# Hitachi 🖉 Printer

### Модель РВ

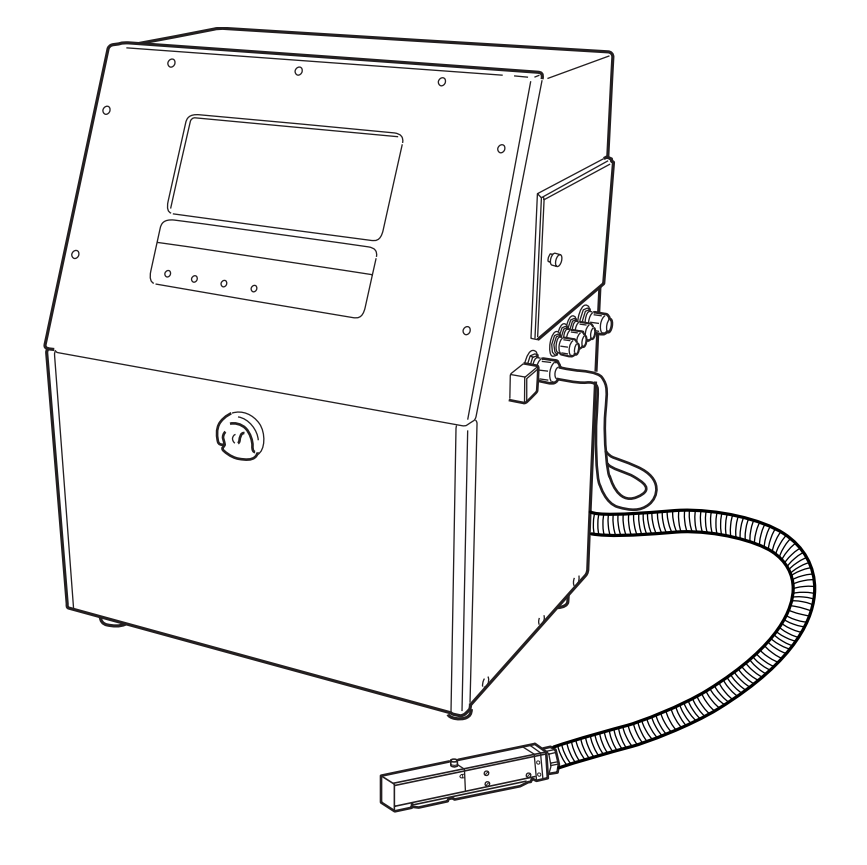

Спасибо за то, что Вы приобрели каплеструйный принтер модели Hitachi PB.

Данный принтер использует бесконтактный метод печати посредством чернильной струи. В инструкции Вы найдете описание основных способов работы с принтером и методов его обслуживания.

Неправильная эксплуатация принтера может вызвать его поломку и более того, привести к неприятным инцидентам с персоналом. Поэтому, очень важно, чтобы Вы внимательно и до конца прочитали данную инструкцию.

После прочтения сохраняйте инструкцию в удобном и доступном месте.

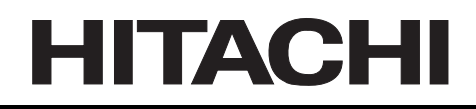

## ОГЛАВЛЕНИЕ

| ГЛА | ВА 1. ВВЕДЕНИЕ                                              |      |  |  |  |
|-----|-------------------------------------------------------------|------|--|--|--|
| 1.1 | Комплектация 1–1                                            |      |  |  |  |
| 1.2 | Меры предосторожности                                       |      |  |  |  |
|     | 1.2.1 Чернила и растворитель                                |      |  |  |  |
|     | 1.2.1-1 Замена чернил и растворителя                        | 1-3  |  |  |  |
|     | 1.2.1-2 Периодическая смена чернил                          | 1-3  |  |  |  |
|     | 1.2.1-3 Хранение                                            | 1-4  |  |  |  |
|     | 1.2.1-4 Различия свойств чернил и особенности работы с ними | 1-4  |  |  |  |
|     | 1.2.2 Остановка принтера на длительный срок                 | 1–6  |  |  |  |
|     | 1.2.3 Очистка печатающей головки                            | 1–7  |  |  |  |
|     | 1.2.4 Остановка (быстрая остановка)                         | 1–9  |  |  |  |
|     | 1.2.5 Время работы                                          | 1–10 |  |  |  |
|     | 1.2.6 Поддув головки                                        | 1–11 |  |  |  |
|     | 1.2.6-1 Когда требуется поддув                              | 1-11 |  |  |  |
|     | 1.2.6-2 Установка поддува                                   | 1-11 |  |  |  |
|     | 1.2.7 Нагрев чернил                                         | 1–12 |  |  |  |
|     | 1.2.8 Очистка ловушки                                       | 1–13 |  |  |  |
|     | 1.2.9 Защитный экран дисплея                                | 1–13 |  |  |  |
|     | 1.2.9-1 Установка защитного экрана                          | 1-13 |  |  |  |
|     | 1.2.9-2 Меры предосторожности                               | 1-13 |  |  |  |
| 1.3 | Компоненты принтера                                         | 1–14 |  |  |  |
|     | 1.3.1 Внешний вид                                           | 1–14 |  |  |  |
|     | 1.3.2 Основные внутренние части                             | 1–15 |  |  |  |
|     | 1.3.3 Печатающая головка                                    | 1–16 |  |  |  |
| 1.4 | Правила установки                                           | 1–17 |  |  |  |
| 1.5 | Внешние соединения                                          | 1–20 |  |  |  |
|     | 1.5.1 Предупреждения                                        | 1–20 |  |  |  |
|     | 1.5.2 Общий вид                                             | 1–22 |  |  |  |
|     | 1.5.2-1 Боковые отверстия                                   | 1-22 |  |  |  |
|     | 1.5.2-2 Контактная колодка                                  | 1-23 |  |  |  |
|     | 1.5.2-3 Подключения к контактам колодки 1 (ТВ1)             | 1-23 |  |  |  |
|     | 1.5.2-4 Рекомендации по подводу кабелей                     | 1-24 |  |  |  |
|     | 1.5.2-5 Замечания по закрытию боковой двери 24              | 1-25 |  |  |  |
|     | 1.5.3 Разводка сигналов                                     | 1–25 |  |  |  |
|     | 1.5.3-1 Выходной сигнал "ГОТОВ"                             | 1-25 |  |  |  |
|     | 1.5.3-2 Выходной сигнал "ОШИБКА"                            | 1-26 |  |  |  |
|     | I.Э.З-З ВЫХООНОИ СИРНАЛ ПРЕДУПРЕЖДЕНИЕ"                     | 1-27 |  |  |  |
|     | 1.5.3-4 Дапичик прооукта                                    | 1-28 |  |  |  |
|     | 1.0.0-0 Сиспал баннчика скоросний (шахоеснеранюра)          |      |  |  |  |

### ГЛАВА 2. ОСНОВНЫЕ ДЕЙСТВИЯ

| 2.1 | Пуск  |                                          |     |
|-----|-------|------------------------------------------|-----|
|     | 2.1.1 | Стандартный пуск                         | 2–1 |
|     | 2.1.2 | Действия при появлении сбоев при запуске | 2–4 |
|     | 2.1.3 | Изменение данных печати                  | 2–7 |
| 2.2 | Остан | ОВКА                                     |     |

### ГЛАВА 3. РЕДАКТИРОВАНИЕ ДАННЫХ И ПЕЧАТЬ

| 3 - 2 |
|-------|
| .3–2  |
| .3-2  |
| .3-2  |
| 3-2   |
|       |

|            | 3.1.1-4. Межзнаковый зазор                                       | 3-3                    |
|------------|------------------------------------------------------------------|------------------------|
|            | 3.1.1-5 Уширение                                                 | 3-3                    |
|            | 3.1.2 Процедура установки. Пример                                |                        |
| 32         | Печатаемые символы                                               | 3_4                    |
| 0.2        |                                                                  | 3_4                    |
|            | 3.2.1 Печать обычных символов                                    | 3<br>3_4               |
|            |                                                                  | 3_5                    |
|            | 3.2.2 Печать календарных данных                                  | 3-5                    |
|            | 3.2.2.2. Процедура ввода. Пример                                 |                        |
|            | 323 Печать юпианской даты (чиспо дней с начала года)             | 3–7                    |
|            | 3 2 3-1 Введение                                                 |                        |
|            | 3.2.3-2. Процедура ввода. Пример.                                | 3-7                    |
|            | 3.2.4 Печать номера недели                                       | 3–8                    |
|            | 324-1 Введение                                                   |                        |
|            | 3.2.4-2 Процедура ввода. Пример                                  | 3-8                    |
|            | 3.2.5 Печать дня недели                                          | 3–9                    |
|            | 3.2.5-1 Введение                                                 |                        |
|            | 3.2.5-2 Процедура ввода. Пример                                  | 3-10                   |
|            | 3.2.6 Печать данных счетчика                                     | 3–11                   |
|            | 3.2.6-1 Введение                                                 | 3-11                   |
|            | 3.2.6-2 Процедура ввода. Пример                                  | 3-11                   |
| 3.3        | Установка высоты знака и ориентации                              | 3–14                   |
|            | 331 Ввеление                                                     | 3–14                   |
|            | 3.3.1-1. Высота знака                                            | 3-14                   |
|            | 3 3 1-2 Ширина знака                                             |                        |
|            | 3.3.1-3 Ориентация знака                                         |                        |
|            | 3.3.1-4 Метод печати                                             | 3-15                   |
|            | 3.3.1-5 Сдвиг начала печати                                      | 3-16                   |
|            | 3.3.1-6 Фильтр шума датчика                                      | 3-16                   |
|            | 3.3.2 Процедура установки параметров. Пример                     | 3–17                   |
| 34         | Непрерывная печать                                               | 3–18                   |
| •••        | 341 Ввеление                                                     | 3_18                   |
|            | 342 Процелура ввода Пример                                       | 3_10                   |
| 35         | О.4.2 Процедура ввода. Пример                                    | 2 20                   |
| 5.5        | Печать опложенной даты и времени                                 |                        |
|            | 3.5.1 Введение                                                   |                        |
|            | 3.5.2 Процедура установки. Пример                                | 3-21                   |
| 3.6        | Сохранение сообщений                                             | 3–23                   |
|            | 3.6.1 Введение                                                   | 3–23                   |
|            | 3.6.2 Процедура. Пример                                          | 3–23                   |
| 3.7        | Вызов сохраненного сообщения                                     | 3–24                   |
|            | 3.7.1 Введение                                                   | 3–24                   |
|            | 3.7.2 Процедура Пример                                           | 3-24                   |
|            |                                                                  |                        |
| гпля       |                                                                  |                        |
|            |                                                                  | 4 4                    |
| 4.1        | Оощие замечания по установкам                                    | 4—1                    |
|            | 4.1.1 Введение                                                   | 4–1                    |
|            | 4.1.2 Процедура изменения                                        | 4–2                    |
|            | 4.1.2-1 Задача: Обнулить значения параметров "Последняя смена" и |                        |
|            | "Счетчик печати"                                                 | 4-2                    |
|            | 4.1.2-2 Контроль рабочей температуры и вязкости чернил           | 4-3                    |
| 4.2        | Установка параметров пользователя                                | 4–4                    |
|            | 4.2.1 Введение                                                   | 4–4                    |
|            | 4.2.2 Процедура установки. Пример                                | 4–5                    |
| 4.3        | Установка даты и времени                                         | 4–7                    |
|            | 4.3.1 Введение                                                   | 4–7                    |
|            | 4.3.2 Процедура установки. Пример                                | 4–7                    |
| 44         | Установка пароля                                                 | 4_9                    |
| <b>-</b>   |                                                                  |                        |
|            |                                                                  | <del>4</del> –9<br>4 0 |
| <u>م ٦</u> |                                                                  |                        |
| 4.5        | Ограничение функции                                              |                        |
|            | 4.5.1 Введение                                                   | 4–11                   |

|      | 4.5.2 Процедура установки ограничений. Пример | 4–12        |
|------|-----------------------------------------------|-------------|
| 4.6  | информация о програмном обеспечении           | 4–14        |
|      | 4.6.1 Введение                                | 4–14        |
| 4 7  |                                               | 4–14        |
| 4.7  | Параметры дисплея                             | 4–15        |
|      | 4.7.1 Введение                                | 4–15        |
| 4.0  | 4.7.2 Процедура. Пример.                      | 4–15        |
| 4.8  | Гестовая печать                               | 4–16        |
|      | 4.8.1 Введение                                | 4–16        |
|      | 4.8.2 Процедура                               | 4–16        |
|      |                                               |             |
|      |                                               | <b>-</b> 4  |
| 5.1  | Сортировка сооощении                          | 5–1         |
|      | 5.1.1 Изменение регистрационного номера       |             |
|      | 5.1.1-1 Вессение<br>5.1.1-2 Процедура Пример  | 5-1<br>5_1  |
|      | 512 Улапение сообщений                        |             |
|      | 5.1.2-1 Введение                              |             |
|      | 5.1.2-2 Процедура. Пример                     | 5-3         |
|      | 5.1.3 Изменение имени сообщения               | 5–5         |
|      | 5.1.3-1 Введение                              | 5-5         |
|      | 5.1.3-2 Процедура. Пример                     | 5-5         |
| 5.2  | Создание знака пользователя (шаблона)         | 5–1         |
|      | 5.2.1 Сохранение шаблона пользователя         | 5–7         |
|      | 5.2.1-1 Beedehue                              | 5-7         |
|      | 5.2.7-2 Процеоура. Пример                     | 5-7<br>5_11 |
|      | 5.2.2 Вызов шаблона пользователя              | 5-11        |
|      | 5.2.2-2 Процедура. Пример                     | 5-11        |
| 5.3  | Калибровка ЖК дисплея                         | 5–13        |
|      | 5.3.1 Введение                                | 5–13        |
|      | 5.3.2 Процедура                               | 5–13        |
|      |                                               |             |
| ГЛАЕ | ЗА 6. СЛУЖЕБНЫЕ ПРОЦЕДУРЫ И РЕГУЛИРОВКИ       |             |
| 6.1  | Использование меню "Управление гидросистемой" | 6–2         |
| 6.2  | Каталог служебных процедур                    | 6–4         |
| 6.3  | Добавление израсходованных чернил             | 6–6         |
|      | 6.3.1 Введение                                | 6–6         |
|      | 6.3.2 Процедура добавления чернил             | 6–6         |
| 6.4  | Добавление израсходованного растворителя      | 6–7         |
|      | 6.4.1 Введение                                | 6–7         |
|      | 6.4.2 Процедура добавления растворителя       | 6–7         |
| 6.5  | Смена чернил                                  | 6–8         |
|      | 6.5.1 Введение                                | 6–8         |
|      | 6.5.2 Процедура                               | 6–8         |
| 6.6  | Регулировка струи и промывка пьезоголовки     | 6–14        |
|      | 6.6.1 Промывка пьезоголовки                   | 6–14        |
|      | 6.6.2 Разборка и промывка фильерной пластины  | 6–16        |
| 6.7  | Юстировка струи в ловушке                     | 6–19        |
| 6.8  | Промывка ловушки                              | 6–21        |
| 6.9  | Замена фильтра чернил                         | 6–22        |
| 6.10 | Замена фильтра возвратной линии               | 6–28        |
| 6.11 | Замена циркуляционного фильтра                | 6–30        |
| 6.12 | Регулировка давления                          | 6–31        |
| 6.13 | Регулировка распада струи                     | 6–32        |
|      | 6.13.1 Введение                               | 6–32        |
|      | 6.13.2 Процедура                              | 6–32        |
| 6.14 | Визуальный контроль распада струи на капли    | 6–36        |
| 6.15 | Консервация принтера                          |             |
|      | ·····                                         |             |

|      | 6.15.1 Процедура подготовки принтера к хранению. |      |
|------|--------------------------------------------------|------|
|      | 6.15.1-1 Введение                                | 6-38 |
|      | 6.15.1-2 Процедура                               | 6-38 |
|      | 6.15.2 Процедура расконсервации принтера         |      |
|      | 6.15.2-1 Введение                                | 6-40 |
|      | 6.15.2-2 Процедура                               | 6-40 |
| 6.16 | Слив чернил из бака смешивания                   |      |
|      | 1                                                |      |

### ГЛАВА 7. ДЕЙСТВИЯ ПРИ АВАРИЙНЫХ СИТУАЦИЯХ

| 7.1  | Индикация при появлении сбоев принтера                  | 7–1  |
|------|---------------------------------------------------------|------|
| 7.2  | Описание сообщений принтера                             | 7–3  |
|      | 7.2.1 Сообщения об ошибках ("Fault")                    | 7–3  |
|      | 7.2.1-1 Критические ошибки, вызывающие отключение струи | 7-3  |
|      | 7.2.1-2 Ошибки, не вызывающие отключение струи          | 7-6  |
|      | 7.2.2 Сообщения о предупреждениях ("Warning")           | 7–8  |
| 7.3  | Журнал ошибок и предупреждений                          | 7–10 |
|      | 7.3.1 Введение                                          | 7–10 |
|      | 7.3.2 Процедура просмотра                               | 7–10 |
| 7.4  | Действия при появлении искажений печати принтера        | 7–11 |
| ГЛАВ | ЗА 8. ПОИСК НЕИСПРАВНОСТЕЙ                              | 8-1  |
| ГЛАВ | ВА 9. ДЕЙСТВИЯ ПРИ ЧРЕЗВЫЧАЙНЫХ СИТУАЦИЯХ               | 9-1  |
| ГЛАВ | ЗА 10. СПЕЦИФИКАЦИИ                                     |      |
| 10.1 | Спецификации принтера                                   | 10–1 |
| ГЛАВ | ЗА 11. ОБСЛУЖИВАНИЕ                                     |      |
| 11.1 | Замена фильтров                                         | 11–1 |
| 11 2 | Лопопнительные рекоменлации                             | 11–2 |
| 11.3 | Части поллежащие периолической замене                   | 11_2 |
|      | 11.3.1 Замена входного воздушного фильтра               | 11_2 |
|      | 11.3.2 Таблица чернил и растворителя (неполная)         |      |
|      | 11.3.3 Негарантийные спучаи                             |      |
|      | 11.3.4 Поддержка по запчастям                           | 11–5 |
| ГЛАВ | ЗА 12. СХЕМЫ И ДИАГРАММЫ                                | 12-1 |

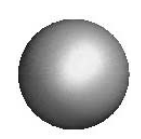

1. Введение

### 1.1 Комплектация

### • Распакуйте и проверьте комплектацию.

| No. | Наименование                     | Кол-во | Номер  | Примечания                                                                                                    |
|-----|----------------------------------|--------|--------|----------------------------------------------------------------------------------------------------|
| 1   | Главный модуль                   | 1      | -      |                                                                                                    |
| 2   | Инструкция пользователя          | 1      | -      |                                                                                                    |
| 3   | Карточка-подсказка               | 1      | -      |                                                                                                    |
| 4   | Лупа                             | 1      | 451274 | Используется для<br>наблюдения за<br>распадом струи,<br>кооректировки<br>входа струи в<br>ловушку и других<br>целей. |
| 5   | Пинцет                           | 1      | 451412 | Используется для<br>монтажа фильерной<br>пластины и других<br>целей.                                                 |
| 6   | Спринцовка                       | 1      | 451058 | Заполняется<br>растворителем и<br>используется при<br>очистке головки.                                               |
| 7   | Емкость для сбора отходов        | 1      | 451410 | Используется при<br>операциях чистки и<br>обслуживания<br>принтера.                                                  |
| 8   | Емкость для хранения отходов     | 1      | 451126 | Используется для<br>хранения отходов.                                                                                |
| 9   | Салфетки                         | 1      | -      | Используются для<br>осушки головки<br>после промывки.                                                                |
| 10  | Рекуперационный фильтр 75        | 1      | 451037 | Запасная часть.<br>Фильтр трубки<br>возврата чернил.                                                                 |
| 11  | О-прокладка Р12 <u>16,6</u>      | 1      | 450214 | Запасная часть.<br>Для монтажа<br>фильтра трубки<br>возврата чернил.                                                 |
| 12  | О-прокладка<br>SF7000-5.6<br>7,2 | 1      | 451589 | Запасная часть.<br>Для монтажа<br>фильерной<br>пластины.                                                             |

| No. | Наименование          |  | Кол-во | Номер | Примечания                                                                |
|-----|-----------------------|--|--------|-------|---------------------------------------------------------------------------|
| 13  | Защелка кабеля        |  | 1      | _     | Защелка<br>Прокладка<br>сопла                                             |
| 14  | Пластиковый пакетик   |  | 1      | Ι     | Карточка<br>подсказка<br>Используется для<br>хранения<br>прокладки сопла. |
| 15  | Дренажная трубка      |  | 1      | _     | Используется при<br>ряде процедур                                         |
| 16  | Зажим силового кабеля |  | _      | _     | Используется для<br>закрепления кабеля<br>питания.                        |
| 17  | Винт панели           |  | 3      | _     | Запасные винты крепления панели                                           |

При заказе используйте приведенные выше данные.

#### Что такое растворитель? Растворитель используется для автоматической добавки к чернилам внутри гидросистемы для компенсации его потерь на испарение при циркуляции. Он также используется при промывках аппарата

### 1.2 Меры предосторожности

### 1.2.1 Чернила и растворитель

### 1.2.1-1 Замена чернил и растворителя

В принтере реализована автоматическая система добавок чернил и растворителя. Во время работы через определенные интервалы времени принтер автоматически добавляет нужное количество чернил и растворителя из соответствующих бачков в основной бак смешивания. Когда уровень чернил и растворителя в бачках становится мал, принтер выдаст предупреждение ("WARNING"). В этом случае необходимо сразу же добавить соответствующую жидкость ( задержка не более 60 мин). (По процедуре добавки, см. Часть 6.3, "Добавление израсходованных чернил", и Часть 6.4, "Добавление израсходованного растворителя".)

### 1.2.1-2 Периодическая смена чернил

По процедуре смены чернил, см. Часть 6.5, "Смена чернил".

При работе принтера, чернила, циркулирующие по контуру и находящиеся внутри бачка, контактируют с воздухом и постепенно меняют свои свойства. Поэтому они требуют периодической замены. В таблице ниже приводится приблизительный интервал смены для ряда чернил. Однако, т.к. существует много факторов, влияющих на скорость изменения свойств чернил (температура, влажность, запыленность и т.д.) лучше всего ориентироваться при выборе момента замены на реальное ухудшение качества печати или дополнительные тесты (См. Сервисную Инструкцию).

|            | Интервал смены чернил (часы работы или открытого<br>хранения, что наступает ранее) |                                             |  |  |
|------------|------------------------------------------------------------------------------------|---------------------------------------------|--|--|
| тип чернил | Приблизительные часы<br>работы                                                     | Приблизительное время<br>открытого хранения |  |  |
| JP-K26     | от 600 до 1200 часов                                                               | 6 месяцев                                   |  |  |
| JP-K27     | от 600 до 1200 часов                                                               | 6 месяцев                                   |  |  |
| JP-R27     | от 600 до 1200 часов                                                               | 6 месяцев                                   |  |  |
| JP-B27     | от 600 до 1200 часов                                                               | 6 месяцев                                   |  |  |
| JP-G27     | от 600 до 1200 часов                                                               | 6 месяцев                                   |  |  |
| JP-K28     | от 600 до 1200 часов                                                               | 6 месяцев                                   |  |  |
| JP-K31A    | от 600 до 1200 часов                                                               | 6 месяцев                                   |  |  |
| JP-K33     | от 600 до 1200 часов                                                               | 6 месяцев                                   |  |  |
| JP-K60     | от 300 до 600 часов                                                                | 3 месяцев                                   |  |  |
| JP-K61     | от 300 до 600 часов                                                                | 3 месяцев                                   |  |  |
| JP-K62     | от 600 до 1200 часов                                                               | 6 месяцев                                   |  |  |
| JP-F63     | от 300 до 600 часов                                                                | 3 месяцев                                   |  |  |
| JP-T64     | от 300 до 600 часов                                                                | 3 месяцев                                   |  |  |
| JP-K65     | 200 часов                                                                          | 1 месяц                                     |  |  |
| JP-R65     | 200 часов                                                                          | 1 месяц                                     |  |  |
| JP-K67     | от 600 до 1200 часов                                                               | 6 месяцев                                   |  |  |
| JP-K68     | от 300 до 600 часов                                                                | 3 месяцев                                   |  |  |
| JP-K69     | от 600 до 1200 часов                                                               | 6 месяцев                                   |  |  |
| JP-K70     | от 600 до 1200 часов                                                               | 6 месяцев                                   |  |  |
| JP-T71     | от 600 до 1200 часов                                                               | 6 месяцев                                   |  |  |
| JP-K72     | от 600 до 1200 часов                                                               | 6 месяцев                                   |  |  |

### 1.2.1-3 Хранение

- Храните расходные материалы (чернила и растворитель) в темном и прохладном месте (от 0 до 20 °C), независимо от того, открыта бутылка или нет.
- **2.** На каждом флаконе с расходным материалом проставлен срок его храненя и использования. Употребите расходники до указанной даты.
- **3.** Закрытые флаконы с чернилами можно эксплуатировать до указанного срока хранения, а открытые, вне зависимости от тщательности их хранения, необходимо употребить не позднее периода, указанного в таблице выше. (Рекомендуется написать на флаконе дату его вскрытия).
- **4.** Закрытые флаконы с растворителем можно эксплуатировать до указанного срока хранения, а открытые, вне зависимости от тщательности их хранения, необходимо употребить не позднее 1 года.

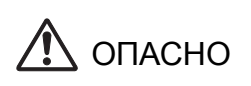

Не сливайте отработанные расходные материалы в канализацию или бытовые стоки. Обратитесь к специальным службам по утилизации отходов.

### 1.2.1-4 Различия свойств чернил и особенности работы с ними

### 1. Различия

|            | Тип          | Рабочий диапазон температур |
|------------|--------------|-----------------------------|
| тип чернил | растворителя |                             |
| JP-K26     | TH-TYPE B    | от 0 до 35 °С               |
| JP-K27     | TH-TYPE A    | от 0 до 45 °C               |
| JP-R27     | TH-TYPE A    |                             |
| JP-B27     | TH-TYPE C    |                             |
| JP-G27     | TH-TYPE A    |                             |
| JP-K28     | TH-TYPE A    |                             |
| JP-K31A    | TH-TYPE E    |                             |
| JP-K33     | TH-18        |                             |
| JP-K60     | TH-60        | от 0 до 35 °С               |
| JP-K61     | TH-23        |                             |
| JP-K62     | TH-18        |                             |
| JP-F63     | TH-63        |                             |
| JP-T64     | TH-18        |                             |
| JP-K65     | TH-65        |                             |
| JP-R65     | TH-65        |                             |
| JP-K67     | TH-TYPE A    | от 0 до 45 °С               |
| JP-K68     | TH-TYPE F    | от 0 до 35 °C               |
| JP-K69     | TH-69        | от 0 до 45 °С               |
| JP-K70     | TH-70        | от 0 до 35 °C               |
| JP-T71     | TH-71        | от 0 до 35 °C               |
| JP-K72     | TH-18        | от 0 до 40 °С               |
|            |              |                             |

Дополнительно см. Глава 11, "Обслуживание".

### 2. Особенности работы

- а. При работе с чернилами типов **JP-K31A**, **JP-K60**, **JP-F63**, **JP-K68**, **JP-K70** и **JP-T71** необходим обязательный поддув воздуха в головку. (См. *Часть 1.2.6*, "Поддув головки".)
- b. В состав чернил JP-K31A, JP-K60 и JP-K69 входит черный карбоновый пигмент. В случае, если возникает ошибка избыточного статического заряда при одновременно чистой головке и хорошем распаде струи, то вероятной причиной такой ситуации может быть выпадение этого осадка на корпус головки из-за утечки высоковольтного напряжения. Рекомендуется снять отклоняющий электрод и тщательно вытереть и просушить всю поверхность печатающей головки.
- **с.** Карбоновый пигмент чернил J**P-K31A** при определенных внешних условиях может коагулировать. Для избежания этого и поддержания нормального качества печати необходимо следующее:
  - Заменяйте бак смешивания каждые 2400 часов работы.
  - Заменяйте стальной фильтр в клапане MV9, (фильерный фильтр) каждые 2400 часов работы.
- **d.** После попадания чернил **JP-К60** на кожу их нелегко смыть. Старайтесь избегать этого.
- е. Чернила JP-K65, JP-R65 после нанесения твердеют под действием ультрафиолетового облучения. Степень отвердевания сильно зависит от материала объекта, чистоты его поверхности, его температуры, времени ожидания между печатью и облучением, и других факторов.

<u>Типовые условия облучения:</u>

| Тип лампы :               | Металлогалоид (2kW) |
|---------------------------|---------------------|
| Длина волны излучения:    | 250mm (80W/cm)      |
| Расстояние до излучателя: | 150mm               |
| Время облучения:          | 15 сек              |
| -                         |                     |

При засыхании чернил на сопле пьезоголовки могут наблюдаться различные проблемы с печатью. Рекомендуется перед автоматическим пуском струи проводить профилактическую ручную промывку сопла.

f. После того, как чернила JP-F63 подвергнутся продолжительному прямому солнечному освещению (месяц и более), они резко ухудшают свои эмиссионые свойства в ультрафиолетовом диапазоне. Улучшить их можно, применив регенерирующую жидкость (тип: RF-B1, номер заказа: 451520).

### 1.2.2 Остановка принтера на длительный срок

В случаях нерегулярного использования принтера необходимо внимательно отнестись к мерам по подготовке его к остановке на период длительного простоя (более 1 недели). Пренебрежение описанными мерами может привести к засыханию чернил внутри аппарата.

Период безопасной длительной остановки зависит от температурных условий и описан в таблице ниже. Вы можете законсервировать принтер на весь срок хранения (даже значительно превышающий безопасный), либо периодически включать его (запускать циркуляцию чернил) не мене раза в отмеченный в таблице период.

(Операции по консервации принтера состоят в сливе из него всех чернил, заправки растворителем и его промывке растворителем, что потом влечет за собой проведение соответствующих процедур по расконсервации принтера. См. Часть 6.15, "Консервация принтера".)

Естественно длительность проведения всех процедур по промывке дополнительно зависит от типа чернил и температуры окружающей среды.

| Температура<br>хранения | Период безопасной<br>остановки <sup>*1</sup> | Минимальное время<br>периодического включения * <sup>2</sup> |
|-------------------------|----------------------------------------------|--------------------------------------------------------------|
| От 0 до 35 °C           | 3 недели                                     | от 1 до 4 часов                                              |
| От 35 до 40 °С          | 2 недели                                     | 1 час                                                        |
| От 40 до 45 °C          | 1 неделя                                     | 1 час                                                        |

\*1: Максимальный период неработы принтера. Необходимо хотя бы раз включать принтер на циркуляцию в течении этого периода на время, приведенное во второй колонке.

\*2: Данные в таблице приведены для чернил на основе МЕК. (См. Часть 1.2.5, "Время работы" по чернилам на основе этанола.)

### 1.2.3 Очистка печатающей головки

1. При мытье головки обмывать растворителем следует только дальнюю от шланга часть головки. При этом держите головку наклоненной вниз.

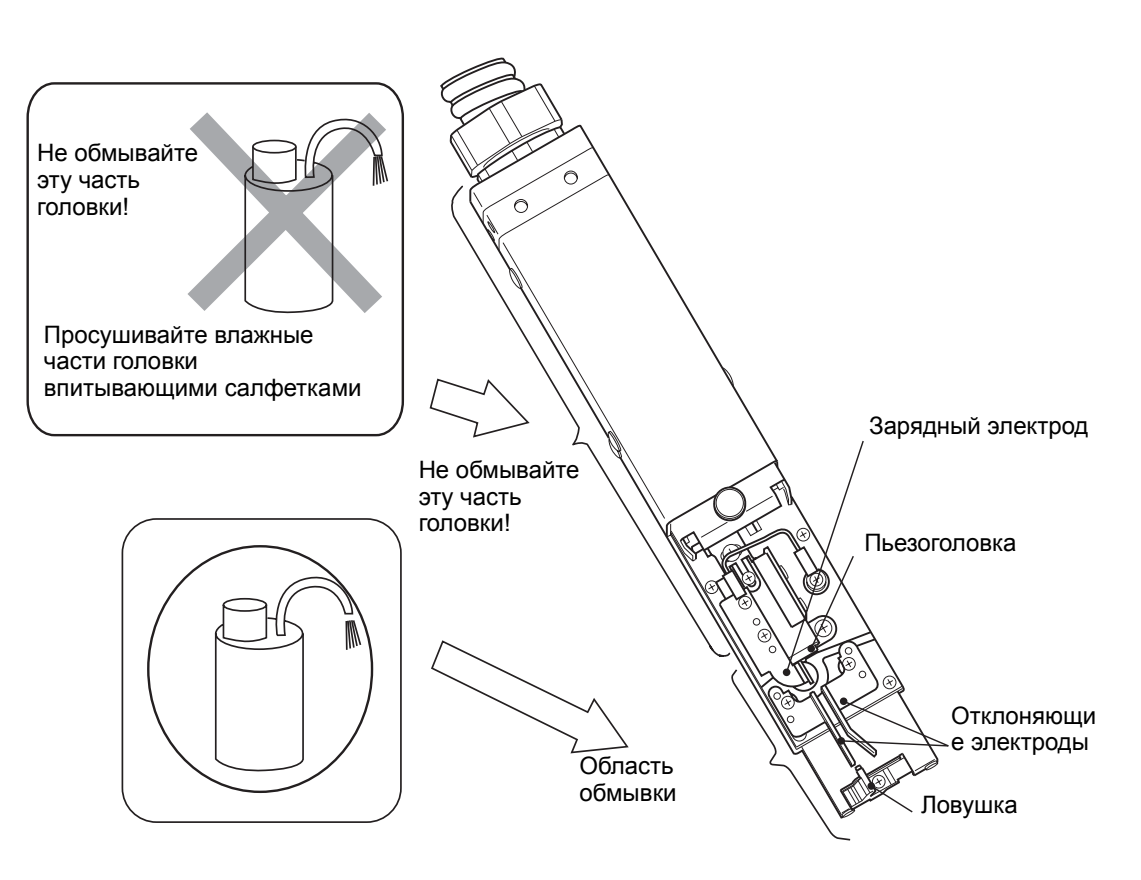

- 2. Никогда не погружайте печатающую головку в растворитель!.
- 3. После промывки тщательно просушите детали впитывающими салфетками.
  - Необходимо просушивать пьезоголовку, зарядный электрод, отклоняющие электроды, станину и ловушку.
  - Пока печатающая головка мокрая, не поднимайте ее вверх.
  - При использовании чернил JP-K32A, JP-K60, JP-F63, JP-K68 требуется дать достаточное время для высыхания головки, т.к. эти чернила не высыхают быстро.

При появлении ошибки печати или аварийного останова, см. Глава 7, "Действия при аварийных ситуациях".

О промывке после остановки, см. Часть 2.2, "Остановка".

Если есть следы разбрызгивания струи, то рекомендуется использовать поддув воздуха в головку. (См. Часть 1.2.6, "Поддув воздуха в головку".) 4. Особенно тщательно надо промывать головку при использовании чернил JP-K31A. Если на станину, сделанную из изолятора, откладывается налет высокопроводящих карбоновых частиц, это может вызвать появление токов утечки и соответственно частое появление ошибок. Поэтому при появлении осадка необходимо очень тщательно промыть загрязненные детали.

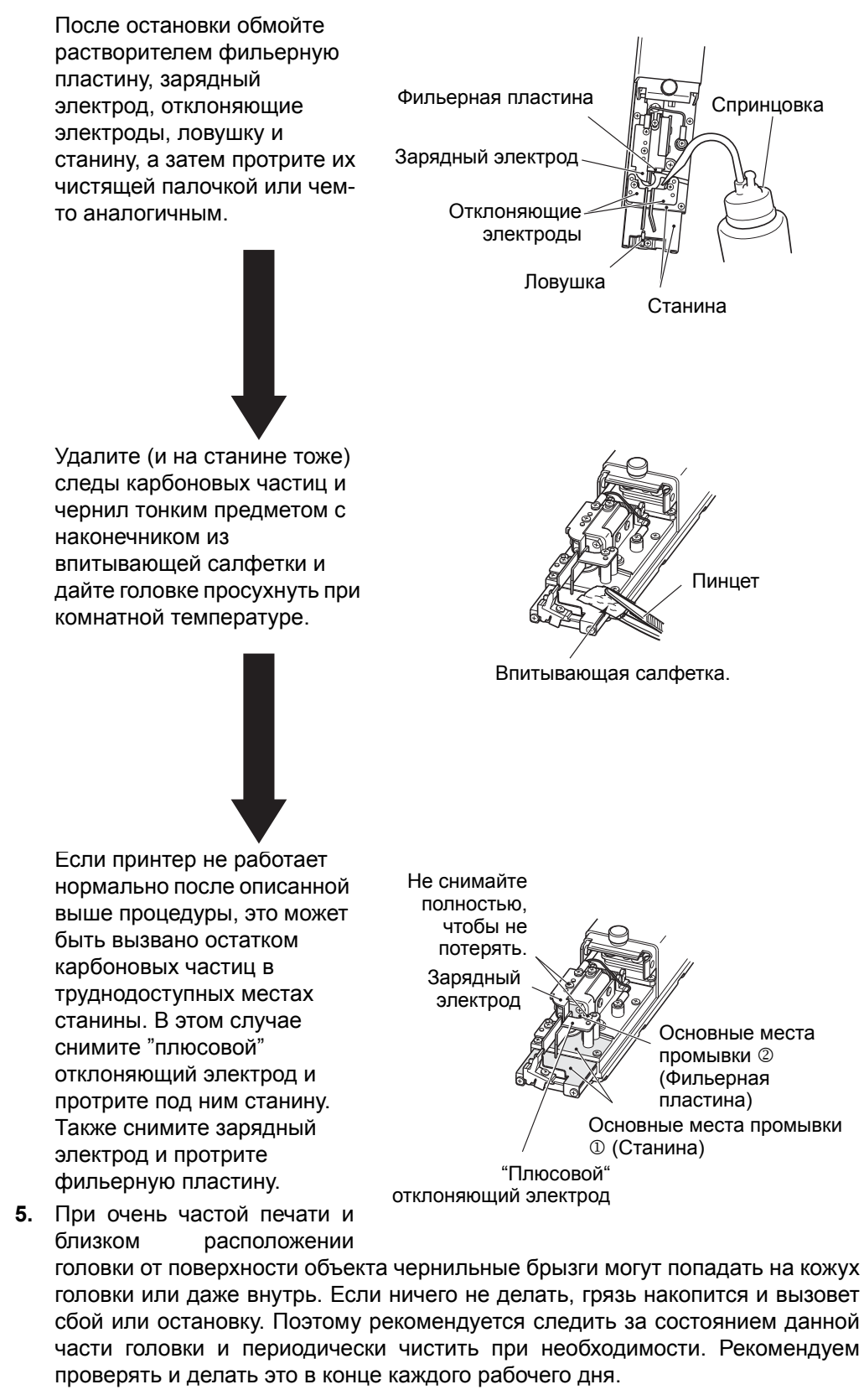

### 1.2.4 Остановка (быстрая остановка)

Если Вы нажмете на иконку [**Остановка**] в правом верхнем углу дисплея, принтер запустит стандартную процедуру остановки с промывкой сопла и ловушки. Если такую процедуру остановки делать несколько раз одну за другой с небольшим интервалом времени, то это приведет к избыточному попаданию растворителя внутрь гидросистемы и соответственно к разжижжению чернил и переполнению бака смешивания. Поэтому в случае необходимости частых остановок, используйте остановку без промывки, и для этого делайте следующее.

Описанная ниже процедура включится даже тогда, когда уже запущена процедура пуска, и иконка [Остановка] заблокирована.

1. Нажмите иконку [Управление], которая почти всегда выведена на дисплей.

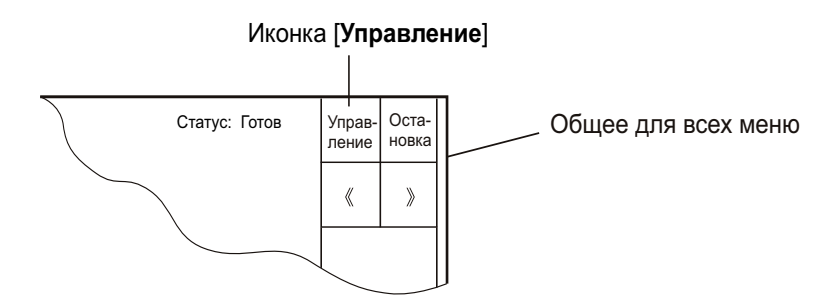

2. В появившемся окне нажмите на иконку [Быстрая остановка].

| =====                      |                          | Меню у                       | правления                      |                          | =      |          |
|----------------------------|--------------------------|------------------------------|--------------------------------|--------------------------|--------|----------|
| Быстрая остано<br>Ожидание | вка: Выключ<br>: Переклю | ение струи ч<br>очение.между | ернил без про<br>и режимом печ | омывки.<br>нати и режимо | ом ожи | дания    |
|                            |                          |                              | Быстрая<br>остановка           | Ожидание                 |        | Отменить |

**3.** Нажмите на иконку [Быстрая остановка]. Появится сообщение, подтверждающее остановку

|                               | П                            | одтверждени                  | е остановки        |          |  |
|-------------------------------|------------------------------|------------------------------|--------------------|----------|--|
| Сообщение: (<br>Действия: для | Струя чернил<br>я выключения | выключается<br>а струи нажми | а<br>іте <Останові | ka>      |  |
|                               | Остановка                    |                              |                    | Отменить |  |

- \*1: Не используйте стандартную остановку с промывкой более двух раз подряд (!!!).
- \*2: После быстрой остановки без промывки необходимо как можно быстрее снова включить струю, а не оставлять принтер в неработающем виде, т.к. может засохнуть пьезоголовка. Предельное время простоя после быстрой остановки состовляет приблизительно 30 мин, и перед включением рекомендуется промыть из спринцовки фильерную пластину.

### 1.2.5 Время работы

При частых остановках растворитель поступает в гидроконтур в избыточных количествах, тем самым разжижая чернила в гидросистеме, (но не в бачке чернил).

Для стабилизации состава (вязкости) необходимо дать проработать принтеру не менее того времени, которое указано на графиках.

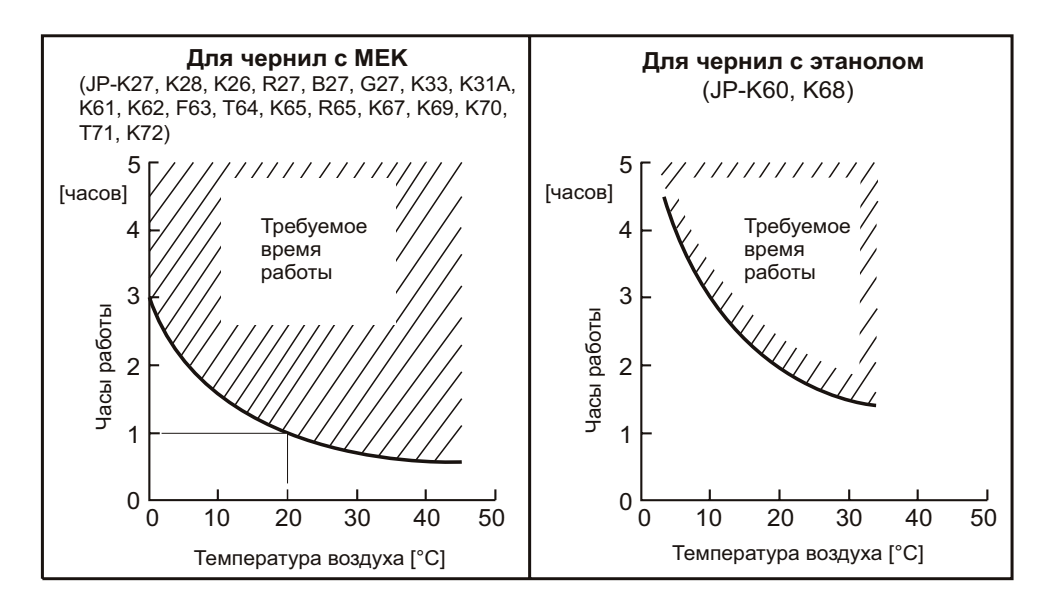

### • Пример

Для чернил JP-K69 при окружающей температуре 20 °C, необходимо запустить принтер на циркуляцию длительностью не менее одного часа.

 При циркуляции чернил излишний растворитель, поступивший при автоочистке, испарится естественным образом, вернув состав чернил к первоначальному.

### 1.2.6 Поддув головки

В случае эксплуатации принтера при повышенной влажности или тогда, когда после промывки растворитель остается на электродах, может происходить утечка высокого напряжения с отклоняющей пластины. Также утечку могут вызывать разбрызгивание чернил на высоковольтный электрод и проникающая внутрь головки пыль. В этих ситуациях настоятельно рекомендуется использовать поддув воздуха в головку.

### 1.2.6-1 Когда требуется поддув

- **1.** Принтер работает при повышенной влажности, например в пивном производстве или производстве напитков. (Рекомендуется использовать поддув при влажности более 85 %).
- 2. Промышленная линия активно промывалась водой перед печатью.
- 3. Принтер работает в местах скопления бумажной или иной пыли.
- 4. Расстояние между торцом головки и продуктом настолько мало, что брызги чернил оседают на головке.
- 5. Когда используются чернилае JP-K31A, JP-K60, JP-F63, JP-K68, JP-K70, JP-T71.

### 1.2.6-2 Установка поддува

Необходимо подвести чистый и сухой воздух с давлением от 0.2 до 0.4 МПа к разъему воздуховода (разьем Rc 1/8 (РТ 1/8)) на задней стенке принтера. Для очистки воздуха используйте все возможные методы и устройства очистки и осушки.

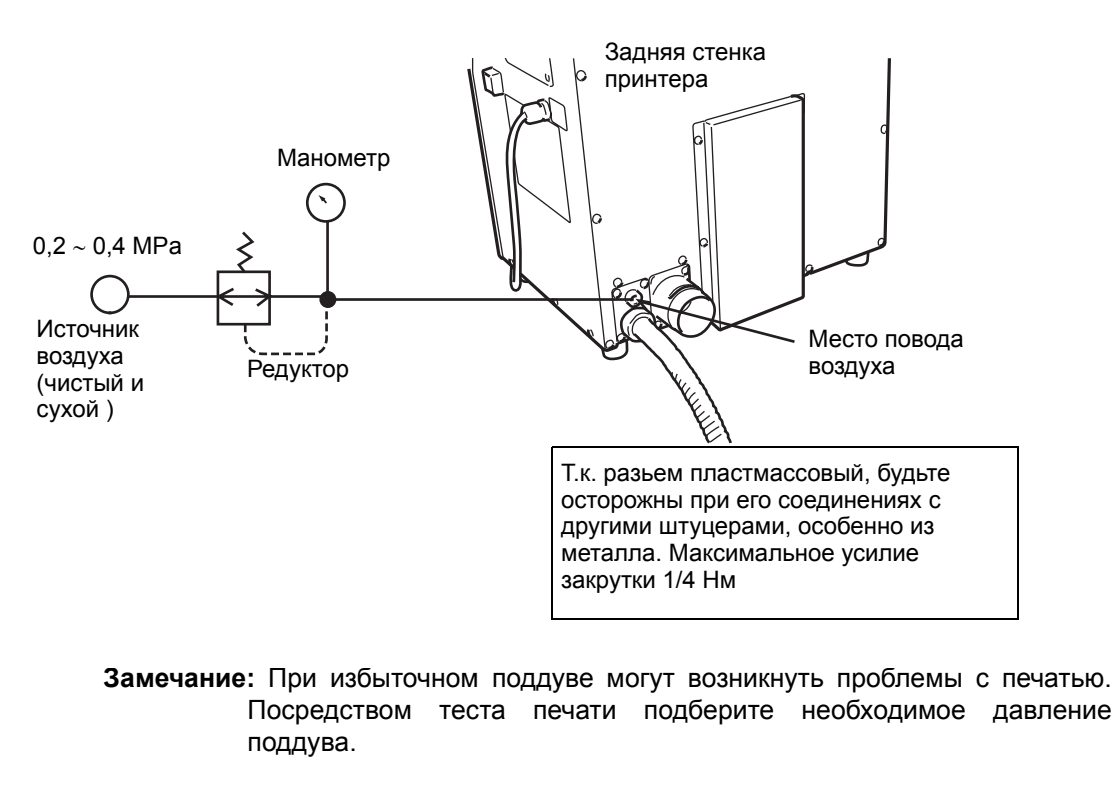

### 1.2.7 Нагрев чернил

Если температура окружающего воздуха становится ниже 20 °C, чернила нагреваются специальным нагревательным элементом, смонтированном в печатающей головке.

Нагрев увеличивает время подготовки принтера к работе в холодных условиях.

| Время подготовки без прогрева: | приблизительно 1.5 минуты                                     |
|--------------------------------|---------------------------------------------------------------|
| Время подготовки с прогревом:  | Максимум 10 минут, в зависимости от<br>окружающей температуры |

При ошибках системы нагрева руководствуйтесь следующим:

- При сбоях системы нагрева появляются сообщения "Аварийная ситуация нагрева чернил", "Проблемы с зарядкой" и "Неисправность нагревателя", после которых принтер останавливается.
  После нажатия иконки [Возврат] принтер снова заработает, однако чернила нагреваться НЕ БУДУТ!
- **2.** После возникновения ситуации работы без нагрева чернил, на дисплее появится нижеследующее предупреждение. Нажмите иконку [**Да**]. Обязательно свяжитесь с сервисной службой для консультаций.

| =====                       | К                      | оррекция тем  | пературы чер | онил         | ===== 187 |
|-----------------------------|------------------------|---------------|--------------|--------------|-----------|
| Сообщение: Е<br>температуры | Зыбранные ус<br>чернил | становки не п | озволяют про | вести коррек | цию       |
| Действия : Г                | Іроконсульти           | руйтесь у дис | стрибьютера  |              |           |
|                             | Да                     |               |              |              |           |

 Если нагреватель не работает и необходимо эксплуатировать принтер при низких (менее 20С) температурах, то качество печати может быть плохим.
В этом случае Вы можете попробывать подобрать новый параметр напряжения сигнала распада струи См. Часть 6.13, "Регулировка распада струи".

### 1.2.8 Очистка ловушки

В принтере ловушка служит для сбора потока капель, вылетевших из пьезоголовки (сопла) и не использующихся при печати. В то же время, в нее затягиваются атмосферные пары, пылевые частицы и другие составляющие из окружающего воздуха. Если эти компоненты смешаются с чернилами и прореагируют с образованием нерастворимых агломератов, то это может засорить ловушку. При непрерывной работе принтера без остановок и без автопромывки 24 часа в сутки такие образования постепенно накапливаются и в итоге могут спровоцировать появление ошибки.

Для промывки ловушки существует процедура промывки ловушки, а если она не помогает, то рекомендуется снять ее и промыть в 0.5 % растворе моющего средства в ультразвуковой ванне в течение 10 минут.

### 1.2.9 Защитный экран дисплея

### 1.2.9-1 Установка защитного экрана

- Очистите поверхность дисплея от загрязнений. Используйте салфетки, смоченные водой или растворителем
  - Убедитесь, что дисплей высох.
- 2. Удалите пленку с тыльной стороны защитного экрана.
  - Не загрязните тыльную сторону защитного экрана.
- 3. Установите экран как показано на рисунке, двумя пазами снизу и сгибом, направленным вверх.

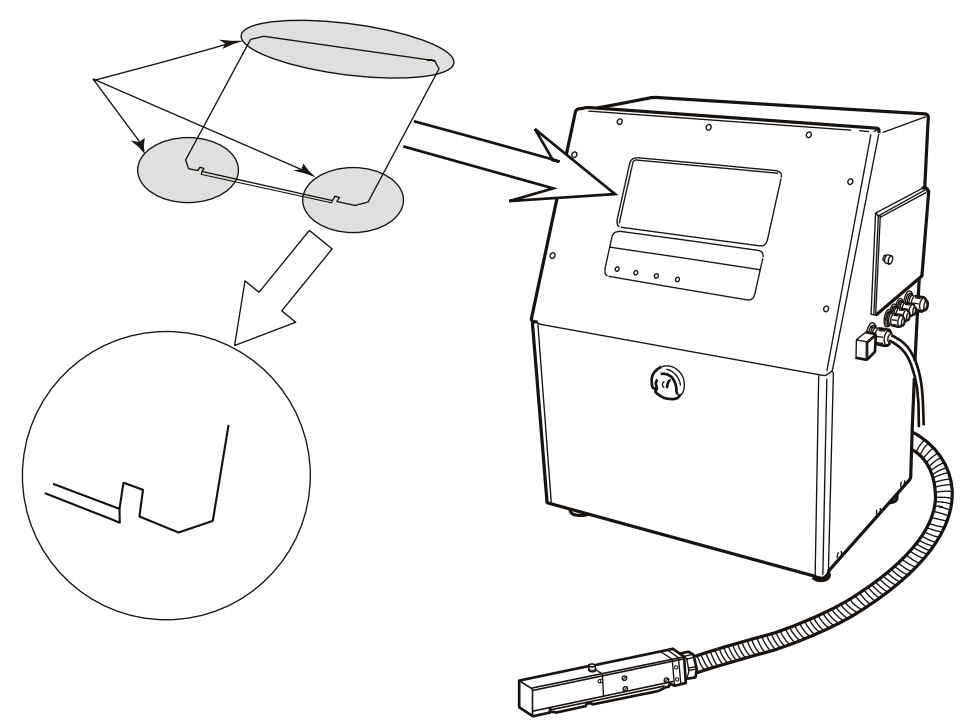

### 1.2.9-2 Меры предосторожности

 Не брызгайте растворителем или чернилами на сенсорную панель. Если брызги все же попали на нее, немедленно вытрети их.

### 1.3 Компоненты принтера

### 1.3.1 Внешний вид

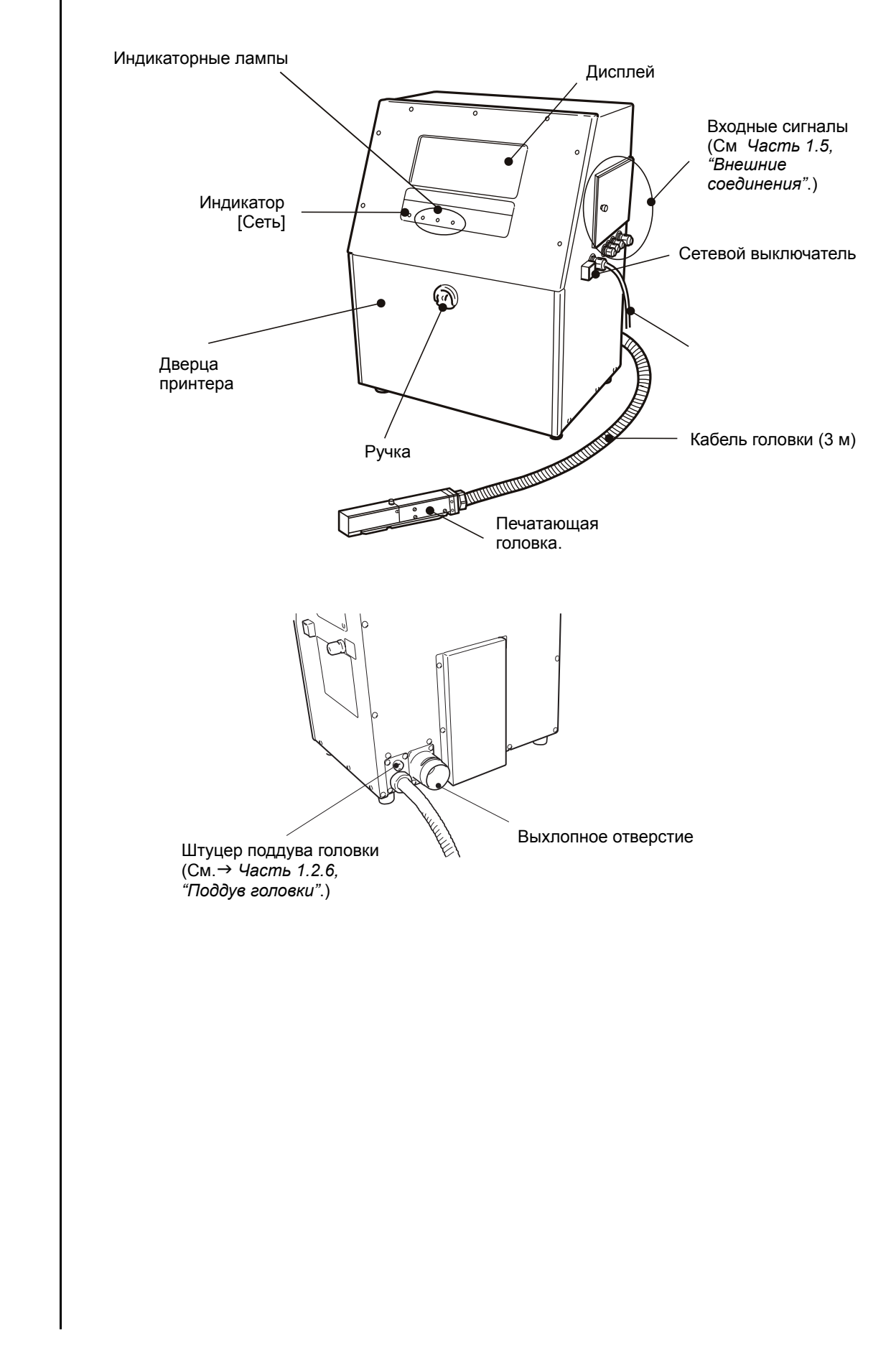

### 1.3.2 Основные внутренние части

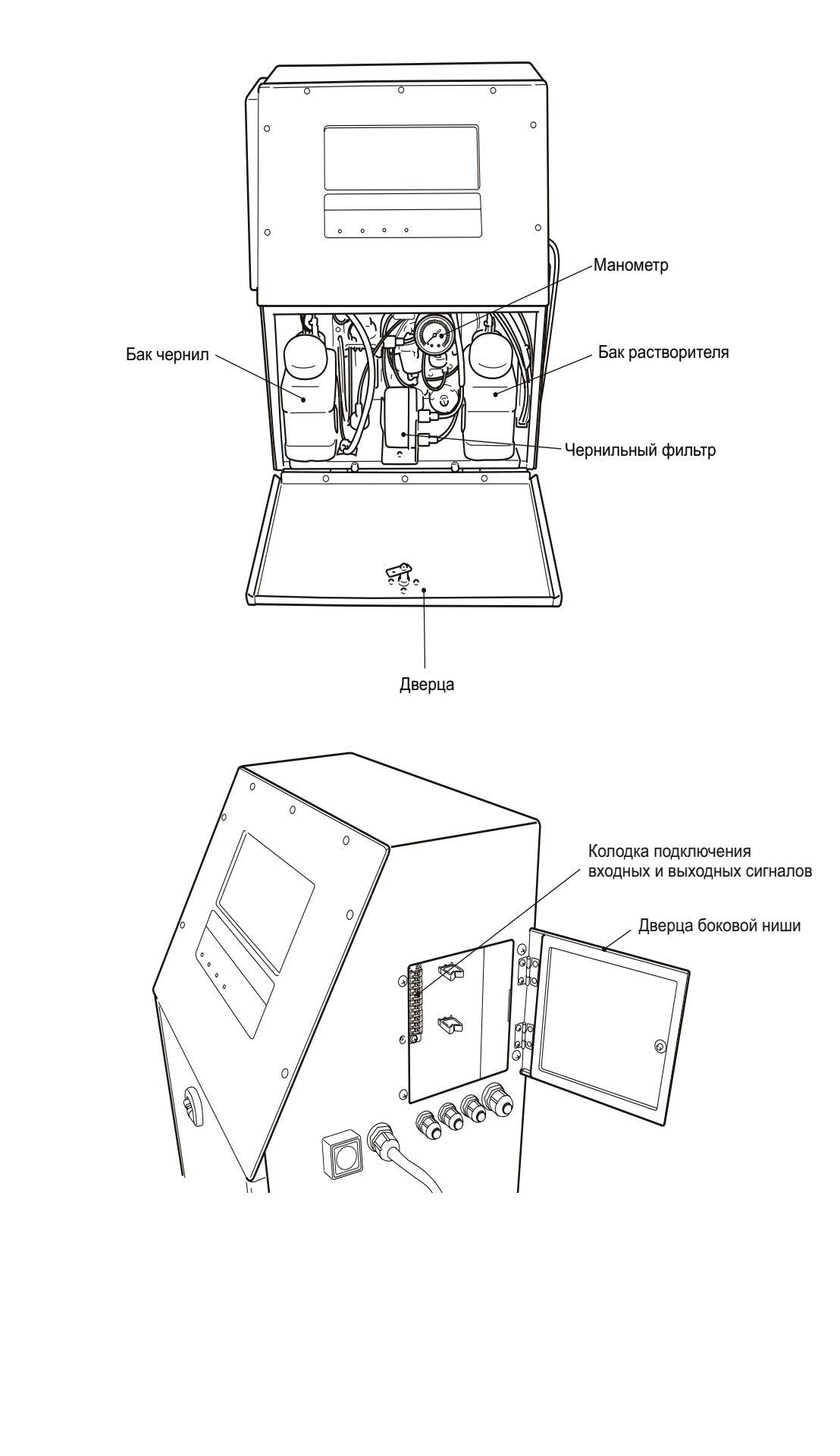

### 1.3.3 Печатающая головка

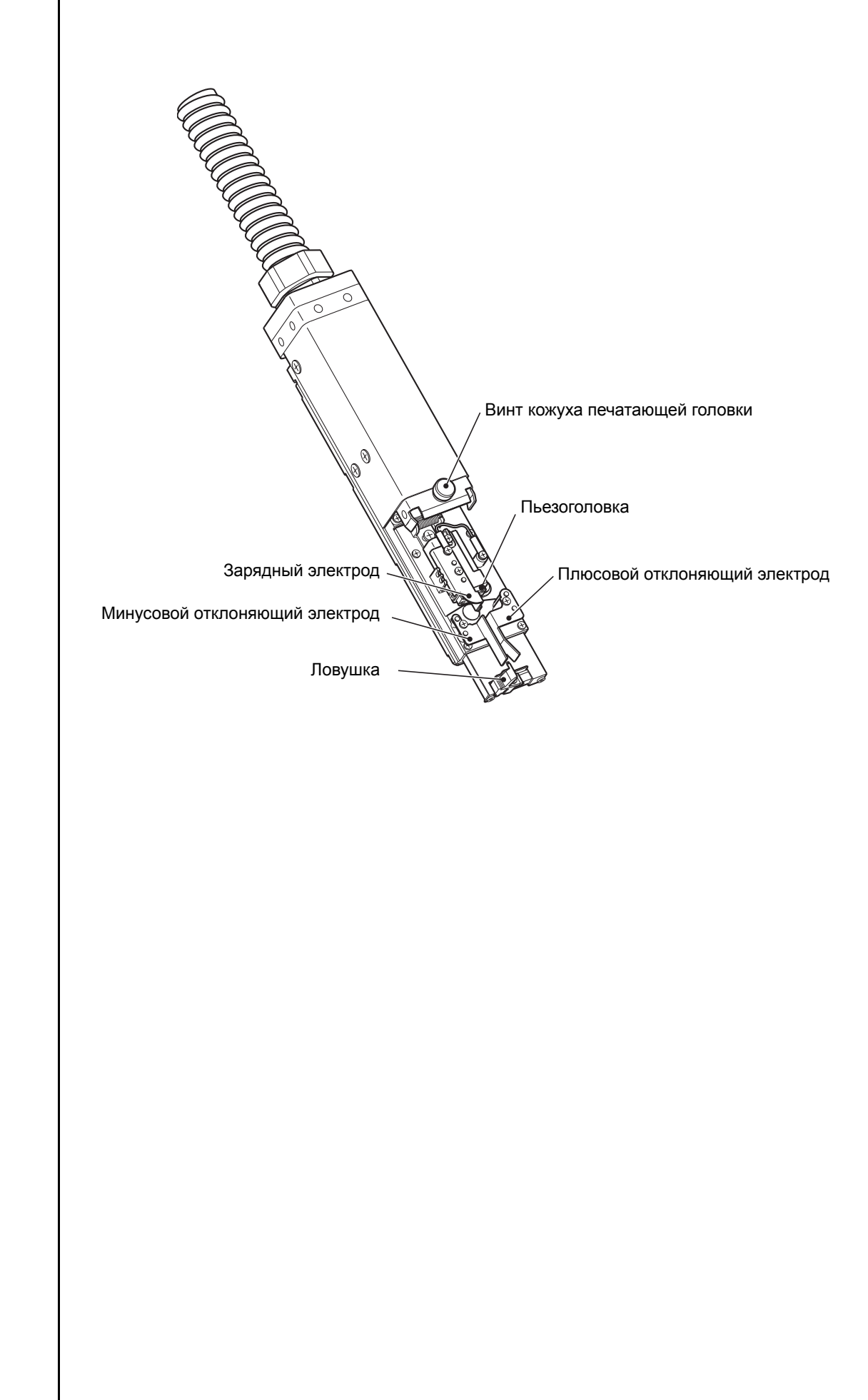

### 1.4 Правила установки

• Убедитесь, что в радиусе 5 метров от принтера нет источников огня и электрического разряда. И чернила, и растворитель являются огнеопасными жидкостями.

ОПАСНО

Загорание могут вызвать спички, лампы, сигареты, нагреватели, печи, газовые горелки, сварочное оборудование, электромельницы, и т.п. а также и статическое электричество. Разряд может возникнуть в реле открытого типа, выключателях и электромоторах. Перед работой с чернилами и растворителем удалите с себя статичекий заряд. В целях безопасности держите рядом с принтером огнетушитель "сухого" типа.

- Т.к. и чернила и растворитель содержат органические компоненты, установите принтер в хорошо вентилируемом месте.
  - 1 Никогда не устанавливайте принтер внутри закрытого кожуха.
  - 2 Подведите выхлоп принтера к вытяжной вентиляции.

### ОСТОРОЖНО

• Чернила и растворитель содержат органические компоненты. Место установки принтера должно быть свободным и хорошо вентилируемым, и ориентировочно занимать объем не менее 200 м<sup>3</sup>.

- 1. Освободите достаточно места около принтера для ежедневной работы с ним и обслуживания (см. рисунок справа).
- 2. При промывках используйте только растворитель. Сделайте жесткий крепеж для фиксации головки при промывках и обслуживании.
- 3. Установка принтера должна быть проведена так, чтобы на корпусе, кабеле головки и самой головке принтера не было никаких вибраций, т.к. это вызовет нарушения работы аппарата (максимально допустимый уровень вибраций 1.96 м/c<sup>2</sup>).
- 4. Допустимый наклон корпуса принтера не более ± 1°.
- 5. Корпус принтер должен быть электрически изолирован от другого оборудования, датчика продукта и датчика скорости.
- 6. В таблице справа приведены стандартные данные по расстоянию от головки до объекта печати. Чем меньше зазор, тем меньше высота печатаемого знака.
- 7. Строго соблюдайте правила техобслуживания принтера и замены фильтров и чернил.
- 8. При влажности от 85 до 90 % RH, необходимо использовать поддув головки чистым и сухим воздухом. (Расход: 1 литр / мин.)
- 9. При установке следите за тем, чтобы:
  - Если печатающая головка расположена над принтером, тогда ее торец не 1 должен быть удален более, чем на 1.5 м от основания, на котором стоит принтер.

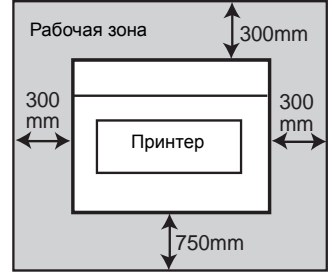

Расстояние между печатающей головкой и объектом печати

| Диаметр<br>фильеры | Расстояние |
|--------------------|------------|
| 65 µm              | 10 - 30 мм |

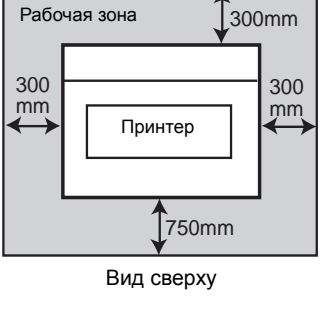

2 Если печатающая головка расположена ниже уровня дна принтера, тогда ее торец или самый дальний край кабеля не должны быть удалены более чем на 1 м от основания, на котором стоит принтер.

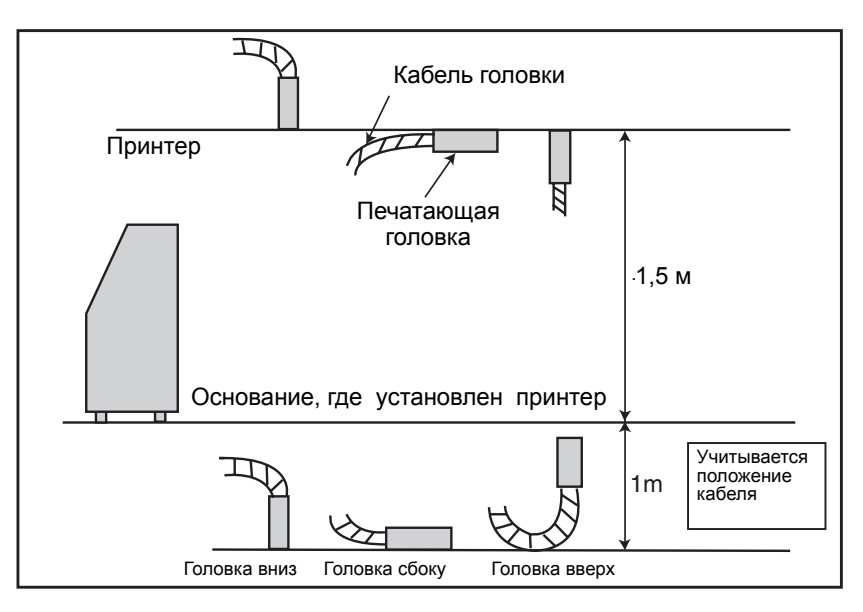

**10.** При печати головкой вниз или вбок следите за тем, чтобы верхний край изогнутого кабеля не был выше головки более, чем на 0.5 м.

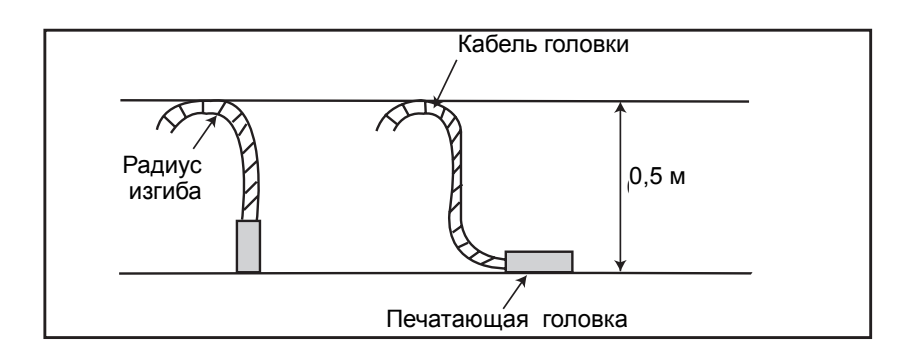

- 11. Не допускайте крутых изгибов кабеля, радиус изгиба не менее 150 мм.
- **12.** Иногда струя чернил может не попадать в ловушку и "бить" наружу. Установите предохранительный экран напротив головки для защиты от загрязнения рядом стоящего оборудования.
- **13.** При установки вытяжки на выхлопное отверстие принтера не допускайте превышения скорости вытяжки более чем 0.3 0.5 m/c. При большей скорости значительно увеличится расход растворителя.

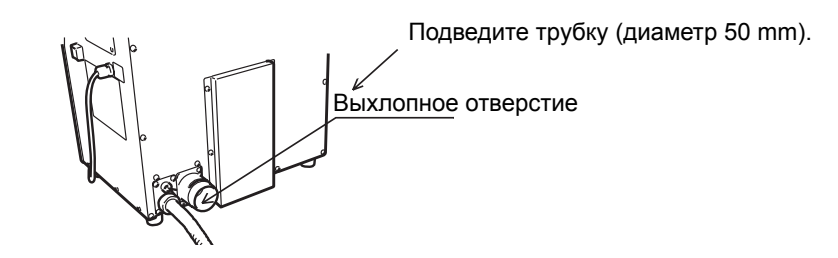

- **14.** Изготавливайте крепеж головки из немагнитных материалов или пластика. В противном случае может появиться ошибка *"Кожух открыт"*.
- 15. При переноске принтера держите его за боковые стороны, как отмечено стрелками на рисунке.

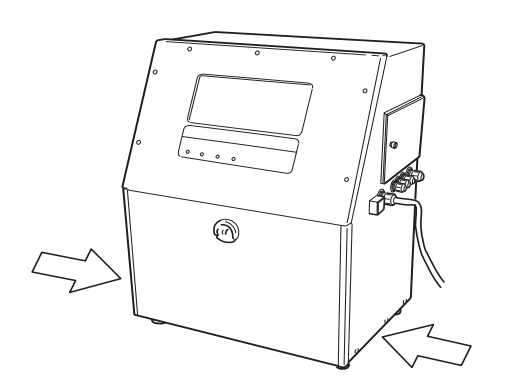

### 1.5.1 Предупреждения

- 1. Внешние электросиловые шумы и помехи, проникающие в принтер, могут вызвать сбои печати или повреждения аппарата. Для защиты принтера соблюдайте следующее:
  - 1 Кабель питания принтера должен быть разнесен с другими силовыми кабелями, желательно быть в разных жгутах и защитных кожухах.
  - 2 Провода кабеля блокировки работы принтера (**INTERLOCK**) также не должны быть в одном жгуте с любыми силовыми.
  - 3 Датчик продукта, печатающая головка, стойки и сам принтер должны быть электрически изолированы от других механических устройств (конвейер и т.п.)
  - 4 Убедитесь, что провода датчика продукта не находятся в одном жгуте с любыми силовыми.
  - 5 Снабдите все провода индивидуальными метками. Если помехи не исчезают, используйте специальную шину заземления.

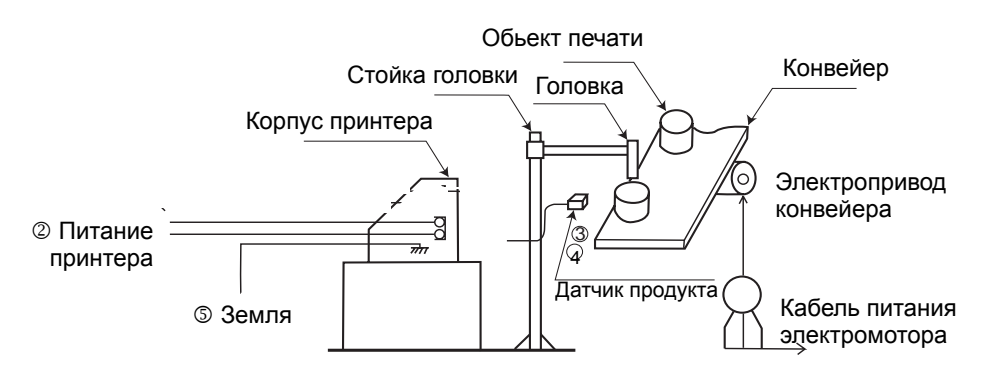

- Подключение кабеля питания Кабель питания должен быть снабжен соответствующей вилкой, а розетка должна не быть далеко от аппарата.
- 3. Сварочные работы

При работе принтера в нем формируются электрически заряженные капли чернил. Для этого в принтере существует "земля" сигнала (ток) и "земля" корпуса.

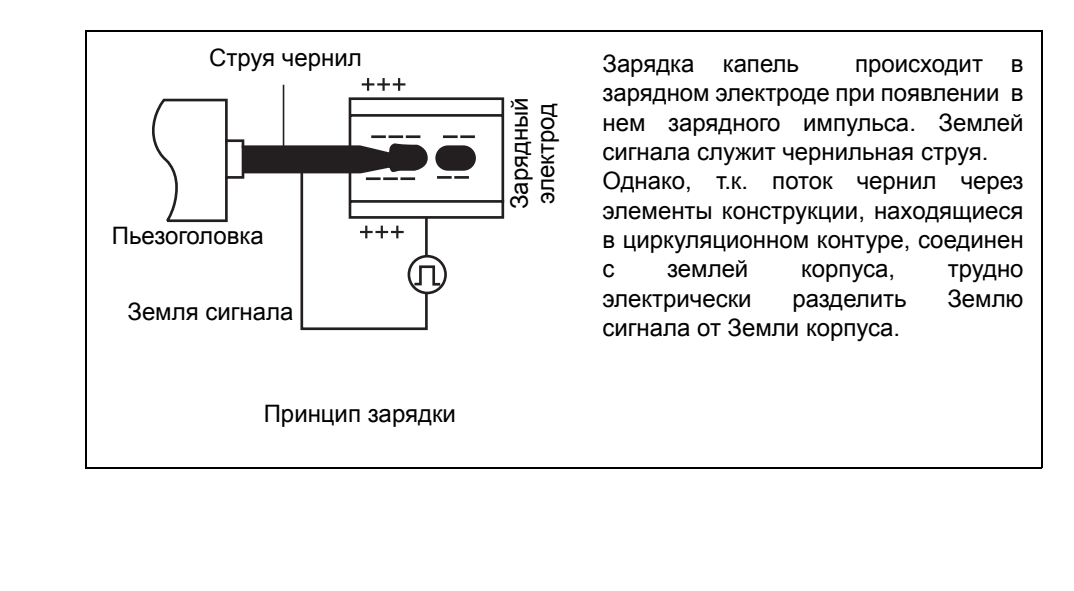

Следовательно, если сильный ток (например при сварке) протекает через землю корпуса, то он может влиять и на землю сигнала, соответственно вызывая сбои и повреждения электроники принтера. Поэтому, при проведении сварочных работ (не забывайте, что это должно быть не ближе 5 метров от принтера) используйте следующий метод.

### Метод

Изолируйте корпус принтера, печатающую головку и датчик продукта от конвейера и цеховой Земли и создайте одноточечное заземление только для шины "земля" принтера. При такой схеме сварочные работы можно проводить даже при работающем принтере.

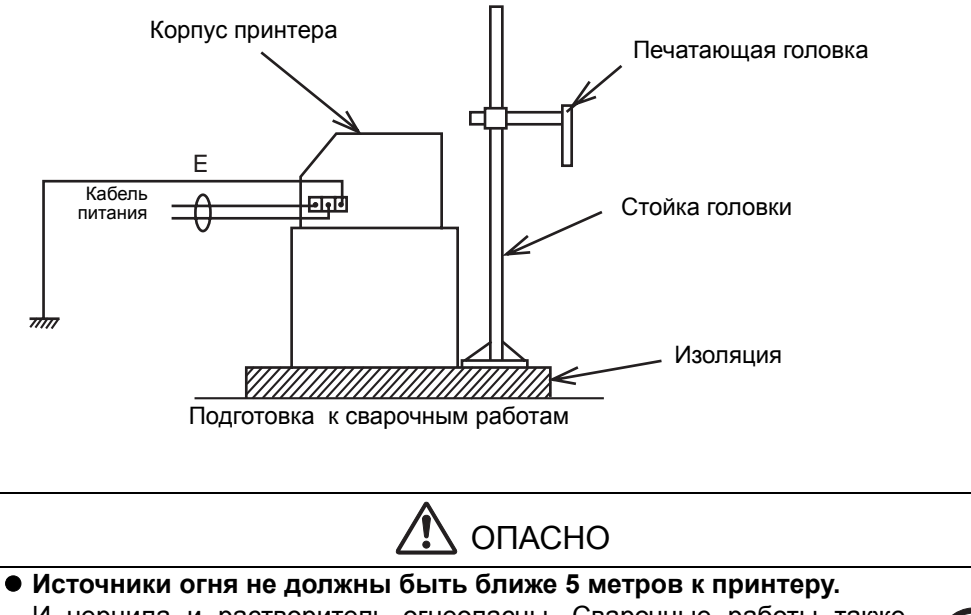

И чернила и растворитель огнеопасны. Сварочные работы также могут служить источником огня. Соблюдайте указанную дистанцию при сварочных работах. В целях безопасности держите поблизости огнетушитель "сухого" типа.

### 1.5.2 Общий вид

Для присоединения кабелей сигналов "Входа/Выхода" откройте боковую дверцу принтера, пропустите кабеля через отверстия в боковой стенке и подсоедините к колодке 1 внутри ниши аппарата.

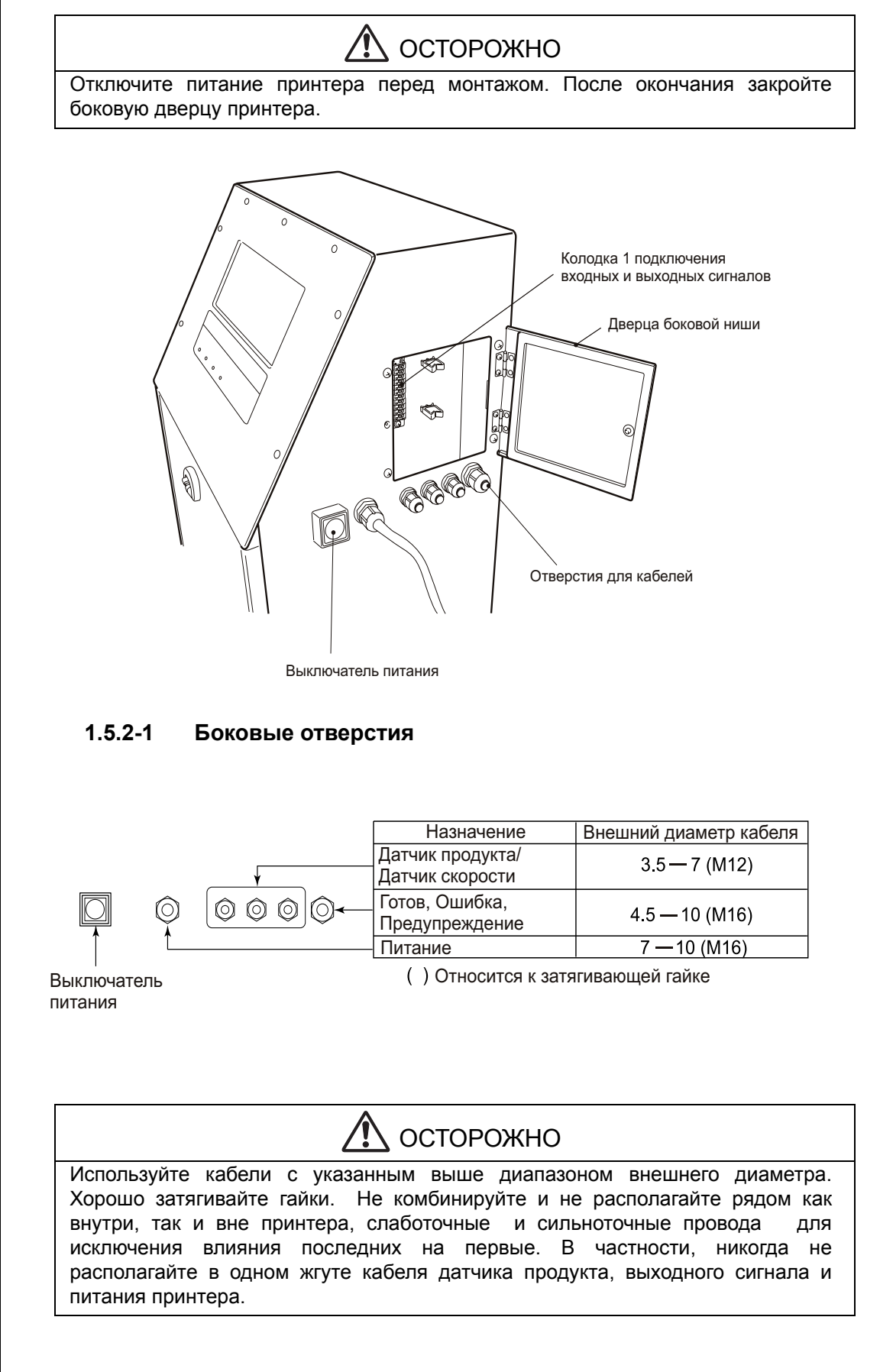

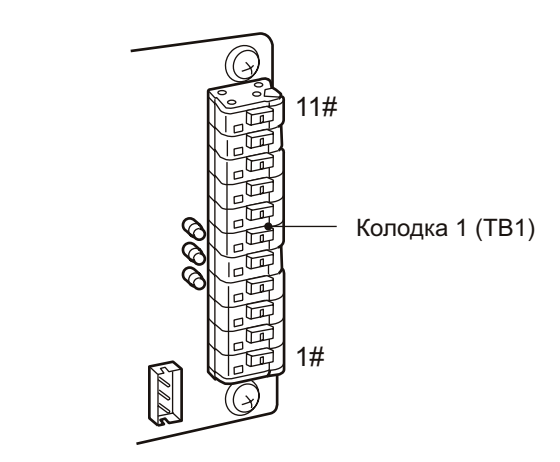

### 1.5.2-3 Подключения к контактам колодки 1 (ТВ1)

| Номер<br>контакта | Назначение                                                                      | Вход/<br>Выход | Примечания                 |
|-------------------|---------------------------------------------------------------------------------|----------------|----------------------------|
| 1                 | Питание датчика продукта                                                        | Выход          | 12 VDC; максимум: 80 mA    |
| 2                 | Сигнал от датчика продукта<br>(" <b>NPN</b> ")                                  | Вход           |                            |
| 3                 | Земля датчика продукта                                                          | -              |                            |
| 4                 | Питание датчика скорости                                                        | Выход          | 12 VDC; максимум: 80 mA    |
| 5                 | Сигнал датчика скорости (" <b>пуш-</b><br>пулл" или " <b>ТР</b> ")              | Вход           |                            |
| 6                 | Сигнал датчика скорости<br>(" <b>открытый коллектор</b> " или<br>" <b>ОС</b> ") | Вход           | Используется один из двух. |
| 7                 | Земля сигнала датчика скорости                                                  | -              |                            |
| 8                 | Сигнал "ГОТОВ"                                                                  | Выход          |                            |
| 9                 | Земля сигналов 8,10,11                                                          | -              |                            |
| 10                | Сигнал "ОШИБКА"                                                                 | Выход          |                            |
| 11                | Сигнал "ПРЕДУПРЕЖДЕНИЕ"                                                         | Выход          |                            |

• Размер кабеля:

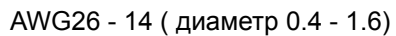

• Длина оголяемой жилы:

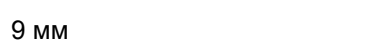

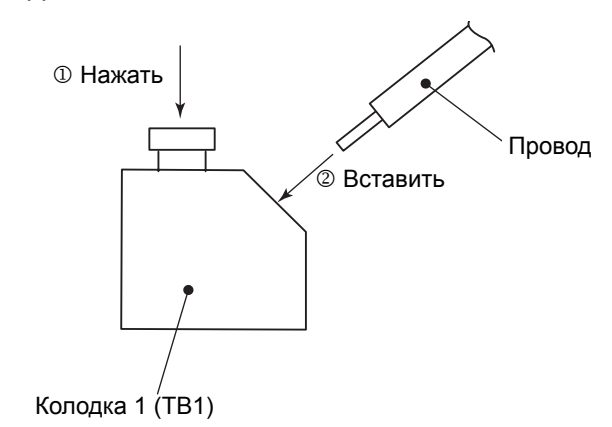

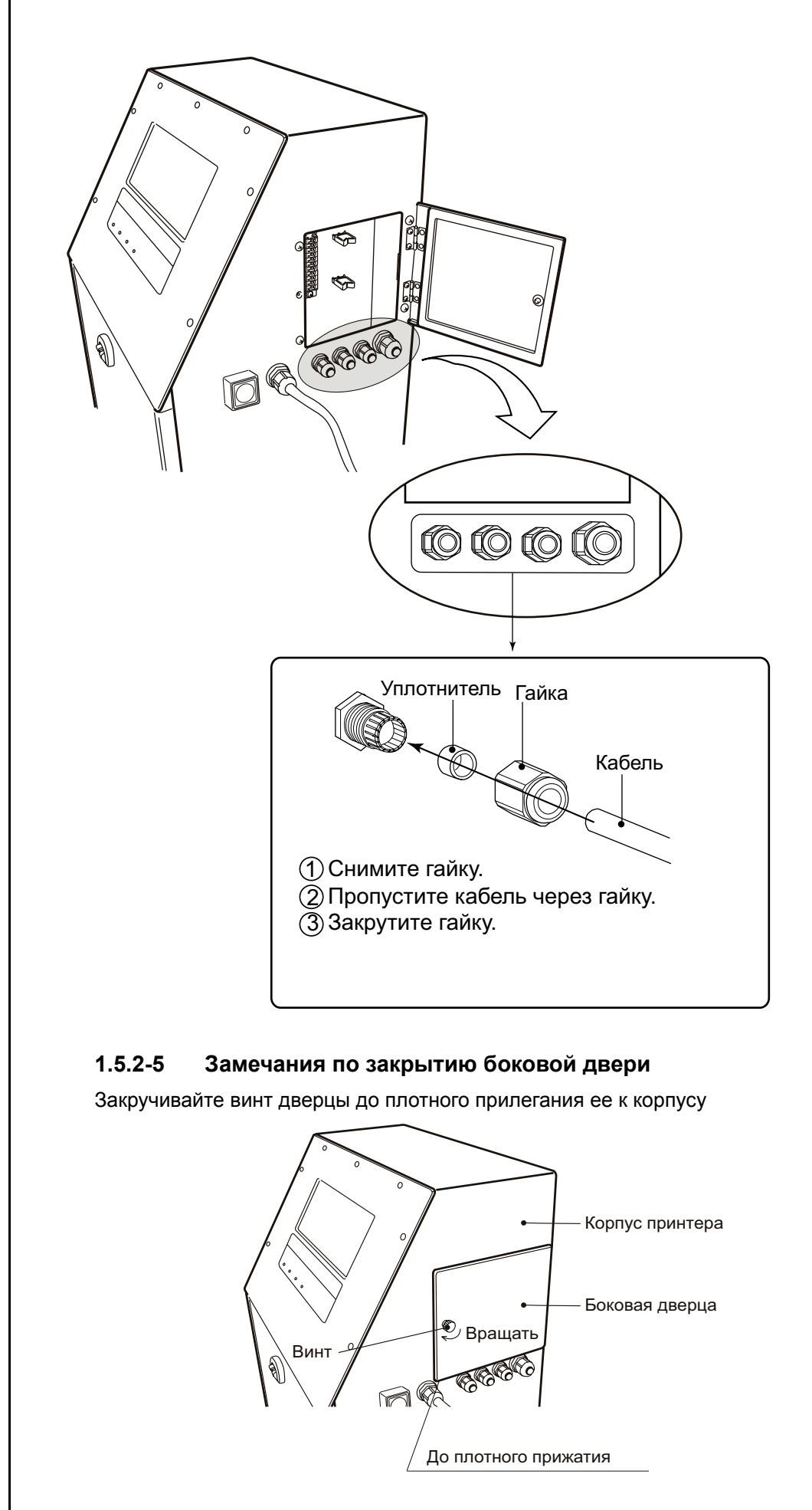

### 1.5.3 Разводка сигналов

При подключении внешних сигналов соблюдайте все нижеописанные рекомендации по напряжению, току и временным параметрам. В противном случае работа принтера не будет корректной.

### 1.5.3-1 Выходной сигнал "ГОТОВ"

Сигнал индицирует готовность принтера к печати. В частности, этот сигнал используется для остановки конвейера в случае неготовности принтера к печати.

### Подключение

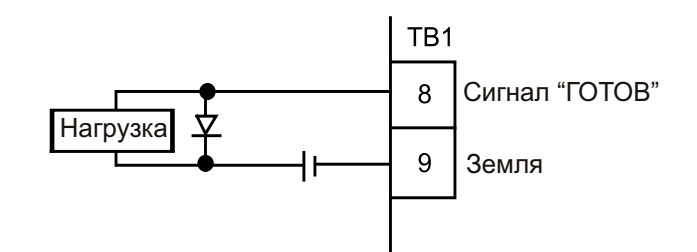

- Учтите, что при подключении мощных двигателей, соленоидов, рэле и прочих индуктивных нагрузок увеличивается износ контактов. В этом случае параллельно нагрузке подключите диод
- Подключается только нагрузка DC типа, но не AC

### Спецификации сигнала

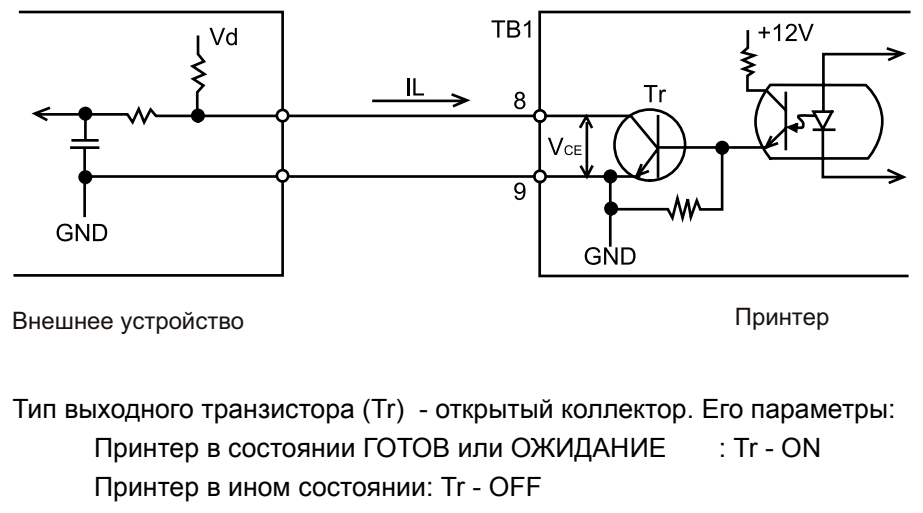

Потребляемые нагрузкой ток и напряжение должны быть следующими: IL не более 20mA (V<sub>CE</sub>:TYP 0.6V, MAX 2V)

Максимально допустимый ток IL - 50 mA. V<sub>d</sub> не более DC 30V

### 1.5.3-2 Выходной сигнал "ОШИБКА"

Ниже представлена схема вывода сигнала о критической остановке принтера при ошибках.

### Подключение

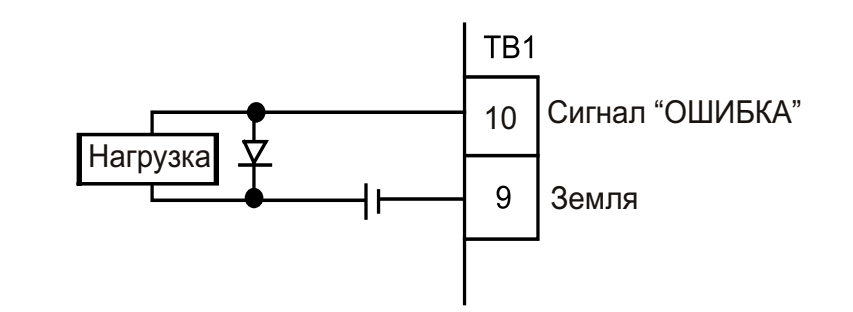

- Учтите, что при подключении мощных двигателей, соленоидов, рэле и прочих индуктивных нагрузок увеличивается износ контактов. В этом случае параллельно нагрузке подключите диод
- Подключается только нагрузка DC типа, но не AC

#### Спецификации сигнала

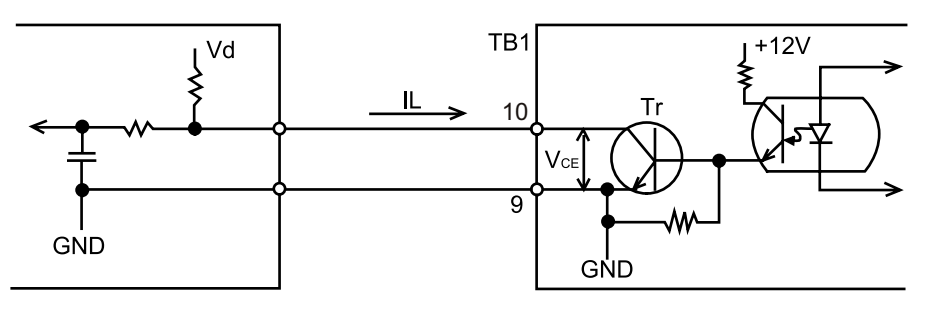

Внешнее устройство

Принтер

Тип выходного транзистора (Tr) - открытый коллектор. Его параметры: Принтер в состоянии ОШИБКА: Tr - ON

Принтер в нормальном состоянии: Tr - OFF

Потребляемые нагрузкой ток и напряжение должны быть следующими:

IL не более 20mA (V<sub>CE</sub>:TYP 0.6V, MAX 2V)

Максимально допустимый ток IL - 50 mA.

 $V_d$  не более DC 30V

### 1.5.3-3 Выходной сигнал "ПРЕДУПРЕЖДЕНИЕ"

Ниже представлена схема вывода сигнала о аварийных предупреждениях .

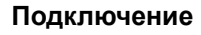

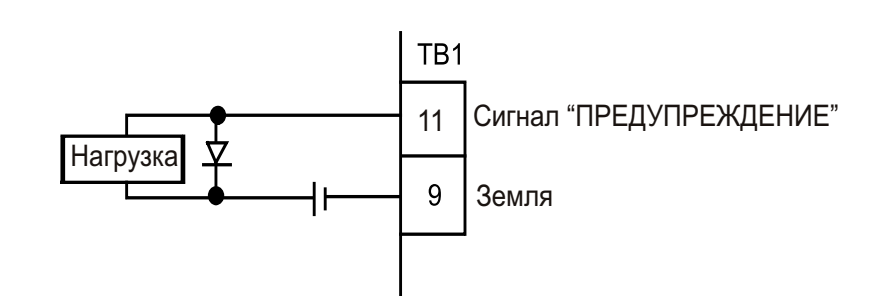

- Учтите, что при подключении мощных двигателей, соленоидов, рэле и прочих индуктивных нагрузок увеличивается износ контактов. В этом случае параллельно нагрузке подключите диод
- Подключается только нагрузка DC типа, но не AC

#### Спецификации сигнала

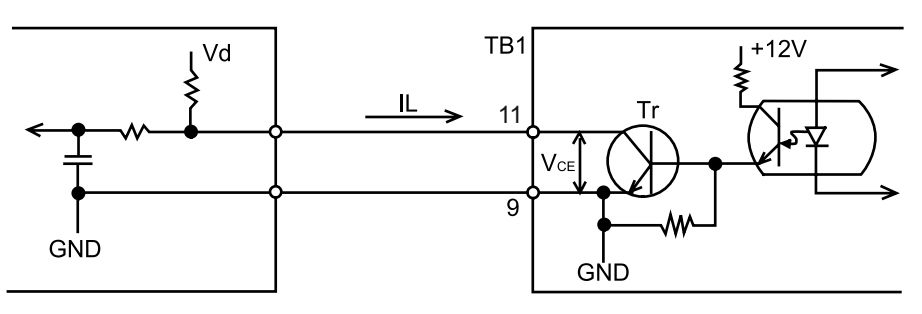

Внешнее устройство

Принтер

- Тип выходного транзистора (Tr) открытый коллектор. Его параметры: Принтер в состоянии ПРЕДУПРЕЖДЕНИЕ: Tr ON
  - Принтер в нормальном состоянии: Tr OFF

Потребляемые нагрузкой ток и напряжение должны быть следующими: IL не более 20mA (V<sub>CE</sub>:TYP 0.6V, MAX 2V)

Максимально допустимый ток IL - 50 mA.

V<sub>d</sub> не более DC 30V

### 1.5.3-4 Датчик продукта

#### Без использования дополнительного блока питания

Если потребляемый ток датчика продукта не превосходит 80 mA, дополнительное питание на него не требуется, т.к. принтер способен дать необходимый ток сам. В этом случае подключайтесь по нижеследующей схеме.

Подводка проводов датчика продукта
Используйте датчик с бесконтактым транзисторным выходом.
Выбор конкретного датчика зависит от поставленной задачи

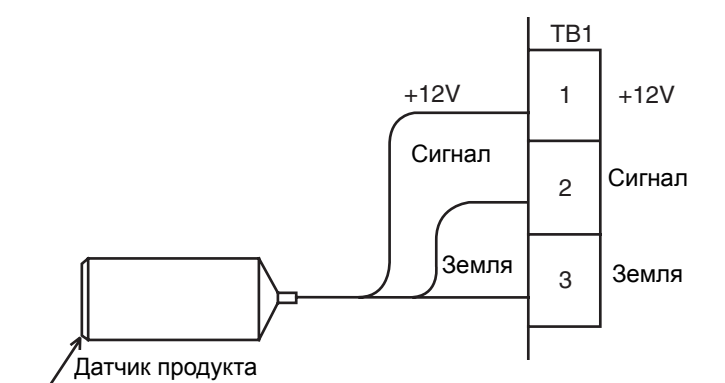

### **b.** Спецификация датчика продукта

1 Схема выхода

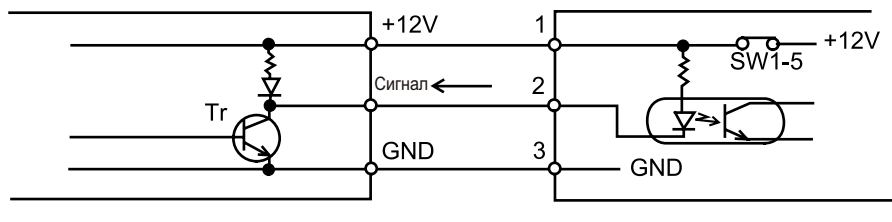

Датчик продукта

Принтер

Входная цепь принтера служит токоуправляемой нагрузкой для выходной цепи датчика продукта, таким образом что сигнал возникает когда выходной транзистор датчика (Tr) включен. Убедитесь, что этот транзистор обладает следующими характеристиками.

| Рабочее напряжение:    | 12 VDC или более  |
|------------------------|-------------------|
| Максимальный ток:      | 12 mA или более   |
| Остаточное напряжение: | 2 V или меньше    |
| Ток утечки:            | 0.1 mA или меньше |
|                        |                   |

### с. Спецификация источника питания принтера

| Напряжение:   | 12 VDC           |
|---------------|------------------|
| Ток нагрузки: | 80 mA или меньше |

### **d.** Установка

Переведите в положение ON переключатель SW1-5 на плате EZJ102. DIP - переключатель расположен в нише на внутренней стороне дисплейной панели.

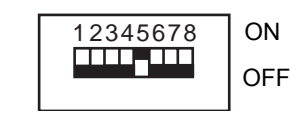

(Переключатель черного цвета)

### С использованием дополнительного блока питания

Если потребляемый ток датчика продукта превосходит 80 mA, то ему уже требуется дополнительное питание, т.к. блок питания принтера не способен дать необходимый ток сам. В этом случае подключайтесь по нижеследующей схеме.

а. Подводка проводов датчика продукта

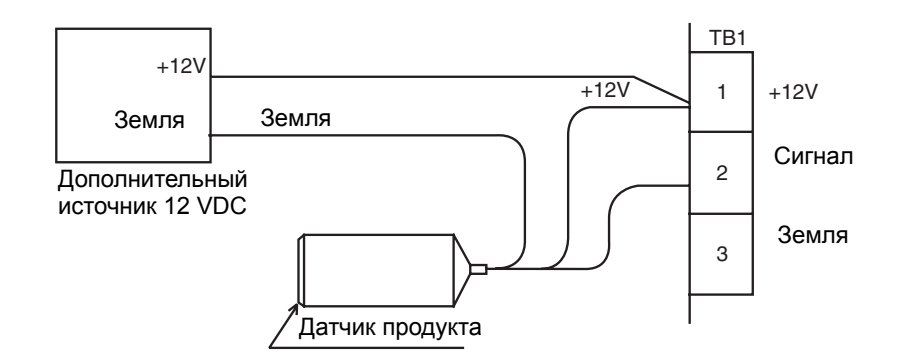

**b.** Установка

Переведите в положение OFF переключатель SW1-5 на плате EZJ102. DIP - переключатель расположен в нише на внутренней стороне дисплейной панели.

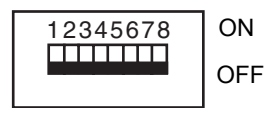

(Переключатель черного цвета)

#### Временные диаграммы

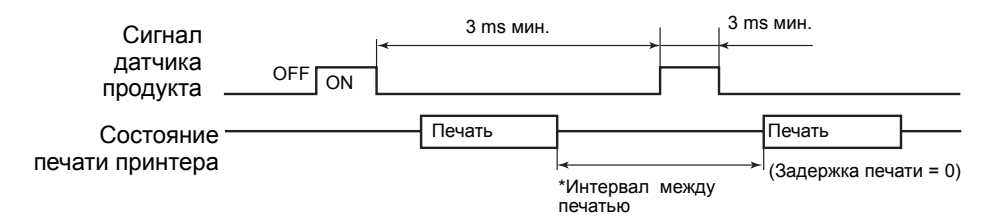

Минимальное допустимое время интервала между печатью зависит от матрицы знака, установок календаря и счетчика. Приблизительные данные приведены в таблице.

| Размер сопла | Приблизительное время |
|--------------|-----------------------|
| 65 μ m       | 10 тсек               |

| <b>Интервал меж</b><br>где | ду печатью= (Развертка x (N-  | -1)) + <b>К</b> (mсек) | ),     |     |
|----------------------------|-------------------------------|------------------------|--------|-----|
| Daapontva =                | (А + Ш) х Ч                   |                        | (2000) |     |
| asbepika – <u> </u>        | Р (кГц)                       |                        | (псек) |     |
| А: Число точек             | по вертикали в матрице знака  |                        | Соппо  | а   |
| Ш: Ширина зна              | ка                            |                        | 65 u m | 7   |
| <b>Ч</b> :Частота выбо     | ра капель                     |                        | ου μ   |     |
| Р: Частота раск            | ада струи (См. Таблицу в конц | е данной глав          | ы)     |     |
| N: Целое число             | , удовлетворяющее условию     |                        |        |     |
| (Развертка х Г             | 1) >= a                       |                        |        |     |
| <b>К</b> : 3 (тсек)        |                               |                        |        |     |
|                            |                               |                        |        |     |
| Muu phous 1                | (А + Ш                        | х Ч                    | 1~     | 000 |
| иин время<br>1мпульса=     | <b>Ρ</b> (kΓ                  | ц)                     |        | nce |
|                            |                               |                        |        |     |
| 1инимальное _              | K+a                           |                        |        |     |
| исло импульсов             | Мин время 1 импульса          |                        |        |     |
|                            |                               |                        |        |     |
|                            |                               |                        |        |     |
|                            |                               |                        |        |     |
|                            |                               |                        |        |     |
|                            |                               |                        |        |     |
|                            |                               |                        |        |     |
|                            |                               |                        |        |     |
|                            |                               |                        |        |     |
|                            |                               |                        |        |     |
|                            |                               |                        |        |     |
|                            |                               |                        |        |     |
|                            |                               |                        |        |     |
|                            |                               |                        |        |     |
|                            |                               |                        |        |     |
|                            |                               |                        |        |     |
|                            |                               |                        |        |     |
|                            |                               |                        |        |     |
|                            |                               |                        |        |     |
|                            |                               |                        |        |     |
|                            |                               |                        |        |     |
|                            |                               |                        |        |     |
|                            |                               |                        |        |     |
|                            |                               |                        |        |     |
|                            |                               |                        |        |     |
|                            |                               |                        |        |     |
|                            |                               |                        |        |     |
|                            |                               |                        |        |     |
|                            |                               |                        |        |     |
|                            |                               |                        |        |     |
#### 1.5.3-5 Сигнал датчика скорости (тахогенератора)

Нижеследующие диаграммы описывают особенности подключения датчика скорости.

#### Подключение

1. Для датчиков типа "пуш-пулл" ("ТР")

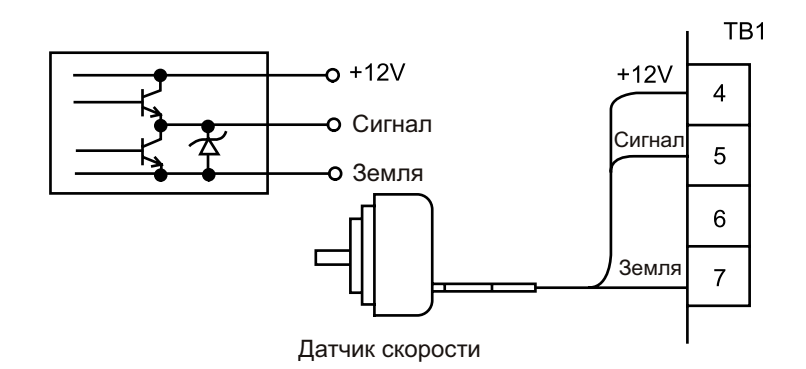

#### 2. Для датчиков типа "открытый коллектор" ("ОС")

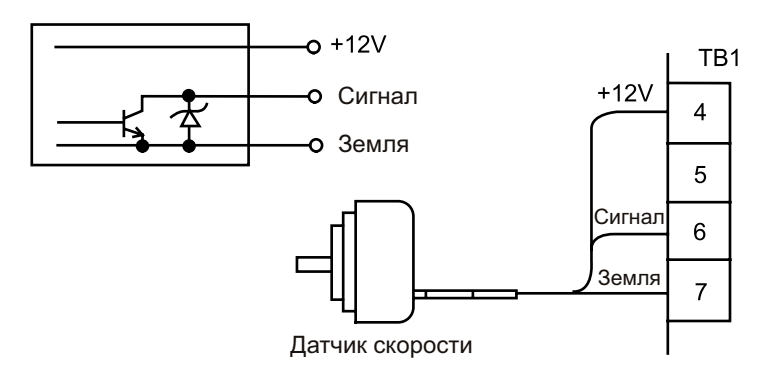

- Оптимальным считается использование датчиков типа "пуш-пулл".
- Ниже приведена спецификация тахогенератора.

| Меандр (скважность: 50 $\pm$ 25 %) |
|------------------------------------|
| 12 VDC или более                   |
| 12 mA или более                    |
| 0.1 mA или менее                   |
| 12 VDC                             |
| 80 mA или менее                    |
|                                    |

#### Установка

- **1.** Установите в меню режим работы с датчиком скорости. (См. Часть 4.2, "Установка параметров пользователя", опция "Контроль скорости")
- 2. Установите позиции переключателя SW1 на плате EZJ102 в соответствии с таблицей и типом тахогенератора.

| SW1<br>Тип датчика        | 1   | 2        | 3                    | 4                |
|---------------------------|-----|----------|----------------------|------------------|
| "Пуш-Пулл" (TP)           | OFF | ON       | ON                   | ON               |
| "Открытый коллектор" (ОС) | ON  | ON       | ON                   | OFF              |
| 12345678 ON               | -   | 12345678 | ON<br>(Перекл<br>OFF | пючатели черные) |

#### "Пуш-Пулл" (TP)

#### "Открытый коллектор" (OC)

3. В меню принтера установите ширину знака, согласно таблице и частоте использования капель.

| Частота использования капель | Ширина знака |
|------------------------------|--------------|
| 1/2                          | 001          |
| 1/3 ~ 1/8                    | 000          |

#### Подключение дополнительного источника питания

Необходимость подключить дополнительный источник питания возникает при превышении тахогенератором уровня 80 mA потребляемого тока, или выбора модели с питанием 24В. Для его подключения используйте схему ниже.

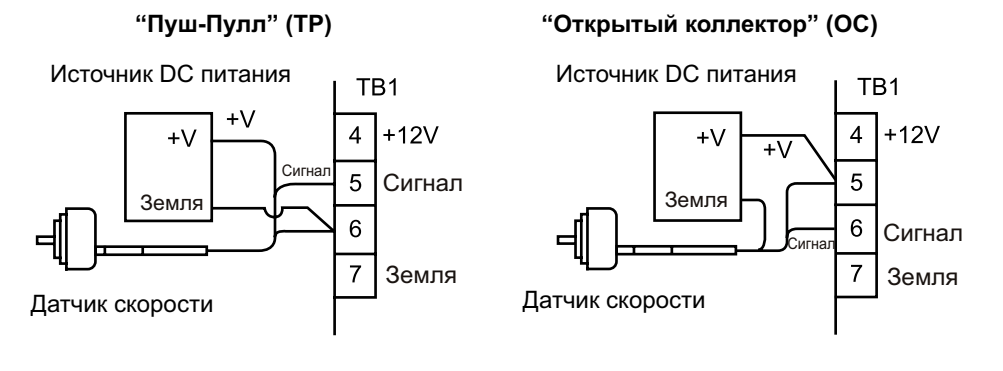

#### Установки при подключении дополнительного источника питания

Повторите пункт 1 из Установки без дополнительного источника питания (выше). Установите позиции переключателя SW1 на плате EZJ102 в соответствии с таблицей. Тип тахогенератора в данном случае не важен.

| Напряжение SW1 | 1   | 2   | 3  | 4   |
|----------------|-----|-----|----|-----|
| 12 VDC         | OFF | ON  | ON | OFF |
| 24 VDC         | OFF | OFF | ON | OFF |

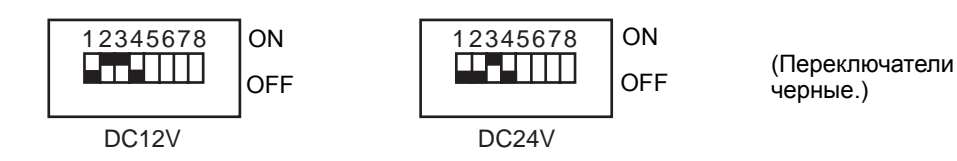

#### Значения числа импульсов тахогенератора и делителя

При печати с использованием датчика скорости печать каждого штриха в матрице знака происходит только по импульсу от тахогенератора (с учетом делителя).

При установке тахогенератор должен быть синхронизирован с приводом транспортера, на котором происходит маркировка.

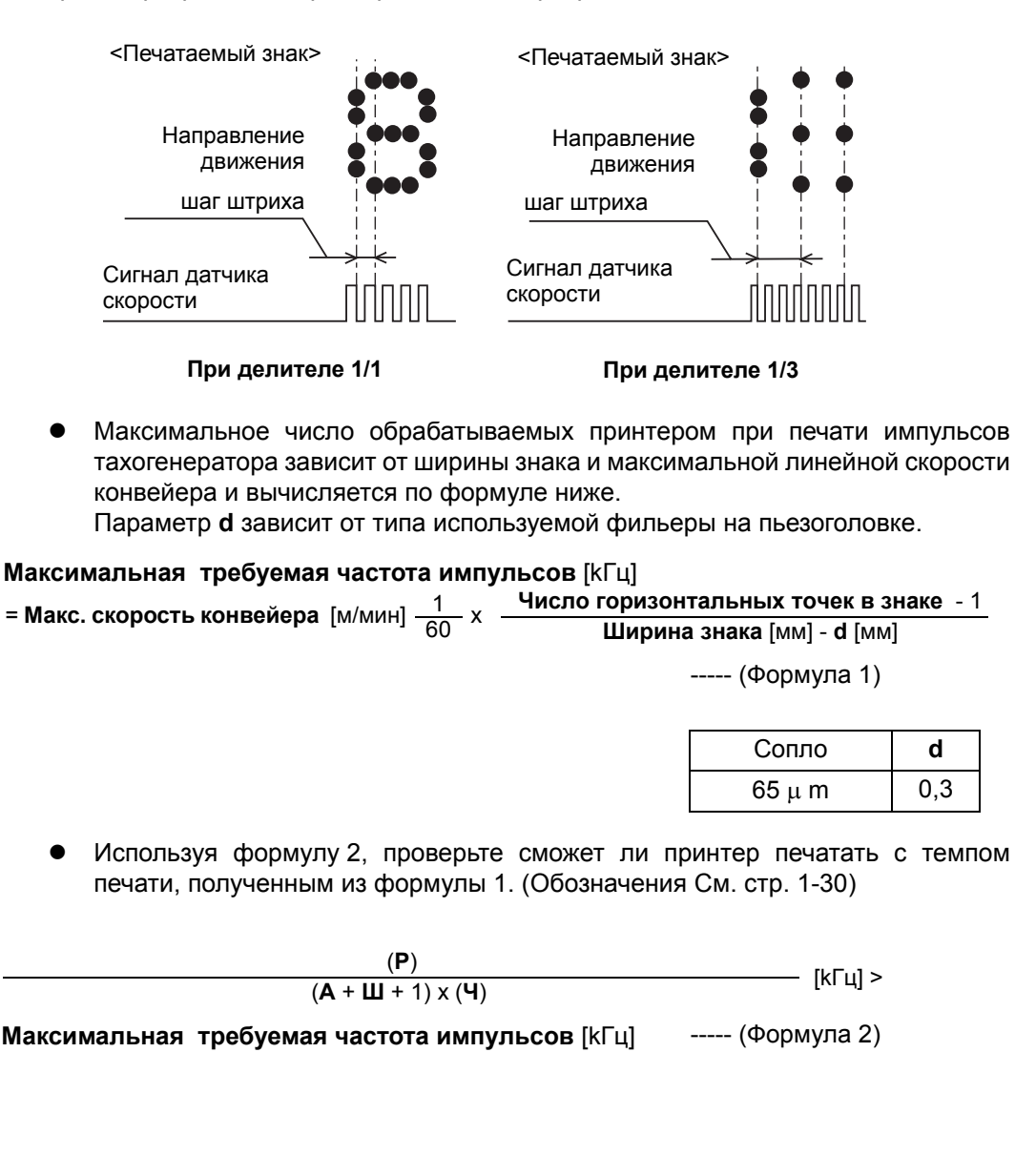

| T          | Частота распада струи на капли |
|------------|--------------------------------|
| тип чернил | Пьезоголовка 65 µ m            |
| JP-K26     | 68.9 kГц                       |
| JP-K27     | 68.9 kГц                       |
| JP-R27     | 68.9 kГц                       |
| JP-B27     | 68.9 kГц                       |
| JP-G27     | 68.9 kГц                       |
| JP-K28     | 68.9 kГц                       |
| JP-K31A    | 68.9 kГц                       |
| JP-K33     | 74.0 кГц                       |
| JP-K60     | 68.9 kГц                       |
| JP-K61     | 68.9 kГц                       |
| JP-K62     | 68.9 kГц                       |
| JP-F63     | 68.9 kГц                       |
| JP-T64     | 68.9 kГц                       |
| JP-K65     | 68.9 kГц                       |
| JP-R65     | 68.9 kГц                       |
| JP-K67     | 68.9 kГц                       |
| JP-K68     | 68.9 kГц                       |
| JP-K69     | 68.9 kГц                       |
| JP-K70     | 68.9 kГц                       |
| JP-T71     | 68.9 kГц                       |
| JP-K72     | 68.9 kГц                       |

• Частота распада струи Р зависит от фильеры и типа чернил.

- Частота использования капель: Устанавливается в меню. (См. Часть 4.2, "Установка параметров пользователя".)
- Окончательное число импульсов печати, идущих от тахогенератора на формирование символов при печати, определяется по формуле:

Число импульсов печати [kГц]

Частота импульсов тахогенератора [kГц] Делитель (1/n)

----- (Формула 3)

Делитель (1/n) задается в меню. (См. Часть 4.2, "Установка параметров пользователя".)

 В случае, когда принтер не может печатать с требуемой интенсивностью подачи импульсов тахогенератора, (в Формуле 2 результат противоположный ) ширина печатаемого знака и всего сообщения начнет увеличиваться. Единственно возможное решение в такой ситуации - уменьшить скорость конвейера.

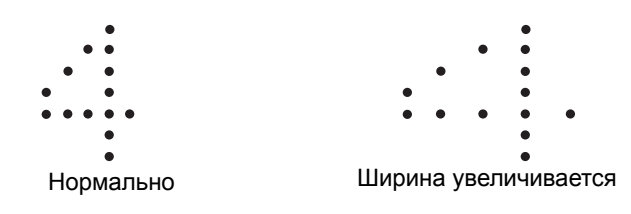

 При использовании датчика скорости ширина знака плавно изменяться не может. Для этого можно изготовить дополнительное устройство, плавно меняющее передаточное число между приводом конвейера и валом тахогенератора.

|               | 80 усек миним  | ум .(f=12.5 | кГц макс)     | t 1         |                               |
|---------------|----------------|-------------|---------------|-------------|-------------------------------|
| Сигнап латчик | а <b>—</b>     |             | t 2           |             |                               |
| скорост       |                |             |               | -           |                               |
|               |                | L           |               |             |                               |
|               |                |             |               |             |                               |
| Currowing     |                | MONEY 20    |               |             | t2                            |
| Скважнос      | ль должна оыте | з между 50  | 70 И 70 70. С | КВАЖНОСТЬ - | $\frac{1}{t1} \times 10^{10}$ |
|               |                |             |               |             |                               |
|               |                |             |               |             |                               |
|               |                |             |               |             |                               |
|               |                |             |               |             |                               |
|               |                |             |               |             |                               |
|               |                |             |               |             |                               |
|               |                |             |               |             |                               |
|               |                |             |               |             |                               |
|               |                |             |               |             |                               |
|               |                |             |               |             |                               |
|               |                |             |               |             |                               |
|               |                |             |               |             |                               |
|               |                |             |               |             |                               |
|               |                |             |               |             |                               |
|               |                |             |               |             |                               |
|               |                |             |               |             |                               |
|               |                |             |               |             |                               |
|               |                |             |               |             |                               |
|               |                |             |               |             |                               |
|               |                |             |               |             |                               |
|               |                |             |               |             |                               |
|               |                |             |               |             |                               |
|               |                |             |               |             |                               |
|               |                |             |               |             |                               |
|               |                |             |               |             |                               |
|               |                |             |               |             |                               |
|               |                |             |               |             |                               |
|               |                |             |               |             |                               |
|               |                |             |               |             |                               |
|               |                |             |               |             |                               |
|               |                |             |               |             |                               |
|               |                |             |               |             |                               |
|               |                |             |               |             |                               |
|               |                |             |               |             |                               |
|               |                |             |               |             |                               |
|               |                |             |               |             |                               |
|               |                |             |               |             |                               |
|               |                |             |               |             |                               |
|               |                |             |               |             |                               |
|               |                |             |               |             |                               |
|               |                |             |               |             |                               |
|               |                |             |               |             |                               |

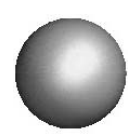

# 2. Основные действия

# 2.1 Пуск

#### 2.1.1 Стандартный пуск

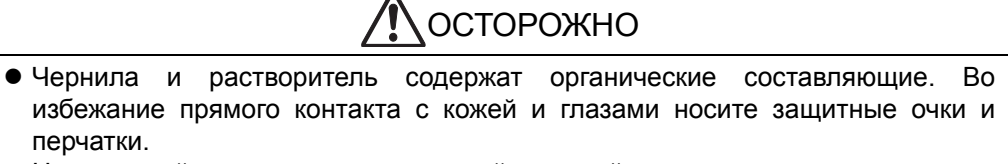

- Не нажимайте сильно на сенсорный дисплей принтера, иначе вы можете повредить его.
- При проблемах принтера отключайте его от сети. После этого смотрите → Глава 7, "Действия при аварийных ситуациях".
  - 1. Нажмите на сетевой выключатель сбоку принтера.

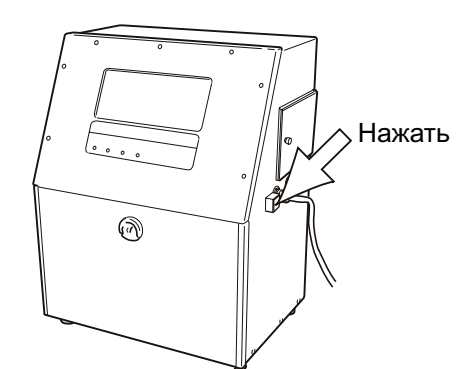

Появится следующее окно меню.

Индицируется текущее состояние принтера.

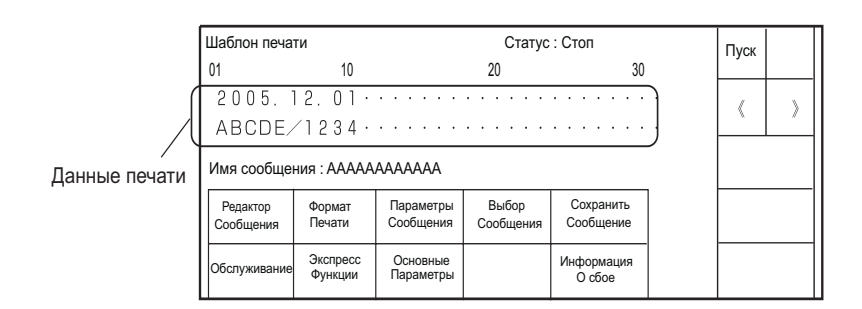

- До появления данного окна может пройти 10 секунд.
- Проверьте введенные на печать данные.

Для ввода данных и редактирования, см. → Глава 3., "Редактирование данных и печать".

- **2.** Поместите на всякий случай перед головкой листок с бумагой. Нажмите последовательно иконку [Пуск], а затем [Пуск струи].
  - Струя чернил в нормальной ситуации не выходит за пределы печатающей головки.
  - Иногда по ряду причин, при пуске струя может "бить" наружу. Для этого, перед головкой и размещают листок бумаги..
  - Перед пуском струи после простоя принтера от 24 часов и более (например в выходные дни), проведите процедуру промывки как при остановке принтера (обмыв ловушки, сопла, электродов). (См. Часть 2.2, "Остановка", и Часть 1.2, "Меры предосторожности").

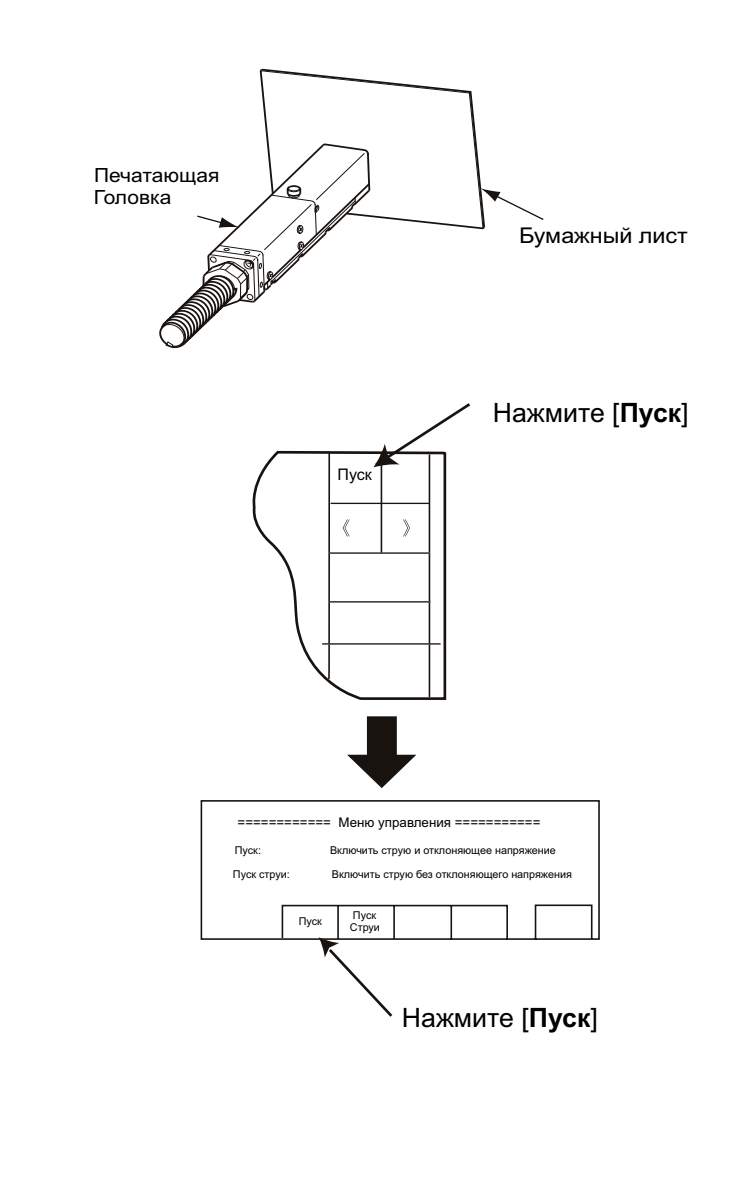

См. Часть 1.2.4, "Остановка (быстрая остановка)" При отклонении струи от нормального положения входа в ловушку и выхода ее наружу, возникает ошибка (сбой) и необходимо остановить работу принтера без стандартной промывки растворителем. В этом случае нажмите последовательно иконки [Управление], а затем [Быстрая Остановка] и снова [Остановка] для выключения струи без промывки.

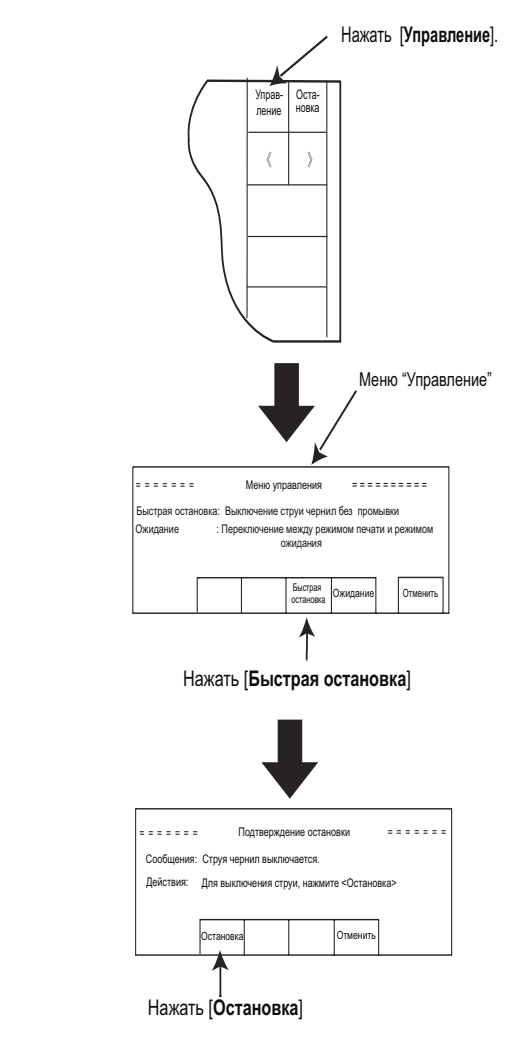

- По дальнейшим действиям, См. Часть 2.1.2, "Действия при появлении сбоев при запуске".
- При включении струи могут возникнуть небольшие разбрызгивания и загрязнения, что не вызывает никаких сбоев.
- 3. Подождите пока статус изменится от "Выполняется" к "Готов".
  - При сбоях , См. Часть 2.1.2, "Действия при появлении сбоев при запуске".
  - При низких температурах (ниже 20°С) принтеру требуется больше времени для прогрева чернил и перехода в состояние "Готов".
- 4. Замкните датчик продукта и проверьте качество печати.

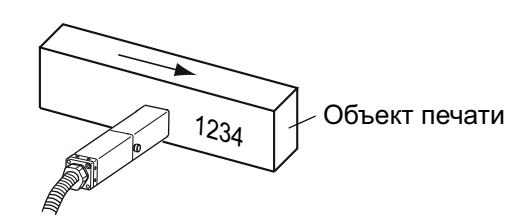

 Печать идет автоматически при каждом срабатывании датчика продукта, если принтер находится в состоянии "Готов".

#### 2.1.2 Действия при появлении сбоев при запуске

1. Нажмите последовательно иконки [Управление], а затем [Быстрая остановка] и снова [Остановка] для быстрого выключения струи без промывки.

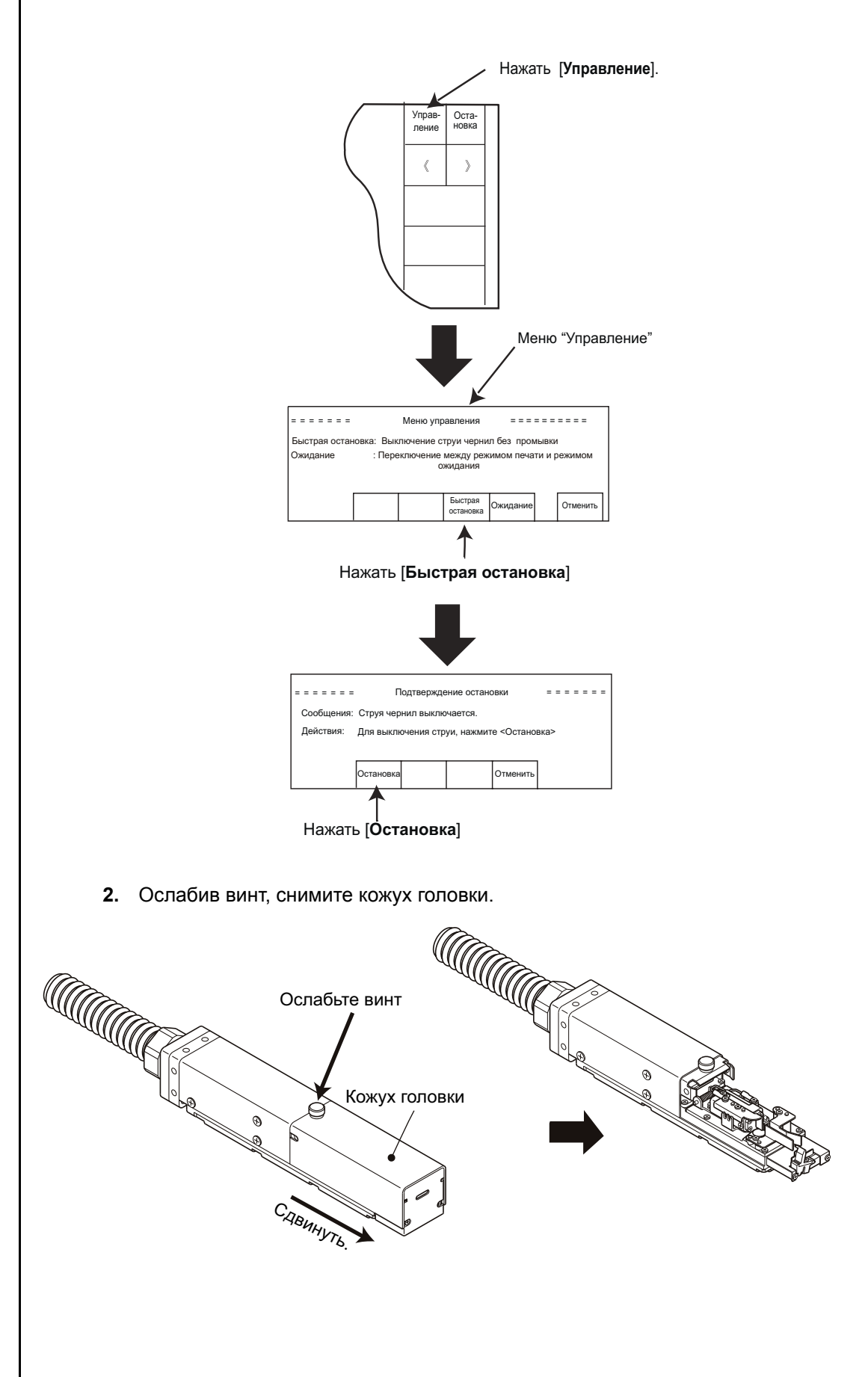

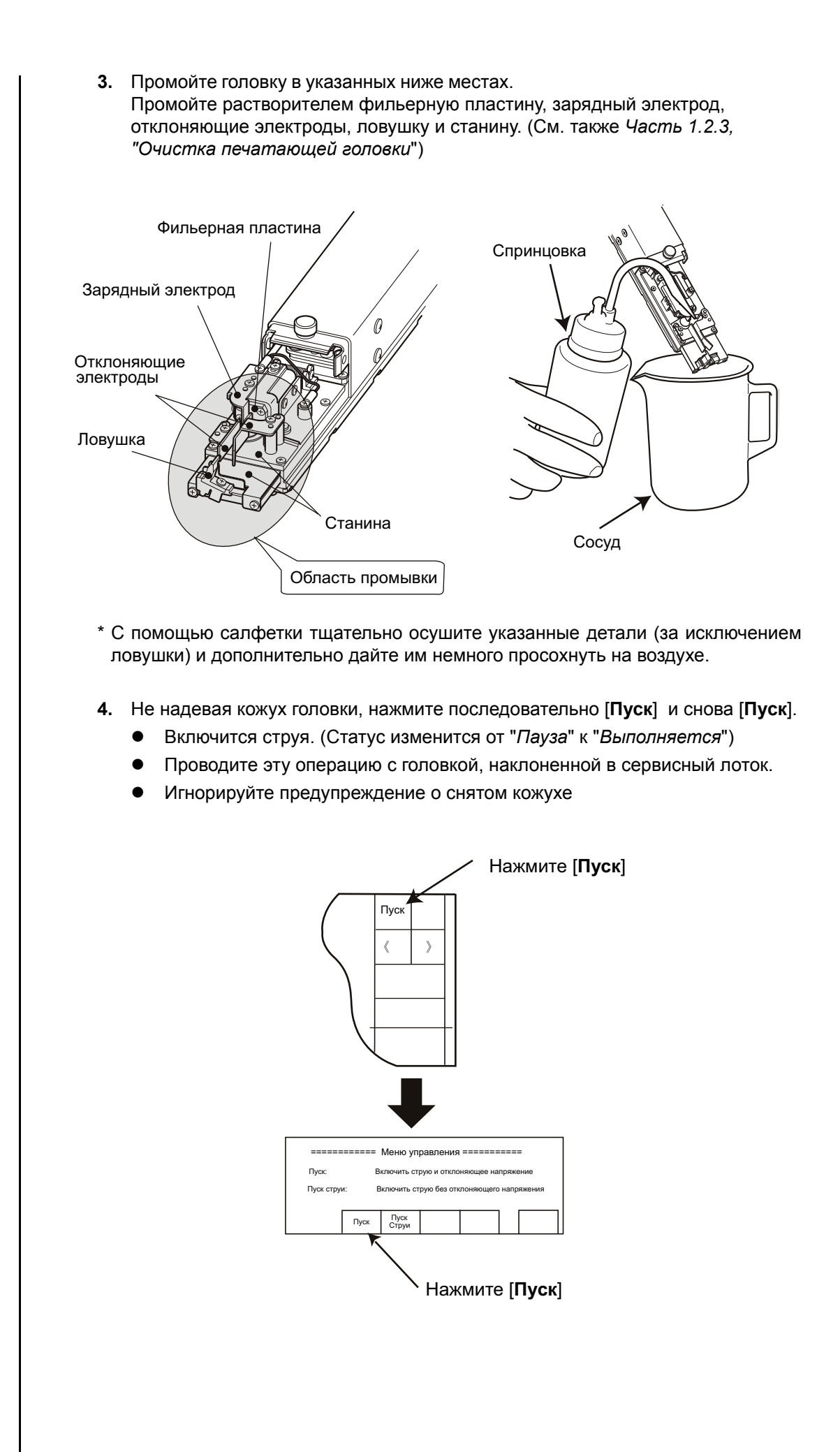

5. Убедитесь, что струя входит в ловушку точно по ее центру, как на рисунке..

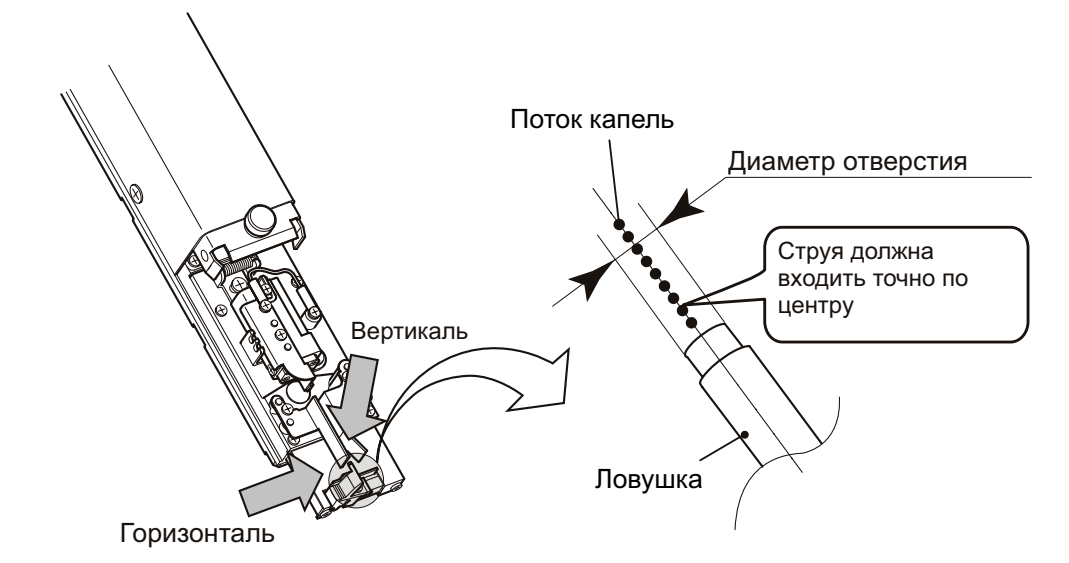

Если струя входит не точно по центру, выключите струю (см. выше п.1), и далее следуйте инструкциям из *Часть 6.6, "Регулировка струи и промывка пьезоголовки"*.

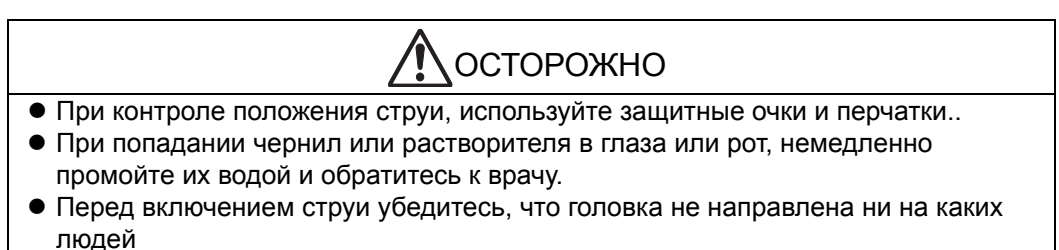

- 6. Поставьте кожух на место.
  - Для сброса ошибки "Кожух открыт" (если она не сбросилась автоматически) нажмите [Стереть сообщение].
- 7. Подождите, когда статус изменится на "Готов".
- 8. Замкните датчик продукта и проверьте качество печати. (См. Часть 2.1.1, "Стандартный пуск".)

#### 2.1.3 Изменение данных печати

• Вы можете изменять определенные параметры сообщений и принтера только в соответствующих состояниях принтера "Готов", "Ожидание" или "Пауза".

| Вид                        | Меню или параметры                                                                                                    | Состояния, в<br>которых можно<br>менять |
|----------------------------|----------------------------------------------------------------------------------------------------|-----------------------------------------|
| Редактировать<br>данные    | Редактор Сообщения, Параметры Календаря,<br>Параметры Счетчика, Формат Печати,<br>Параметры Сообщения, Выбрать Сообщение,<br>Сохранить Сообщение                         | Готов,                                  |
| Служебные<br>функции       | Параметры Пользователя,<br>Функционирование, Установка Даты/Времени,<br>Настройка Каплегенератора, Пароль Задать/<br>Изменить, Ограничение Функций, Параметры<br>дисплея | Ожидание,<br>Пауза                      |
| Вспомогательные<br>функции | Экспресс функции, Создание шаблона ,<br>Резервная копия, Смена имени сообщения                                                                                           | Ожидание,<br>Пауза                      |

Состояния, в которых можно менять параметры

- Если принтер находится в состоянии "ГОТОВ" и Вы что-то изменили в параметрах, то необходимо обязательно после такого изменения нажать на иконку [Выбор], но только в том случае, если она есть на экране.
- 1. Действия в состоянии "ГОТОВ"

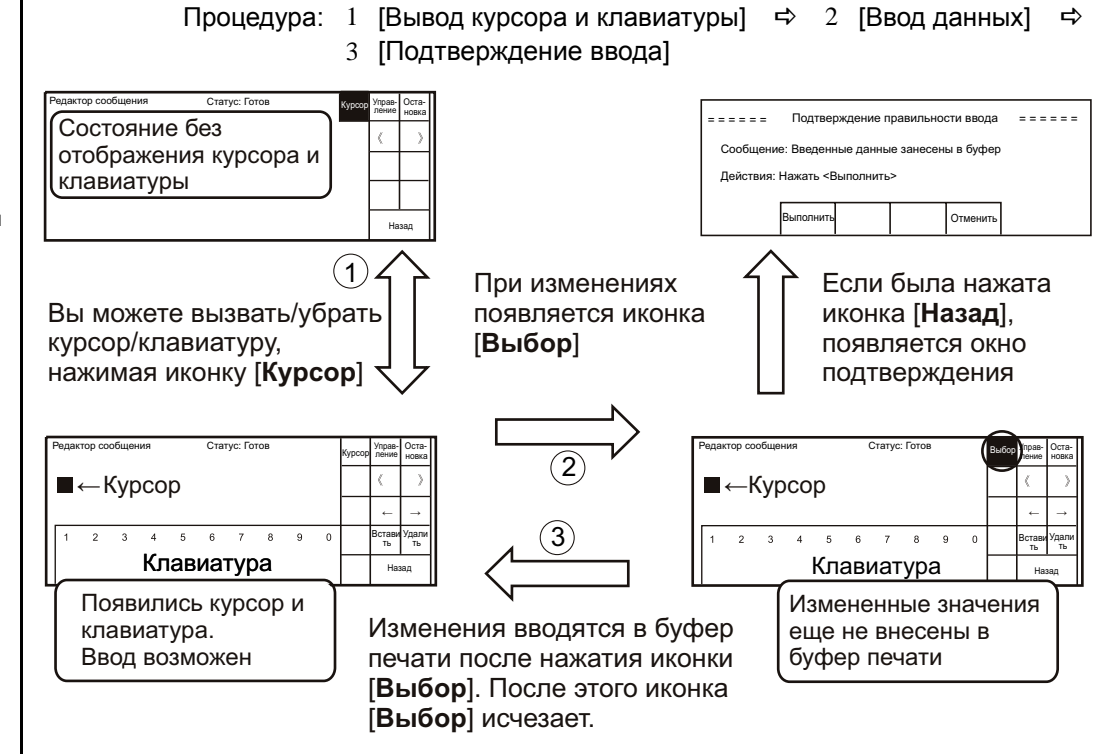

- Данные, измененные на дисплее, не будут отображаться на печати до тех пор, пока не нажата иконка [Выбор]. После изменения чего-либо, убедитесь, что иконки [Выбор] нет на дисплее и возобновите печать.
- Если в момент нажатия на [Выбор] поступил сигнал от датчика продукта, то на дисплее появится сообщение "Идет смена параметров печати M".

Иконка [Выбор] появляется в следующих меню:

Редактор Сообщения, Параметры Календаря, Параметры Счетчика, Формат Печати, Параметры Сообщения, Параметры Пользователя, Функционирование.

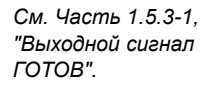

- 2. Переключения между состояниями "ГОТОВ" и "ОЖИДАНИЕ".
  - Если сделано подключение выходного сигнала ГОТОВ для остановки конвейера, будьте осторожны при переводе принтера в состояние "ОЖИДАНИЕ", чтобы не остановить конвейер.

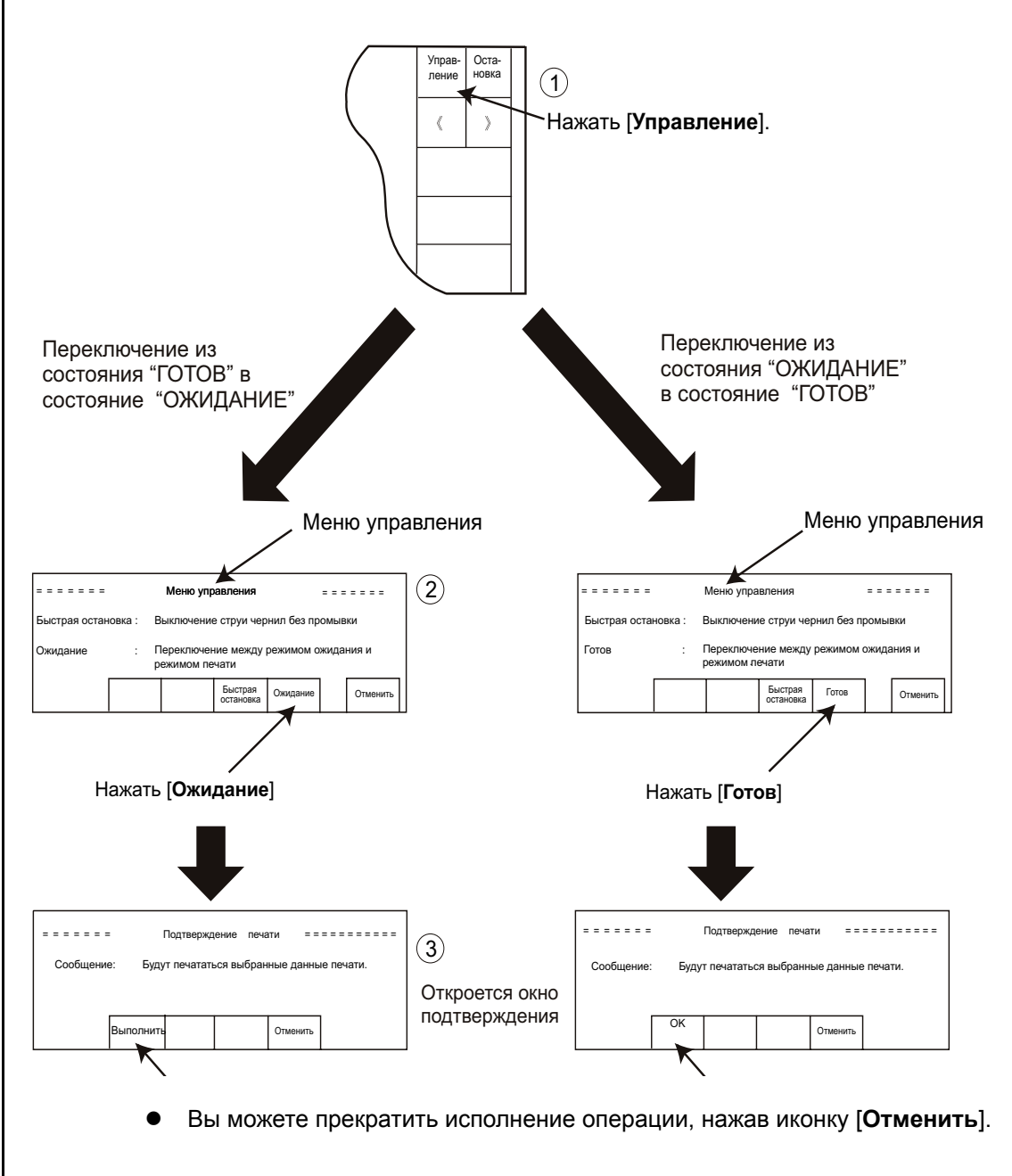

# Некоторые особенности, наблюдаемые при смене данных и формата печати

- При выполнении нижеуказанных действий (1–2), метод печати автоматически переключается на метод "Вперед". При этом надо помнить, что качество печати зависит от метода печати и от частоты выбора капель. Чтобы определить какой метод печати используется, откройте меню "Параметры сообщения".
  - 1 Когда устанавливается число строк равное 1.
  - 2 Когда частота выбора капель лежит в диапазоне от 1/5 до 1/16.
- Метод печати будет "Межстрочным", когда соблюдается:
  - 1 Когда устанавливается число строк равное 2.
  - 2 Частота выбора капель лежит в диапазоне от 1/2 до 1/4.

Пуск струи из меню "Управление"

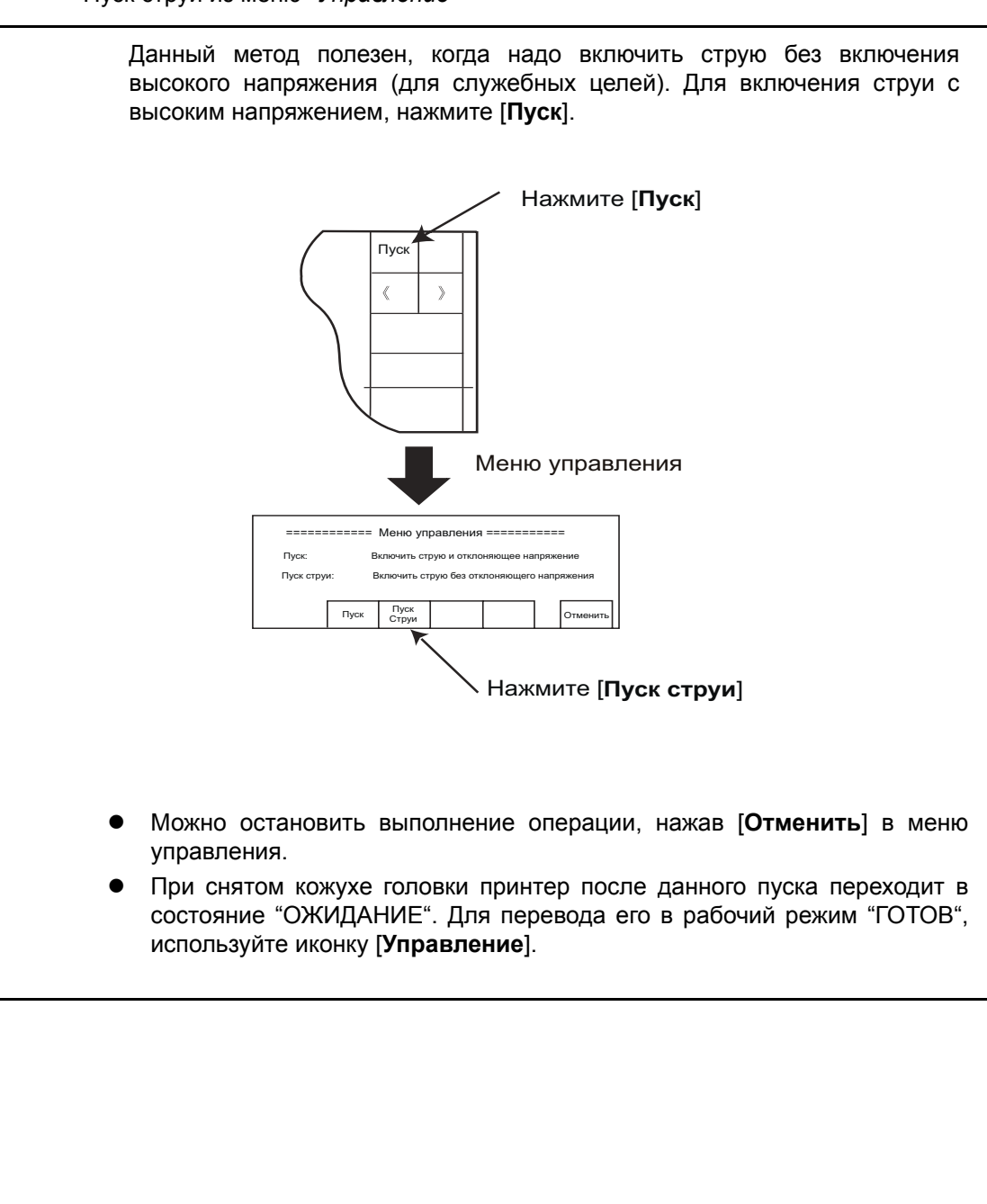

# 2.2 Остановка

 Остановка производится нижеследующим образом. При этом надо помнить, что, если принтер выключался без этой процедуры простым отключением питания от сети, то в памяти не будут сохранены параметры времени работы принтера и счетчиков. При включении питания надо произвести переустановку значений счетчика.

#### 1. Нажать [Остановка].

Откроется окно подтверждения.

| = = = = =               | Под            | тверждени   | е остан                    | овки           |          |
|-------------------------|----------------|-------------|----------------------------|----------------|----------|
| Сообщение:<br>Действия: | Струя<br>Для в | а чернил вы | ыключается<br>а струи, на> | а<br>кмите <Ос | тановка> |
| Γ                       | Остановка      |             |                            | Отменить       | ]        |

#### 2. Снова нажать [Остановка].

• Подождите, пока статус изменится с "Выполняется " на "Пауза".

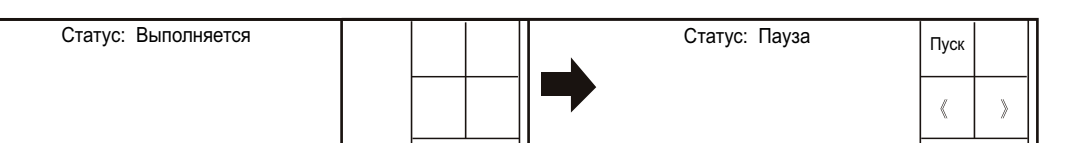

- 3. Снимите кожух головки и промойте головку.
  - Промойте растворителем указанные области. Промойте фильерную пластину, зарядный электрод, отклоняющие электроды, ловушку и станину. (См. Часть 1.2.3, "Очистка печатающей головки".)

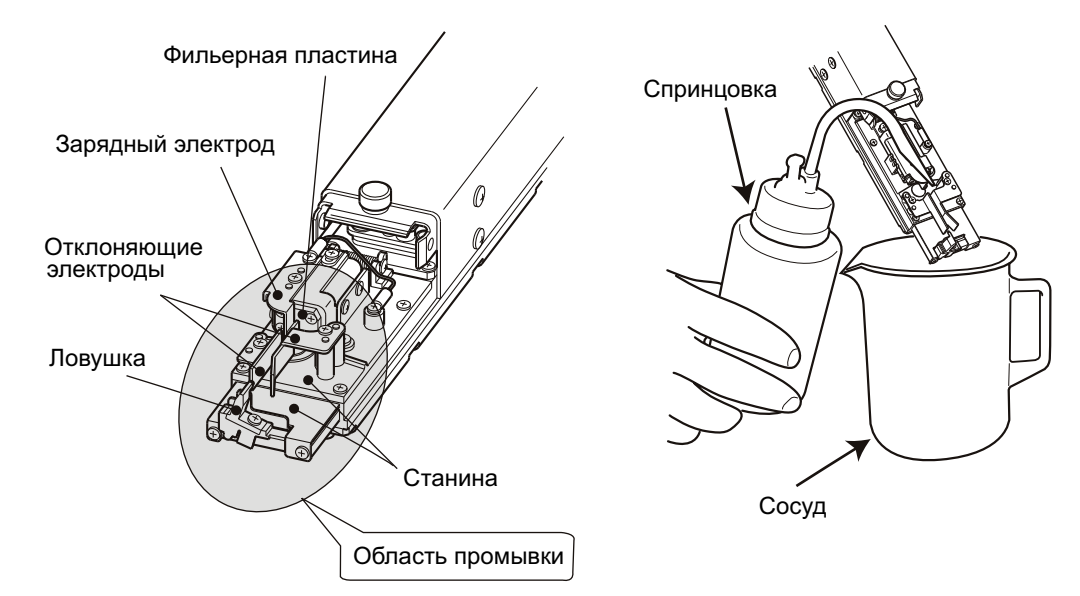

- \*1. Тщательно протрите все промытые детали впитывающими безворсовыми салфетками и дайте головке дополнительно просохнуть.
- \*2. Резиновая прокладка предохраняет от подсыхания и попадания пыли в фильерную пластину, поэтому ее рекомендуется вставлять (предварительно смочив растворителем) между фильерой и зарядным электродом на период длительного простоя принтера без работы (см. следующую страницу)

В процессе остановки принтер последовательно выполняет следующее:

- 1 Отключает высокое напряжение.
- Выключает подачу струи чернил и включает подачу струи растворителя.
- Промывает растворителем сопло, фильеру, ловушку и
- возвратную линию.
  Выключает подачу струи растворителя и сбрасывает давление в

гидросистеме.

- 4. Если кожух головки загрязнен, промойте растворителем и его.
- \*1 Промойте области, загрязненные из-за разбрызгивания струи.
- \*2 После промывки просушите детали салфетками, в труднодоступных местах используйте пинцет.
- 5. Установите кожух на место.
- 6. Выключите электропитание принтера.

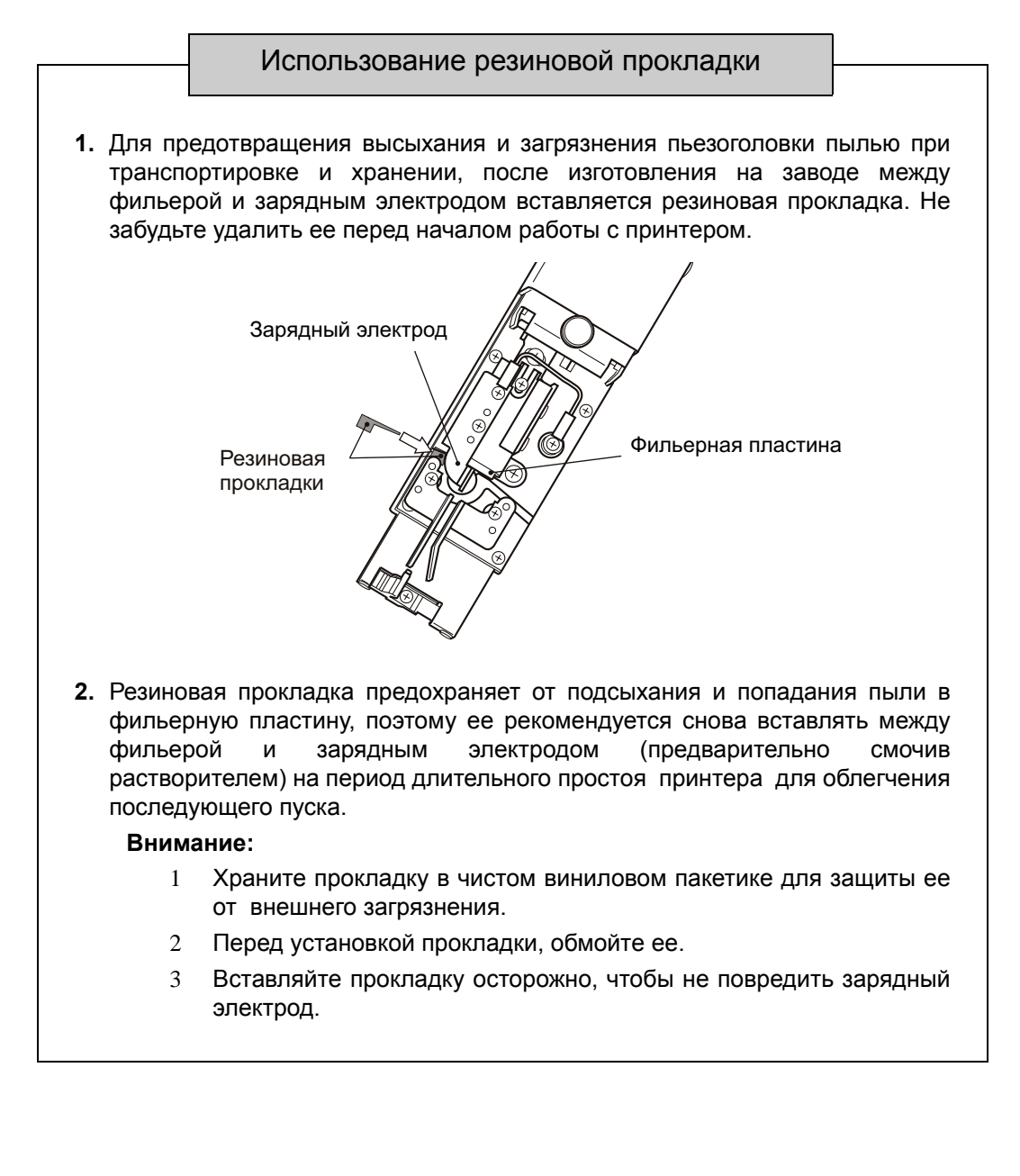

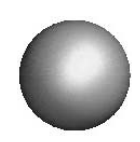

# 3. Редактирование данных и печать

#### Введение

- После включения принтера на дисплее появляется окно меню "Шаблон *печати*".
- Из этого меню для дальнейшего редактирования и форматирования необходимо обращаться к меню "Формат печати", "Редактор сообщения" и "Параметры сообщения".
- Печатаемое сообщение отображается в верхней части дисплея.

| 1                           | Шаблон печати         |                     |                        | Статус             | : Пауза                | Duna |   |
|-----------------------------|-----------------------|---------------------|------------------------|--------------------|------------------------|------|---|
|                             | 01                    | 10                  | 20                     | -                  | 30                     | Пуск |   |
| (                           |                       |                     |                        |                    |                        | «    | » |
| Область                     | Имя сообщени          | я:                  |                        |                    |                        |      |   |
| редактирования<br>сообщения | Редактор<br>сообщения | Формат<br>печати    | Параметры<br>сообщения | Выбор<br>сообщения | Сохранить<br>сообщение |      |   |
|                             | Обслуживание          | Экспресс<br>функции | Основные<br>параметры  |                    | Информация<br>о сбое   |      |   |

 После включения принтера на дисплее будет отображаться последнее печатаемое перед его выключением сообщение.

Типичный вид окна меню "Шаблон печати" после включения принтера:

| Шаблон печати                                |                        |                        | Статус             | : Готов                | Управ- | Оста- |
|----------------------------------------------|------------------------|------------------------|--------------------|------------------------|--------|-------|
| 01                                           | 10                     | 20                     |                    | 30                     | ление  | новка |
| 2005. 12. 01<br>ПЕРЕВОД АВЕ<br>Имя сообщения | :РИН В.В. / ДЕК<br>а : | АБРЬ 2005              |                    |                        | «      | >     |
| Редактор<br>сообщения                        | Формат<br>печати       | Параметры<br>сообщения | Выбор<br>сообщения | Сохранить<br>сообщение |        |       |
| Обслуживание                                 | Экспресс<br>функции    | Основные<br>параметры  |                    | Информация<br>о сбое   |        |       |

• Всего в поле может быть размещено суммарно не более 80 символов.

| D              | Шаблон печати         |                     |                        | Стату              | ус : Пауза             | Писк |   |
|----------------|-----------------------|---------------------|------------------------|--------------------|------------------------|------|---|
| верхняя строка | 01                    | 10                  | 20                     | )                  | 30                     | Пуск |   |
|                | *                     |                     |                        |                    |                        | «    | » |
|                | Имя сообщени          | IЯ :                |                        |                    |                        |      |   |
| Нижняя строка  | Редактор<br>сообщения | Формат<br>печати    | Параметры<br>сообщения | Выбор<br>сообщения | Сохранить<br>сообщение |      |   |
|                | Обслуживание          | Экспресс<br>функции | Основные<br>параметры  |                    | Информация<br>о сбое   |      |   |

• Максимально можно печатать не более двух строк одновременно.

| Число строк | Число символов |
|-------------|----------------|
| 1           | 80 х 1 строка  |
| 2           | 40 х 2 строки  |

 Для дальнейшего редактирования и форматирования используйте "Формат печати", "Редактор сообщения" и "Параметры сообщения".

Операции по редактированию и форматированию проводятся в режимах "Пауза", "Ожидание" или "Готов".

### 3.1 Установка формата печати

#### 3.1.1 Введение

• Данное меню используется для установки числа строк печати, межстрочного зазора, матрицы знака, межзнакового зазора и уширения.

| ſ | Формат                           | печати                                  | 1                  |   |   | 11                       | (Стро                                                      | Ст                                  | атус: Г | отов   | Курсор         | Управ-<br>ление | Оста-<br>новка |
|---|----------------------------------|-----------------------------------------|--------------------|---|---|--------------------------|------------------------------------------------------------|-------------------------------------|---------|--------|----------------|-----------------|----------------|
|   | Межст<br>Матри<br>Межзн<br>Ушире | строки<br>рочный<br>ца<br>аковый<br>ние | і зазор<br>і зазор |   |   | [0]<br>[1]<br>[1]<br>[1] | (Стре<br>(точкі<br>(1: <mark>5х</mark><br>(точкі<br>(раз 1 | a 0-2)<br>8 2: 7x<br>4 0-3)<br>1-2) | 10 3:   | 12x16) |                |                 |                |
|   |                                  |                                         |                    |   |   |                          |                                                            |                                     |         |        | Умень-<br>шить |                 |                |
|   | 1                                | 2                                       | 3                  | 4 | 5 | 6                        | 7                                                          | 8                                   | 9       | 0      | Увели-<br>чить | Has             | вад            |

#### 3.1.1-1 Число строк печати

- Число строк в сообщениях может быть равным либо 1, либо 2.
- При выборе варианта печати в 2 строки, в каждой строке должны присутствовать какие-либо символы.
- При выборе варианта печати в 2 строки, параметры матрицы, межзнакового зазора и уширения одинаковы для обеих строк.

#### 3.1.1-2 Межстрочный зазор

- Опция позволяет изменять зазор между строками.
- Допустимы следующие значения:

| Число строк | Значение  |
|-------------|-----------|
| 1           | 0         |
| 2           | от 0 до 2 |

#### 3.1.1-3 Матрица знака

- Опция позволяет выбирать матрицу знака.
- Можно выбирать из следующих матриц:

| Матрица знака<br>(ширина х высота в точках) | Режим<br>1 строка | Режим<br>2 строки |
|---------------------------------------------|-------------------|-------------------|
| 5 x 8 или 5 x 7                             | да                | да                |
| 7 x 10                                      | да                | да                |
| 12 x 16                                     | да                | нет               |

**ЗАМЕЧАНИЕ:** При смене матриц символы, не существующие в выбранной новой матрице, будут печататься как пробелы.

| Тип                    | Возможные матрицы              |
|------------------------|--------------------------------|
| Шаблон<br>пользователя | 5 x 7 (5 x 8), 7 x 10, 12 x 16 |

У разных моделей принтеров НІТАСНІ могут быть разные параметры числа строк, матриц знаков и т.п.

Для смены матриц с 5 x 8 на 5 x 7 , См. Часть 4.2, "Установка параметров пользователя".

Если шаблон пользователя для нового символа не сохранен, вместо него будет воспроизводится пробел.

#### 3.1.1-4 Межзнаковый зазор

- Опция позволяет менять зазор между знаками в сообщении.
- Возможны следующие значения:

| Матрица знака   | Межзнаковый зазор |
|-----------------|-------------------|
| 5 х 8 или 5 х 7 | от 0 до 3         |
| 7 x 10          | от 0 до 3         |
| 12 x 16         | от 0 до 4         |

#### 3.1.1-5 Уширение

- Опция позволяет изменить "жирность" шрифта.
- Возможны только значения 1("нежирный") или 2 ("жирный").

#### 3.1.2 Процедура установки. Пример.

- Задача: Установить число строк равным 2, межстрочный зазор 1, матрицу 7 х 10, межзнаковый зазор 1 и жирность 1.
- **1.** В окне меню "*Шаблон печати*" нажать [**Формат печати**]. Появится окно меню "Формат печати".

| Формат                                      | печати                                                                        | 1 |   |   |                                                |                                                                                                   | Ст | атус: Г | отов           | Курсор         | Управ- | Оста- |
|---------------------------------------------|-------------------------------------------------------------------------------|---|---|---|------------------------------------------------|---------------------------------------------------------------------------------------------------|----|---------|----------------|----------------|--------|-------|
| Номер<br>Межст<br>Матрии<br>Межзна<br>Ушире | Номер строки<br>Межстрочный зазор<br>Матрица<br>Межзнаковый зазор<br>Уширение |   |   |   | [ <mark>1</mark> ]<br>[0]<br>[1]<br>[1]<br>[1] | (Строка 1-2)<br>(точки 0-2)<br>(1: <mark>5x8</mark> 2: 7x10 3: 12x16)<br>(точки 0-3)<br>(раз 1-2) |    |         | 12x16)         |                | ление  | новка |
|                                             |                                                                               |   |   |   |                                                |                                                                                                   |    |         | Умень-<br>шить |                |        |       |
| 1                                           | 2                                                                             | 3 | 4 | 5 | 6                                              | 7                                                                                                 | 8  | 9       | 0              | Увели-<br>чить | Наз    | ад    |

- 2. Переместитесь на нужную строку меню, просто нажав на нее.
- **3.** Измените значение в выбранной строке, используя цифровые клавиши, или иконки [Уменьшить] / [Увеличить]. Опция *"Номер строки"* означает выбор количества строк в сообщении.
- 4. После всех необходимых изменений нажмите [Выбор].

| Форма | ат печа | ти      |   |   |     |       | C.       | гатус: Г | отов  | Выбор          | Управ-<br>пение | Оста- |
|-------|---------|---------|---|---|-----|-------|----------|----------|-------|----------------|-----------------|-------|
| Номе  | ер стро | ки      |   |   | [2] | (Стр  | ока 1-2  | )        |       |                | 1.01.010        |       |
| Межо  | строчны | ый зазо | р |   | [1] | (точк | и 0-2)   |          |       |                |                 |       |
| Матр  | ица     |         |   |   | [2] | (1:5) | (8 2: 7) | (10 3:   | 12x16 |                |                 |       |
| Межа  | знаковь | ий зазо | р |   | [1] | (точк | и 0-3)   |          |       |                |                 |       |
| Ушир  | оение   |         |   |   | [1] | (раз  | 1-2)     |          |       |                |                 |       |
|       |         |         |   |   |     |       |          |          |       |                |                 |       |
|       |         |         |   |   |     |       |          |          |       | Умень-<br>шить |                 |       |
| 1     | 2       | 3       | 4 | 5 | 6   | 7     | 8        | 9        | 0     | Увели-<br>чить | Has             | зад   |

#### 5. Нажмите [Назад].

Вы вернетесь в основное окно "Шаблон печати".

При изменениях матрицы и превышениях при этом величины допустимого межзнакового зазора, он автоматически уменьшается до ближайшего допустимого значения.

По общим рекомендациям по смене параметров См. Часть 2.1.3, "Изменение данных печати".

Если на дисплее нет курсора нажмите иконку [**Курсор**]. Ввод календарных данных *См. Часть* 3.2.2, "Печать календарных данных".

Ввод данных счетчика См. → Часть 3.2.6, "Печать данных счетчика".

По смене данных См. Часть 2.1.3, "Изменение данных печати"

Если на дисплее нет курсора нажмите иконку [**Курсор**].

### 3.2 Печатаемые символы

В добавление к обычным алфавитно-цифровым символам могут печататься автоматически обновляемые данные даты/времени (календарные вставки) и счетчиков, а также сконструированные самими пользователями символы (шаблоны).

#### 3.2.1 Печать обычных символов

#### 3.2.1-1 Процедура ввода. Пример

• Задача: Набрать "АВС" в нижней строке. Число строк должно быть равным 2.

| Шаблон печати         | 1                   |                        | Статус :           | Готов                  | Управ-   | Оста- |
|-----------------------|---------------------|------------------------|--------------------|------------------------|----------|-------|
| 01                    | 10                  | 20                     |                    | 30                     | ление    | новка |
|                       |                     |                        |                    |                        | <b>«</b> | »     |
| ABC • • • •           | • • • • • • • •     | • • • • • • • • •      | • • • • • • • •    | • • • •                |          |       |
| Имя сообщени          | я:                  |                        |                    |                        |          |       |
| Редактор<br>сообщения | Формат<br>печати    | Параметры<br>сообщения | Выбор<br>сообщения | Сохранить<br>сообщение |          |       |
| Обслуживание          | Экспресс<br>функции | Основные<br>параметры  |                    | Информация<br>о сбое   |          |       |

#### 1. Нажмите иконку [Редактор сообщения].

Откроется окно меню редактора сообщения.

| ſ | Редак <sup>.</sup><br>01 | гор сооб | бщения<br>1    | ı<br>10 |                |      | 20  | C         | гатус : І      | Готов<br>30 | Курсор                    | Управ-<br>ление | Оста-<br>новка |
|---|--------------------------|----------|----------------|---------|----------------|------|-----|-----------|----------------|-------------|---------------------------|-----------------|----------------|
|   | • • •                    |          | · · ·<br>· · · | <br>    | · · ·<br>· · · | <br> | ••• | · · · · · | · · ·<br>· · · |             | 123 •<br>символ           | «               | »              |
|   | 1                        | 2        | 3              | 4       | 5              | 6    | 7   | 8         | 9              | 0           | ABC •                     | ÷               | $\rightarrow$  |
|   |                          |          |                |         |                |      |     |           |                |             | Зарег-<br>истри-<br>рован | Встави<br>ть    | Удали-<br>ть   |
|   | Про                      | бел      |                |         |                |      |     |           | Per            | истр        | Специа<br>льный           | На              | зад            |

- 2. Аккуратно нажмите плоским предметом (или пальцем) на нижнюю строку. Курсор переместится в точку нажатия.
- 3. Нажмите на иконку [ABC].
- **4.** На появившейся клавиатуре последовательно нажмите на буквы [**A**], [**B**], и [**C**].

Набираемые символы появляются в нижней строке сообщения.

Замечание: Для набора символов кириллицы или многих иных используйте иконку [Специальный], после нажатия которой выберите необходимый алфавит с помощью двух иконок [Регистр]

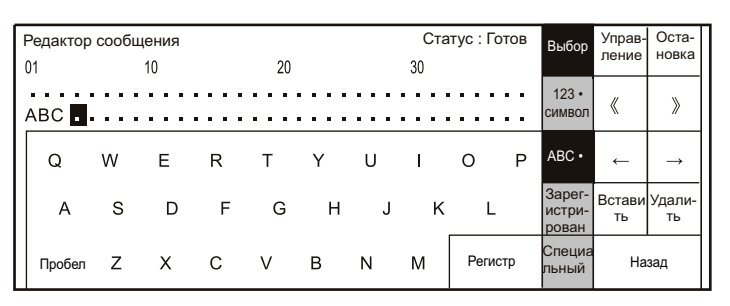

- 5. Нажмите [Выбор].
- 6. Нажмите [Назад].

Вы вернетесь в окно меню "Шаблон печати".

| Шаблон печати         |                     |                        | Статус :           | Готов                  | Управ-   | Оста- |
|-----------------------|---------------------|------------------------|--------------------|------------------------|----------|-------|
| 01                    | 10                  | 20                     |                    | 30                     | ление    | новка |
|                       |                     |                        |                    |                        | <i>«</i> | »     |
| ABC ••••              | • • • • • • •       |                        | • • • • • • •      |                        |          | "     |
| Имя сообщения         | a :                 |                        |                    |                        |          |       |
|                       |                     | -                      | D. C.              |                        |          |       |
| Редактор<br>сообщения | Формат<br>печати    | Параметры<br>сообщения | Выбор<br>сообщения | Сохранить<br>сообщение |          |       |
| Обслуживание          | Экспресс<br>функции | Основные<br>параметры  |                    | Информация<br>о сбое   |          |       |

#### 3.2.2 Печать календарных данных

#### 3.2.2-1 Введение

- Нижеописанные процедуры служат для вставки в сообщение автоматически обновляемых самим принтером значений года, месяца, дня, часов и минут.
- Ввод производится из меню, появляющегося после нажатия иконки [Специальный].
- При печати вместо введенных в текст сообщения символов вставок будут печататься реальные значения даты/времени.

#### 3.2.2-2 Процедура ввода. Пример

- Задача: Вставить автоматически обновляемые значения "Год", "Месяц" и "День" в верхнюю строку двухстрочного сообщения.
- 1. В меню "Шаблон печати" нажмите иконку [Редактор сообщения].

| Редактор   | Формат                 | Параметры             | Выбор     | Сохранить            |
|------------|------------------------|-----------------------|-----------|----------------------|
| сообщени   | печати                 | сообщения             | сообщения | сообщение            |
| Обслужива⊦ | ие Экспресс<br>функции | Основные<br>параметры |           | Информация<br>о сбое |

2. Откроется окно меню "Редактор сообщения".

| F | Редакто<br>01 | ор сооб | бщения<br>1 | 0    |                |      | 20    | C    | татус : | Готов<br>30 | Курсор                    | Управ-<br>ление | Оста-<br>новка |
|---|---------------|---------|-------------|------|----------------|------|-------|------|---------|-------------|---------------------------|-----------------|----------------|
|   | • • • •       |         | <br>        | <br> | · · ·<br>· · · | <br> | · · · | <br> | •••     |             | 123 •<br>символ           | ×               | >              |
|   | 1             | 2       | 3           | 4    | 5              | 6    | 7     | 8    | 9       | 0           | ABC •                     | ←               | $\rightarrow$  |
|   |               |         |             |      |                |      |       |      |         |             | Зарег-<br>истри-<br>рован | Встави<br>ть    | Удали-<br>ть   |
|   | Пробе         | ел      |             |      |                |      |       |      | Per     | истр        | Специа<br>льный           | На              | зад            |

#### 3. Нажмите иконку [Специальный].

Появится панель ввода различных автоматически обновляемых вставок.

| Редакто<br>01 | р сообц | цения<br>10 |     |                  |             | 20               | Ста           | тус : Гот<br>З     | ов<br>Ю    | Курсор                    | Управ-<br>ление | Оста-<br>новка |
|---------------|---------|-------------|-----|------------------|-------------|------------------|---------------|--------------------|------------|---------------------------|-----------------|----------------|
| АВС           | ••••    | • • • •     | ••• |                  |             |                  | •••           |                    | •          | 123 •<br>символ           | <               | >              |
| Год           | Месяц   | День        | Час | Минута           | День<br>год | ыв JAN<br>y FEB  | Номе<br>недел | ер День<br>пи неде | ь в<br>еле | ABC •                     | Ļ               | $\rightarrow$  |
| Счетч-<br>ик  |         | +           | ,   | _                |             | /                | :             | ;                  | х          | Зарег-<br>истри-<br>рован | Встави<br>ть    | Удали-<br>ть   |
| Пробел        | (       | )           |     | Параме<br>календ | атры<br>аря | Параме<br>счетчи | етры<br>1ка   | Регис              | тр         | Специа<br>льный           | Ha              | зад            |

Календарное время/дата это время/дата, контроллируемые внутренними часами принтера.

По смене данных См. Часть 2.1.3, "Изменение данных печати"

Если на дисплее нет курсора нажмите иконку [**Курсор**]. 4. Нажмите иконку [Год].

После однократного нажатия этой иконки в строке появится символ "Г", что означает автопечать в этом месте одной последней цифры текущего года.

Если нажать [**Год**] два раза, то будут введены символы "**ГГ**", означающие автопечать последних двух цифр года.

Если нажать [**Год**] четыре раза, то будут введены символы "**ГГГГ**", означающие автопечать всех четырех цифр года.

Пример ниже соответствует нажатию [Год] дважды.

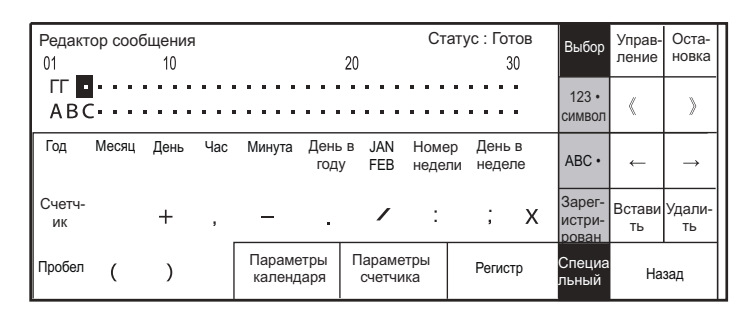

 Нажмите иконку точки [•], Появится значок точки ".".

```
[ГГ.••••]
```

- Дважды нажмите иконку [Месяц]. На дисплее появится [ГГ. ММ •••••], Если нажать [Месяц] один раз, то будет печататься только последняя цифра месяца.
- Нажмите иконку точки [•].
  На дисплее появится [ГГ. ММ. •••••].
- Дважды нажмите иконку [День].
  На дисплее появится [ГГ. ММ. ДД ••].
  Если нажать [День] только один раз, то будет печататься последняя цифра дня.
- 9. Нажмите [Выбор].
- 10. Нажмите [Назад].

Вы вернетесь в окно меню "*Шаблон печати*". На дисплее будет выведено сообщение, где верхняя строчка отображает текущую дату " **05.12.01**".

| Шаблон печати<br>01   | 10                  | Управ-<br>ление        | Оста-<br>новка     |                        |  |  |
|-----------------------|---------------------|------------------------|--------------------|------------------------|--|--|
| 05. 12. 01<br>ABC     |                     |                        |                    |                        |  |  |
| Имя сообщени          | я:                  |                        |                    |                        |  |  |
| Редактор<br>сообщения | Формат<br>печати    | Параметры<br>сообщения | Выбор<br>сообщения | Сохранить<br>сообщение |  |  |
| Обслуживание          | Экспресс<br>функции | Основные<br>параметры  |                    | Информация<br>о сбое   |  |  |

# 3.2.3 Печать юлианской даты (число дней с начала года)

#### 3.2.3-1 Введение

- Нижеследующая процедура используется для вставки числа прошедших дней с начала года (с 1 января).
- Ввод происходит из меню, появляющегося после нажатия иконки [Специальный]
- Значение юлианского дня контроллируется внутренними часами принтера.
- В таблице ниже показана разница в расчете юлианского дня для обычного и високосного года.

|            | 1/1 | 1/2 | ••• | 2/28 | 2/29 | 3/1 | ••• | 12/31 |
|------------|-----|-----|-----|------|------|-----|-----|-------|
| Обычный    | 1   | 2   | ••• | 59   |      | 60  | ••• | 365   |
| Високосный | 1   | 2   | ••• | 59   | 60   | 61  | ••• | 366   |

#### 3.2.3-2 Процедура ввода. Пример

- Задача: Ввести юлианскую дату из 3-х цифр в верхнюю строчку сообщения.
- 1. В окне меню "Шаблон печати" нажмите иконку [Редактор сообщения].

| Редактор     | Формат              | Параметры             | Выбор     | Сохранить            |
|--------------|---------------------|-----------------------|-----------|----------------------|
| сообщения    | печати              | сообщения             | сообщения | сообщение            |
| Обслуживание | Экспресс<br>функции | Основные<br>параметры |           | Информация<br>о сбое |

2. Откроется окно меню "Редактор сообщения".

| I | <sup>Э</sup> едактор сообщения<br>01 10 |    |     |      |         |      | Статус : Готов<br>20 30 |           |                | Готов<br>30 | Курсор                    | Управ-<br>ление | Оста-<br>новка |
|---|-----------------------------------------|----|-----|------|---------|------|-------------------------|-----------|----------------|-------------|---------------------------|-----------------|----------------|
|   | • • • •                                 |    | ••• | <br> | · · · · | <br> | •••                     | · · · · · | · · ·<br>· · · | •••         | 123 •<br>символ           | »               | »              |
|   | 1                                       | 2  | 3   | 4    | 5       | 6    | 7                       | 8         | 9              | 0           | ABC •                     | Ļ               | →              |
|   |                                         |    |     |      |         |      |                         |           |                |             | Зарег-<br>истри-<br>рован | Встави<br>ть    | Удали-<br>ть   |
|   | Проб                                    | ел |     |      |         |      |                         |           | Per            | истр        | Специа<br>льный           | Ha              | зад            |

#### 3. Нажмите иконку [Специальный].

Появится панель ввода различных автоматически обновляемых вставок.

| Редакт<br>01 | ор сооб | іщения<br>10 |     |                  |              | 20               | Ст            | атус : Го          | тов<br>30 | Курсор                    | Управ-<br>ление | Оста-<br>новка |
|--------------|---------|--------------|-----|------------------|--------------|------------------|---------------|--------------------|-----------|---------------------------|-----------------|----------------|
| АВС          |         | •••          | ••• |                  |              |                  |               |                    |           | 123 •<br>символ           | <               | >              |
| Год          | Месяц   | День         | Час | Минута           | День<br>году | в JAN<br>/ FEB   | Номе<br>недел | ер День<br>пи неде | в<br>пе   | ABC •                     | Ļ               | $\rightarrow$  |
| Счетч-<br>ик |         | +            | ,   | —                |              | /                | :             | ;                  | х         | Зарег-<br>истри-<br>рован | Встави<br>ть    | Удали-<br>ть   |
| Пробел       | (       | )            |     | Параме<br>календ | тры<br>аря   | Параме<br>счетчи | тры<br>іка    | Регис              | тр        | Специа<br>льный           | Ha              | зад            |

4. Нажмите [День в году].

Если нажать [**День в году**] один раз, то будет введен символ "**Ю**", означающий печать последней цифры юлианской даты.

Если нажать [**День в году**] два раза, то будут введены символы "ЮЮ", означающие печать последних двух цифр юлианской даты.

Если нажать [**День в году**] три раза, то будут введены символы "ЮЮЮ", означающие печать всех трех цифр юлианской даты.

По смене данных См. Часть 2.1.3, "Изменение данных печати"

Если на дисплее нет курсора нажмите иконку [**Курсор**].

- 5. Нажмите [Выбор].
- 6. Нажмите [Назад].

Вы вернетесь в окно меню "Шаблон печати". В сообщении будет выведено значение текущей юлианской даты, например "188".

| Шаблон печати<br>01                                         | 10                  | 20                     | Статус             | : Готов<br>30          | Управ-<br>ление | Оста-<br>новка |
|-------------------------------------------------------------|---------------------|------------------------|--------------------|------------------------|-----------------|----------------|
| 188 • • • • • • • АВС • • • • • • • • • • • • • • • • • • • | 8<br>С              |                        |                    |                        |                 |                |
| Редактор<br>сообщения                                       | Формат<br>печати    | Параметры<br>сообщения | Выбор<br>сообщения | Сохранить<br>сообщение |                 |                |
| Обслуживание                                                | Экспресс<br>функции | Основные<br>параметры  |                    | Информация<br>о сбое   |                 |                |

#### 3.2.4 Печать номера недели

#### 3.2.4-1 Введение

- Опция используется для печати порядкового номера недели в году.
- Ввод происходит из меню, появляющегося после нажатия иконки [Специальный].
- Значение номера недели контроллируется внутренними часами принтера.
- По умолчанию, неделя начинается в понедельник, а заканчивается в воскресенье.
- Первой неделей года считается неделя, включающая 4 января, или включающая первый четверг года.
- Первые числа нового года, не вошедшие в состав первой недели нового года, включаются в состав последней недели предидущего года.

Пример распределения дней по неделям в начале нового и конце старого годов:

|         | Понедельник | Вторник | Среда | Четверг | Пятница | Субббота | Воскресенье | Номер неделі |
|---------|-------------|---------|-------|---------|---------|----------|-------------|--------------|
| Декабрь | 21          | 22      | 23    | 24      | 25      | 26       | 27          | 52           |
|         | 28          | 29      | 30    | 31      | 1       | 2        | 3           | 53           |
| Guponi  | 4           | 5       | 6     | 7       | 8       | 9        | 10          | 01           |
| лнварь  | 11          | 12      | 13    | 14      | 15      | 16       | 17          | 02           |

#### 3.2.4-2 Процедура ввода. Пример

- Задача: Ввести 2-х знаковый номер недели в сообщение.
- 1. В окне меню "Шаблон печати" нажмите иконку [Редактор сообщения].

| Редактор<br>сообщения | Формат<br>печати    | Параметры<br>сообщения | Выбор<br>сообщения | Сохранить<br>сообщение |  |
|-----------------------|---------------------|------------------------|--------------------|------------------------|--|
| Обслуживание          | Экспресс<br>функции | Основные<br>параметры  |                    | Информация<br>о сбое   |  |

Откроется окно меню "Редактор сообщения".

| Редакто<br>01 | дактор сообщения<br>10 |       |      |                | 20   | C              | татус : | Готов<br>30 | Курсор | Управ-<br>ление           | Оста-<br>новка |              |
|---------------|------------------------|-------|------|----------------|------|----------------|---------|-------------|--------|---------------------------|----------------|--------------|
| • • •         |                        | · · · | <br> | · · ·<br>· · · | <br> | · · ·<br>· · · | <br>    | •••         |        | 123 •<br>символ           | ×              | >            |
| 1             | 2                      | 3     | 4    | 5              | 6    | 7              | 8       | 9           | 0      | ABC •                     | <del>~</del>   | →            |
|               |                        |       |      |                |      |                |         |             |        | Зарег-<br>истри-<br>рован | Встави<br>ть   | Удали-<br>ть |
| Проб          | ел                     |       |      |                |      |                |         | Per         | истр   | Специа<br>льный           | На             | зад          |

**2.** Нажмите на позицию после слова ""НЕДЕЛЯ". Курсор перместится в выбранную Вами позицию.

#### 3. Нажмите иконку [Специальный].

Появится панель ввода различных автоматически обновляемых вставок.

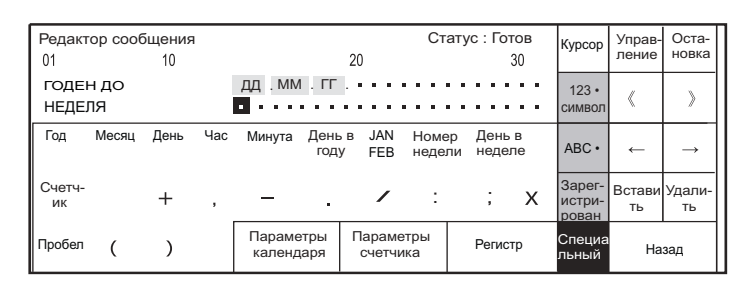

- 4. Дважды нажмите иконку [Номер недели].
- 5. Нажмите [Выбор].
- 6. Нажмите [Назад].

Вы вернетесь в окно меню "Шаблон печати". В сообщении будет выведено значение номера текущей недели, например "27".

| Шаблон печати<br>01     | 10                  | 20                     | Статус : Готов<br>20 30 |                        |   |   |
|-------------------------|---------------------|------------------------|-------------------------|------------------------|---|---|
| годен до                | 04.02.              | 07 ••••                |                         |                        | < | > |
| НЕДЕЛЯ<br>Имя сообщения | 27                  |                        |                         | •••                    |   |   |
| Редактор<br>сообщения   | Формат<br>печати    | Параметры<br>сообщения | Выбор<br>сообщения      | Сохранить<br>сообщение |   |   |
| Обслуживание            | Экспресс<br>функции | Основные<br>параметры  |                         | Информация<br>о сбое   |   |   |

#### 3.2.5 Печать дня недели

#### 3.2.5-1 Введение

- Опция используется для печати идентификатора дня в неделе (цифры или буквы).
- Ввод происходит из меню, появляющегося после нажатия иконки [Специальный].
- Значение дня недели контроллируется внутренними часами принтера.
- Первой днем недели считается понедельник, последним воскресенье.
- В меню "*Параметры пользователя*" выбирается цифровой или буквенный вариант отображения дня в неделе.

Вид идентификаторов дня в неделе:

|                 | Понедельник | Вторник | Среда | Четверг | Пятница | Суббобта | Воскресенье |
|-----------------|-------------|---------|-------|---------|---------|----------|-------------|
| Цифры от 1 до 7 | 1           | 2       | 3     | 4       | 5       | 6        | 7           |
| Буквы от А до G | A           | В       | С     | D       | E       | F        | G           |

#### 3.2.5-2 Процедура ввода. Пример

- Задача: Ввести цифровой идентификатор дня недели в сообщение.
- 1. В окне меню "Шаблон печати" нажмите иконку [Редактор сообщения].

| Редактор<br>сообщения | Формат<br>печати    | Параметры<br>сообщения | Выбор<br>сообщения | Сохранить<br>сообщение |  |
|-----------------------|---------------------|------------------------|--------------------|------------------------|--|
| Обслуживание          | Экспресс<br>функции | Основные<br>параметры  |                    | Информация<br>о сбое   |  |

Откроется окно меню "Редактор сообщения".

| ſ | Редактор сообщения<br>01 10 |         |         |      |                | Ст<br>20 |     |           | татус : | Готов<br>30 | Курсор                    | Управ-<br>ление | Оста-<br>новка |
|---|-----------------------------|---------|---------|------|----------------|----------|-----|-----------|---------|-------------|---------------------------|-----------------|----------------|
|   | • • •                       | · · · · | · · · · | <br> | · · ·<br>· · · | <br>     | ••• | · · · · · | •••     |             | 123 •<br>символ           | »               | »              |
|   | 1                           | 2       | 3       | 4    | 5              | 6        | 7   | 8         | 9       | 0           | ABC •                     | ←               | $\rightarrow$  |
|   |                             |         |         |      |                |          |     |           |         |             | Зарег-<br>истри-<br>рован | Встави<br>ть    | Удали-<br>ть   |
| L | Проб                        | ел      |         |      |                |          |     |           | Per     | истр        | Специа<br>льный           | На              | зад            |

- Нажмите на позицию после слова ""НЕДЕЛЯ".
  Курсор перместится в выбранную Вами позицию.
- 3. Нажмите иконку [Специальный].

Появится панель ввода различных автоматически обновляемых вставок.

| Редакт<br>01   | op coot    | бщения<br>10 |     |                  |             | 20               | Ст            | атус : Гот         | тов<br>30 | Курсор                    | Управ-<br>ление | Оста-<br>новка |
|----------------|------------|--------------|-----|------------------|-------------|------------------|---------------|--------------------|-----------|---------------------------|-----------------|----------------|
| ГОДЕН<br>НЕДЕЈ | н до<br>1я |              | ļ   | дд . MM          |             |                  | ••••          |                    | •••       | 123 •<br>символ           | ~               | >              |
| Год            | Месяц      | День         | Час | Минута           | День<br>год | ыв JAN<br>У FEB  | Номе<br>недел | р День<br>пи недел | в<br>1е   | ABC•                      | ÷               | $\rightarrow$  |
| Счетч-<br>ик   |            | +            | ,   | _                |             | /                | :             | ,                  | х         | Зарег-<br>истри-<br>рован | Встави<br>ть    | Удали-<br>ть   |
| Пробел         | (          | )            |     | Параме<br>календ | тры<br>аря  | Параме<br>счетчи | тры<br>ка     | Регис              | rp        | Специа<br>льный           | На              | зад            |

- 4. Нажмите иконку [День в неделе].
- 5. Нажмите [Выбор].
- 6. Нажмите [Назад].

Вы вернетесь в окно меню "Шаблон печати". В сообщении будет выведено значение номера текущего дня недели, например "4".

| Шаблон печати<br>01     | 1 10                | 20                     | Статус : Готов<br>20 30 |                        |   |   |  |  |
|-------------------------|---------------------|------------------------|-------------------------|------------------------|---|---|--|--|
| годен до                | 04.02.              | 07 ••••                |                         |                        | < | > |  |  |
| НЕДЕЛЯ<br>Имя сообщения | 4                   |                        |                         |                        |   |   |  |  |
| Редактор<br>сообщения   | Формат<br>печати    | Параметры<br>сообщения | Выбор<br>сообщения      | Сохранить<br>сообщение |   |   |  |  |
| Обслуживание            | Экспресс<br>функции | Основные<br>параметры  |                         | Информация<br>о сбое   |   |   |  |  |

#### 3.2.6 Печать данных счетчика

#### 3.2.6-1 Введение

- Опция служит для вставки в сообщение идентификатора счетчика, автоматически меняющего свои значения при каждом акте печати.
- Ввод происходит из меню, появляющегося после нажатия иконки [Специальный].

#### 3.2.6-2 Процедура ввода. Пример

- 1 **Задача:** Ввести в верхнюю строку счетчик, меняющий свои значения от 000001 до 199999 .
- 1. В окне меню "Шаблон печати" нажмите иконку [Редактор сообщения].

| Редактор<br>сообщения | Формат<br>печати    | Параметры<br>сообщения | Выбор<br>сообщения | Сохранить<br>сообщение |  |
|-----------------------|---------------------|------------------------|--------------------|------------------------|--|
| Обслуживание          | Экспресс<br>функции | Основные<br>параметры  |                    | Информация<br>о сбое   |  |

Откроется окно меню "Редактор сообщения".

| Редакто<br>01 | ор сооб | щения<br>1 | ı<br>10 |         |                    | 20 | С    | татус : | Готов<br>30 | Курсор                    | Управ-<br>ление | Оста-<br>новка |
|---------------|---------|------------|---------|---------|--------------------|----|------|---------|-------------|---------------------------|-----------------|----------------|
| • • • •       | •••     | · · ·      | <br>    | · · · · | • • • •<br>• • • • |    | •••• |         |             | 123 •<br>символ           | «               | >              |
| 1             | 2       | 3          | 4       | 5       | 6                  | 7  | 8    | 9       | 0           | ABC •                     | ←               | $\rightarrow$  |
|               |         |            |         |         |                    |    |      |         |             | Зарег-<br>истри-<br>рован | Встави<br>ть    | Удали-<br>ть   |
| Пробе         | ел      |            |         |         |                    |    |      | Per     | истр        | Специа<br>льный           | На              | зад            |

2. Нажмите иконку [Специальный].

| Редакт<br>01 | op coot | бщения<br>10 | 1   |                  |                                | Статус : Готов<br>20 30 |              |              | ов<br>30      | Курсор          | Управ-<br>ление           | Оста-<br>новка |               |
|--------------|---------|--------------|-----|------------------|--------------------------------|-------------------------|--------------|--------------|---------------|-----------------|---------------------------|----------------|---------------|
| АВС          |         | •••          | ••• |                  | <br>                           | ••••                    | •••          | •••          | •••           | •               | 123 •<br>символ           | <              | >             |
| Год          | Месяц   | День         | Час | Минута           | День<br>год                    | ыв JAN<br>У FEB         | Номе<br>неде | ер /<br>пи і | День<br>недел | B<br>IE         | ABC •                     | ←              | $\rightarrow$ |
| Счетч-<br>ик |         | +            | ,   | _                |                                | /                       | :            |              | ;             | х               | Зарег-<br>истри-<br>рован | Встави<br>ть   | Удали-<br>ть  |
| Пробел       | (       | )            |     | Параме<br>календ | метры Парамет<br>ндаря счетчик |                         | етры<br>іка  | Регистр      |               | Специа<br>льный | На                        | зад            |               |

- Шесть раз нажмите иконку [Счетчик].
  На дисплее появится [ СССССС •••••].
- 4. Нажмите [Выбор].

По смене данных См. Часть 2.1.3, "Изменение данных печати".

Если на дисплее нет курсора нажмите иконку [**Курсор**]. Если на дисплее нет курсора нажмите иконку [**Курсор**]. Нажмите иконку [Параметры счетчика].
 Откроется окно меню "Параметры счетчика".

| Па | араме | гры сч | етчика     |              |          |        |                  |               | Статус: | Готов             | Курсор         | Управ-            | Оста-            |
|----|-------|--------|------------|--------------|----------|--------|------------------|---------------|---------|-------------------|----------------|-------------------|------------------|
| 3  | начен | ие     | [ 0        | 0000         | 0        | ]      |                  |               |         |                   |                | ление             | новка            |
| Д  | иапаз | он     | [0<br>[9   | 0000<br>9999 | 0<br>9   | ]<br>] | Куда             | [1] (1        | : вверх | 2: вни:           | 3)             | Верхняя<br>строка | Нижняя<br>строка |
| 0  | бнови | 1ТЬ    | [ 0<br>[ 0 | 0000         | 0]<br>1] |        | (выпол<br>(едини | няется)<br>ц) | Перехо  | рд:[•••<br>к:[••• | ···· ]         | ←                 | →                |
|    |       |        |            |              |          |        |                  |               |         |                   | Умень-<br>шить | Отменить          |                  |
|    | 1     | 2      | 3          | 4            | 5        | 6      | 7                | 8             | 9       | 0                 | Увели-<br>чить | Ha                | зад              |

6. Поменяйте значения согласно нижеприведенной таблицы.

| Значение | [000001] |         |          |
|----------|----------|---------|----------|
| Диапазон | [000000] |         |          |
|          | [199999] | Куда    | [1]      |
| Обновить | [000000] | Переход | [199999] |
|          | [000001] |         | [000001] |

#### Обьяснение некоторых действий иконок

| Иконка           | Действия                                        |
|------------------|-------------------------------------------------|
| [Увеличить]      | Увеличивает цифровое значение.                  |
| [Уменьшить]      | Уменьшает цифровое значение.                    |
| [Верхняя строка] | Применяет выбранные параметры к верхней строке. |
| [Нижняя строка]  | Применяет выбранные параметры к нижней строке.  |

7. Нажмите [Выбор].

#### 8. Нажмите [Назад].

Вы вернетесь в окно меню "Редактор сообщения".

- 2 **Задача:** Ввести в верхнюю строку счетчик, меняющийся последовательно в пределах одной тысячи изделий на одну партию и значения самой партии в первых двух позициях счетчика от 00 до 99.
- 1. Выполните действия из Задачи 1 с п.1 по п.5.
- 2. Поменяйте значения параметров счетчика согласно нижеприведенной таблицы.

| Значение | [000001] |         |          |
|----------|----------|---------|----------|
| Диапазон | [000000] |         |          |
|          | [991999] | Куда    | [1]      |
| Обновить | [000000] | Переход | [••1000] |
|          | [000001] |         | [••0001] |

При печати будут получаться следующие значения счетчика:

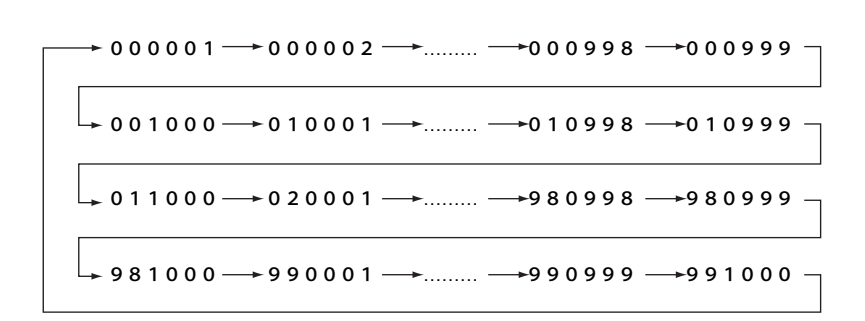

- 3. Нажмите [Выбор].
- 4. Нажмите [Назад].

Вы вернетесь в окно меню "Редактор сообщения".

# 3.3 Установка высоты знака и ориентации

#### 3.3.1 Введение

Ниже описывается процедура установки высоты знака, ширины знака, ориентации сообщения и сдвига начала печати.

| (Пер      | вое                                                            | окно)                         |       |                                                             |                                                                                                    |   |      |            |         |                 |                |                         |                     |
|-----------|----------------------------------------------------------------|-------------------------------|-------|-------------------------------------------------------------|----------------------------------------------------------------------------------------------------|---|------|------------|---------|-----------------|----------------|-------------------------|---------------------|
| Пара      | аме <sup>.</sup>                                               | тры соо<br>знака              | общен | ия                                                          |                                                                                                    | ſ | 901( | C<br>0-99) | Статус: | Готов           | Курсор         | Управ-<br>ление         | Оста-<br>новка      |
| Ши<br>Орі | рина<br>иент<br>Стре                                           | а знака<br>гация з<br>апка: Н | нака  | ение п                                                      | [0] 2] (0-199)<br>[0] (0: <mark>ABC</mark> 1: ABC 2: 38 3: 3<br>□ 0 10 10 10 10 10 10 10 10 10 10 10 10 1 |   |      |            |         |                 | 3:D8A)         |                         | Меню<br>после       |
| Ме<br>Сді | (Стрелка: направление п<br>Метод печати<br>Сдвиг начала печати |                               |       | 2 (1: вперед 2: межстрочн<br>[0000] (мера интервала SC 0-99 |                                                                                                    |   |      |            |         | очн )<br>-9999) | <i>~</i>       | →                       |                     |
|           |                                                                |                               |       |                                                             |                                                                                                    |   |      |            |         |                 | Умень-<br>шить | Измен<br>един<br>измере | ение<br>іиц<br>ения |
|           | 1                                                              | 2                             | 3     | 4                                                           | 5                                                                                                    | 6 | 7    | 8          | 9       | 0               | Увели-<br>чить | Ha                      | зад                 |

#### (Второе окно)

| Параметры сообщения  | Статус: Готов                           | Курсор         | Управ-                 | Оста-                |
|----------------------|-----------------------------------------|----------------|------------------------|----------------------|
| Интервал печати      | [0000] (мера интервала SC 0-9999)       |                | ление                  | новка                |
| Число отпечаток      | [0000] (0: нет, 1-9998,9999: непрер     | ывно)          | Меню<br>до             | Меню<br>после        |
| Фильтр шума датчиков | [1] (1: На время<br>2: До конца печати) |                | ←                      | $\rightarrow$        |
| время                | [0000] (msec 0-9999)                    |                | 14                     |                      |
| Использование частиц | [04] (1/2~1/16 Ввести знаменатель.)     | Умень-<br>шить | Измен<br>един<br>измер | іение<br>ниц<br>ения |
|                      |                                         | Увели-<br>чить | Haa                    | ад                   |

#### 3.3.1-1 Высота знака

- Данная опция позволяет изменять в некоторых пределах высоту символов, не меняя положения печатающей головки.
- Параметр высоты знака может принимать значения от 0 до 99.

#### 3.3.1-2 Ширина знака

- Данная опция позволяет изменять ширину сообщения.
- Параметр ширины знака может принимать значения от 0 до 199.
- Когда включен контроль скорости (присоединен тахогенератор), установите этот параметр так как указано в таблице ниже:

| Использование частиц | Ширина знака |
|----------------------|--------------|
| 02                   | 001          |
| От 03 до 16          | 000          |

Контроль скорости" См. Часть 4.2, "Установка параметров пользователя"

По установке датчика скорости См. Часть 1.5.3-5, "Сигнал датчика скорости (тахогенератора)"

#### 3.3.1-3 Ориентация знака

- Данной опцией задается направление печати и ориентация надписи.
- Возможны следующие установки.

| Вариант | Направление<br>движения |
|---------|-------------------------|
| ABC →   | Ŧ                       |
| ABC ←   | $\rightarrow$           |
| → ∀BC   | <b>→</b>                |
| ← ∀BC   | Ļ                       |

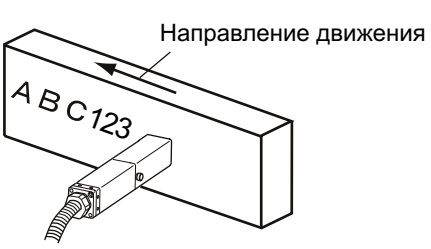

Пример печати с вариантом "АВС--->"

• В результате будет напечатано:

| Вариант | Результат   |
|---------|-------------|
| ABC →   | A B C 1 2 3 |
| ABC ←   | A B C 1 2 3 |
| → ¥BC   | ABC123      |
| ← VBC   | ABC123      |

Различия между "пустым полем" (•) и "пробелом"

|   |                   | Результат                              |                                         |  |  |  |  |  |
|---|-------------------|----------------------------------------|-----------------------------------------|--|--|--|--|--|
|   | Вариант           | Ориентация 0 "АВС→"<br>(у левого края) | Ориентация 1 "АВС←"<br>(у правого края) |  |  |  |  |  |
| 1 | [•• AB •• CD ••]  | A B                                    | A B                                     |  |  |  |  |  |
|   | [••• 1 2 3 4 •••] | 1 2 3 4                                | 1 2 3 4                                 |  |  |  |  |  |
| 2 | [••AB△△CD••]      | A B C D                                | A B C D                                 |  |  |  |  |  |
|   | [•••1234•••]      | 1 2 3 4                                | 1 2 3 4                                 |  |  |  |  |  |

- ("Пустое поле"): Символы этого знака не будут печататься.
- △ ("Пробел") : Пробел интерпретируется как символ.

#### 3.3.1-4 Метод печати

- Могут использоваться два метода печати: "Вперед" и "Межстрочный"
- Принтер <u>сам автоматически</u> выбирает метод печати, исходя из выбранного формата.
- Для автовыбора метода "Межстрочный" необходимо следующее:
  - (і) Число строк в сообщение равно двум.
  - (ii) Выбор частиц должен быть не менее 04.

#### 3.3.1-5 Сдвиг начала печати

- Опция позволяет задавать и менять место начала печати на продукте.
- Единицей задания сдвига может быть или величина целого знака (CH) или ширина зазора между штрихами в матрице знака (SC).
- Удобнее вначале установить сдвиг в единицах целого знака, а затем, при необходимости, более точно откорректировать его в более мелких единицах SC.
- Ниже на рисунке указаны параметры, необходимые для расчета сдвига:

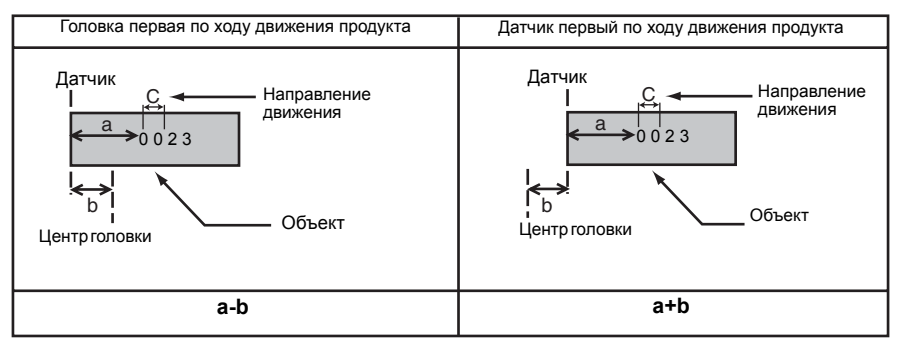

- Вычисляется сдвиг следующим образом:
  - (i) Измерьте параметры **a** и **b**, указанные на рисунке.
  - (іі) Измерьте реальный межсимвольный зазор с.
  - (iii) Вычислите результирующий сдвиг по формуле, выбирая соответствующий вариант.

<u>а±b</u> : = Сдвиг начала печати ( в единицах СН)

#### 3.3.1-6 Фильтр шума датчика

- Данная опция используется для фильтрации ложных или многократных срабатываний датчика от объекта печати.
- Можно установить данный фильтр или на определенной время или до конца печати, (что наиболее удобно).
- При появлении "дребезга" датчика на дисплей выдается информация об ошибке.
- Для отключения данной опции выберите "на время" и введите значение времени равное 0.
- Вводимое значение времени может быть от 0 до 9999 миллисекунд.

Общие рекомендации по изменению установок См. Часть 2.1.3, "Изменение данных печати"

Если на дисплее нет курсора нажмите иконку [**Курсор**].

#### 3.3.2 Процедура установки параметров. Пример

Задача: Установить высоту знака 90, ширину знака 10, ориентацию 1.

**1.** В окне меню "Шаблон печати" нажмите иконку [Параметры сообщения]. Появится окно меню "Параметры сообщения".

(Максимальное значение сдвига начала печати зависит от матрицы знака.)

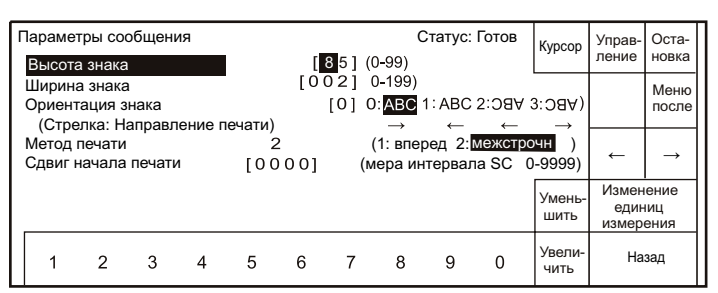

**2.** В первой строке нажмите последовательно [**9**] и [**0**]. Высота знака станет равной 90.

| Γ | Тараме <sup>-</sup><br>Высота | тры сос<br>а знака | общені              | ия     | Статус: Готов<br>[ <b>9</b> 0] (0-99) |           |    |                     |                  | Выбор              | Управ-<br>ление                | Оста-<br>новка         |                     |
|---|-------------------------------|--------------------|---------------------|--------|---------------------------------------|-----------|----|---------------------|------------------|--------------------|--------------------------------|------------------------|---------------------|
|   | Ширина<br>Ориент<br>(Стре     | а знака<br>гация з | і<br>нака<br>аправл | ение г | [0] 0:ABC 1: ABC 2:384                |           |    |                     | 3:08A)           |                    | Меню<br>после                  |                        |                     |
|   | Метод<br>Сдвиг н              | печати<br>начала   | печати              | 1      | 2<br>[ 0 C                            | 2<br>000] | (N | (1: впер<br>мера ин | оед 2:<br>тервал | межстро<br>na SC ( | очн <sup>()</sup> )<br>)-9999) | Ļ                      | →                   |
|   |                               |                    |                     |        |                                       |           |    |                     |                  |                    | Умень-<br>шить                 | Измен<br>един<br>измер | ение<br>іиц<br>ения |
|   | 1                             | 2                  | 3                   | 4      | 5                                     | 6         | 7  | 8                   | 9                | 0                  | Увели-<br>чить                 | Ha                     | зад                 |

- 3. Перейдите в строку установки ширины знака.
- **4.** Последовательно нажмите **[0]**, **[1]**, и **[0]**. Ширина знака станет равной 10.

| Г | Тараме           | тры со             | общен  | ия     | Статус: Готов |             |         |                   |                            | Выбор              | Управ-           | Оста-                  |                    |
|---|------------------|--------------------|--------|--------|---------------|-------------|---------|-------------------|----------------------------|--------------------|------------------|------------------------|--------------------|
|   | Высота           | а знака            |        |        |               | [ 9         | 90](0   | )-99)             |                            |                    | BBICOP           | ление                  | новка              |
|   | Ширин<br>Ориент  | а знака<br>гация з | а      |        |               |             |         |                   | 2:08¥ :                    | 3:08A)             |                  | Меню                   |                    |
|   | (Стре            | елка: Н            | аправл | ение п | ечати)        |             |         | $\rightarrow$     |                            |                    | $\rightarrow$    |                        |                    |
|   | Метод<br>Сдвиг і | печати<br>начала   | печаті | 1      | ړ<br>٥٥]      | 2<br>0 0 0] | (<br>(M | 1: впер<br>ера ин | ред 2: <b>[</b><br>птервал | межстро<br>la SC 0 | очн )<br>)-9999) | ÷                      | $\rightarrow$      |
|   |                  |                    |        |        |               |             |         |                   |                            |                    | Умень-<br>шить   | Измен<br>един<br>измер | ение<br>иц<br>ения |
|   | 1                | 2                  | 3      | 4      | 5             | 6           | 7       | 8                 | 9                          | 0                  | Увели-<br>чить   | Ha                     | зад                |

- 5. Перейдите в строку установки ориентации знака.
- 6. Нажмите [1].

Выберется ориентация 1 (АВС).

Этот же результат можно получить, нажав иконку [Увеличить].

| Параме           | тры сос          | бщени  | 1Я     |           |           |       | C                   | Статус:           | Готов             | Выбор           | Управ-                 | Оста-              |
|------------------|------------------|--------|--------|-----------|-----------|-------|---------------------|-------------------|-------------------|-----------------|------------------------|--------------------|
| Высота           | а знака          |        |        |           | [ 9       | 90](  | D <b>-</b> 99)      |                   |                   | Deloop          | ление                  | новка              |
| Ширин            | а знака          |        |        |           | [0]       | 10] ( | 0-199)              |                   |                   |                 |                        | Меню               |
| Ориент           | тация з          | нака   |        |           |           | [1] C | ): ABC              | 1: ABC            | ABC:5             | 3:D8A)          |                        | после              |
| (Стре            | елка: На         | аправл | ение п | ечати)    |           |       | $\rightarrow$       | ← _               | ←                 | →               |                        |                    |
| Метод<br>Сдвиг і | печати<br>начала | печати | 1      | 2<br>[00] | 2<br>000] | (N    | (1: впеј<br>іера ин | ред 2:<br>Птервал | иежстр<br>la SC ( | очн)<br>)-9999) | ←                      | $\rightarrow$      |
|                  |                  |        |        |           |           |       |                     |                   |                   | Умень-<br>шить  | Измен<br>един<br>измер | ение<br>иц<br>ения |
| 1                | 2                | 3      | 4      | 5         | 6         | 7     | 8                   | 9                 | 0                 | Увели-<br>чить  | На                     | зад                |

## 3.4 Непрерывная печать

#### 3.4.1 Введение

Данная опция позволяет печатать сообщение заданное количество раз или постоянно.

Для этого необходимо задать соответствующие параметры "Интервал печати" и "Число отпечаток".

1 Интервал печати :

- Данный параметр определяет интервал между соседними отпечатками и может быть полезен как при печати на непрерывных объектах (кабель, пленка), так и на дискретных объектах, идущих очень плотно друг к другу (т.е. почти без зазора между ними).
- Рекомендуется точно определить размер дискретного объекта печати.
- Для вычисления интервала проделайте следующее:
  - (i) В единицах SC: (Ширина 1 знака х число знаков – коррекция первого знака) х (размер объекта печати / ширина сообщения)
  - (іі) В единицах СН:
    - Число символов х (размер объекта печати / ширина сообщения)
  - (Пример) Размер объекта печати: 64 mm; ширина сообщения: 25mm; число знаков: 6; матрица: 5 x 7; межсимвольный зазор: 2
    - Для единиц SC:

$$((5+2) \times 1 \times 6 - (2 \times 1 + 1)) \times (64 / 25) = 99.84 \rightarrow 100$$

• Округлите результат до ближайшего целого.

Обьект печати

Обьект печати

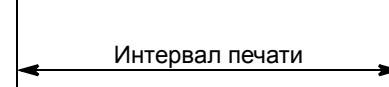

#### 2 Число отпечаток

- Вы можете задать число повторов циклов печати на то время, пока датчик продукта постоянно срабатывает.
- Для отмены режима непрерывной печати введите значение 0.
- При непрерывной печати необходимо постоянное состояние срабатывания датчика продукта.
- Печать происходит согласно условиям, изложенным в таблице ниже

| Вариант<br>срабатывания<br>датчика<br>продукта | Число от                                                                                                    | печаток                                                                                                    |  |  |  |  |
|------------------------------------------------|----------------------------------------------------------------------------------------------------|----------------------------------------------------------------------------------------------------|--|--|--|--|
|                                                | 2~9998                                                                                                    | 9999                                                                                                    |  |  |  |  |
| Пока сигнал                                    | Печать идет <b>указанное</b><br><b>число раз</b> через <b>указанный</b><br>интервал печати, ПОКА<br>срабатывает на детекцию<br>датчик продукта. | ПОКА срабатывает на<br>детекцию датчик, все<br>время (число отпечаток не<br>важно) идет печать через<br>заданный интереал. |  |  |  |  |
| При<br>переключении                            | Не поддерживается                                                                                                    |                                                                                                    |  |  |  |  |

Ширина 1 знака= (число точек матрицы по горизонтали +межсимволный зазор) х (уширение)

Коррекция первого знака = (межсимвольный зазор) x (уширение) + 1
# 3.4.2 Процедура ввода. Пример

Задача: Задать постоянную непрерывную печать с интервалом, равным 300 SC.

- 1. В окне меню "Шаблон печати" нажмите иконку [Параметры сообщения].
  - Появится окно меню "Параметры сообщения".

|  | Тараме <sup>.</sup><br>Высота                                               | тры сос<br>а знака             | общени              | 19     |        | [ 9 | 90](                                                            | C<br>0-99)         | статус:                  | Готов   | Курсор         | Управ-<br>ление        | Оста-<br>новка      |
|--|-----------------------------------------------------------------------------|--------------------------------|---------------------|--------|--------|-----|-----------------------------------------------------------------|--------------------|--------------------------|---------|----------------|------------------------|---------------------|
|  | Ширин<br>Ориент<br>(Стре                                                    | а знака<br>гация з<br>апка: На | а<br>нака<br>аправл | ение п | ечати) | [0] | 10] (<br>[1] C                                                  | 0-199)<br>): ABC ′ | I∶ <mark>ABC</mark><br>← | 2:D8A : | 3:D8A)         |                        | Меню<br>после       |
|  | (Стрелка: Направление печати)<br>Метод печати 2<br>Сдвиг начала печати [000 |                                |                     |        |        |     | 2 (1: вперед 2:межстрочн )<br>[0000] (мера интервала SC 0-9999) |                    |                          |         |                |                        | $\rightarrow$       |
|  |                                                                             |                                |                     |        |        |     |                                                                 |                    |                          |         | Умень-<br>шить | Измен<br>един<br>измер | ение<br>іиц<br>ения |
|  | 1                                                                           | 2                              | 3                   | 4      | 5      | 6   | 7                                                               | 8                  | 9                        | 0       | Увели-<br>чить | Ha                     | зад                 |

2. Нажмите иконку [Меню после].

Появится вторая страница меню "Параметры сообщения".

- 3. Задайте интервал печати.
  - Единица измерения интервала меняется нажатием иконки [Изменение единиц измерения]. Она может быть либо величиной в один символ (СН), либо величиной в один штрих матрицы знака (SC).
- **4.** Выбрав единицы SC, последовательно нажмите **[0] [3] [0] [0]** . Интервал печати станет равным 300 (единиц SC).

| ſ | Тараме | тры сос | бщени   | я  |      |         |          | С       | татус:  | Готов   | Выбор          | Управ-                 | Оста-               |
|---|--------|---------|---------|----|------|---------|----------|---------|---------|---------|----------------|------------------------|---------------------|
|   | Интере | ал печа | ти      |    | 03   | 0 0 1 ( | мера и   | нтерва  | ла SC ( | )-9999) |                | ление                  | новка               |
|   | Число  | отпечат | ОК      |    | [00] | 00]     | (0: нет, | 1-9998  | 8,9999: | непрер  | оывно)         | Меню<br>до             | Меню<br>после       |
| 1 | Фильтр | шума д  | атчико  | в  | [1]  | (1: Ha  | а время  | я       |         |         |                |                        |                     |
|   |        |         |         |    |      | 2: До   | конца    | печати  | )       |         |                | ←                      | $\rightarrow$       |
|   | время  |         |         |    | [000 | 01 (m   | sec 0-9  | 9999)   |         |         |                |                        |                     |
|   | Исполь | зовани  | е части | 1Ц | [04] | (1/2-   | ~1/16 B  | вести з | намена  | тель.)  | Умень-<br>шить | Измен<br>един<br>измер | ение<br>ниц<br>ения |
|   | 1      | 2       | 3       | 4  | 5    | 6       | 7        | 8       | 9       | 0       | Увели-<br>чить | Has                    | ад                  |

- 5. Переместитесь в строку изменения числа отпечаток.
- Нажмите четыре раза на [9]. Число отпечаток станет равным 9999.

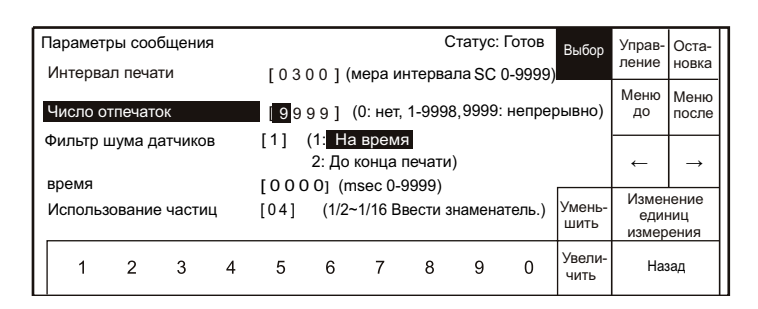

7. Нажмите [Выбор].

#### 8. Нажмите [Назад].

Вы вернетесь в окно меню "Шаблон печати".

# 3.5 Печать отложенной даты и времени

#### Сдвиги - это значения, добавляющиеся к текущей дате и времени

# 3.5.1 Введение

- Отложенная дата/время вычисляется добавлением заданного сдвига к текущей дате/времени.
- Могут быть использованы следующие сдвиги:

| Для года   | 0~99    |
|------------|---------|
| Для месяца | 0~99    |
| Для дня    | 0~1999  |
| Для часов  | *-23~99 |
| Для минут  | *-59~99 |

Замечание: Минусовые значения для сдвига у часов и минут могут быть использованы только, если выбран не нулевой свиг для дня.

#### • Пример для сдвига у месяца

| Текущая дата | За д     | зень до          | Тот      | же день          |  |  |
|--------------|----------|------------------|----------|------------------|--|--|
| Сдвиг        | 1 месяц  | 1 месяц + 1 день | 1 месяц  | 1 месяц + 1 день |  |  |
| 28.01.07     | 27.02.07 | 28.02.07         | 28.02.07 | 01.03.07         |  |  |
| 29.01.07     | 28.02.07 | 28.02.07         | 28.02.07 | 01.03.07         |  |  |
| 30.01.07     | 28.02.07 | 28.02.07         | 28.02.07 | 01.03.07         |  |  |
| 31.01.07     | 28.02.07 | 28.02.07         | 28.02.07 | 01.03.07         |  |  |
| 01.02.07     | 28.02.28 | 01.03.28         | 01.03.28 | 02.03.28         |  |  |
| 02.02.07     | 01.03.07 | 02.03.07         | 02.03.07 | 03.03.07         |  |  |
| 27.02.07     | 26.03.07 | 27.03.07         | 27.03.07 | 28.03.07         |  |  |
| 28.03.07     | 27.03.07 | 28.03.07         | 28.03.07 | 29.03.07         |  |  |
| 01.03.07     | 31.03.07 | 01.04.07         | 01.04.07 | 02.04.07         |  |  |
| 28.01.08     | 27.02.08 | 28.02.08         | 28.02.08 | 29.02.08         |  |  |
| 29.01.08     | 28.02.08 | 29.02.08         | 29.02.08 | 01.03.08         |  |  |
| 30.01.08     | 29.02.08 | 29.02.08         | 29.02.08 | 01.03.08         |  |  |
| 31.01.08     | 29.02.08 | 29.02.08         | 29.02.08 | 01.03.08         |  |  |
| 01.02.08     | 29.02.08 | 01.03.08         | 01.03.08 | 02.03.08         |  |  |
| 02.02.08     | 01.03.08 | 02.03.08         | 02.03.08 | 03.03.08         |  |  |
| 27.02.08     | 26.03.08 | 27.03.08         | 27.03.08 | 28.03.08         |  |  |
| 28.02.08     | 27.03.08 | 28.03.08         | 28.03.08 | 29.03.08         |  |  |
| 29.02.08     | 28.03.08 | 29.03.08         | 29.03.08 | 30.03.08         |  |  |
| 01.03.08     | 31.03.08 | 01.04.08         | 01.04.08 | 02.04.08         |  |  |

• Пример для сдвига у года

| Текущая дата | 3a       | а день до | Тот же день |          |  |  |  |
|--------------|----------|-----------|-------------|----------|--|--|--|
|              | 1 год    | 4 года    | 1 год       | 4 года   |  |  |  |
| 29.02.08     | 28.02.09 | 28.02.12  | 28.02.09    | 29.02.12 |  |  |  |

 Для выбора между "За день до" и "Тот же день" См. Часть 4.2, "Установка параметров пользователя".

# 3.5.2 Процедура установки. Пример

Задача: Задать сдвиг на один месяц, т. е. по 6 Августа, 2005.

1. В окне меню "Шаблон печати" нажмите иконку [Редактор сообщения].

| Редактор     | Формат              | Параметры             | Выбор     | Сохранить            |
|--------------|---------------------|-----------------------|-----------|----------------------|
| сообщения    | печати              | сообщения             | сообщения | сообщение            |
| Обслуживание | Экспресс<br>функции | Основные<br>параметры |           | Информация<br>о сбое |

#### Появится окно меню "Редактор сообщения".

| F | <b>Редактс</b><br>)1 | ор сооб | іщения<br>1 | 0 |      |   | 20  | C    | гатус : Г | <sup>-</sup> отов<br>30 | Курсор                    | Управ-<br>ление | Оста-<br>новка |
|---|----------------------|---------|-------------|---|------|---|-----|------|-----------|-------------------------|---------------------------|-----------------|----------------|
|   |                      | •••     | •••         |   | •••• |   | ••• | <br> | · · · ·   |                         | 123 •<br>символ           | »               | >              |
|   | 1                    | 2       | 3           | 4 | 5    | 6 | 7   | 8    | 9         | 0                       | ABC •                     | ÷               | $\rightarrow$  |
|   |                      |         |             |   |      |   |     |      |           |                         | Зарег-<br>истри-<br>рован | Встави<br>ть    | Удали-<br>ть   |
|   | Пробе                | ел      |             |   |      |   |     |      | Peri      | истр                    | Специа<br>льный           | Ha              | зад            |

#### 2. Нажмите иконку [Специальный].

| Редакт<br>01 | op coof | бщения<br>10 | 1   |                  |             | 20               | Ст           | атус : Гот<br>З       | ов<br>Ю | Курсор                    | Управ-<br>ление | Оста-<br>новка |
|--------------|---------|--------------|-----|------------------|-------------|------------------|--------------|-----------------------|---------|---------------------------|-----------------|----------------|
| ABC          |         | •••          | ••• | ••••             | • • •       | ••••             | •••          |                       | •       | 123 •<br>символ           | <               | >              |
| Год          | Месяц   | День         | Час | Минута           | День<br>год | ыв JAN<br>У FEB  | Номе<br>неде | ер День в<br>пи недел | 3<br>e  | ABC •                     | ţ               | $\rightarrow$  |
| Счетч-<br>ик |         | +            | ,   | -                |             | /                | :            | ;                     | х       | Зарег-<br>истри-<br>рован | Встави<br>ть    | Удали-<br>ть   |
| Пробел       | (       | )            |     | Параме<br>календ | атры<br>аря | Параме<br>счетчи | етры<br>іка  | Регист                | D       | Специа<br>льный           | На              | зад            |

3. Нажмите иконку [Параметры календаря].

Откроется окно меню "*Параметры календаря*", с курсором, находящимся в верхней строке ("Год").

| Параметры н | аленд | царя |     |       |        |        | Ста   | тус: Готов | Kypcop         | Управ- | Оста-    |
|-------------|-------|------|-----|-------|--------|--------|-------|------------|----------------|--------|----------|
|             | <     | Сдви | - > |       | < Прав | вила з | амень | a >        | Курсор         | ление  | новка    |
| Год         | [ C   | 0 0  | 0][ | 0] (0 | :Нет   |        | 1:Ec  | ть)        |                | Верхня | Нижняя   |
| Месяц       | [ 0   | 00   | 0][ | 0] (0 | :Нет   |        | 1:Ec  | ть)        |                | строка | строка   |
| День        | [ C   | 00   | 0][ | 0] (0 | :Нет   |        | 1:Ec  | :ть)       |                |        |          |
| Час         | [ C   | 00   | 0][ | 0] (0 | : Нет  |        | 1:Ec  | ть)        |                | -      | <b>→</b> |
| Минута      | [ C   | 000  | 0][ | 0] (0 | :Нет   |        | 1:Ec  | ть)        | Умень-         |        |          |
|             |       |      |     |       |        |        |       |            | ШИТЬ           | -      |          |
| 1 2         | 3     | 4    | 5   | 6     | 7      | 8      | 9     | 0          | Увели-<br>чить | На     | зад      |

Данный пример предполагает, что текущая дата 7 Июля, 2005. Общие рекомендации по изменению установок, См. Часть 2.1.3, "Изменение данных печати"

Если на дисплее нет курсора нажмите иконку [**Курсор**]. 4. Переместитесь во вторую строку ("Месяц"), дотронувшись до нее.

| Парам | етры к | аленд | аря   |     |       |                     |        | Ста   | тус: Готов | Курсор         | Управ- | Оста-    |
|-------|--------|-------|-------|-----|-------|---------------------|--------|-------|------------|----------------|--------|----------|
|       |        | <     | Сдвиг | >   |       | < Прав              | зила з | амень | >          |                | ление  | nobild   |
| Год   |        | [0]   | 00    | 0][ | 0] (0 | ): Нет              |        | 1:Ec  | ть)        |                | Верхня | Нижняя   |
| Меся  | 4      | [ C   | 00    | 0][ | 0](0  | ): Нет              |        | 1:Ec  | ть)        |                | строка | строка   |
| День  |        | [ 0   | 00    | 0][ | 0] (0 | ): Нет              |        | 1:Ec  | ть)        |                |        |          |
| Час   |        | [ 0   | 00    | 0][ | 0](0  | ): Нет              |        | 1:Ec  | ть)        |                | - →    | <b>→</b> |
| Мину  | га     | [0    | 00    | 0][ | 0]((  | ): <mark>Нет</mark> |        | 1:Ec  | ть)        | Умень-<br>шить | _      |          |
| 1     | 2      | 3     | 4     | 5   | 6     | 7                   | 8      | 9     | 0          | Увели-<br>чить | На     | зад      |

- **5.** Последовательно нажмите [**0**], [**0**], [**0**], и [**1**].
- 6. Нажмите [Выбор].

Для продолжения при необходимости установок сдвигов в других строках, переместитесь туда и повторите шаги 4 и 5 .

7. Нажмите [Назад].

Вы вернетесь в меню "Редактор сообщения".

8. Нажмите [Назад].

Вы вернетесь в меню "Шаблон печати".

# 3.6 Сохранение сообщений

## 3.6.1 Введение

- Вы можете сохранить любое отредактированное сообщение.
- При сохранении сообщению автоматически выдается регистрационный номер (номер положения в таблице памяти сообщений).
- Кроме этого, сообщению можно присвоить уникальное имя (к сожалению, только в латинской транскрипции).

# 3.6.2 Процедура. Пример

- Задача: Сохранить сообщение под именем "АВС".
- 1. В окне меню "Шаблон печати" нажмите иконку [Сохранить сообщение].

| Редактор     | Формат              | Параметры             | Выбор     | Сохранить            |  |
|--------------|---------------------|-----------------------|-----------|----------------------|--|
| сообщения    | печати              | сообщения             | сообщения | сообщение            |  |
| Обслуживание | Экспресс<br>функции | Основные<br>параметры |           | Информация<br>о сбое |  |

Появится окно меню "Сохранить сообщение".

| ſ | Сохранить<br>Нов | ь сообі<br>юе имя | щение<br>а |   |   | [ | Ста | атус : Г | отов<br>1 |    | Курсор          | Управ-<br>ление | Оста-<br>новка |
|---|------------------|-------------------|------------|---|---|---|-----|----------|-----------|----|-----------------|-----------------|----------------|
|   |                  |                   |            |   |   | • |     |          |           |    | 123 •<br>символ | ¢               | $\rightarrow$  |
|   | Q                | W                 | Е          | R | т | Y | U   | I        | 0         | Ρ  | ABC •           | Отм             | енить          |
|   | A                | S                 | D          | F | G | Н | J   | К        | L         |    |                 | Встави<br>ть    | Удали-<br>ть   |
|   | Пробел           | Z                 | х          | С | V | В | Ν   | М        | Регис     | тр | Специа<br>льный | Выпо            | олнить         |

- **2.** Последовательно нажмите **[A]**, **[B]** и **[C]**. В поле *"Новое имя"* появится "ABC".
- 3. Нажмите иконку [Выполнить].

С небольшой задержкой принтер сохранит сообщение под заданным именем и вернется в окно меню "Шаблон печати".

 Для отмены процедуры сохранения сообщения под выбранным именем, нажмите иконку [Отменить].

| C | Сохранить | ь сообі | цение  |       |   |      | Ста | атус : Г | отов   |   | Курсор          | Управ-       | Оста-         |
|---|-----------|---------|--------|-------|---|------|-----|----------|--------|---|-----------------|--------------|---------------|
|   | Нов       | ое имя  | 1      |       |   | [ AB | С   |          | ]      |   | 21.01           | ление        | новка         |
|   | Реги      | истрац  | ионный | номер |   | 01   |     |          |        |   | 123 •<br>символ | ÷            | $\rightarrow$ |
|   | Q         | W       | Е      | R     | т | Y    | U   | I        | 0      | Ρ | ABC •           | Отм          | енить         |
|   | A         | S       | D      | F     | G | Н    | J   | К        | L      |   |                 | Встави<br>ть | Удали-<br>ть  |
|   | Пробел    | Z       | х      | С     | V | В    | Ν   | М        | Регист | р | Специа<br>льный | Выло         | олнить        |

Общие рекомендации по изменению установок, См. Часть 2.1.3, "Изменение данных печати".

Если на дисплее нет курсора нажмите иконку [**Курсор**].

# 3.7 Вызов сохраненного сообщения

# 3.7.1 Введение

• Вы можете вызывать из памяти любое сохраненное сообщение.

# 3.7.2 Процедура. Пример

- Задача: Вызвать из памяти сообщение, имеющее имя "FFFFFFFFFFF".
- 1. В окне меню "Шаблон печати" нажмите иконку [Выбор сообщения].

| Редактор     | Формат              | Параметры             | Выбор     | Сохранить            |
|--------------|---------------------|-----------------------|-----------|----------------------|
| сообщения    | печати              | сообщения             | сообщения | сообщение            |
| Обслуживание | Экспресс<br>функции | Основные<br>параметры |           | Информация<br>о сбое |

Появится окно меню "Выбор сообщения".

| ſ | Выбор | о сообщения                             |     | Статус: Готов | Курсор | Управ-<br>ление | Оста-<br>новка |
|---|-------|-----------------------------------------|-----|---------------|--------|-----------------|----------------|
|   | No.   | Имя сообщения                           | No. | Имя сообщения |        | Меню            | Меню           |
|   | 1     | ΑΑΑΑΑΑΑΑΑΑΑ                             | 7   | GGGGGGGGGGGG  |        | до              | после          |
|   | 2     | BBBBBBBBBBBBB                           | 8   |               |        | Отме            | нить           |
|   | 3     | 000000000000000000000000000000000000000 | 9   |               |        |                 |                |
|   | 4     |                                         | 10  |               |        |                 |                |
|   | 5     | EEEEEEEEEEE                             | 11  |               |        |                 |                |
|   | 6     | FFFFFFFFFFF                             | 12  |               |        | Выпо            | лнить          |
|   |       |                                         |     |               |        |                 |                |

**2.** Переместитесь на строку "FFFFFFFFFFFF, просто нажав на нее. Курсор установится на сообщении №6.

|   |       | -                                       |     |               |        |                 |                |
|---|-------|-----------------------------------------|-----|---------------|--------|-----------------|----------------|
| E | зыбор | сообщения                               |     | Статус: Готов | Курсор | Управ-<br>ление | Оста-<br>новка |
|   | No.   | Имя сообщения                           | No. | Имя сообщения |        | Меню            | Меню           |
|   | 1     | ΑΑΑΑΑΑΑΑΑΑΑΑ                            | 7   | GGGGGGGGGGGG  |        | до              | после          |
|   | 2     | BBBBBBBBBBBBB                           | 8   |               |        | Отме            | енить          |
|   | 3     | 000000000000000000000000000000000000000 | 9   |               |        |                 |                |
|   | 4     | DDDDDDDDDD                              | 10  |               |        |                 |                |
|   | 5     | EEEEEEEEEEE                             | 11  |               |        |                 |                |
|   | 6     | FFFFFFFFFF                              | 12  |               |        | Выло            | опнить         |
|   |       |                                         |     |               |        | 201110          |                |

3. Нажмите [Выполнить].

На дисплее появится запрос подтверждения вызова сообщения.

4. Повторно нажмите [Выполнить].

Принтер вызывает на экран выбранное сообщение с именем "FFFFFFFFFFF" и возвращается в меню "Шаблон печати".

 Если вызов нового сообщения происходит в момент печати старого, то на дисплее новое сообщение появляется сразу, но на печать оно пойдет после окончания оставшейся пропечатки старого.

Общие рекомендации по изменению установок, См. Часть 2.1.3, "Изменение данных печати".

Если на дисплее нет курсора нажмите иконку [**Курсор**].

# 4. Установка параметров функционирования

# 4.1 Общие замечания по установкам

# 4.1.1 Введение

- Вы можете контролировать и изменять некоторые указанные в таблице параметры функционирования принтера.
- Данные о пробеге принтера и информация о счетчиках сохраняются и при отключенном питании принтера.

| ΠΑΡΑΜΕΤΡ                         | ОПИСАНИЕ                                                                                                    |
|----------------------------------|----------------------------------------------------------------------------------------------------|
| "Последняя смена"                | <ul> <li>Показывает время, прошедшее после последней<br/>проведенной процедуры обновления чернил (если<br/>значение было обнулено после нее).</li> <li>Это время необходимо обязательно обнулять после<br/>проведения очередной процедуры обновления (смены)<br/>чернил.</li> <li>При превышении данным параметром параметра<br/>"<i>Предупреждение смены чернил</i>"- на дисплее появится<br/>аварийное предупреждение о необходимости обновления<br/>чернил.</li> </ul> |
| "Предупреждение<br>смены чернил" | <ul> <li>Вводится временной интервал для выдачи<br/>предупреждения о необходимости обновления чернил.</li> <li>Приводятся данные о рекомендуемом стандартном<br/>интервале смены (<i>"стандарт</i>") для данного типа чернил.</li> </ul>                                                                                                    |
| "Общее время<br>работы"          | <ul> <li>Индицируется общее суммарное время работы принтера.<br/>Оно не может быть изменено операторами.</li> <li>Время может нарастать до 999 999 часов, затем снова<br/>сбрасывается на 0.</li> </ul>                                                                                                    |
| "Счетчик печати"                 | <ul> <li>Показывается число срабатываний датчика продукта.<br/>Может быть изменено операторами.</li> <li>Диапазон параметра 0 - 999 999 999.</li> </ul>                                                                                                    |
| "Чернила"                        | • Показывается тип чернил.                                                                                                    |
| "Растворитель"                   | • Показывается тип растворителя.                                                                                                    |
| "Модуляция"                      | • Индицируется числовое значение драйвера пьезоголовки.                                                                                                    |
| "Частота<br>генератора капель"   | • Индицируется рабочая частота пьезоголовки.                                                                                                    |
| "Отклоняющее<br>напряжение"      | <ul> <li>Индицируется напряжение отклоняющей системы (в<br/>режиме "Готов"). В режиме "Ожидание" значение равно 0.</li> </ul>                                                                                                    |
| "Температура<br>воздуха"         | <ul> <li>Индицируется текущая температура окружающей среды и<br/>ее допустимый диапазон.</li> </ul>                                                                                                    |
| "Давление чернил"                | <ul> <li>Индицируется рекомендуемое стандартное значение<br/>давления чернил.</li> </ul>                                                                                                    |
| "Вязкость чернил"                | <ul> <li>Показывается текущая вязкость чернил.</li> <li>Идеальная калибровочная вязкость приравнивается к 100.</li> </ul>                                                                                                    |

## 4.1.2 Процедура изменения

Общие рекомендации по изменению установок, См. Часть 2.1.3, "Изменение данных печати"

# 4.1.2-1 Задача: Обнулить значения параметров *"Последняя смена"* и *"Счетчик печати"*

1. В меню "Шаблон печати" нажмите иконку [Обслуживание].

| Редактор     | Формат              | Параметры             | Выбор     | Сохранить            |  |
|--------------|---------------------|-----------------------|-----------|----------------------|--|
| сообщения    | печати              | сообщения             | сообщения | сообщение            |  |
| Обслуживание | Экспресс<br>функции | Основные<br>параметры |           | Информация<br>о сбое |  |

Появится окно меню "Обслуживание".

| Обслуживание                 | Статус           | Готов                       | Управ- | Оста- |
|------------------------------|------------------|-----------------------------|--------|-------|
| Основные<br>параметры        | Функционирование | Тест печати                 | ление  | новка |
| Настройка<br>каплегенератора | Журнал           | Управление<br>гидросистемой |        |       |
| Программное<br>обеспечение   |                  | Ограничение<br>функций      | Has    | ад    |

#### 2. Нажмите иконку [Функционирование].

Появится окно меню "Функционирование".

| Функционирование Статус:                                                                 | Готов Курсо     | р Управ-<br>ление | Оста-<br>новка           |
|------------------------------------------------------------------------------------------|-----------------|-------------------|--------------------------|
| Предупреждение смены чернил [1200] (часов; станда<br>Общее время работы [000100] (часов) | арт: 1200)      |                   | Меню<br>после            |
| Счетчик печати [000001000] (распечаток)                                                  |                 |                   |                          |
| Модуляция 11 (0~19)                                                                      |                 | →                 | $\rightarrow$            |
| Частота генератора капель 68.9 (кHz)                                                     | Умень<br>шить   | - Возвр-<br>ат    | Восст-<br>ановл-<br>ение |
| 1 2 3 4 5 6 7 8 9                                                                        | Увели<br>О чить | - Выпо            | лнить                    |

**3.** Переместившись простым нажатием на строку с опцией "Последняя смена", нажмите иконку [Возврат], или просто наберите все нули на цифровой клавиатуре.

В строке "Последняя смена" информация обнулится.

| Φ <u>:</u>     | ункци<br>ослед           | ониров<br>цняя см        | ание<br>іена      |                 | ſ                   | 0001              | (часо            | Ст                   | атус: Г | отов    | Выбор          | Управ-<br>ление | Оста-<br>новка           |
|----------------|--------------------------|--------------------------|-------------------|-----------------|---------------------|-------------------|------------------|----------------------|---------|---------|----------------|-----------------|--------------------------|
| Пр<br>О(       | оедуп<br>бщее            | режден<br>время          | ние сме<br>работь | ены чер<br>ы    | -<br>] ЛИНС<br>[00] | 1200<br>0100      | ] (час<br>] (ча  | ,<br>сов; ст<br>сов) | андарт  | : 1200) |                |                 | Меню<br>после            |
| Cu<br>Ye<br>Mu | четчин<br>ернил<br>одуля | спечат<br>а, Раст<br>ция | и  <br>ворите     | [0000<br>ель JF | 0100<br>P-K72,      | 0]<br>TH-18<br>11 | (распе<br>(0~19) | чаток                | )       |         |                | -               | →                        |
| Ча             | астота                   | а генера                 | атора і           | капель          |                     | 68.9              | (kHz)            |                      |         |         | Умень-<br>шить | Возвр-<br>ат    | Восст-<br>ановл-<br>ение |
|                | 1                        | 2                        | 3                 | 4               | 5                   | 6                 | 7                | 8                    | 9       | 0       | Увели-<br>чить | Выпо            | лнить                    |

4. Переместитесь на строку с опцией "Счетчик печати", нажав на нее.

**5.** Нажмите иконку [**Возврат**], или просто наберите все нули на цифровой клавиатуре.

В строке "Счетчик печати" будет отображаться информация в виде [000000000].

| Γ  | Функци<br> | юниров          | вание   |        |        |       | ,     | Ста      | атус: Г | отов    | Выбор  | Управ-<br>ление | Оста-<br>новка |
|----|------------|-----------------|---------|--------|--------|-------|-------|----------|---------|---------|--------|-----------------|----------------|
| L  | Послед     | няя см          | ена     |        | lΟ     | 000]  | (часо | ов)      |         |         |        |                 |                |
| L  | Предуп     | режден          | ние сме | ены че | рнил [ | 1200  | ] (ча | сов; ста | андарт  | : 1200) |        |                 | Меню           |
| L  | Общее      | время           | работь  | Ы      | [0 0]  | 0100  | ] (ч  | асов)    |         |         |        |                 | после          |
| 11 | Счетчи     | к печат         | и I     | 0000   | 0000   | 001   | (pac  | печаток  | )       |         |        |                 |                |
| Ľ  | Черниг     | a Paci          | гворите | епь ЛЕ | P-K72  | TH-18 | (1    |          | ,       |         |        |                 |                |
| L  | Молупе     | ы, г цоі<br>шиа | воринс  |        | 102,   | 11    | (0~10 | n        |         |         |        | ←               | $\rightarrow$  |
| L  | тиодуля    | ция             |         |        |        | ~ ~ ~ | (0.13 | ')       |         |         |        |                 |                |
| L  | Частота    | а генер         | атора н | апель  |        | 68.9  | (KHZ) |          |         |         | VMOUL- | Bospn-          | Восст-         |
| L  |            |                 |         |        |        |       |       |          |         |         |        | от от           | ановл-         |
| L  |            |                 |         |        |        |       |       |          |         |         | LIMITO | ai              | ение           |
| L  |            |                 |         |        |        |       |       |          |         |         | Увели- | _               |                |
| L  | 1          | 2               | 3       | 4      | 5      | 6     | 7     | 8        | 9       | 0       | чить   | Выпо.           | лнить          |
| L  |            |                 |         |        |        |       |       |          |         |         |        |                 |                |

- 6. Нажмите иконку [Выбор].
- 7. Нажмите иконку [Выполнить].

Принтер возвратится в меню "Обслуживание".

| Действия некот   | орых клавиш                                                                                              |  |
|------------------|----------------------------------------------------------------------------------------------------|--|
| Иконка           | Действия                                                                                                 |  |
| [Возврат]        | Сбрасывает значения на 0 в полях "Последняя смена",<br>"Предупреждение смены чернил" и "Счетчик печати". |  |
| [Восстановление] | Отменяет внесенные изменения.                                                                            |  |
| [Выполнить]      | Возвращает принтер в меню "Обслуживание".                                                                |  |
|                  |                                                                                                    |  |

#### 4.1.2-2 Контроль рабочей температуры и вязкости чернил

**1.** Нажмите иконку [**Меню после**] в первом окне меню "*Функционирование*". Появится второе окно меню "*Функционирование*".

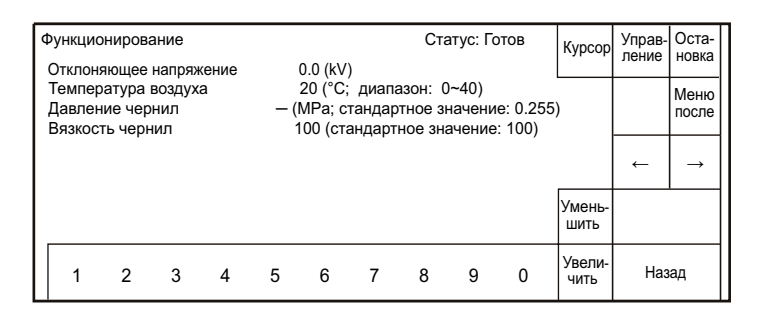

 Проконтроллируйте выводимые значения. После этого нажмите иконку [Назад].

Вы вернетесь в меню "Обслуживание".

# 4.2 Установка параметров пользователя

# 4.2.1 Введение

| ΠΑΡΑΜΕΤΡ                            |                                                                                                    |                                                                                                    |                                | ОГ                              | ИСА                           | ние                            |                                 |                                  |                           |          | ЗНАЧЕНИЕ ПО<br>УМОЛЧАНИЮ |
|-------------------------------------|----------------------------------------------------------------------------------------------------|----------------------------------------------------------------------------------------------------|--------------------------------|---------------------------------|-------------------------------|--------------------------------|---------------------------------|----------------------------------|---------------------------|----------|--------------------------|
| "Контроль<br>скорости"              | • E<br>• E<br>0                                                                                                    | включаето<br>соврем<br>беспече<br>Парамет                                                                               | ся ре:<br>еннь<br>ния з<br>пры | жим  <br>IX ве<br>эта о<br>сооб | работ<br>рсия<br>пция<br>щени | тыст<br>хпро<br>пере<br>ия" (т | ахоге<br>огран<br>енесе<br>реть | енера<br>иного<br>ена в<br>е окн | аторо<br>Э<br>мені<br>но) | м.<br>ю  | Отключено                |
| "Делитель<br>тахогенератора"        | • С<br>• Э<br>• Г<br>• <u>Г</u><br>• <b>Е</b>                                                                                   | Определя<br>ахогенер<br>начение<br>Іри вариа<br>ахогенер<br>анная оп<br>Контроля<br><b>Соврем</b><br>беспече<br>Парамет | 1/1                            |                                 |                               |                                |                                 |                                  |                           |          |                          |
| "Обратная<br>печать"                | • E<br>K<br>T                                                                                                    | ыбирает<br>акому -лі<br>оловки, в                                                                                       | ю<br>оде                       | "Метод 1"                       |                               |                                |                                 |                                  |                           |          |                          |
| "Сдвиг даты"                        | • С<br>л                                                                                                    | Определя<br>ибо " <i>Tor</i> r                                                                                          | ет ва<br>1 же с                | риан<br>Эень"                   | т выб<br>, либо               | iopa µ<br>c " <i>3a</i>        | для с<br><i>день</i>            | двига<br>до".                    | а даты                    | ы:       | "За день до"             |
|                                     | • E<br>0                                                                                                    | ыбирает<br>тображен                                                                                                    |                                |                                 |                               |                                |                                 |                                  |                           |          |                          |
| "День недели"                       |                                                                                                    |                                                                                                    | Пн                             | Вт                              | Ср                            | Чт                             | Пт                              | Сб                               | Вс                        |          | 1~7                      |
|                                     |                                                                                                    | 1 ~ 7                                                                                                    | 1                              | 2                               | 3                             | 4                              | 5                               | 6                                | 7                         |          |                          |
|                                     |                                                                                                    | A ~G                                                                                                    | А                              | В                               | С                             | D                              | E                               | F                                | G                         |          |                          |
| "Матрица 1"                         | <ul> <li>Выбирается матрица знака из двух самых<br/>маленьких: либо 5 x 8, либо 5 x7 (более<br/>популярная в Европе)</li> </ul> |                                                                                                    |                                |                                 |                               |                                |                                 |                                  |                           | 1: 5 x 8 |                          |
| "Контроль<br>границ<br>температуры" | • E<br>Π<br>Π<br>Τ<br>C                                                                                                    | включаето<br>редупре»<br>е <b>рекали</b><br>емперату<br>тандартн                                                        | Зависит от типа<br>чернил      |                                 |                               |                                |                                 |                                  |                           |          |                          |

# 4.2.2 Процедура установки. Пример

**Задача:** Выбрать вариант для опциит "*Сдвиг даты*" - "Тот же день", и для опции "*Матрица 1*" - матрицу 5х7.

| Редактор     | Формат              | Параметры             | Выбор     | Сохранить            |
|--------------|---------------------|-----------------------|-----------|----------------------|
| сообщения    | печати              | сообщения             | сообщения | сообщение            |
| Обслуживание | Экспресс<br>функции | Основные<br>параметры |           | Информация<br>о сбое |

**1.** В окне меню "Шаблон печати" нажмите опцию [Обслуживание]. Появится окно меню "Обслуживание".

| Обслуживание                 | Статус           | Готов                       | Управ- | Оста- |
|------------------------------|------------------|-----------------------------|--------|-------|
| Основные<br>параметры        | Функционирование | Тест печати                 | ление  | новка |
| Настройка<br>каплегенератора | Журнал           | Управление<br>гидросистемой |        |       |
| Программное<br>обеспечение   |                  | Ограничение<br>функций      | Has    | зад   |

# 2. Нажмите иконку [Основные параметры].

Появится окно меню "Основные параметры".

| Основные параметры          |                             | Статус: Готов        | Управ- Оста- |
|-----------------------------|-----------------------------|----------------------|--------------|
| Параметры<br>пользователя   | Установка<br>даты / времени | Параметры<br>дисплея | ление новка  |
| Пароль<br>Задать / Изменить |                             |                      |              |
|                             |                             |                      |              |
|                             |                             |                      | Назад        |

# **3.** Нажмите иконку [Параметры пользователя]. Появится окно меню "Параметры пользователя".

| Параметры пользо  | вателя        |                 |          |             | Стат     | тус: Гот | ОВ | Курсор         | Управ-<br>ление | Оста-<br>новка |
|-------------------|---------------|-----------------|----------|-------------|----------|----------|----|----------------|-----------------|----------------|
| Обратная печать   | <b>141</b> (4 | [1]             | ] (1: Me | етод 1      | 2: Me    | год 2)   |    |                | Ť               | $\rightarrow$  |
| Сдвиг даты        | [1] (1:       | За деі<br>1~7 2 | нь до    | 2:1         | от же де | ень)     |    |                |                 |                |
| Матрица 1         | [1] (1:       | 5x8 2:          | 5x7)     |             |          |          |    |                |                 |                |
| Контроль границ т | емперат       | [1]             | (0: Ќет  | 1: <u>D</u> | a)       |          |    |                |                 |                |
| Контроль скорост  | и, Делит      | ель>            | Парам    | етры        | сообще   | яиня     |    | Умень-<br>шить |                 |                |
| 1 2 3             | 4             | 5               | 6        | 7           | 8        | 9        | 0  | Увели-<br>чить | Наз             | ад             |

**4.** Перейдите к изменению параметра сдвига даты, нажав на строку с опцией *"Сдвиг даты"*.

Общие рекомендации по изменению установок, См. Часть 2.1.3, "Изменение данных печати".

Если на дисплее нет курсора нажмите иконку [**Курсор**].

#### 5. Нажмите [2].

Для поля "Сдвиг даты" выберется вариант "Тот же день".

| Парам           | етры по        | льзова           | ателя              |                |                  |                             | Ста                           | тус: Гот       | ОВ | Выбор          | Управ-<br>ление | Оста-<br>новка |
|-----------------|----------------|------------------|--------------------|----------------|------------------|-----------------------------|-------------------------------|----------------|----|----------------|-----------------|----------------|
| Обрат<br>Слвиг  | ная печ        | нать             | <b>12</b> 1 (1·    | [1<br>Зале     | ] (1: М          | етод 1<br>2 <sup>.</sup> То | 2: Ме <sup>.</sup><br>от же л | тод 2)<br>энь) |    |                | ←               | $\rightarrow$  |
| День н<br>Матри | недели<br>ща 1 |                  | [1] (1:<br>[1] (1: | 1~7 2<br>5x8 2 | : A~G)<br>: 5x7) | 4.00                        |                               | )              |    |                |                 |                |
| Контр           | оль гра        | ниц те<br>рости, | мперат<br>Делите   | [י]<br>ель>    | (0: нег<br>Парам | етры                        | а)<br>сообще                  | ения           |    | Умень-<br>шить |                 |                |
| 1               | 2              | 3                | 4                  | 5              | 6                | 7                           | 8                             | 9              | 0  | Увели-<br>чить | Has             | ад             |

6. Перейдите к изменению матрицы знака, нажав на строку с опцией *"Матрица 1*".

| Параме                   | етры по               | льзова            | ателя                         |                           |                                            |         | Ста          | тус: Гот | ЮB | Выбор          | Управ-<br>ление | Оста-<br>новка |
|--------------------------|-----------------------|-------------------|-------------------------------|---------------------------|--------------------------------------------|---------|--------------|----------|----|----------------|-----------------|----------------|
| Обрат                    | ная печ               | ать               |                               | [1]                       | ] (1: M                                    | Іетод 1 | 2: Me        | тод 2)   |    |                | ←               | $\rightarrow$  |
| Сдвиг<br>День н<br>Матри | даты<br>юдели<br>ца 1 |                   | [2] (1:<br>[1] (1:<br>[2] (1: | За де<br>1~7 2:<br>5x8 2: | нь до<br>: А~G)<br><u>5х7</u> )<br>(0: Ноз | 2: To   | от же д      | ень)     |    |                |                 |                |
| Контро                   | оль граі<br>оль ско   | ниц тег<br>рости, | иперат<br>Делите              | [1]<br>ель>               | (0: не<br>Парам                            | иетры с | а)<br>сообще | ения     |    | Умень-<br>шить |                 |                |
| 1                        | 2                     | 3                 | 4                             | 5                         | 6                                          | 7       | 8            | 9        | 0  | Увели-<br>чить | Наз             | ад             |

7. Нажмите [2].

Для поля "*Матрица 1*" выберется вариант матрица "5х7".

- 8. Нажмите [Выбор].
- 9. Нажмите [Назад].

Принтер вернется в меню "Основные параметры".

# 4.3 Установка даты и времени

## 4.3.1 Введение

• Печатаемое в сообщении время и дата называются календарными. Используются два метода задания календарного времени.

| Текущее время | <ul> <li>Календарное время/дата совпадает с текущими<br/>автоматически контроллируемыми внутренними<br/>часами принтера значениями, которые, в свою<br/>очередь, должны быть изначально правильно<br/>установлены.</li> </ul> |
|---------------|----------------------------------------------------------------------------------------------------|
| Стоп-час      | <ul> <li>В качестве календарной даты/времени задается любое значение даты/времени.</li> <li>Задаваемая дата/время не может быть более поздним, чем текущая внутренняя дата/время принтера.</li> </ul>                         |

- Текущее время можно менять.
- Могут быть установлены год, месяц, день, час, минуты и секунды.
- Можно выбирать формат времени 24-часа или 12-часов.
- Текущее время может устанавливаться до значений года не более 2099.

## 4.3.2 Процедура установки. Пример

- Задача: Сделать так, чтобы постоянно печаталась одна дата/время "23:00, Июль 7, 2005".
- **1.** В окне меню "*Обслуживание*" нажмите иконку [**Основные параметры**]. Появится окно меню "*Основные параметры*".

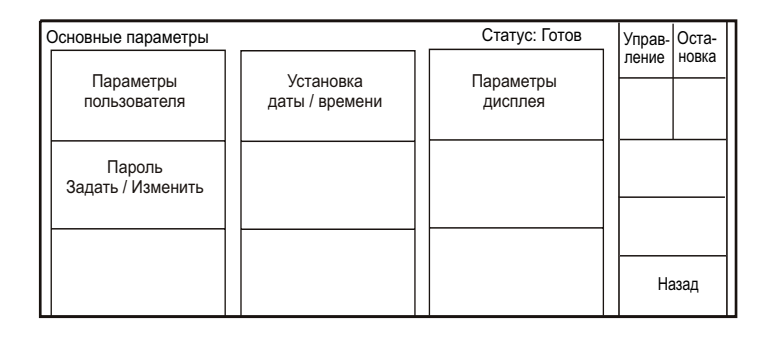

2. Нажмите иконку [Установка даты/времени].

Появится окно меню "Установка даты/времени".

| Установка                                                                                                    | даты/вре                                                                                  | мени                                |                          |                    |                            | Ста              | атус: Гот                     | ОВ             | Курсор         | Управ-<br>ление | Оста-<br>новка |
|----------------------------------------------------------------------------------------------------|-------------------------------------------------------------------------------------------|-------------------------------------|--------------------------|--------------------|----------------------------|------------------|-------------------------------|----------------|----------------|-----------------|----------------|
| Текущее в                                                                                                    | время                                                                                     | [ <b>2</b> 005]<br>[23]<br>арем [1] | (год)<br>(час)<br>(1: те | [07] (I<br>[45] (N | иесяц)<br>иинуты)<br>время | [07] (<br>[12] ( | день)<br>секунды<br>2: стоп-ч | )<br>ac)       |                | ←               |                |
| Управление календарем [1] (1: <u>текущее время</u> 2: стоп-час)<br>Календарь [2005] (год) [07] (меяц) [07] (день)<br>[23] (час) [45] (минуты) [12] (секунды)<br>[1] (1: 24 цесер 2: 12 цесер) |                                                                                           |                                     |                          |                    |                            |                  | Отме                          | нить           |                |                 |                |
| Для загру:                                                                                                    | Система 24/12 [1] (1:24 часа 2: 12 часов)<br>Для загрузки изменений, нажмите <Выполнить>. |                                     |                          |                    |                            |                  |                               | Умень-<br>шить |                |                 |                |
| 1 2                                                                                                    | 2 3                                                                                       | 4                                   | 5                        | 6                  | 7                          | 8                | 9                             | 0              | Увели-<br>чить | Выпс            | лнить          |

3. Перейдите в строку с опцией "Управление календарем".

Общие рекомендации по изменению установок, См. Часть 2.1.3, "Изменение данных печати".

При установленном пароле на доступ

текущее время не может быть изменено.

Если на дисплее нет курсора нажмите иконку [**Курсор**]. 4. Нажмите [2].

В строке с опцией "Управление календарем" выберется опция "Стоп-час" и появится возможность изменить значения в строке с опцией "Календарь".

| Устано | вка дат                                                                                  | ы/вреі | иени           |                |                    |                   | C            | татус: Гото         | ОВ  | Курсор         | Управ-<br>ление | Оста-<br>новка |
|--------|------------------------------------------------------------------------------------------|--------|----------------|----------------|--------------------|-------------------|--------------|---------------------|-----|----------------|-----------------|----------------|
| Текуш  | цее врем                                                                                 | ия     | [2005]<br>[23] | (год)<br>(час) | [07] (N<br>[45] (N | месяц)<br>иинуты) | [07]<br>[12] | (день)<br>(секунды) | )   |                | <i>~</i>        | $\rightarrow$  |
| Управл | пение ка                                                                                 | аленда | арем [2]       | (1: TO         | екущее             | время             |              | 2: стоп-ча          | ac) |                |                 |                |
| Кален  | дарь                                                                                     |        | [2005]         | (год)          | [07] (N            | иесяц)            | [07]         | (день)              |     |                |                 |                |
|        |                                                                                          |        | [23]           | (час)          | [45] (N            | инуты)            | [12]         | (секунды)           | )   |                | Отме            | нить           |
| Систе  | ма 24/1                                                                                  | 2      | [1]            | (1:24          | часа               | 2:                | 12 ча        | асов)               |     |                |                 |                |
| Для за | Система 24/12 [1] (1:24 часа 2:12 часов)<br>Для загрузки изменений, нажмите <Выполнить>. |        |                |                |                    |                   |              | Умень-<br>шить      |     |                |                 |                |
| 1      | 2                                                                                        | 3      | 4              | 5              | 6                  | 7                 | 8            | 9                   | 0   | Увели-<br>чить | Выпс            | лнить          |

- 5. Простым нажатием перейдите на поле с подопцией час календаря.
- Последовательно нажмите [2] и [3]. На дисплее отобразится информация [23] (час) [45] (минуты) [12] (секунды), и курсор будет позиционирован на поле "минуты".
- 7. Последовательно дважды нажмите [0].

На дисплее отобразится информация [23] (час) [00] (минуты) [12] (секунды), и курсор будет позиционирован на поле "секунды".

8. Последовательно дважды нажмите [0].

На дисплее отобразится информация о календаре в указанном ниже виде, и курсор будет позиционирован на поле "год".

[2005] (год) [07] (месяц) [07] (день) [23] (час) [00] (минуты) [00] (секунды)

9. Нажмите [Выполнить].

Вы вернетесь в меню "Основные параметры".

# 4.4 Установка пароля

# 4.4.1 Введение

- Вы можете задать пароль для ограничения доступа к определенным функциям принтера..
- Длина пароля может быть от 1 до 12 символов.
- В пароле допустимо использование цифр 0-9 и знаков алфавита А–Z.
- Для изменения пароля вначале надо ввести текущий пароль.
- Регистр знаков в пароле не важен.

# 4.4.2 Процедура. Пример

- Задача: Изменить пароль с АУZ02 на СZB05.
- **1.** В окне меню "Обслуживание" нажмите иконку [Основные параметры]. Появится окно меню "Основные параметры".

| Основные параметры          |                             | Статус: Готов        | Управ- Оста- |
|-----------------------------|-----------------------------|----------------------|--------------|
| Параметры<br>пользователя   | Установка<br>даты / времени | Параметры<br>дисплея | ление новка  |
| Пароль<br>Задать / Изменить |                             |                      |              |
|                             |                             |                      | Назад        |

## 2. Нажмите иконку [Пароль Задать/Изменить].

Появится окно меню "Пароль Задать/Изменить".

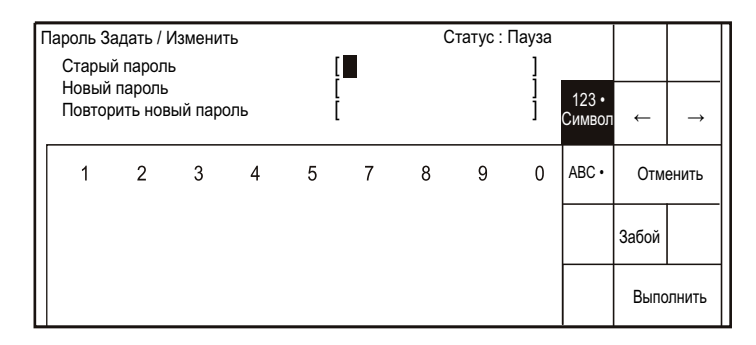

- Если никакой пароль ранее не был введен, Вам не надо вводить его как старый. Курсор перемещается сразу в поле ввода нового пароля.
- Нажатие иконки [ABC] вызывает появление клавиатуры из букв.
- **3.** В поле ввода старого пароля последовательно введите **[A]**, **[Y]**, **[Z]**, **[0]**, и **[2]**. При вводе на дисплее вместо букв отображаются знаки \*.

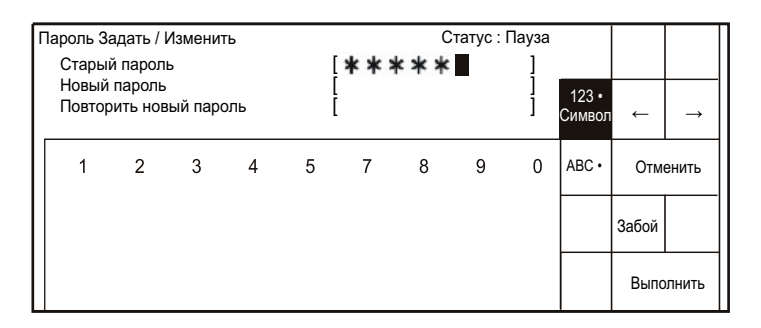

Общие рекомендации по изменению установок См.: Часть 2.1.3, "Изменение данных печати".

- 4. Перейдите на строку ввода нового пароля.
- 5. Последовательно нажмите [C], [Z], [B], [0] и [5].

| Тароль 3<br>Стары<br>Новый<br>Повто | Іароль Задать / Изменить<br>Старый пароль<br>Новый пароль<br>Повторить новый пароль |   |   |   | Ctatyc : Πa<br>[*****<br>[*****<br>[**** |   |   |   | 123 •<br>Символ | Ļ     | $\rightarrow$ |
|-------------------------------------|-------------------------------------------------------------------------------------|---|---|---|------------------------------------------|---|---|---|-----------------|-------|---------------|
| 1                                   | 2                                                                                   | 3 | 4 | 5 | 7                                        | 8 | 9 | 0 | ABC •           | Отме  | енить         |
|                                     |                                                                                     |   |   |   |                                          |   |   |   |                 | Забой |               |
|                                     |                                                                                     |   |   |   |                                          |   |   |   |                 | Выпо  | лнить         |

- **6.** Перейдите на строку ввода подтверждения нового пароля ("Повторить новый пароль").
- 7. Опять последовательно нажмите [C], [Z], [B], [0] и [5].

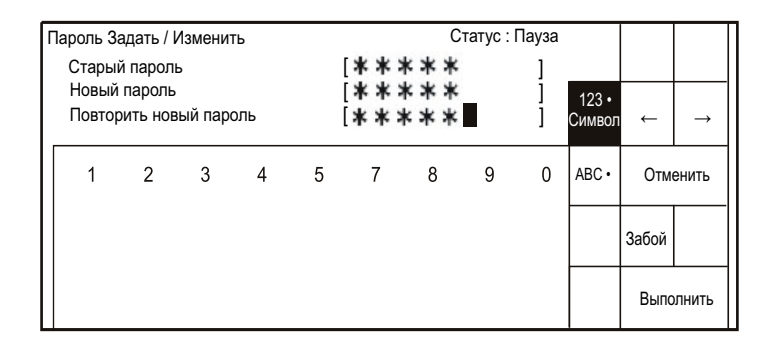

#### 8. Нажмите [Выполнить].

Пароль изменится и принтер вернется в меню "Основные параметры".

В ряде нижеуказанных случаев может возникнуть ошибка:

- 1 Если введено неправильное значение старого пароля. Если Вы забыли старый пароль, то используйте вместо него слово **NOCHECK**, ошибки при этом не будет.
- Ошибка: "Старый пароль не верен"
- 2 Не совпадают пароли в полях нового ввода и подтверждения.
- Ошибка: "Новый пароль не верен"

# 4.5 Ограничение функций

# 4.5.1 Введение

- Вы можете ограничить доступ к некоторым функциям режимов "Редактор сообщения", "Формат печати", "Параметры сообщения", "Выбор сообщения", "Сохранить сообщение" и "Обслуживание".
- При ограничении доступа к этим функциям соответствующие им меню не будут отображаться.
- Ограничениям могут подвергаться следующие функции:
  - <u>1</u> <u>При ограничении на режимы "Редактор сообщения" " и "Выбор</u> <u>сообщения"</u>
  - Ввод символов
  - Параметры календаря
  - Параметры счетчика
  - Выбор сообщения
  - <u>2</u> При ограничении на режим "Сохранить сообщение"
  - Сохранить сообщение
  - <u>3</u> <u>При ограничении на режим "Параметры сообщения"</u>
  - Параметры сообщения
  - 4 При ограничении на режим "<u>Формат печати</u>"
  - Формат печати
  - 5 При ограничении на режим "Обслуживание"
  - Параметры пользователя
  - Установка даты/времени
  - Параметры дисплея
  - Функционирование
  - Настройка каплегенератора
  - Управление гидросистемой
  - Смена номера регистрации
  - Стереть регистрационные данные
  - Смена имени сообщения
  - Смена шаблона пользователя
  - Калибровка дисплея
- Ограничения на режимы "*Параметры сообщения*" и "*Формат печати*" не влияют на параметры вызываемого из памяти сообщения
- Визуально названия функций с ограниченным доступом будут "затенены" на дисплее .

По поводу смены пароля См. → Часть 4.4, "Установка пароля"

# 4.5.2 Процедура установки ограничений. Пример.

В примере паролем считается "CZB05".

Задача: Ограничить доступ к функциям "Редактор сообщения" и "Выбор сообщения"

#### 1. В меню "Шаблон печати" нажмите иконку [Обслуживание].

| I | ••••                  | •••••               | •••••                  | • • • • • • •      | • •                    |  |  |
|---|-----------------------|---------------------|------------------------|--------------------|------------------------|--|--|
|   | Имя сообщения         | 1:                  |                        |                    |                        |  |  |
|   | Редактор<br>сообщения | Формат<br>печати    | Параметры<br>сообщения | Выбор<br>сообщения | Сохранить<br>сообщение |  |  |
|   | Обслуживание          | Экспресс<br>функции | Основные<br>параметры  |                    | Информация<br>о сбое   |  |  |

#### Откроется окно меню "Обслуживание".

| Обслуживание                 | Статус           | Управ- Оста-                |             |
|------------------------------|------------------|-----------------------------|-------------|
| Основные<br>параметры        | Функционирование | Тест печати                 | ление новка |
| Настройка<br>каплегенератора | Журнал           | Управление<br>гидросистемой |             |
| Программное<br>обеспечение   |                  | Ограничение<br>функций      | Назад       |

#### 2. Нажмите иконку [Ограничение функций].

Появится окно меню "Ограничение функций".

| Ограничение функций                                                                                                    | Ограничение функций Статус : Пау:                       |                                                                           | Статус : Пауза                                                                         |       |                 |
|----------------------------------------------------------------------------------------------------|---------------------------------------------------------|---------------------------------------------------------------------------|----------------------------------------------------------------------------------------|-------|-----------------|
| Если введенный пароль верен, Ве<br>изменить установку функциональ<br>Пароль<br>Редактор/Выбор сообщения<br>Сохранить сообщение<br>Параметры сообщения<br>Формат печати<br>Обслуживание | ы можете<br>ных огра<br>[0]<br>[0]<br>[0]<br>[0]<br>[0] | ничений<br>(0: все<br>(0: все<br>(0: все<br>(0: все<br>(0: все<br>(0: все | ]<br>1 : частично)<br>1 : частично)<br>1 : частично)<br>1 : частично)<br>1 : частично) | Измен | нение<br>ічений |
|                                                                                                    |                                                         |                                                                           |                                                                                        | Ha    | зад             |

#### 3. Нажмите иконку [Изменение ограничений].

Откроется меню для ввода пароля.

4. Введите пароль, набрав последовательно [C], [Z], [B], [0] и [5].

Произойдет ввод пароля. На дисплее вместо него будет ряд знаков \*.

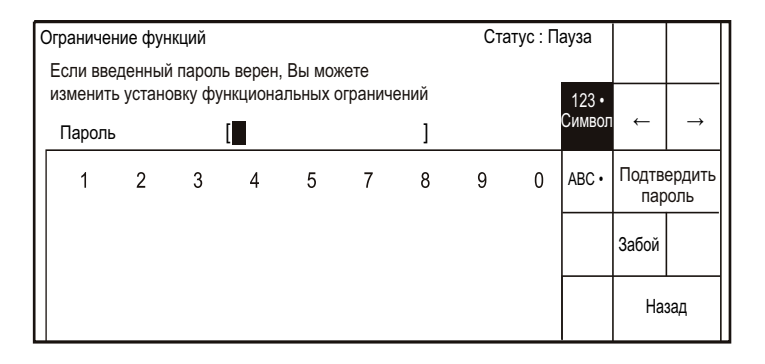

Буквенная клавиатура вызывается нажатием иконки [ABC].

Общие рекомендации по изменению установок См.: Часть 2.1.3, "Изменение данных печати".

#### 5. Нажмите иконку [Подтвердить пароль].

Откроется нижеследующее окно с курсором в первом поле "*Редактор/Выбор* сообщения".

| Ограничение функций                                                                                               | Статус : І                                                                                                    | Тауза                                                                                  |                |       |
|----------------------------------------------------------------------------------------------------|----------------------------------------------------------------------------------------------------|----------------------------------------------------------------------------------------|----------------|-------|
| Если введенный пароль верен, В<br>изменить установку функциональ                                                  | ы можете<br>ыных ограничений                                                                                                    |                                                                                        |                |       |
| Пароль<br>Редактор/Выбор сообщения<br>Сохранить сообщение<br>Параметры сообщения<br>Формат печати<br>Обслуживание | [******         [0]       (0: все         [0]       (0: все         [0]       (0: все         [0]       (0: все         [0]       (0: все | ]<br>1 : частично)<br>1 : частично)<br>1 : частично)<br>1 : частично)<br>1 : частично) | Умень-<br>шить |       |
|                                                                                                    |                                                                                                    |                                                                                        | Увели-<br>чить | Назад |

#### **6.** Нажмите [**1**].

Доступ к выбранному режиму ограничивается.

#### 7. Нажмите [Назад].

Принтер возвращается в меню "Обслуживание". Режим с введенным ограничением становится недоступным.

• Для ограничения других режимов, переместитесь на их поле и нажмите [1].

# 4.6 Информация о програмном обеспечении

## 4.6.1 Введение

 На дисплей выводится информация об установленной в принтере версии програмного обеспечения.

# 4.6.2 Процедура

1. В меню "Шаблон печати" нажмите иконку [Обслуживание].

| Редактор    | Формат              | Параметры             | Выбор     | Сохранить            |  |
|-------------|---------------------|-----------------------|-----------|----------------------|--|
| сообщения   | печати              | сообщения             | сообщения | сообщение            |  |
| бслуживание | Экспресс<br>функции | Основные<br>параметры |           | Информация<br>о сбое |  |

Откроется окно меню "Обслуживание".

| Обслуживание                 | Статус           | Статус: Готов               |           |    |
|------------------------------|------------------|-----------------------------|-----------|----|
| Основные<br>параметры        | Функционирование | Тест печати                 | ление нов | ка |
| Настройка<br>каплегенератора | Журнал           | Управление<br>гидросистемой |           |    |
| Программное<br>обеспечение   |                  | Ограничение<br>функций      | Назад     |    |

#### 2. Нажмите иконку [Программное обеспечение].

Появится таблица с указанием версий всех подпрограмм, входящих в состав программного обеспечения принтера

| Прог | раммное обеспечение     | Статус : Готов | Управ<br>ление | Оста-<br>новка |
|------|-------------------------|----------------|----------------|----------------|
| No   | Обозначение             | Версия         |                |                |
| 01   | Основная программа      | 01.18          |                |                |
| 02   | Программное обеспечение | 01.15          |                |                |
| 03   | Программная секция М    | 09.05          |                |                |
| 04   | Программная секция S    | 01.23          |                |                |
| 05   | Русский                 | 01.15          |                |                |
|      |                         |                |                |                |
|      |                         |                | Ha             | азад           |

3. Нажмите иконку [Назад]

Принтер возвращается в меню "Обслуживание"

# 4.7 Параметры дисплея

# 4.7.1 Введение

| Функция      | Описание                                                                                                    |
|--------------|----------------------------------------------------------------------------------------------------|
| "Контраст"   | • Регулируется контраст дисплея.                                                                                                    |
| "Отключение" | <ul> <li>Задается время перехода в спящий режим.</li> <li>Внимание: Старайтесь делать это время как<br/>можно меньше меньше, т.к. среднее время<br/>работы ЖК экрана около 7000часов.</li> </ul> |

# 4.7.2 Процедура. Пример.

Задача: Изменить контрастность дисплея.

**1.** В меню "*Обслуживание*" нажмите иконку [**Основные параметры**]. Откроется окно меню "*Основные параметры*".

| Основные параметры          |                             | Статус: Готов        | Управ- Оста- |
|-----------------------------|-----------------------------|----------------------|--------------|
| Параметры<br>пользователя   | Установка<br>даты / времени | Параметры<br>дисплея | ление новка  |
| Пароль<br>Задать / Изменить |                             |                      |              |
|                             |                             |                      |              |
|                             |                             |                      | Назад        |

### 2. Нажмите иконку [Параметры дисплея].

Появится окно меню "Параметры дисплея"

| Параметры дис  | ллея     |                        | Статус: Пауза      | Курсор         | Управ-<br>ление | Оста-<br>новка |
|----------------|----------|------------------------|--------------------|----------------|-----------------|----------------|
| Контраст       | [5]      | (1~9 : стандарт : 5 )  |                    |                |                 |                |
| Отключение     | [1] (1   | : Через 3 мин 2: Через | 30 мин 3: Никогда) |                |                 |                |
|                |          |                        |                    |                |                 |                |
| Время безотка: | зной раб | оты ЖК дисплея не мене | е 7000 часов       |                |                 |                |
|                |          |                        |                    | Умень-<br>шить |                 |                |
|                |          |                        |                    | Увели-<br>чить | Has             | ад             |

**3.** Нажимайте иконки [**Уменьшить**] или [**Увеличить**] для регулировки контрастности

# 4.8 Тестовая печать

## 4.8.1 Введение

• Полезная функция для проверки качества печати без сигнала от датчика.

### 4.8.2 Процедура

 Обязательно переведите принтер в состояние "Ожидание" (иначе тестовая печать работать не будет). В меню "Шаблон печати" нажмите иконку [Обслуживание].

| Редактор<br>сообщения | Формат<br>печати    | Параметры<br>сообщения | Выбор<br>сообщения | Сохранить<br>сообщение |  |
|-----------------------|---------------------|------------------------|--------------------|------------------------|--|
| Обслуживание          | Экспресс<br>функции | Основные<br>параметры  |                    | Информация<br>о сбое   |  |

Откроется окно меню "Обслуживание".

| Обслуживание                 | Статус           | :: Готов                    | Управ- Оста- |
|------------------------------|------------------|-----------------------------|--------------|
| Основные<br>параметры        | Функционирование | Тест печати                 | ление новка  |
| Настройка<br>каплегенератора | Журнал           | Управление<br>гидросистемой |              |
| Программное<br>обеспечение   |                  | Ограничение<br>функций      | Назад        |

#### 2. Нажмите иконку [Тест печати].

Появится окно меню "Тест печати".

| Тест печати                                  | Статус : Готов |            |              |
|----------------------------------------------|----------------|------------|--------------|
|                                              |                |            |              |
|                                              |                |            |              |
|                                              |                |            |              |
|                                              |                | Нач<br>печ | нать<br>нать |
| Печать начнется после нажатия < Нажать печат | ->             | Ha         | зад          |

3. Нажмите иконку [Начать печать]

Принтер произведет однократную печать.

Внимание: Если выбран режим непрерывной печати, то тест будет печататься непрерывно

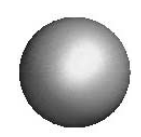

5. Экспресс функции

С помощью данного меню можно удалять сообщения из памяти, менять их расположение в ячейках памяти, изменять имена и создавать/редактировать шаблоны новых знаков.

# 5.1 Сортировка сообщений

## 5.1.1 Изменение регистрационного номера

#### 5.1.1-1 Введение

С помощью данной опции можно у двух сообщений поменять местами положения в ячейках памяти принтера.

#### 5.1.1-2 Процедура. Пример

Задача: Поменять местами сообщения с номерами 3 и 7.

|   | Редактор<br>сообщения | Формат<br>печати    | Параметры<br>сообщения | Выбор<br>сообщения | Сохранить<br>сообщение |  |
|---|-----------------------|---------------------|------------------------|--------------------|------------------------|--|
| 0 | бслуживание           | Экспресс<br>функции | Основные<br>параметры  |                    | Информация<br>о сбое   |  |

1. Принтер должен находиться в режимах "*Пауза*" или "*Ожидание*". В меню *"Шаблон печати*" нажмите иконку [Экспресс функции].

Появится меню "Экспресс функции".

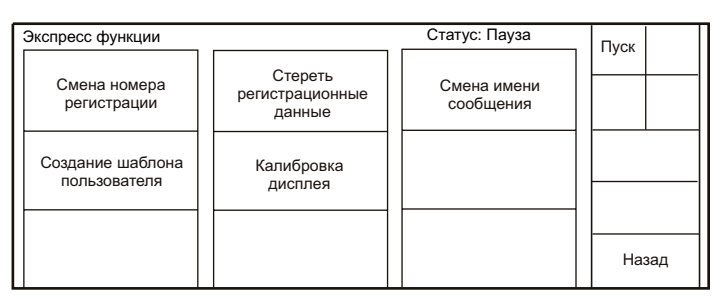

#### 2. Нажмите иконку [Смена номера регистрации].

Появится меню "Смена номера регистрации".

| E | Смена<br>Выбер | а номера регистрации<br>ои сообщение для смены но | мера | Статус: Пау:  | за |       | Оста-<br>новка |
|---|----------------|---------------------------------------------------|------|---------------|----|-------|----------------|
|   | No.            | Имя сообщения                                     | No.  | Имя сообщения |    | Меню  | Меню           |
|   | 1              | AAAAAAAAAAAA                                      | 7    | GGGGGGGGGGGGG |    | до    | после          |
|   | 2              | BBBBBBBBBBBBB                                     | 8    |               |    | Отме  | нить           |
|   | 3              | 000000000000000000000000000000000000000           | 9    |               |    |       |                |
|   | 4              | DDDDDDDDDD                                        | 10   |               |    |       |                |
|   | 5              | EEEEEEEEEEE                                       | 11   |               |    |       |                |
|   | 6              | FFFFFFFFFFF                                       | 12   |               |    | Выбо  | р/Отм-         |
| 1 |                |                                                   |      |               |    | ена в | ыбора          |

#### 3. Простым нажатием на экран переместитесь в строку №3.

| ; | Смена<br>Задай | а номера регистрации<br>іте новое положение выбраї | нного | Статус: Пау<br>сообщения | за |        | Оста-<br>новка |
|---|----------------|----------------------------------------------------|-------|--------------------------|----|--------|----------------|
|   | No.            | Имя сообщения                                      | No.   | Имя сообщения            |    | Меню   | Меню           |
|   | 1              | ΑΑΑΑΑΑΑΑΑΑΑΑ                                       | 7     | GGGGGGGGGGGG             |    | до     | после          |
|   | 2              | BBBBBBBBBBBBB                                      | 8     |                          |    | Отме   | чить           |
|   | 3              | 000000000000000000000000000000000000000            | 9     |                          |    |        |                |
|   | 4              | DDDDDDDDDD                                         | 10    |                          |    |        |                |
|   | 5              | EEEEEEEEEEE                                        | 11    |                          |    |        |                |
|   | 6              | FFFFFFFFFFF                                        | 12    |                          |    | Выбор  | о/Отм-         |
|   |                |                                                    |       |                          |    | ена вы | ыбора          |

Общие рекомендации по изменению установок, См. Часть 2.1.3, "Изменение данных печати".

#### 4. Нажмите иконку [Выбор/Отмена выбора].

Строка сообщения № 3 затеняется, а курсор переходит на следующее сообщение № 4.

| 03 | Смена<br>Задай | а номера регистрации<br>іте новое положение выбраї | нного | Статус: Пау<br>сообщения | /3a |        | Оста-<br>новка |
|----|----------------|----------------------------------------------------|-------|--------------------------|-----|--------|----------------|
|    | No.            | Имя сообщения                                      | No.   | Имя сообщения            |     | Меню   | Меню           |
|    | 1              | ΑΑΑΑΑΑΑΑΑΑΑΑ                                       | 7     | GGGGGGGGGGGGG            |     | до     | после          |
|    | 2              | BBBBBBBBBBBBBBBBBBBBBBBBBBBBBBBBBBBBBBB            | 8     |                          |     | Отме   | нить           |
|    | 3              | 000000000000000000000000000000000000000            | 9     |                          |     |        |                |
|    | 4              | DDDDDDDDDDD                                        | 10    |                          |     |        |                |
|    | 5              | EEEEEEEEEEE                                        | 11    |                          |     |        |                |
|    | 6              | FFFFFFFFFFF                                        | 12    |                          |     | Выбор  | о/Отм-         |
|    |                | •                                                  |       | •                        |     | ена вы | ыбора          |

5. Переместитесь на строку с сообщением №7.

| ſ | Смен<br>Задай | а номера регистрации<br>і́те новое положение выбра | нного | Статус: Пауз<br>сообщения | а |        | Оста-<br>новка |
|---|---------------|----------------------------------------------------|-------|---------------------------|---|--------|----------------|
| l | No.           | Имя сообщения                                      | No.   | Имя сообщения             |   | Меню   | Меню           |
| L | 1             | ΑΑΑΑΑΑΑΑΑΑΑΑ                                       | 7     | GGGGGGGGGGGG              |   | до     | после          |
| L | 2             | BBBBBBBBBBBBBBBBBBBBBBBBBBBBBBBBBBBBBBB            | 8     |                           |   | Отме   | нить           |
| L | 3             | 000000000000000000000000000000000000000            | 9     |                           |   |        |                |
| L | 4             | DDDDDDDDDD                                         | 10    |                           |   |        |                |
| L | 5             | EEEEEEEEEEE                                        | 11    |                           |   |        |                |
| L | 6             | FFFFFFFFFFF                                        | 12    |                           |   | Выбор  | Отм-           |
| L |               |                                                    |       |                           |   | ена вь | ыбора          |

6. Нажмите иконку [Выбор/Отмена выбора].

Курсор исчезнет, а строка сообщения № 7 также затеняется.

| _ |               |                                                   |      |                        |   |        |                |
|---|---------------|---------------------------------------------------|------|------------------------|---|--------|----------------|
| ( | Смен<br>Два с | а номера регистрации<br>ообщения будут переставле | ны м | Статус: Пауз<br>естами | a |        | Оста-<br>новка |
|   | No.           | Имя сообщения                                     | No.  | Имя сообщения          |   | Меню   | Меню           |
|   | 1             | ΑΑΑΑΑΑΑΑΑΑΑΑ                                      | 7    | GGGGGGGGGGGGG          |   | до     | после          |
|   | 2             | BBBBBBBBBBBBBBBBBBBBBBBBBBBBBBBBBBBBBBB           | 8    |                        |   | Отме   | нить           |
|   | 3             | 000000000000000000000000000000000000000           | 9    |                        |   |        |                |
|   | 4             | DDDDDDDDDD                                        | 10   |                        |   |        |                |
|   | 5             | EEEEEEEEEEE                                       | 11   |                        |   |        |                |
|   | 6             | FFFFFFFFFFF                                       | 12   |                        |   | Выбор  | ОТМ-           |
|   |               |                                                   |      |                        |   | ена вы | ыбора          |

7. Нажмите иконку [Выбор/Отмена выбора]..

Сообщения с именами "ССССССССС" и "GGGGGGGGGG" поменяются местами.

| ( | Смена<br>Задай | а номера регистрации<br>и́те новое положение выбра | нного | Статус: Пауз сообщения                  | a |        | Оста-<br>новка |
|---|----------------|----------------------------------------------------|-------|-----------------------------------------|---|--------|----------------|
|   | No.            | Имя сообщения                                      | No.   | Имя сообщения                           |   | Меню   | Меню           |
|   | 1              | ААААААААААА                                        | 7     | 000000000000000000000000000000000000000 |   | до     | после          |
|   | 2              | BBBBBBBBBBBBBBBBBBBBBBBBBBBBBBBBBBBBBBB            | 8     |                                         |   | Отме   | нить           |
|   | 3              | GGGGGGGGGGG                                        | 9     |                                         |   |        |                |
|   | 4              | DDDDDDDDDD                                         | 10    |                                         |   |        |                |
|   | 5              | EEEEEEEEEEE                                        | 11    |                                         |   |        |                |
|   | 6              | FFFFFFFFFFF                                        | 12    |                                         |   | Выбор  | ОТМ-           |
|   |                |                                                    |       |                                         |   | ена вь | ыбора          |

8. Нажмите иконку [Отменить].

Принтер возвратится в меню "Экспресс функции".

# 5.1.2 Удаление сообщений

#### 5.1.2-1 Введение

С помощью данной опции можно удалять сообщения из памяти принтера.

### 5.1.2-2 Процедура. Пример

Задача: Удалить сообщение из ячейки памяти с №2

| Редактор     | Формат              | Параметры             | Выбор     | Сохранить            |  |
|--------------|---------------------|-----------------------|-----------|----------------------|--|
| сообщения    | печати              | сообщения             | сообщения | сообщение            |  |
| Обслуживание | Экспресс<br>функции | Основные<br>параметры |           | Информация<br>о сбое |  |

 Принтер должен находиться в режимах "Пауза" или "Ожидание". В меню "Шаблон печати" нажмите иконку [Экспресс функции]. Появится меню "Экспресс функции".

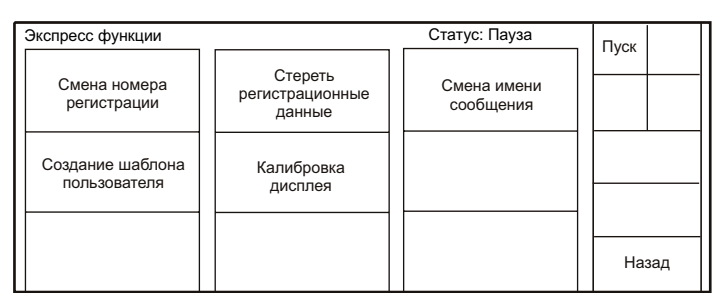

# 2. Нажмите иконку [Стереть регистрационные данные].

Появится окно меню "Стереть регистрационные данные".

| (<br>E | Стере<br>Зыбер | еть регистрац. данные<br>рите сообщение для удален | ия  | Статус: Пау:  | за |      | Оста-<br>новка |
|--------|----------------|----------------------------------------------------|-----|---------------|----|------|----------------|
|        | No.            | Имя сообщения                                      | No. | Имя сообщения |    | Меню | Меню           |
|        | 1              | ΑΑΑΑΑΑΑΑΑΑΑΑ                                       | 7   | GGGGGGGGGGGGG |    | до   | после          |
|        | 2              | BBBBBBBBBBBBB                                      | 8   |               |    | Отме | енить          |
|        | 3              | 000000000000000000000000000000000000000            | 9   |               |    |      |                |
|        | 4              | DDDDDDDDDD                                         | 10  |               |    |      |                |
|        | 5              | EEEEEEEEEEE                                        | 11  |               |    |      |                |
|        | 6              | FFFFFFFFFF                                         | 12  |               |    | Вы   | бор            |

## 3. Нажмите на строку с сообщением №2.

Выбранная строка "подсветится".

| ( |     | Оста-<br>новка                          |     |               |  |      |       |
|---|-----|-----------------------------------------|-----|---------------|--|------|-------|
|   | No. | Имя сообщения                           | No. | Имя сообщения |  | Меню | Меню  |
|   | 1   | ΑΑΑΑΑΑΑΑΑΑΑΑ                            | 7   | GGGGGGGGGGGG  |  | до   | после |
|   | 2   | BBBBBBBBBBBBBBBBBBBBBBBBBBBBBBBBBBBBBBB | 8   |               |  | Отме | енить |
|   | 3   | 000000000000000000000000000000000000000 | 9   |               |  |      |       |
|   | 4   | DDDDDDDDDD                              | 10  |               |  |      |       |
|   | 5   | EEEEEEEEEEE                             | 11  |               |  |      |       |
|   | 6   | FFFFFFFFFFF                             | 12  |               |  | Вы   | бор   |
|   |     |                                         |     |               |  |      |       |

Общие рекомендации по изменению установок, См. Часть 2.1.3, "Изменение данных печати".

#### 4. Нажмите иконку [Выбор].

На дисплее появится приглашение подтвердить удаление выбранного сообщения.

| = = = = = Подтверждение удаления сообщений = = = = = = = = = = = = = = = = = = = |  |         |  |  |          |  |  |  |  |
|----------------------------------------------------------------------------------|--|---------|--|--|----------|--|--|--|--|
|                                                                                  |  | Удалить |  |  | Отменить |  |  |  |  |

При наличии в памяти более, чем 13 сообщений, нажимайте иконки [Меню до], [Меню после] для перехода на страницу с ними.

5. Нажмите иконку [Удалить].

Сообщение с именем "ВВВВВВВВВВВВВ" будет удалено.

| C<br>E | Стере<br>Зыбер | за                                      |     | Оста-<br>новка |  |      |       |
|--------|----------------|-----------------------------------------|-----|----------------|--|------|-------|
|        | No.            | Имя сообщения                           | No. | Имя сообщения  |  | Меню | Меню  |
|        | 1              | AAAAAAAAAAAA                            | 7   | GGGGGGGGGGGGG  |  | до   | после |
|        | 2              |                                         | 8   |                |  | Отме | нить  |
|        | 3              | 000000000000000000000000000000000000000 | 9   |                |  |      |       |
|        | 4              | DDDDDDDDDD                              | 10  |                |  |      |       |
|        | 5              | EEEEEEEEEEE                             | 11  |                |  |      |       |
|        | 6              | FFFFFFFFFFF                             | 12  |                |  | Вы   | бор   |
|        |                |                                         |     |                |  |      |       |

6. Нажмите иконку [Отменить].

Принтер возвратится в меню "Экспресс функции".

# 5.1.3 Изменение имени сообщения

#### 5.1.3-1 Введение

Данная опция позволяет изменять имя сообщения.

### 5.1.3-2 Процедура. Пример

Задача: Изменить имя сообщения с "ААААААААААА" на "АВС9701".

| Редактор     | Формат              | Параметры             | Выбор     | Сохранить            |  |
|--------------|---------------------|-----------------------|-----------|----------------------|--|
| сообщения    | печати              | сообщения             | сообщения | сообщение            |  |
| Обслуживание | Экспресс<br>функции | Основные<br>параметры |           | Информация<br>о сбое |  |

 Принтер должен находиться в режимах "Пауза" или "Ожидание". В меню "Шаблон печати" нажмите иконку [Экспресс функции]. Появится меню "Экспресс функции".

> Экспресс функции Статус: Пауза Пуск Смена номера регистрации Стереть регистрационные данные Сообщения Сообщения Сообщения Сообщения Назад

#### 2. Нажмите иконку [Смена имени сообщения].

Появится окно меню "Смена имени сообщения".

| E | Смена<br>Выбер | а имени сообщения<br>рите сообщение для смены | имени | Статус: Пау<br>1 | за |      | Оста-<br>новка |
|---|----------------|-----------------------------------------------|-------|------------------|----|------|----------------|
|   | No.            | Имя сообщения                                 | No.   | Имя сообщения    |    | Меню | Меню           |
|   | 1              | ΑΑΑΑΑΑΑΑΑΑΑ                                   | 7     | GGGGGGGGGGGG     |    | до   | после          |
|   | 2              | BBBBBBBBBBBBB                                 | 8     |                  |    | Отме | нить           |
|   | 3              | cccccccccc                                    | 9     |                  |    |      |                |
|   | 4              | DDDDDDDDDDD                                   | 10    |                  |    |      |                |
|   | 5              | EEEEEEEEEEE                                   | 11    |                  |    |      |                |
|   | 6              | FFFFFFFFFFF                                   | 12    |                  |    | Вь   | бор            |
|   |                |                                               |       |                  |    |      | 1001           |

При наличии в памяти более, чем 13 сообщений, нажимайте иконки [Меню до], [Меню после] для перехода на страницу с ними.

**3.** Убедитесь, что "подсвечено" нужное сообщение и нажмите иконку [**Выбор**]. Появится меню ввода нового имени.

| _ |                  |                  |                    |             |   |     |     |       |                      |        |                 |              |                |
|---|------------------|------------------|--------------------|-------------|---|-----|-----|-------|----------------------|--------|-----------------|--------------|----------------|
|   | Смена и<br>Старо | мени о<br>ре имя | сообщен<br>а сообщ | ния<br>ения |   | ΑΑΑ | ΑΑΑ | ΑΑΑ   | Стат <u>у</u><br>ААА | ус: Па | уза             |              | Оста-<br>новка |
|   | Новое            | е имя            | сообще             | ния         | [ | AAA | AAA | A A A | 4 A ]                |        | 123 •<br>символ | ←            |                |
|   | Q                | W                | Е                  | R           | т | Y   | U   | I     | 0                    | Ρ      | ABC •           | Отме         | енить          |
|   | А                | S                | D                  | F           | G | н   | J   | К     | L                    |        |                 | Встави<br>ть | Удали-<br>ть   |
|   | Пробел           | Z                | х                  | С           | V | В   | Ν   | М     | Perv                 | стр    |                 | Вы           | бор            |

Общие рекомендации по изменению установок, См. Часть 2.1.3, "Изменение данных печати". В строке ввода нового имени последовательно наберите [A], [B], [C], [9], [7], [0] и [1].

В поле нового имени будет введено "АВС9701ААААА".

| Смена и<br>Старо | иени с<br>ре имя | ообщен<br>сообщ | ния<br>ения |   | ΑΑΑ    | ΑΑΑ | а <u>а</u> а        | Стату<br>ААА | /с: Па | уза             |              | Оста-<br>новка |
|------------------|------------------|-----------------|-------------|---|--------|-----|---------------------|--------------|--------|-----------------|--------------|----------------|
| Новое            | е имя (          | сообще          | ния         |   | [A B C | 970 | 1 <mark>A</mark> AA | AAA]         |        | 123 •<br>символ | ←            | $\rightarrow$  |
| Q                | W                | Е               | R           | Т | Y      | U   | I                   | 0            | Ρ      | ABC •           | Отме         | енить          |
| A                | S                | D               | F           | G | Н      | J   | К                   | L            |        |                 | Встави<br>ть | Удали-<br>ть   |
| Пробел           | Z                | Х               | С           | V | В      | Ν   | М                   | Реги         | стр    |                 | Вы           | бор            |

- **5.** Нажмите иконку [**Удалить**] пять раз подряд, для удаления лишних символов "А".
- 6. Нажмите иконку [Выбор].

Появится список сообщений в памяти с уже измененным новым именем сообщения.

| C | мена<br>выбер | а имени сообщения<br>рите сообщение для смены | имени | Статус: Пау<br>1 | за |      | Оста-<br>новка |
|---|---------------|-----------------------------------------------|-------|------------------|----|------|----------------|
|   | No.           | Имя сообщения                                 | No.   | Имя сообщения    |    | Меню | Меню           |
|   | 1             | ABC9701                                       | 7     | GGGGGGGGGGGG     |    | до   | после          |
|   | 2             | BBBBBBBBBBBBB                                 | 8     |                  |    | Отме | нить           |
|   | 3             | 000000000000000000000000000000000000000       | 9     |                  |    |      |                |
|   | 4             | DDDDDDDDDD                                    | 10    |                  |    |      |                |
|   | 5             | EEEEEEEEEEE                                   | 11    |                  |    |      |                |
|   | 6             | FFFFFFFFFFF                                   | 12    |                  |    | Вь   | бор            |
|   |               |                                               |       |                  |    |      | •              |

Если сообщение с набранным Вами именем уже существует, появится предупреждение

"Дублирование имен сообщений"

| = = = = = = = |             | Дублировани  | е имен сообц | цений        |        |  |
|---------------|-------------|--------------|--------------|--------------|--------|--|
| Coof          | бщение: Соо | бщение с так | им именем уж | е зарегистри | ровано |  |
|               |             |              |              |              |        |  |
|               |             |              |              | Отменить     |        |  |

Нажав иконку [Отменить], Вы вернетесь без изменений в меню ввода имени.

- Сообщение не перезаписывается под своим именем.
- 7. Нажмите иконку [Отменить].

Принтер возвратится в меню "Экспресс функции".

# 5.2 Создание знака пользователя (шаблона)

## 5.2.1 Сохранение шаблона пользователя

### 5.2.1-1 Введение

- Вы можете создавать и сохранять нарисованные Вами знаки.
- В каждой матрице может быть создано до 40 шаблонов пользователя.
- Шаблоны можно создавать в следующих матрицах:
  - 5 х 7 (5 х 8), 7 х 10 и 12 х 16
- Межзнаковый зазор может выбираться от 0 до 4. Тем не менее, более конкретное значение определяется матрицей знака.
- Соотношение между размером матрицы и допустимыми межзнаковыми зазорами показано ниже в таблице.

|             | Матрица               | 5 x 7 (5 x 8) | 7 x 10    | 12 x 16   |
|-------------|-----------------------|---------------|-----------|-----------|
| Межзнаковый | Диапазон              | от 0 до 3     | от 0 до 1 | от 0 до 4 |
| зазор       | Значение по умолчанию | 0             | 0         | 0         |

 Хотя при форматировании сообщения в матрице 7 х 10 можно использовать межзнаковый зазор до 3-х точек, тем не менее только зазор не более одной точки разрешен при создании шаблона пользователя в данной матрице.

## 5.2.1-2 Процедура. Пример

Задача: В матрице 5 x 7 создать знак [ 🖌 ] с нулевым межзнаковым зазором.

| Редактор     | Формат              | Параметры             | Выбор     | Сохранить            |
|--------------|---------------------|-----------------------|-----------|----------------------|
| сообщения    | печати              | сообщения             | сообщения | сообщение            |
| Обслуживание | Экспресс<br>функции | Основные<br>параметры |           | Информация<br>о сбое |

 Принтер должен находиться в режимах "Пауза" или "Ожидание". В меню "Шаблон печати" нажмите иконку [Экспресс функции].

Появится меню "Экспресс функции".

| Экспресс функции                 |                                      | Статус: Пауза            | Пуск  |
|----------------------------------|--------------------------------------|--------------------------|-------|
| Смена номера<br>регистрации      | Стереть<br>регистрационные<br>данные | Смена имени<br>сообщения |       |
| Создание шаблона<br>пользователя | Калибровка<br>дисплея                |                          |       |
|                                  |                                      |                          | Назад |

**2.** Нажмите иконку [Создание шаблона пользователя]. Появится меню для создания знаков пользователя.

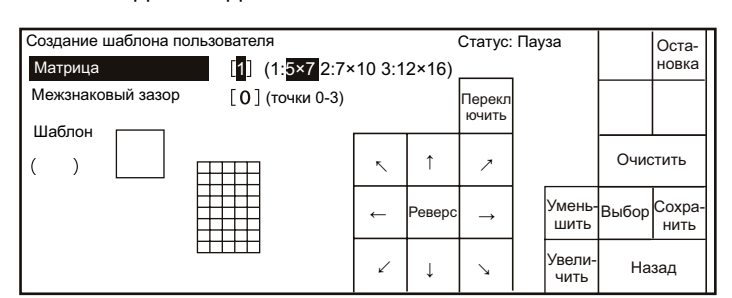

Общие рекомендации по изменению установок, См. Часть 2.1.3, "Изменение данных печати". • Курсор расположится в левом верхнем углу поля шаблона.

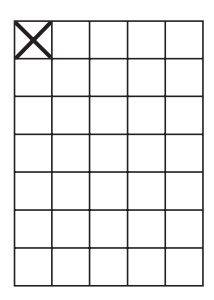

- Для перемещения курсора по полю, используйте поля иконок со стрелками справа от поля шаблона.
- Ниже показан пример перемещения курсора при нажатии соответствующих иконок-стрелок.

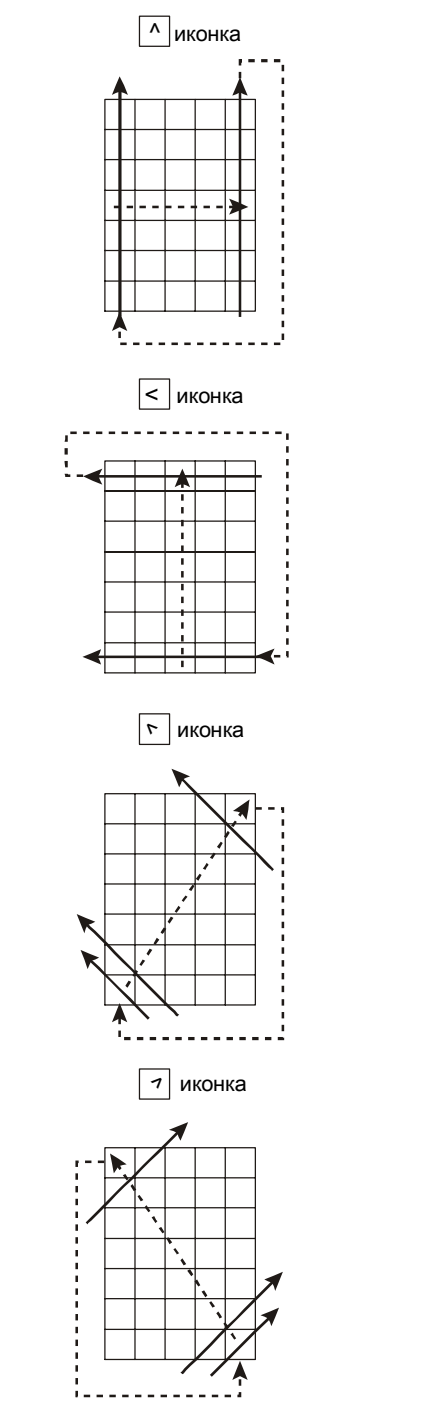

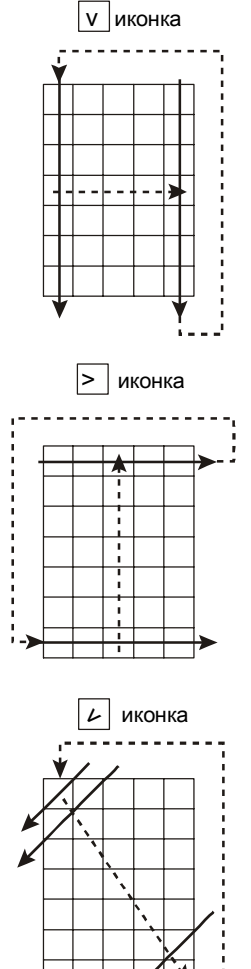

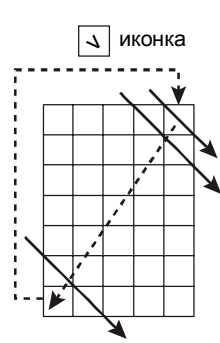

• Курсор работает в двух режимах:

"Белое поле" (движение)

- Обозначение на дисплее: \*
- Действие: Курсор просто перемещается по полю шаблона.

"Черное поле" (инвертирование)

Обозначение на дисплее: 🔳

Действие: Поле, где находится курсор, окрашивается.

- Переключение между режимами происходит путем нажатия иконки [Переключить].
- **3.** Нажмите 5 раз на стрелку [↓] в группе управления движением курсора справа от поля шаблона.

Курсор переместится к левому нижнему углу шаблона.

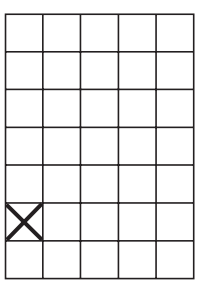

**4.** Нажмите иконку [**Переключить**]. Поле, где находится. курсор, закрасится.

• Соответствия:

Точка в матрице: ■ Нет точки в матрице: □

- Для удаления того, что нарисовано в поле шаблона, нажмите иконку [Очистить].
- Нажмите стрелку [→] четыре раза подряд. Нарисуются все пять черных точек по горизонтали.

 Нажмите стрелку [1] четыре раза подряд. Нарисуются еще четыре точки по вертикали.

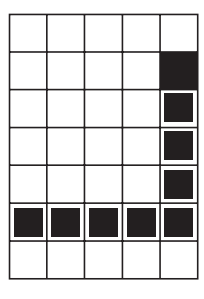

7. Нажмите подряд четыре раза стрелку [✓]. Нарисуется требуемый нам знак.

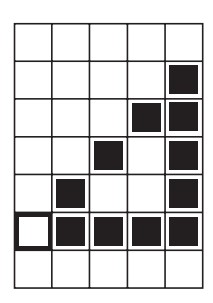

- **8.** Нажмите иконку [**Сохранить**]. Откроется меню "*Сохранение шаблона пользователя*".
- 9. Выберите ячейку, в которой хотите сохранить шаблон.

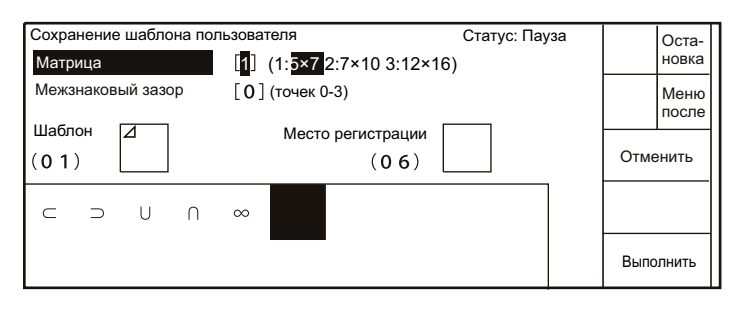

- Всего может быть выбрано до 40 ячеек в каждой матрице.
- Для просмотра других окон меню, используйте иконки [Меню до] и [Меню после].
- 10. Нажмите иконку [Выполнить].

Принтер регистрирует созданный знак и возвращается в меню "*Создание шаблона пользователя*". На дисплее отобразится созданный знак.

- Для выхода без сохранения результатов редактирования знака, нажмите иконку [Отменить].
- 11. Нажмите иконку [Назад].

Принтер возвратится в меню "Экспресс функции".

# 5.2.2 Вызов шаблона пользователя

#### 5.2.2-1 Введение

С помощью данной опции зарегистрированные шаблоны пользователя могут быть снова вызваны из памяти и отображены в меню "*Создание шаблона пользователя*".

#### 5.2.2-2 Процедура. Пример

Задача: Вызвать созданный в матрице 5 х 7 знак с номером 3.

| Редактор     | Формат              | Параметры             | Выбор     | Сохранить            |  |
|--------------|---------------------|-----------------------|-----------|----------------------|--|
| сообщения    | печати              | сообщения             | сообщения | сообщение            |  |
| Обслуживание | Экспресс<br>функции | Основные<br>параметры |           | Информация<br>о сбое |  |

1. Принтер должен находиться в режимах "*Пауза*" или "*Ожидание*". В меню "*Шаблон печати*" нажмите иконку [**Экспресс функции**].

Появится меню "Экспресс функции".

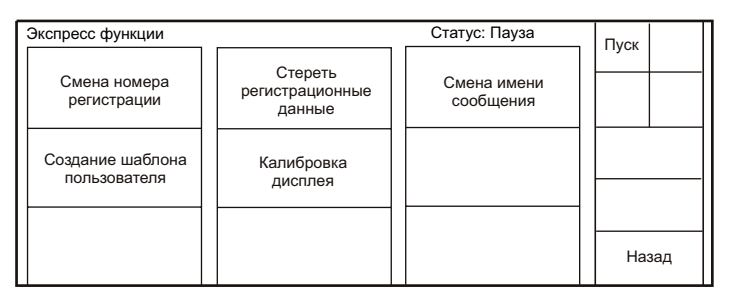

# 2. Нажмите иконку [Создание шаблона пользователя].

Появится меню для создания знаков пользователя.

| Создание шаблона пользователя Матрица [1] (1:5×7 Межзнаковый зазор [0] (точки ( | 2:7×10 3:1<br>)-3) | 2×16)  | Статус:<br>Перекл<br>ючить | Пауза          |       | Оста-<br>новка |
|---------------------------------------------------------------------------------|--------------------|--------|----------------------------|----------------|-------|----------------|
| Шаблон                                                                          |                    | î      | 7                          |                | Очис  | тить           |
|                                                                                 | ←                  | Реверс | $\rightarrow$              | Умень-<br>шить | Выбор | Сохра-<br>нить |
|                                                                                 | 2                  | Ļ      | ~                          | Увели-<br>чить | На    | зад            |

#### 3. Нажмите иконку [Выбор].

Появится окно меню выбора шаблона пользователя.

| Зыбор шаблона пользова<br>Матрица | теля Статус: Пауза<br>[ <mark>1</mark> ] (1: <mark>5?7</mark> 2:7?10 3:12?16) | Оста-<br>новка |
|-----------------------------------|-------------------------------------------------------------------------------|----------------|
| Межзнаковый зазор                 | [ 0 ] (точки 0-3)                                                             | Меню<br>после  |
| шаолон                            |                                                                               | <u> </u>       |
| ( )                               |                                                                               | Отменить       |
|                                   | ∞                                                                             |                |
|                                   |                                                                               | Выполнить      |

Общие рекомендации по изменению установок, См. Часть 2.1.3, "Изменение данных печати". 4. Простым нажатием выберите третий слева шаблон.

При этом его изображение на дисплее инвертируется (белое на черном).

| Выбор шаблон   | а пользователя | Статус: Пауза                      |      | Оста-         |
|----------------|----------------|------------------------------------|------|---------------|
| Матрица        | [1] (1         | : <mark>5×7</mark> 2:7×10 3:12×16) |      | новка         |
| Межзнаковый :  | зазор [0](т    | очки 0-3)                          |      | Меню<br>после |
| Шаблон<br>(03) |                |                                    | Отм  | енить         |
|                |                |                                    |      |               |
|                | • ∩ ∞          |                                    |      |               |
|                |                |                                    | Выпо | олнить        |

• Для просмотра других страниц нажмите иконки [Меню до] или [Меню после].

#### 5. Нажмите иконку [Выполнить].

Принтер возвражается в меню "Создание шаблона пользователя", где в поле редактирования будет помещен выбранный знак.

- Нажмите иконку [Отменить] для возврата в меню "Создание шаблона пользователя" без вызова выбранного шаблона.
- Процедура по изменению и регистрации вызванного шаблона аналогична процедуре для вновь создаваемого.

# 5.3 Калибровка ЖК дисплея

# 5.3.1 Введение

Описываемая процедура служит для проведения калибровки чувствительности координатной сетки сенсорного дисплея.

# 5.3.2 Процедура.

| Редактор     | Формат              | Параметры             | Выбор     | Сохранить            |  |
|--------------|---------------------|-----------------------|-----------|----------------------|--|
| сообщения    | печати              | сообщения             | сообщения | сообщение            |  |
| Обслуживание | Экспресс<br>функции | Основные<br>параметры |           | Информация<br>о сбое |  |

 Принтер должен находиться в режимах "Пауза" или "Ожидание". В меню "Шаблон печати" нажмите иконку [Экспресс функции].
 Появится меню "Экспресс функции".

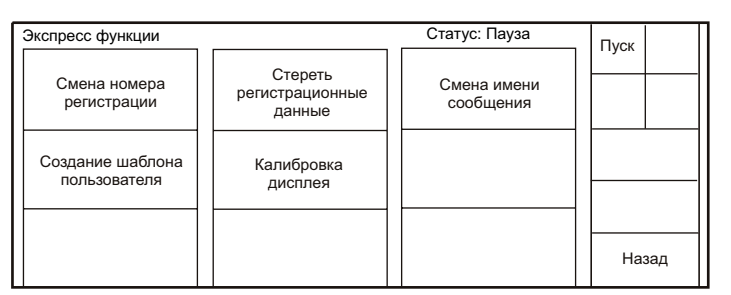

#### 2. Нажмите иконку [Калибровка дисплея].

Появится меню калибровки дисплея.

| Калибровка дисплея |         | Статус: Пауза  |  |
|--------------------|---------|----------------|--|
| +                  |         |                |  |
| осторожно          | НАЖМИТЕ | НА ПЕРЕКРЕСТИЕ |  |
|                    |         |                |  |

3. Осторожно нажмите на перекрестие в левом верхнем углу экрана каким-либо тонким, но не острым предметом

Квадратик с перекрестием перескочит в правый нижний угол экрана

| Калибровка дисплея |            | Статус: Пауза |   |
|--------------------|------------|---------------|---|
| осторожно          | НАЖМИТЕ НА | ПЕРЕКРЕСТИЕ   |   |
|                    |            | E             | F |

- 4. Также осторожно нажмите на это перекрестие.
- 5. На экране появляется сообщение с просьбой подтвертить калибровку дисплея.

| = = = = =                                                                                                    |  |  |  |  |  |  |
|----------------------------------------------------------------------------------------------------|--|--|--|--|--|--|
| Сообщение: Будет произведена коррекция калибровки дисплея. Для возврата в предыдущее меню, нажмите <Отменить> |  |  |  |  |  |  |
|                                                                                                    |  |  |  |  |  |  |
|                                                                                                    |  |  |  |  |  |  |

6. Нажмите иконку [Выполнить].

Принтер проводит корректировку чувствительности дисплея и возвражается в меню "Экспресс функции".
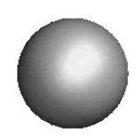

# Служебные процедуры и регулировки

| <ul> <li>Никогда не сливайте отходы от работы с принтером в канализацию и<br/>иные стоки. Утилизируйте их через соответствующую службу по<br/>вывозу отходов.</li> </ul>                                                                                                    | $\wedge$ |
|----------------------------------------------------------------------------------------------------|----------|
| Осторожно работайте с трубками, в которых есть чернила и<br>растворитель тогда, когда принтер включен. В некоторых из них<br>создается значительное давление, которое может заставить<br>брызнуть чернила и растворитель при неосторожном обращении с<br>трубками. При попадании чернил или растворителя в глаза или рот<br>немедленно промойте их любой, желательно теплой, водой и<br>обратитесь за медпомощью. |          |
| При работе по обслуживанию принтера будьте аккуратны и<br>старайтесь не проливать чернила или растворитель. Вытирайте<br>пятна от них и тщательно просушивайте салфетками. Не одевайте<br>кожух на головку, пока не убедитесь, что детали, которые Вы мыли,<br>осушены.                                                                                                    |          |
| Особое внимание уделите брызгам от расходных материалов внутри<br>корпуса принтера. Обязательно удалите их и тщательно осушите<br>головку, т.к. в противном случае их пары, остающиеся внутри<br>корпуса, могут послужить причиной возгарания.                                                                                                    |          |
| <ul> <li>При обнаружении подтеканий старайтесь побыстрее их устранить,<br/>т.к. это может вызвать сбои в нормальной работе принтера или<br/>послужить источником возгорания.</li> </ul>                                                                                                    |          |
| <ul> <li>В качестве сервисного поддона используйте заземленные<br/>металлические емкости. Не касайтесь головкой поддона.</li> </ul>                                                                                                    |          |
| \land ОСТОРОЖНО                                                                                                    |          |
| <ul> <li>При работе с чернилами и растворителем на основе органических соединений соблюдайте следующее:</li> <li>1 Носите защитные перчатки и очки во избежание прямого контакта с кожей и глазами. При попадании жидкости в глаза, промойте их теплой водой с мылом.</li> <li>2 Не проливайте их на корпус или детали принтера. Удаляйте и органических принтера.</li> </ul>                                     | 0        |

## 6.1 Использование меню "Управление гидросистемой"

1. Перейдите в меню "Шаблон печати".

| Шаблон печати<br>01                     | 10               | 20                     | Статус : Г         | <b>отов</b><br>30      | Управ-<br>ление | Оста-<br>новка |
|-----------------------------------------|------------------|------------------------|--------------------|------------------------|-----------------|----------------|
| •••••                                   | •••••            |                        | ••••               | •••                    |                 | >              |
| Имя сообщения                           | :                |                        |                    |                        |                 |                |
| Редактор<br>сообщения                   | Формат<br>печати | Параметры<br>сообщения | Выбор<br>сообщения | Сохранить<br>сообщение |                 |                |
| 050000000000000000000000000000000000000 | Экспресс         | Основные               |                    | Информация             |                 |                |

#### 2. Нажмите иконку [Обслуживание]

Появится окно меню "Обслуживание".

| Обслуживание                 | Статус           | Готов                       | Управ- | Оста- |
|------------------------------|------------------|-----------------------------|--------|-------|
| Основные<br>параметры        | Функционирование | Тест печати                 | ление  | новка |
| Настройка<br>каплегенератора | Журнал           | Управление<br>гидросистемой |        |       |
| Программное<br>обеспечение   |                  | Ограничение<br>функций      | Has    | ад    |

#### 3. Нажмите иконку [Управление гидросистемой].

Появится первое окно меню "Управление гидросистемой",

| Управление Статус: Готов |                                      | Управ-                               | Оста-             |       |               |
|--------------------------|--------------------------------------|--------------------------------------|-------------------|-------|---------------|
|                          |                                      |                                      |                   | ление | новка         |
|                          | (переход в Ожидание)                 | Чистая остановка                     | Быстрая остановка |       | Меню<br>после |
|                          | Смена чернил                         | Замена фильтра<br>чернил             | Промывка сопла    | Отм   | енить         |
|                          | Подготовка к<br>длительной остановке | Запуск после<br>длительной остановки | Промывка ловушки  | Выпс  | олнить        |

#### из которого можно переместиться во второе окно данного меню.

| Управление Статус: Готов |                           | : Готов         | Управ- Оста-                 |
|--------------------------|---------------------------|-----------------|------------------------------|
| Заправка чернил          | Прокачка                  | Слив чернил     | ление новка<br>Меню<br>после |
| Заправка<br>растворителя | Сброс давления            | Юстировка струи | Отменить                     |
| Пробеги                  | Установки<br>гидросистемы |                 | Выполнить                    |

Для перехода между окнами нажимайте иконку [Меню после].

- **4.** Для запуска конкретной процедуры, выберите ее иконку и нажмите иконку [**Выполнить**] в правом нижнем углу экрана
  - К примеру, для запуска процедуры обратной промывки пьезоголовки, нажмите на поле [Промывка сопла], а затем на иконку [Выполнить].
  - Если Вы ошиблись в выборе, нажмите иконку [Отменить].
- 5. При выполнении процедур на дисплей всегда выводится соответствующая подсказка по необходимым действиям.
  - Внимательно следите за информацией на экране и выполняйте предлагаемые рекомендации.
  - Для прекращения процедуры нажмите иконку [Сброс].

| Управление    |                                               | Статус: Пауза  |       |
|---------------|-----------------------------------------------|----------------|-------|
| Действие: Про | омывка сопла                                  |                |       |
|               | ——— Справочник ————                           | Т              | Сброс |
|               | Промойте сопло растворителем<br>из спринцовки |                |       |
| Время: Приб   | ілизительно 1 минута                          | _              |       |
|               | Состояни                                      | е: выполняется |       |

# 6.2 Каталог служебных процедур

- •При возникновении ошибки "Переполнение" клавиатура не работает. См. Глава 7, "Действия при аварийных ситуациях". Устраните причину и очистите информацию о сбое.
- •В различных процедурах появляются и работают разные варианты иконок.

| Обозначение<br>процедуры                | Описание                                                                                                    | Допустимое состояние<br>принтера |
|-----------------------------------------|----------------------------------------------------------------------------------------------------|----------------------------------|
| Пуск струи                              | Служит для пуска струи в служебных<br>целях без поднятия высокого<br>напряжения на отклоняющей пластине                                                                                                    | Пауза                            |
| Чистая остановка                        | Запускается стандартная процедура<br>остановки принтера с промывкой<br>пьезоголовки и обратной линии.                                                                                                    | Готов или Ожидание               |
| Быстрая остановка                       | Запускается укороченная процедура<br>остановки принтера <b>БЕЗ</b> промывки<br>пьезоголовки и обратной линии.<br>Используется при частых остановках<br>принтера в служебных целях.                                                                                               | Готов или Ожидание               |
| Промывка сопла                          | Запускается процедура обратной промывки пьезоголовки. При этом необходимо обмывать растворителем фильерную пластину головки.                                                                                                    | Пауза                            |
| Промывка ловушки                        | Запускается процедура промывки<br>линии возврата чернил и ловушки. При<br>этом необходимо обмывать<br>растворителем ловушку.                                                                                                    | Пауза                            |
| Смена чернил                            | Используется для замены чернил в<br>принтере. Включает в себя как этапы<br>процедуры слива чернил и заправки<br>чернил.                                                                                                    | Пауза                            |
| Замена фильтра<br>чернил                | Используется при замене фильтра<br>чернил. Включает в себя как этапы<br>процедуры слива чернил и заправки<br>чернил.                                                                                                    | Пауза                            |
| Прокачка                                | Используется для удаления воздуха из<br>элементов гидроконтура и<br>равномерного распределения чернил в<br>нем. После окончания процедуры<br>принтер переходит в состояние<br>"Ожидание".                                                                                        | Ожидание                         |
| Подготовка к<br>длительной<br>остановке | Используется при подготовке принтера<br>к длительному хранению. Включает в<br>себя двухкратную процедуру слива<br>жидкости, заправки и прокачки<br>растворителя в основном чернильном<br>контуре.                                                                                | Пауза                            |
| Запуск после<br>длительной<br>остановки | Используется при возврате принтера в<br>рабочее состояние после длительного<br>хранения. Включает в себя, как этапы,<br>процедуры слива чернил (в данном<br>случае растворителя) и заправки<br>чернил. После окончания процедуры<br>принтер переходит в состояние<br>"Ожидание". | Пауза                            |
| Заправка<br>растворителя                | Используется для заполнения<br>растворителем элементов контура<br>автоочистки головки и добавки<br>растворителя. Обычно проводится для<br>вновь устанавливаемого принтера                                                                                                    | Пауза                            |

| Обозначение<br>процедуры  | Описание                                                                                                    | Допустимое состояние принтера |
|---------------------------|----------------------------------------------------------------------------------------------------|-------------------------------|
| Слив чернил               | Используется для слива чернил (или<br>иной жидкости) из гидросистемы<br>принтера.                                                                                                    | Пауза                         |
| Заправка чернил           | Используется для заполнения<br>чернилами элементов основного<br>чернильного контура гидросистемы и<br>наполнения чернилами бака<br>смешивания до нижнего рабочего<br>уровня (" <i>Initial</i> "). После окончания<br>процедуры принтер переходит в<br>состояние " <i>Ожидание</i> ".<br>ВНИМАНИЕ: НЕ проводите эту<br>процедуру, залив в бак чернил<br>растворитель, иначе растворитель<br>заполнит весь гидроблок, и трубки<br>гидросистемы т.к. не сработают датчики<br>" <i>Initial</i> " и " <i>Overfill</i> " | Пауза                         |
| Сброс давления            | Осуществляет сброс давления в<br>гидроконтуре принтера. (Используется<br>в служебных целях).                                                                                                    | Пауза                         |
| Юстировка струи           | Используется при настройке входа<br>струи в ловушку. При этой процедуре<br>вместо чернил через головку идет<br>растворитель.                                                                                                    | Пауза                         |
| Пробеги                   | Используется для контроля времен<br>замены различных фильтров принтера.                                                                                                    | Все состояния                 |
| Установки<br>гидросистемы | Используется для контроля и<br>изменения типа применяемых чернил и<br>включения/отключения системы<br>контроля вязкости.                                                                                                    | Пауза                         |

# 6.3 Добавление израсходованных чернил

#### 6.3.1 Введение

- При работе принтера, чернила при необходимости, периодически, (интервал в 30 минут) добавляются из бака чернил в бак смешивания, для компенсации того количества чернил, которое ушло на печать.
- При появлении предупреждения о малом уровне чернил в баке чернил долейте их туда не позднее, чем в течение **60 минут** после появления предупреждения. В противном случае принтер остановится.
- Добавлять чернила в бак чернил можно в любом состоянии принтера.
- После добавления предупреждение автоматически исчезает с экрана.

## 6.3.2 Процедура добавления чернил

- 1. Откройте дверцу принтера и выдвиньте вперед бак чернил.
  - Зафиксируйте бак чернил.

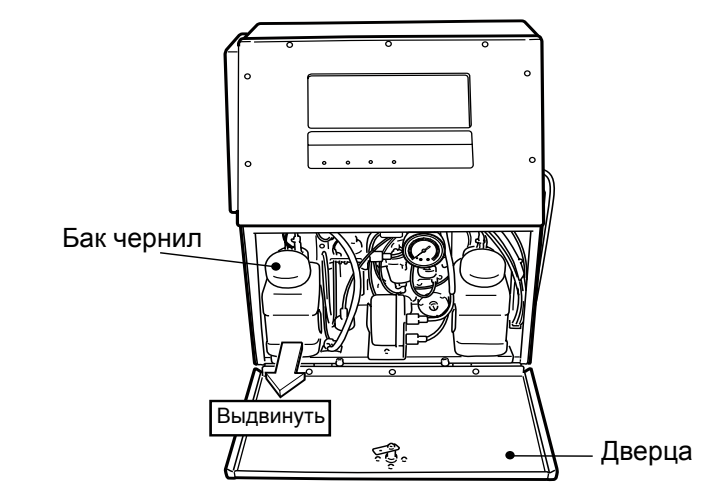

- Выдвигайте бак аккуратно, не расплескивая его содержимого.
- 2. Отвинтите колпачок на баке и долейте в него чернила.
  - Не переливайте бак. Добавьте, исходя из реальных затрат на печать.

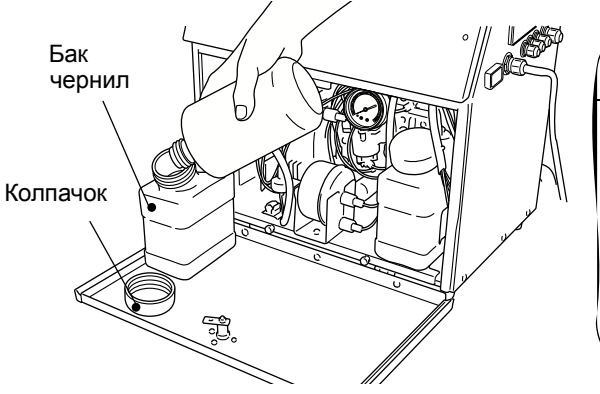

## 🕂 ОСТОРОЖНО

Если чернила разлились, смойте их и тщательно осушите салфетками место розлива. Не закрывайте дверцу до полного высыхания.

- 3. Закрутите колпачок обратно.
  - Колпачок закручивайте плотно, во избежание испарения из бака компонентов чернил.
- 4. Поставьте бак чернил на место
- 5. Закройте дверцу.

# 6.4 Добавление израсходованного растворителя

### 6.4.1 Введение

- При работе принтера, растворитель при необходимости, периодически, (интервал в 30 минут) добавляется из бака растворителя в бак смешивания, для компенсации потерь на испарение при циркуляции.
- При появлении предупреждения о малом уровне растворителя в баке растворителя долейте его туда не позднее, чем в течение 60 минут после появления предупреждения. В противном случае принтер остановится.
- Добавлять растворитель в бак растворителя можно в любом состоянии принтера.
- После добавления предупреждение автоматически исчезает с экрана.

### 6.4.2 Процедура добавления растворителя

- 1. Откройте дверцу принтера и выдвиньте вперед бак с растворителем.
  - Зафиксируйте бак растворителя.

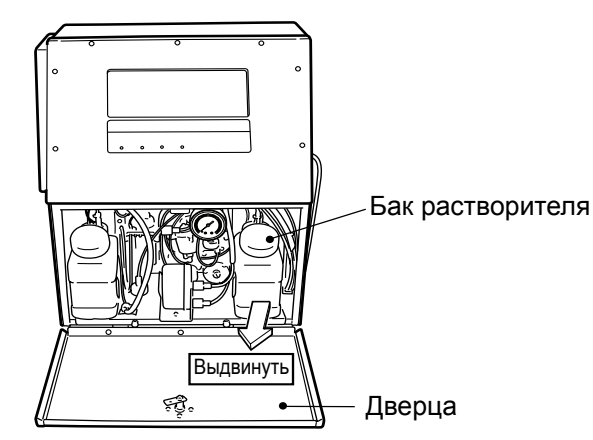

- Выдвигайте бак аккуратно, не расплескивая его содержимого.
- 2. Отвинтите колпачок на баке и долейте в него растворитель.

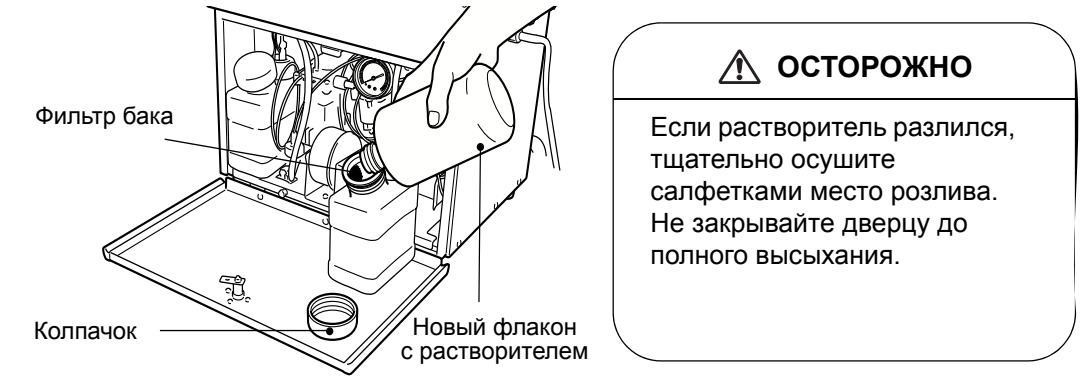

- Не переливайте бак. Добавьте исходя из реальных затрат на испарение.
- При засорении фильтра бака растворителя, достаньте его и очистите.
- 3. Закрутите колпачок обратно.
  - Колпачок закручивайте плотно, во избежание испарения растворителя из бака
- 4. Поставьте бак с растворителем на место
- 5. Закройте дверцу.

## 6.5 Смена чернил

#### 6.5.1 Введение

- Процедура проводится при замене старых чернил на новые.
- При запущенной струе процедура не включается. Проводите ее только в режиме "*Пауза*".

\* Рекомендуется смену чернил проводит одновременно с заменой чернильного и циркуляционного фильтров (для экономии расходов).

## 6.5.2 Процедура

**1.** Перейдите в меню "Управление гидросистемой" и в нем нажмите последовательно на иконки [Смена чернил] и [Выполнить].

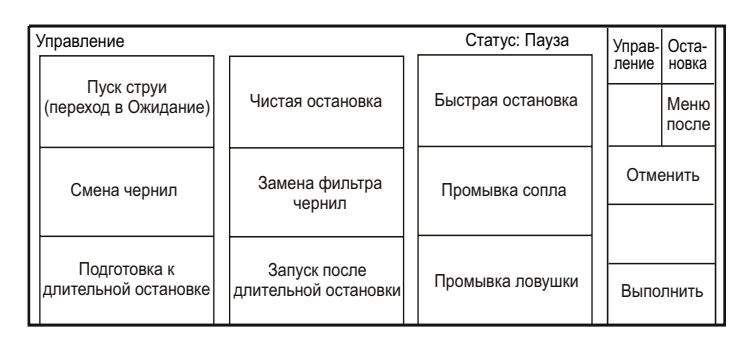

- 2. На дисплее появляется инструкция по порядку проведения процедуры.
  - Следуйте выдаваемым принтером инструкциям.

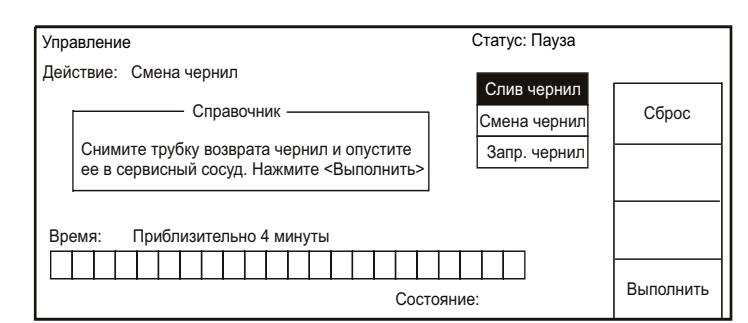

**3.** Откройте дверцу и проконтроллируйте расположение чернильного фильтра принтера согласно рисунку (штуцер с маркировкой "**D**" должен быть снизу).

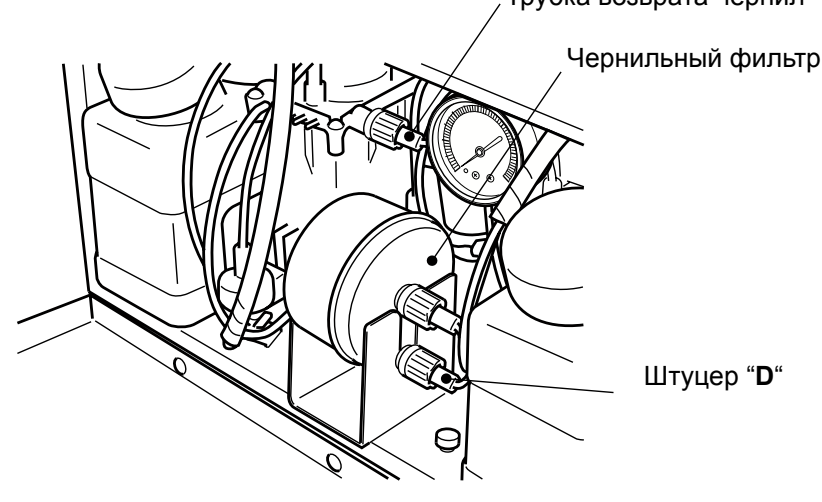

. Трубка возврата чернил

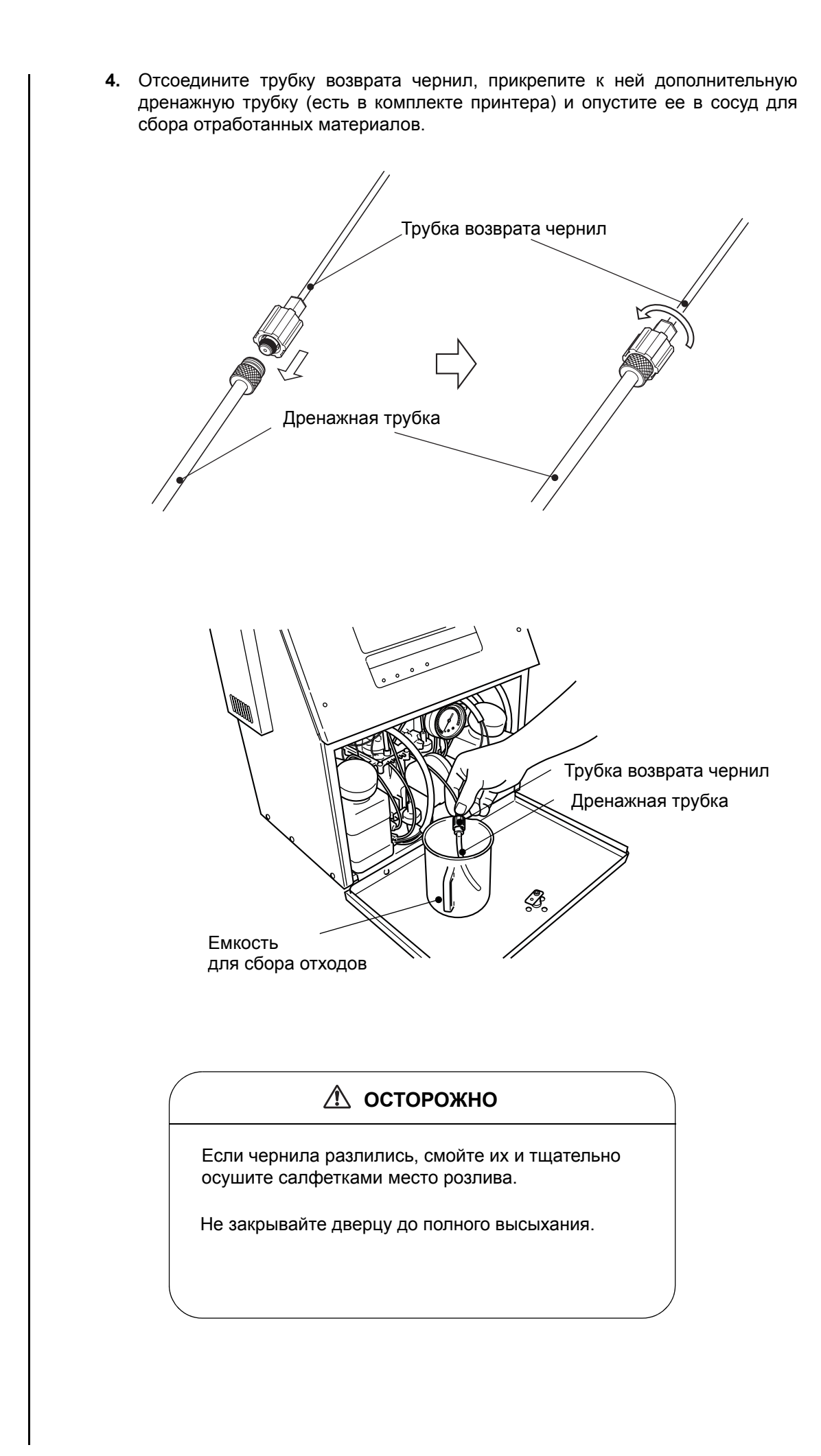

- 5. Нажмите на иконку [Выполнить]
  - На дисплее появится нижеуказаное меню и из возвратной трубки начнут вытекать чернила. Идет слив чернил из гидросистемы (но не из бака чернил).

| Управлени | 9                       | Статус: Пауза                               |    |
|-----------|-------------------------|---------------------------------------------|----|
| Действие: | Смена чернил            | Слив чернил<br>Смена чернил<br>Запр. чернил | DC |
| Время:    | Приблизительно 4 минуты | ие: Выполняется                             |    |

- Для прерывания процесса нажмите иконку [Сброс]. Далее следуйте указаниям на дисплее по монтажу возвратной трубки на свое место. Затем нажмите иконку [Выполнить]. Произойдет возврат в меню "Управление гидросистемой".
- После остановки процесса возобновляйте процедуру с пункта 1.
- После прекращения процедуры убедитесь, что трубка возврата закреплена на своем месте.
- **6.** По истечении небольшого промежутка времени на дисплее появляется следующая информация:

| Управление                                                      | Статус: Пауза               |           |
|-----------------------------------------------------------------|-----------------------------|-----------|
| Действие: Смена чернил<br>Справочник ————                       | Слив чернил<br>Смена чернил |           |
| Верните трубку возврата чернил на место.<br>Нажмите <Выполнить> | Запр. чернил                |           |
| Время: Приблизительно 4 минуты                                  |                             |           |
| Состо                                                           | ояние: Выполняется          | Выполнить |

- \* 1 Тщательно обмойте штуцер возвратной трубки и присоедините ее на свое место.
- \* 2 При монтаже следите за тем, чтобы не было запутывания возвратной трубки с другими трубками.
- 7. Нажмите иконку [Выполнить].
  - Появляется следующая информация:

| Управление                                           | Статус: Пауза |           |
|------------------------------------------------------|---------------|-----------|
| Действие: Смена чернил                               | Спирчерния    | [         |
| Справочник ———                                       | Смена чернил  |           |
| Залейте чернила в бак чернил.<br>Нажмите <Выполнить> | Запр. чернил  |           |
|                                                      |               |           |
|                                                      | Состояние:    | Выполнить |

8. Выдвиньте бачок чернил.

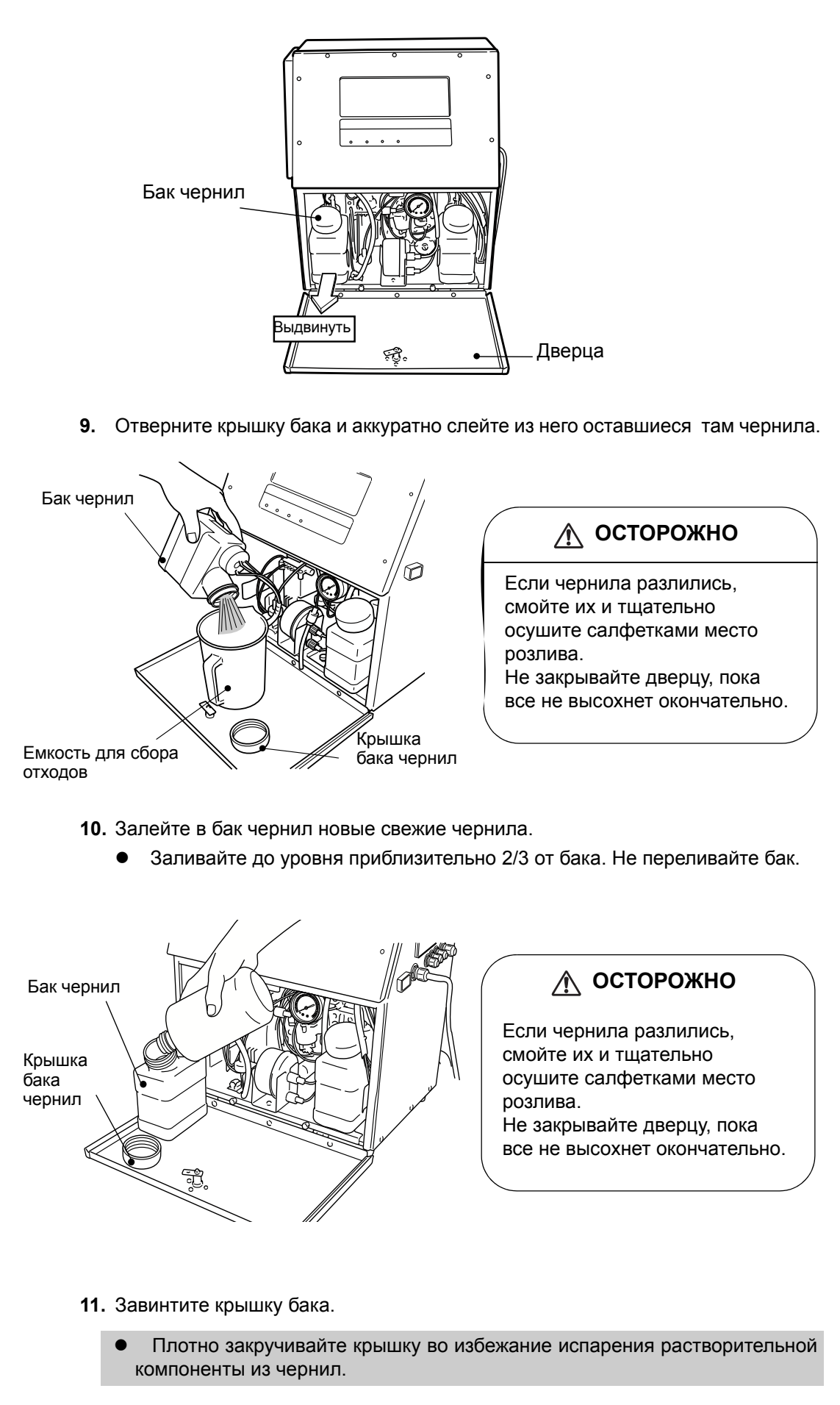

- 12. Поставьте бачок чернил обратно на место.
- 13. Опустите печатающую головку вниз и направьте ее в любую емкость.
  - Это делается в целях предосторожности от случайного выхода струи наружу из головки.

#### 14. Нажмите иконку [Выполнить].

• Появляется следующее окно меню.

| Управление                                                                                                    | Статус: Пауза                               |           |
|----------------------------------------------------------------------------------------------------|---------------------------------------------|-----------|
| Действие: Смена чернил<br>Справочник —<br>Поменяйте направление фильтра чернил так,<br>чтобы трубка (D) шла вверх. Нажмите<br><Выполнить> | Слив чернил<br>Смена чернил<br>Запр. чернил | Сброс     |
| Время: Приблизительно 4 минуты                                                                                                    |                                             | Pupperunt |

**15.** Переверните чернильный фильтр (штуцер с маркировкой "**D**" должен быть вверху).

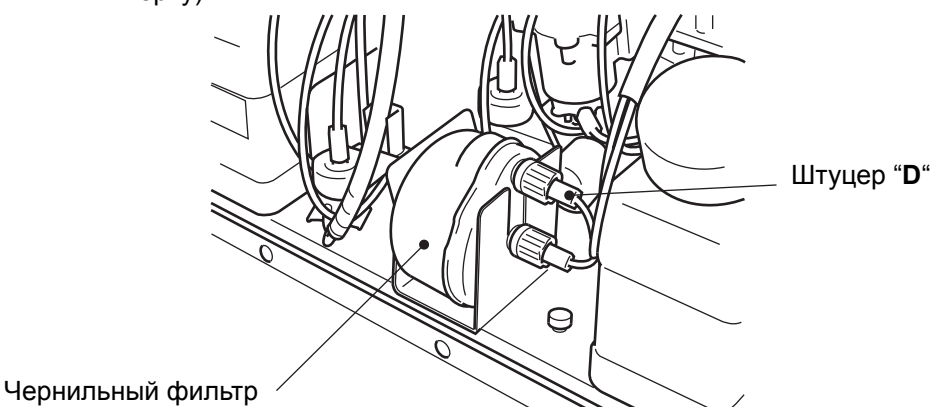

16. Нажмите иконку [Выполнить]

- Начинается процедура заливки новых чернил из бака чернил в гидросистему. Откроется нижеуказанное меню.
- Через некоторое время из пьезоголовки появится струя чернил. Проверьте ее положение и ее вход в ловушку.

| Управлени | 9                       | Статус: Пауза                               |       |
|-----------|-------------------------|---------------------------------------------|-------|
| Действие: | Смена чернил            | Слив чернил<br>Смена чернил<br>Запр. чернил | Сброс |
| Время:    | Приблизительно 4 минуты | ние: Выполняется                            |       |

- Для прерывания процесса нажмите иконку [Сброс]. Далее следуйте указаниям на дисплее. Произойдет воврат в меню "Управление гидросистемой".
- Если Вы захотите возобновить процедуру с этого места, вызовите процедуру "Заправка чернил" из меню "Управление гидросистемой".
- После остановки процедуры переверните чернильный фильтр в его прежнее рабочее положение (штуцер "D" обращен вниз).

- 17. Нижеуказанное меню появляется ПОСЛЕ окончания процедуры смены чернил. Статус: Пауза Управление Действие: Смена чернил Слив чернил - Справочник -Смена чернил Поменяйте направление фильтра чернил так, Запр. чернил чтобы трубка (D) шла вниз. Нажмите <Выполнить> Время: Приблизительно 4 минуты Выполнить Состояние: Выполняется
- **18.** Переверните чернильный фильтр в его прежнее рабочее положение (штуцер "**D**" обращен вниз)

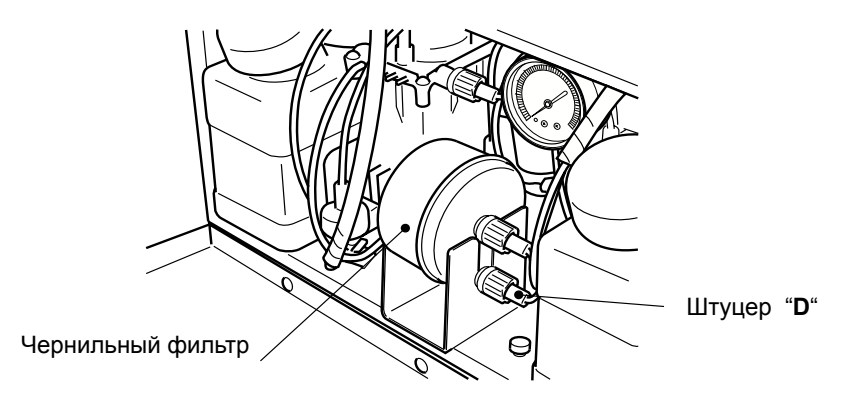

#### 19. Нажмите иконку [Выполнить].

• Принтер возвращается в меню "Управление гидросистемой".

| Управление                           |                                      | Статус: Пауза     | Управ- | Оста-         |
|--------------------------------------|--------------------------------------|-------------------|--------|---------------|
|                                      |                                      |                   | ление  | новка         |
| (переход в Ожидание)                 | Чистая остановка                     | Быстрая остановка |        | Меню<br>после |
| Смена чернил                         | Замена фильтра<br>чернил             | Промывка сопла    |        | енить         |
|                                      |                                      |                   |        |               |
| Подготовка к<br>длительной остановке | Запуск после<br>длительной остановки | Промывка ловушки  | Выпо   | лнить         |

- **20.** Перемещаясь по системе меню принтера, откройте меню *Функционирование*" и установите параметр *Последняя смена*" равным 0.
  - По процедуре установки см. → Часть 4.1, "Общие замечания по установкам".

Процедура смены чернил полностью завершена.

После того, как Вы поставите кожух головки на место, принтер перейдет в состояние "Ожидание" (струя чернил запущена, но высокого напряжения нет).

Для начала печати перейдите в режим "*Готов*", используя иконку [**Управление**] и следуя рекомендациям на дисплее.

# 6.6 Регулировка струи и промывка пьезоголовки

#### \land осторожно

- В целях защиты при регулировке струи используйте очки, маску и перчатки.
- Если чернила или растворитель попали в глаза или рот, немедленно промойте их водой и обратитесь к врачу.
- Перед включением струи убедитесь, что печатающая головка ни на кого не направлена.

#### 6.6.1 Промывка пьезоголовки

 При этой процедуре растворитель засасывается обратно в пьезоголовку через ее сопло, тем самым удаляя внутренние загрязнения пьезоголовки.

НЕ проводите процедуру промывки сопла более 3-х раз подряд.

- Процедура должна проводиться при отключенной струе. Для этого переведите принтер вначале в состояние "Пауза".
- Приготовьте спринцовку с растворителем и снимите кожух головки. Рядом должна находиться емкость для сбора отходов.
- **1.** В окне меню "Управление гидросистемой" нажмите иконку [Промывка сопла], а затем иконку [Выполнить].
- 2. После этого начнется обратное всасывание в головку и на дисплее появится:

| Управление                     | Статус: Пауза                                 |       |  |  |  |  |  |
|--------------------------------|-----------------------------------------------|-------|--|--|--|--|--|
| Действие: Пр                   | омывка сопла                                  |       |  |  |  |  |  |
|                                | Справочник ———                                | Сброс |  |  |  |  |  |
|                                | Промойте сопло растворителем<br>из спринцовки |       |  |  |  |  |  |
| Время: Приблизительно 1 минута |                                               |       |  |  |  |  |  |
|                                | Состояние: выполняется                        |       |  |  |  |  |  |

 Обливайте сопло головки (фильерную пластину) растворителем из спринцовки.

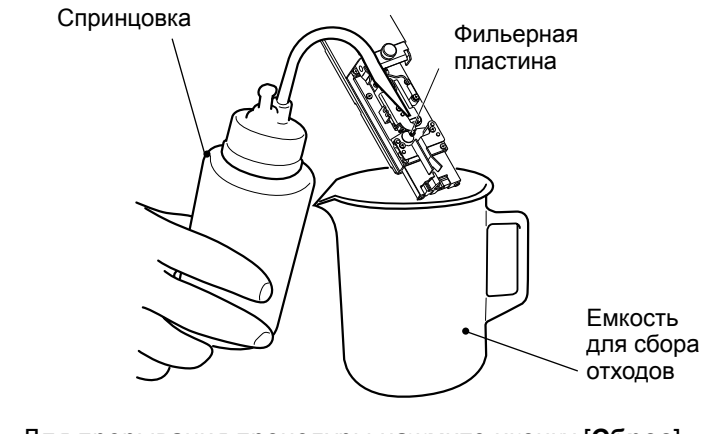

Для прерывания процедуры нажмите иконку [Сброс].

- **3.** Процедура промывки автоматически закончится через 1 минуту, возвратив принтер в режим *"Управление гидросистемой*".
- **4.** Нажмите иконку [Меню после] и перейдите на вторую страницу меню *"Управление гидросистемой"*.
- 5. Не одевая кожух на головку, нажмите на иконку [Юстировка струи], а затем на иконку [Выполнить]. Появится струя растворителя, идущая из пьезоголовки в ловушку.
  - Не направляйте при этом головку на кого либо вокруг.
- **6.** Убедитесь, что струя растворителя входит в ловушку точно по центру, как по вертикали, так и по горизонтали.

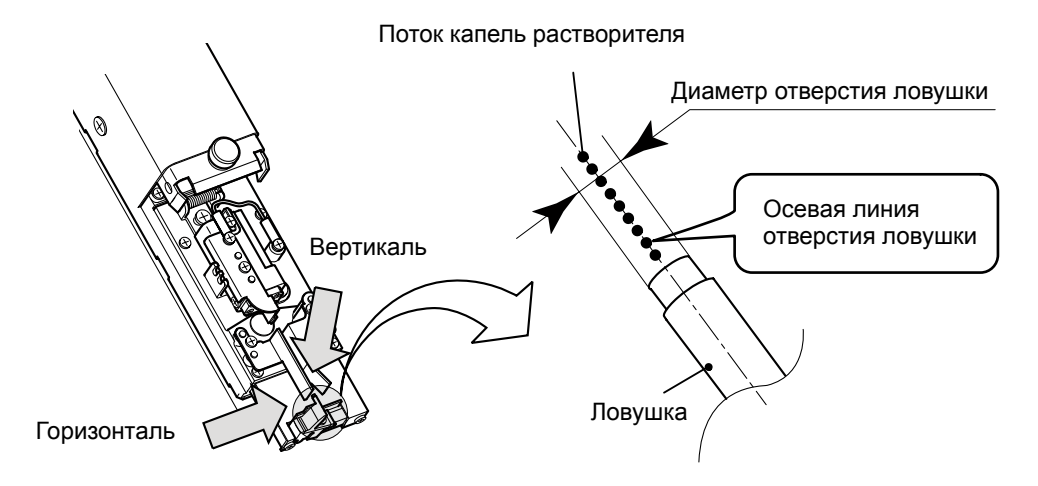

- Если струя не расположена по центру ловушки, повторите процедуру начиная с п.1.
- Если в результате трех попыток обратной промывки сопла выходящая струя не будет попадать в центр ловушки, тогда рекомендуется снять фильерную пластинку и промыть ее в ультразвуковой ванне, См. Часть 6.6.2, "Разборка и промывка фильерной пластины".
- 7. Нажмите иконку [Сброс] для остановки струи растворителя

### 6.6.2 Разборка и промывка фильерной пластины

- Данная часть описывает дальнейшие действия по промывке засоренной пьезоголовки в случае, когда не помогает обратная промывка сопла См. Часть 6.6.1, "Промывка пьезоголовки".
- Процедура должна проводиться при отключенной струе. Для этого переведите принтер в состояние "Пауза".
- Не берите фильерную пластину пальцами. Используйте для этого пинцет (имеется в комплекте).
- При сьеме и монтаже фильерной пластины не повредите инструментом отверстие в ней. Не дотрагивайтесь до этого отверстия

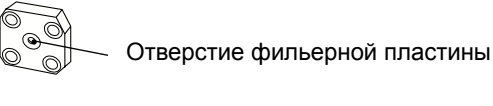

- 1. Снимите и промойте фильерную пластину.
  - Ослабьте или аккуратно вывинтите винты крепления зарядного и отклоняющего электродов. Не потеряйте их. Снимите зарядный и отклоняющий электрод.

Зарядный электрод

Винты крепления

Минусовой отклоняющий электрод 🖉

Плюсовой отклоняющий электрод

• Вывинтите четыре винта крепления фильерной пластины.

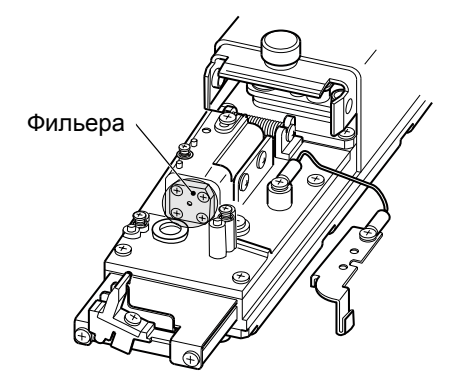

• С помощью пинцета снимите пластину.

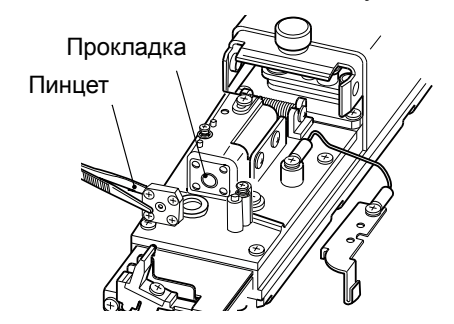

Не потеряйте кольцевую резиновую прокладку! Если она осталась на пластине, осторожно снимите ее и сохраните

 Промойте пластину растворителем из спринцовки или в ультразвуковой ванне

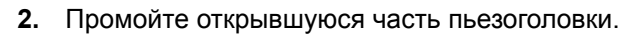

 Используйте для этого растворитель из спринцовки, обливая им торец открытой пьезоголовки.

Спринцовка

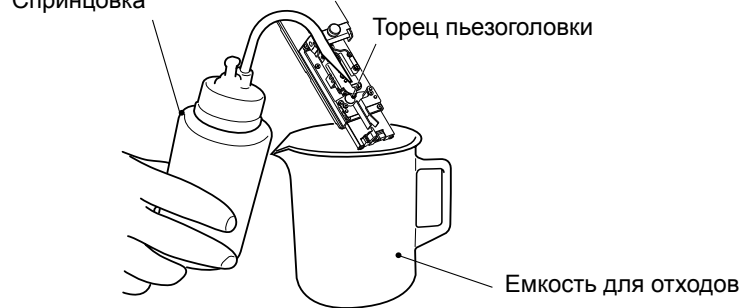

- 3. Установите обратно фильерную пластину.
  - С помощью пинцета осторожно опустите резиновую кольцевую прокладку в углубление корпуса головки и зафиксируйте ее в пазу.
  - Капните несколько капель растворителя в углубление корпуса головки.
  - Опустите фильерную пластину на место и слегка нажмите на нее сверху.
  - Снова снимите фильерную пластину и убедитесь, что прокладка осталась на своем месте.

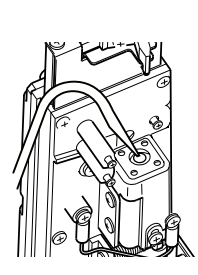

Прокладка

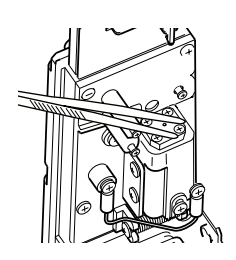

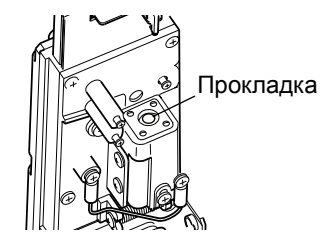

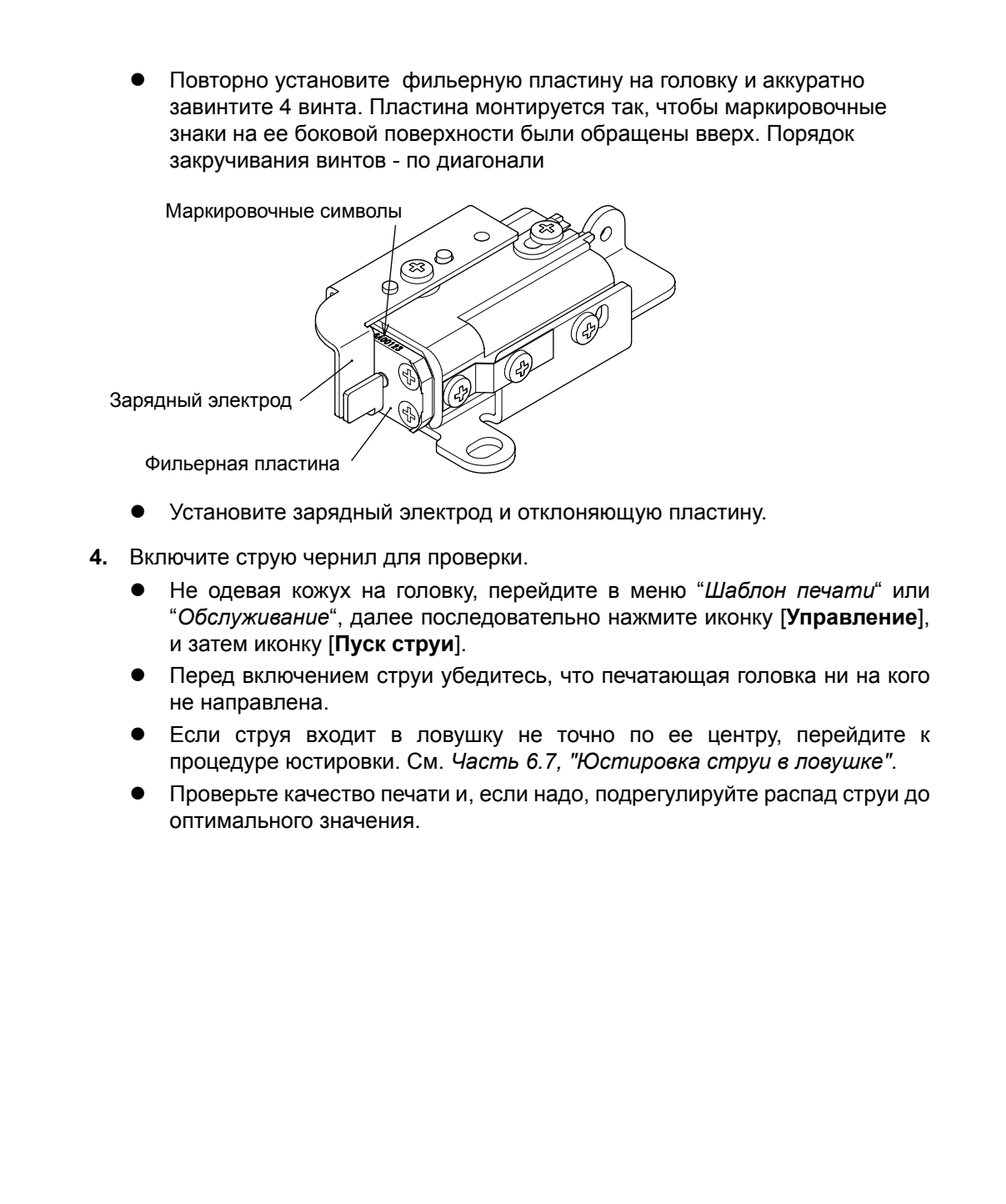

## 6.7 Юстировка струи в ловушке

 $\mathbf{\Lambda}$ 

 В целях защиты при юстировке струи используйте очки, маску и перчатки.

осторожно

- Если чернила или растворитель попали в глаза или рот, немедленно промойте их водой и обратитесь к врачу.
- Перед включением струи убедитесь, что печатающая головка ни на кого не направлена.

Процедура, описываемая ниже, должна проводиться после замены пьезоголовки или фильерной пластины. В иных ситуациях, как правило, ее проведение не требуется.

- Цель процедуры настроить вход струи чернил точно по центру отверстия ловушки.
- Регулировка положения струи проводится как по горизонтали, так и по вертикали.
- 1. Ослабив винт, снимите кожух головки.

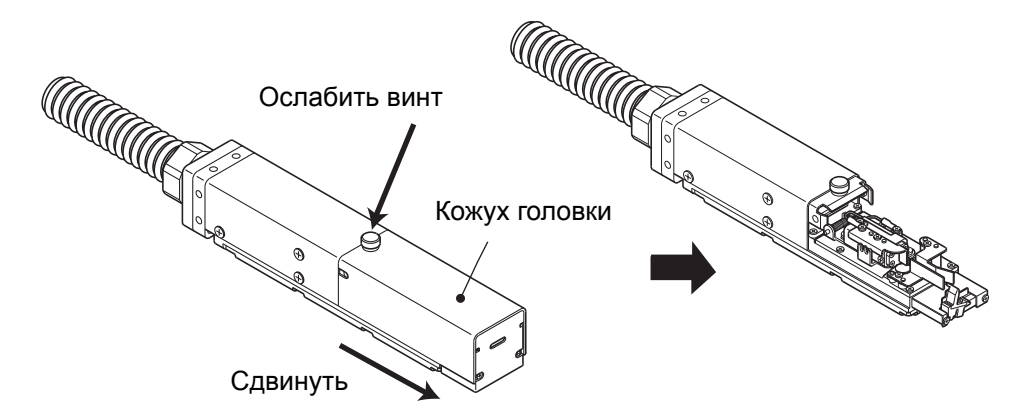

- 2. Войдите в меню "Управление гидросистемой".
  - Последовательно нажмите иконки [Юстировка струи] и [Выполнить].
  - Не направляйте при этом головку на кого либо вокруг.
- 3. Отрегулируйте положение струи по горизонтали и вертикали.

#### а. Регулировка по горизонтали

- 1 Слегка ослабьте винты блокировки по горизонтали (2 винта).
- 2 Крутите винт горизонтальной регулировки таким образом, чтобы струя растворителя перемещалась к центру отверстия ловушки. Для движения струи к "минусовому" отклоняющему электроду: крутите винт по часовой стрелке.

Для движения струи от "минусового" отклоняющего электрода к "плюсовому" крутите винт против часовой стрелки.

Проводите регулировку до тех пор, пока струя растворителя не будет точно входить по центру.

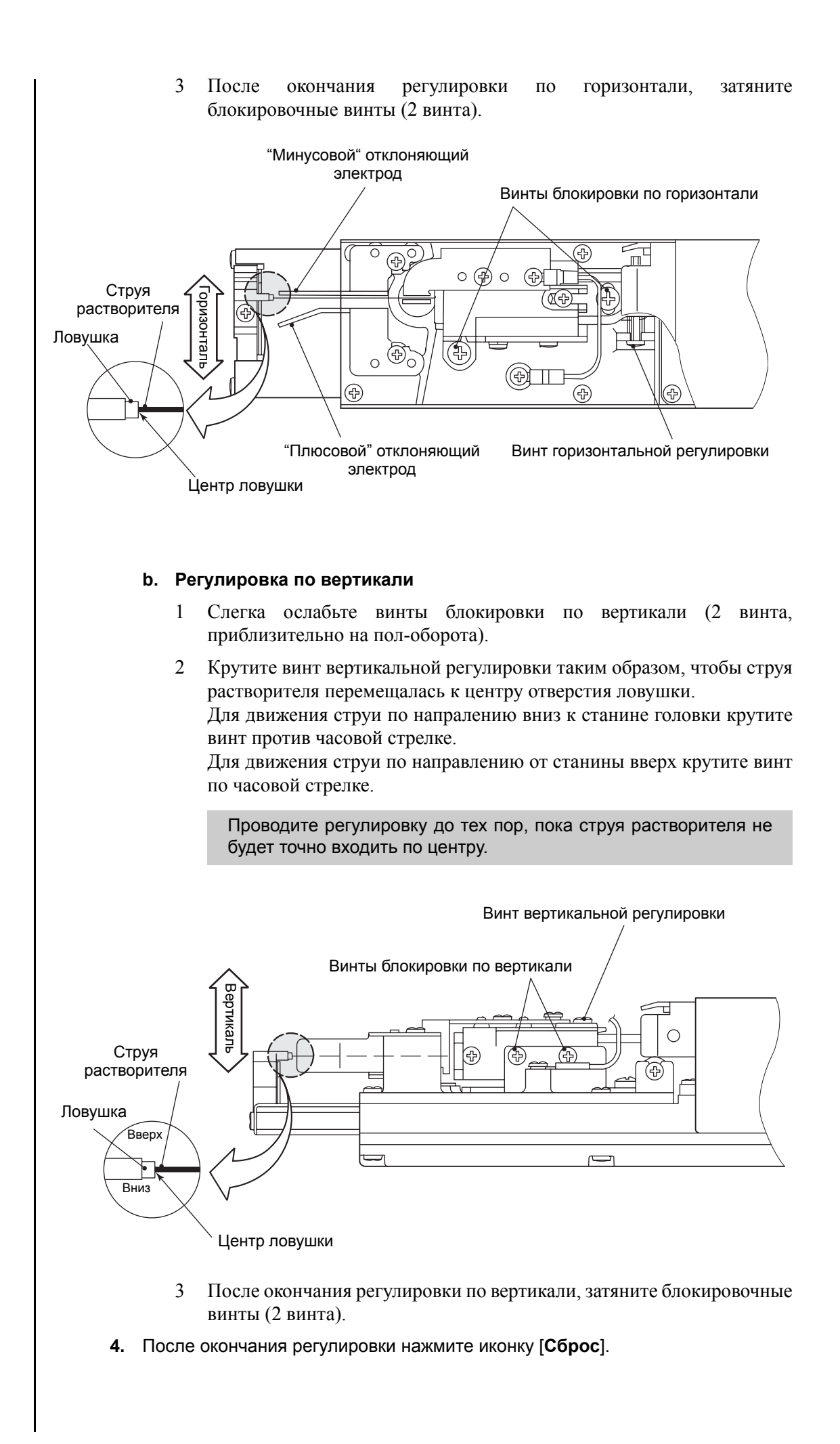

# 6.8 Промывка ловушки

- Данная процедура проводится при засорении трубки (или элементов, через которые эта трубка проходит)возврата чернил от ловушки в бак смешивания.
- Процедура должна проводиться при отключенной струе. Для этого переведите принтер в состояние *"Пауза"*.
- Снимите кожух головки и приготовьте спринцовку с достаточным количеством растворителя.
- Если процедура промывки проводится несколько раз, это ведет к возникновению избытка растворителя в гидросистеме, и следовательно к разжижжению чернил в рабочем контуре, или переполнению бака смешивания. В таких случаях надо после промывки проводить процедуру смены чернил или слива бака смешивания. Для избежания отмеченных проблем НЕ проводите процедуру промывки ловушки более двух раз подряд.
- 1. В окне меню "Управление гидросистемой" нажмите последовательно иконки [Промывка ловушки] и [Выполнить].
- 2. Начинается процедура промывки ловушки и на дисплее появляется следующая информация:

| Управление                                      | Статус: Пауза          |       |
|-------------------------------------------------|------------------------|-------|
| Действие: Промывка ловушки                      |                        |       |
| Справочник ———                                  |                        | Сброс |
| Промойте ловушку растворителем<br>из спринцовки |                        |       |
| Время: Приблизительно 1 минута                  |                        |       |
|                                                 | Состояние: Выполняется |       |

• Вливайте в ловушку небольшими порциями растворитель из спринцовки.

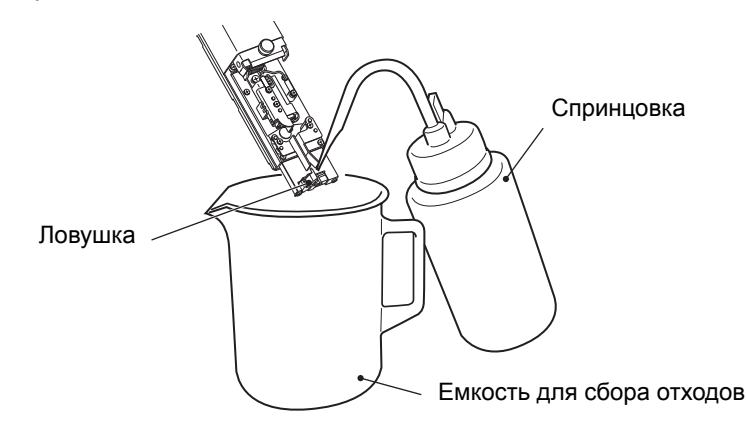

- Для прерывания процедуры промывки нажмите иконку [Сброс].
- **3.** Процедура продолжается около одной минуты, затем принтер возвращается в меню "Управление гидросистемой".

## 6.9 Замена фильтра чернил

Данная процедура проводится после слива чернил. Разумно проводить смену чернильного фильтра тогда, когда проводится смена чернил. В этом случае Вам не придется расходовать дополнительно чернила на слив.

**1.** В меню "Управление гидросистемой" последовательно нажмите иконки [Замена фильтра чернил] и [Выполнить].

| Управление                           |                                      | Статус: Пауза     | Пуск     |               |
|--------------------------------------|--------------------------------------|-------------------|----------|---------------|
| Пуск струи<br>(переход в Ожидание)   | Чистая остановка                     | Быстрая остановка |          | Меню<br>после |
| Смена чернил                         | Замена фильтра<br>чернил             | Промывка сопла    | Отменить |               |
| Подготовка к<br>длительной остановке | Запуск после<br>длительной остановки | Промывка ловушки  | Выпол    | пнить         |

- 2. На дисплее появляется инструкция по смене фильтра.
  - Следуйте выводимым инструкциям.

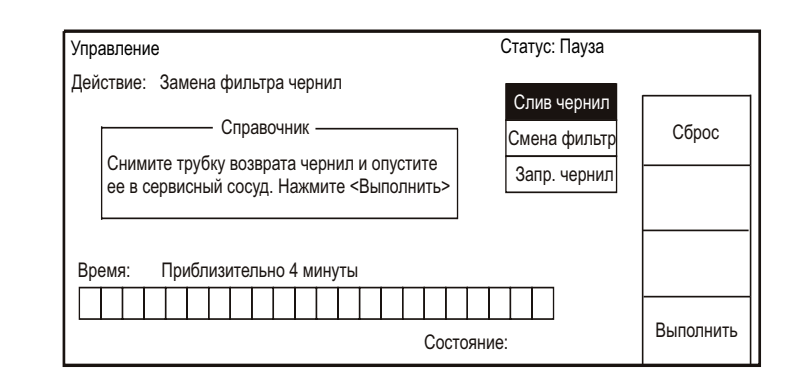

**3.** Откройте дверцу и проконтроллируйте положение чернильного фильтра (штуцер с маркировкой "**D**" должен быть обращен вниз).

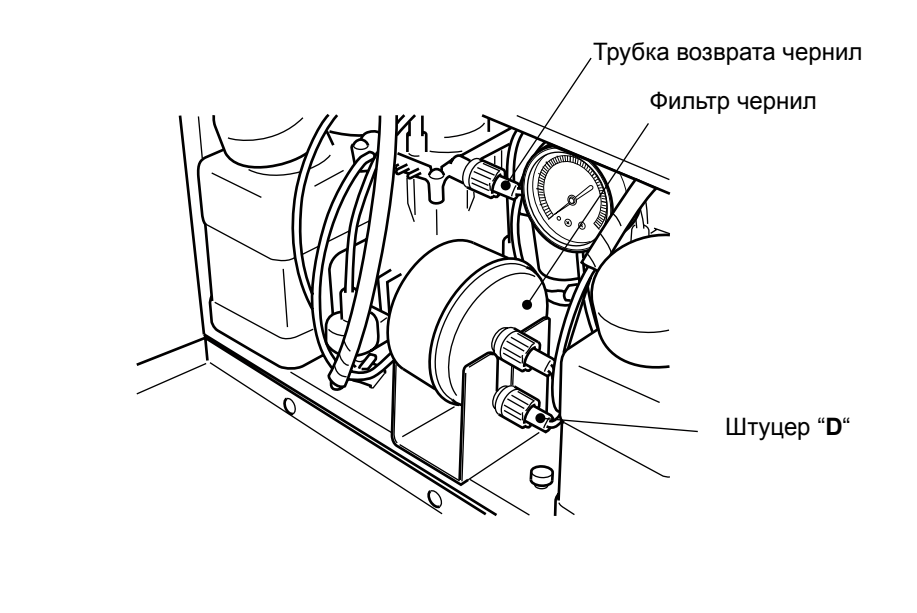

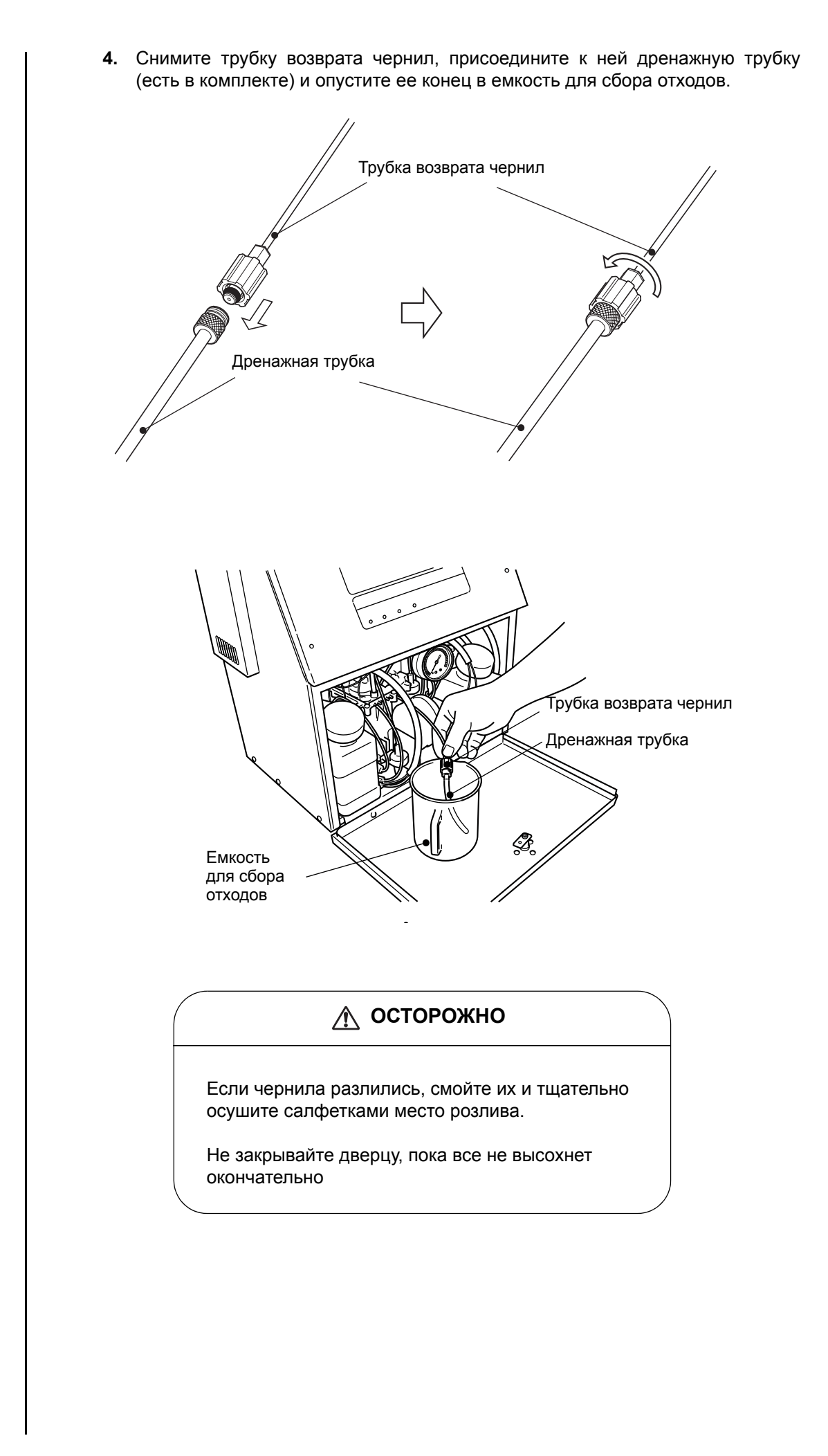

- 5. Нажмите иконку [Выполнить].
  - Чернила начнут сливаться через возвратную линию и на дисплее появится следующая информация.

| Управлени | e                       | Статус: Пауза                               |       |  |  |  |  |
|-----------|-------------------------|---------------------------------------------|-------|--|--|--|--|
| Действие: | Замена фильтра чернил   | Слив чернил<br>Смена фильтр<br>Запр. чернил | Сброс |  |  |  |  |
| Время:    | Приблизительно 4 минуты | Состояние: Выполняется                      |       |  |  |  |  |

- Для прерывания процедуры нажмите иконку [Сброс]. Далее следуйте рекомендациям на дисплее по монтажу возвратной трубки на место, затем нажмите иконку [Выполнить]. Принтер возвратится в меню "Управление гидросистемой".
- После прерывания процедуры возобновляйте ее снова с п.1.
  - \* После прерывания операции обязательно поставьте трубку возврата чернил на место.
- 6. Через некоторое время (порядка 4-х минут) на дисплее появляется следующая информация:

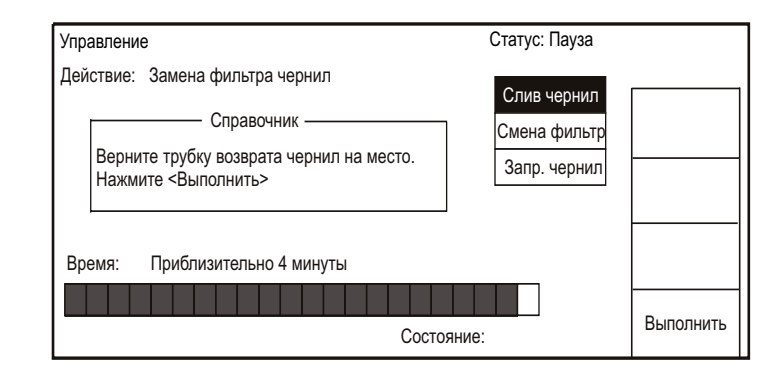

- \*1 Тщательно обмойте растворителем штуцер трубки возврата чернил и поставьте его на прежнее место.
- \*2 Не допускайте переплетения трубки возврата чернил с другими трубками.

#### 7. Нажмите на иконку [Выполнить].

• Появляется следующая информация:

| Управление                                                                         | Статус: Пауза                               |       |
|------------------------------------------------------------------------------------|---------------------------------------------|-------|
| Действие: Замена фильтра чернил<br>Справочник ———————————————————————————————————— | Слив чернил<br>Смена фильтр<br>Запр. чернил | Сброс |
| Co                                                                                 | Выполнить                                   |       |

8. Вытащите чернильный фильтр из адаптера наружу.

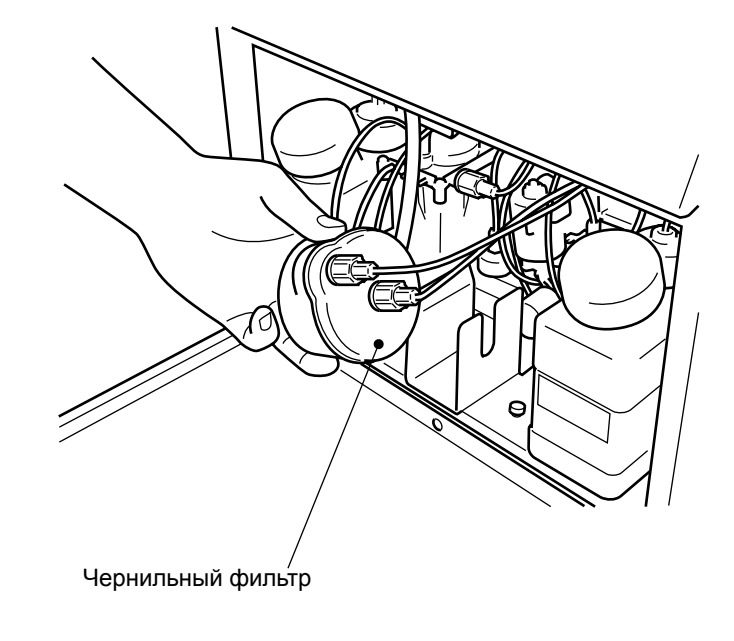

 Снимите со старого фильтра трубки со штуцерами, маркированные как "C" и "D", и прикрепите их к новому фильтр

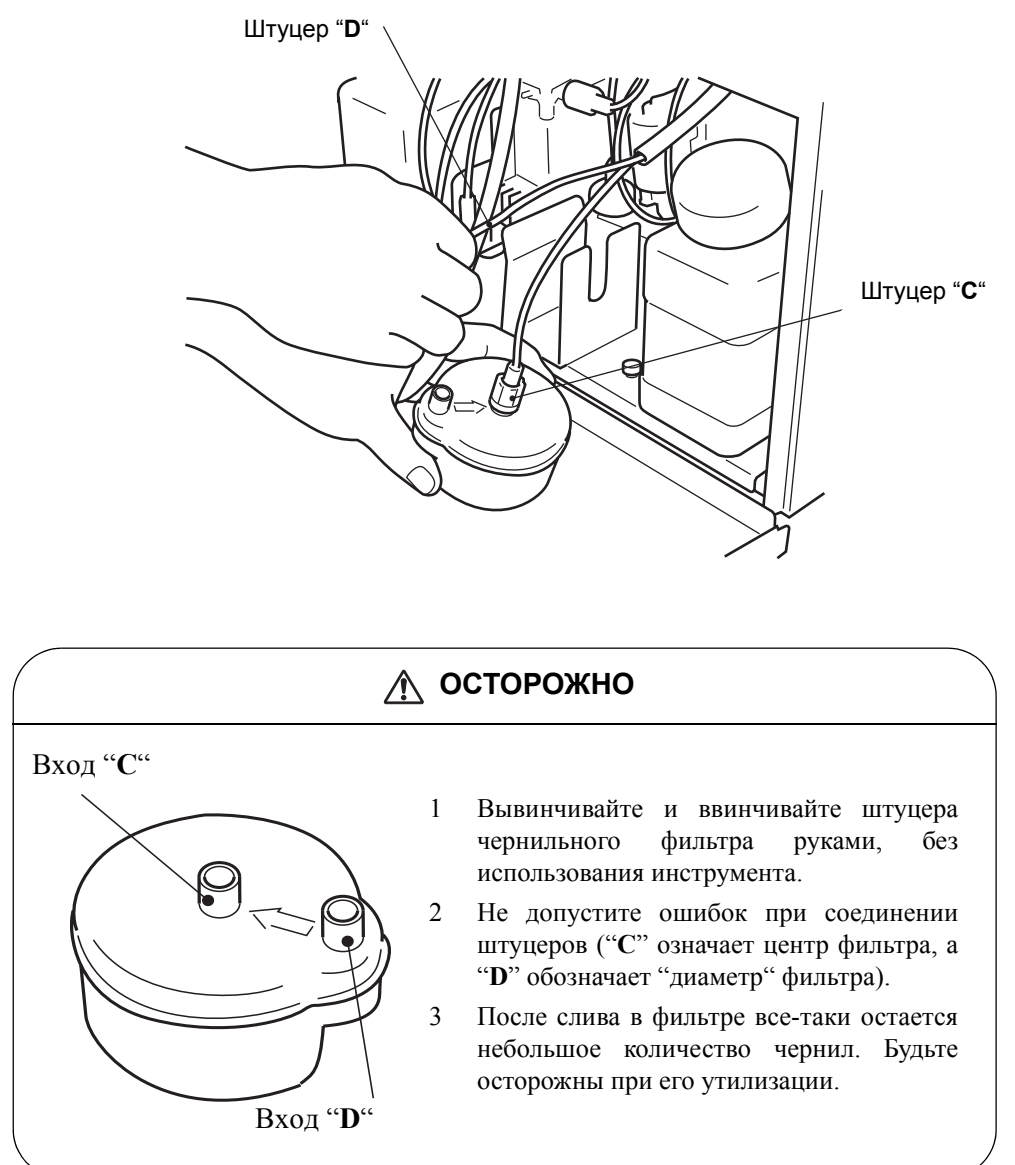

- 10. Нажмите на иконку [Выполнить].
  - На дисплее появляется следующая информация:

| Действие: Замена фильтра чернил                                                                                                    |                                                                                                 |
|----------------------------------------------------------------------------------------------------|-------------------------------------------------------------------------------------------------|
| Справочник —                                                                                                    | Слив чернил                                                                                     |
| Поменяйте направление фильтра чернил так,<br>чтобы трубка (D) шла вверх. Нажмите<br><Выполнить>                                                   | Запр. чернил                                                                                    |
|                                                                                                    |                                                                                                 |
| Состо                                                                                                    | яние: Выполнить                                                                                 |
| 11. Установите новый фильтр штуцеро<br>заливки чернил из бака смешивания                                                                          | м " <b>D</b> " вверх для проведения процедуры<br>а в новый пустой фильтр<br>Штуцер " <b>D</b> " |
| <ul> <li>12. Направьте печатающую головку вни:</li> <li>Это делается на всякий слу<br/>отклонения стоум чернил</li> </ul>                         | з в какую-либо емкость.<br>⁄чай для страховки от неожиданного                                   |
|                                                                                                    |                                                                                                 |
| <ul> <li>На дисплее появляется нижес<br/>процедура заполнения чернилам</li> <li>Спустя небольшой промежуто<br/>Проверьте ее положение.</li> </ul> | следующая информация и начинается<br>ии гидросистемы.<br>ок времени появится струя чернил.      |
| Versone                                                                                                    |                                                                                                 |
| Действие: Замена фильтра чернил                                                                                                    | Слив чернил<br>Смена фильтр<br>Запр. чернил                                                     |
| Время: Приблизительно 4 минуты                                                                                                    | Состояние: Выполняется                                                                          |
| <ul> <li>Для прерывания процедуры и<br/>инструкциям на дисплее. Прин<br/>"Управление гидросистемой".</li> </ul>                                   | нажмите иконку [ <b>Сброс</b> ], и следуйте<br>тер возвращается после этого в меню              |
| <ul> <li>Для возобновления процедуры<br/>запустите процедуру "Запрае</li> </ul>                                                                   | і после прерывания на данном этапе<br><i>зка чернил</i> " из меню " <i>Управление</i>           |

 После прерывания поставьте чернильный фильтр в рабочее положение штуцером с маркировкой "D" вниз.

гидросистемой".

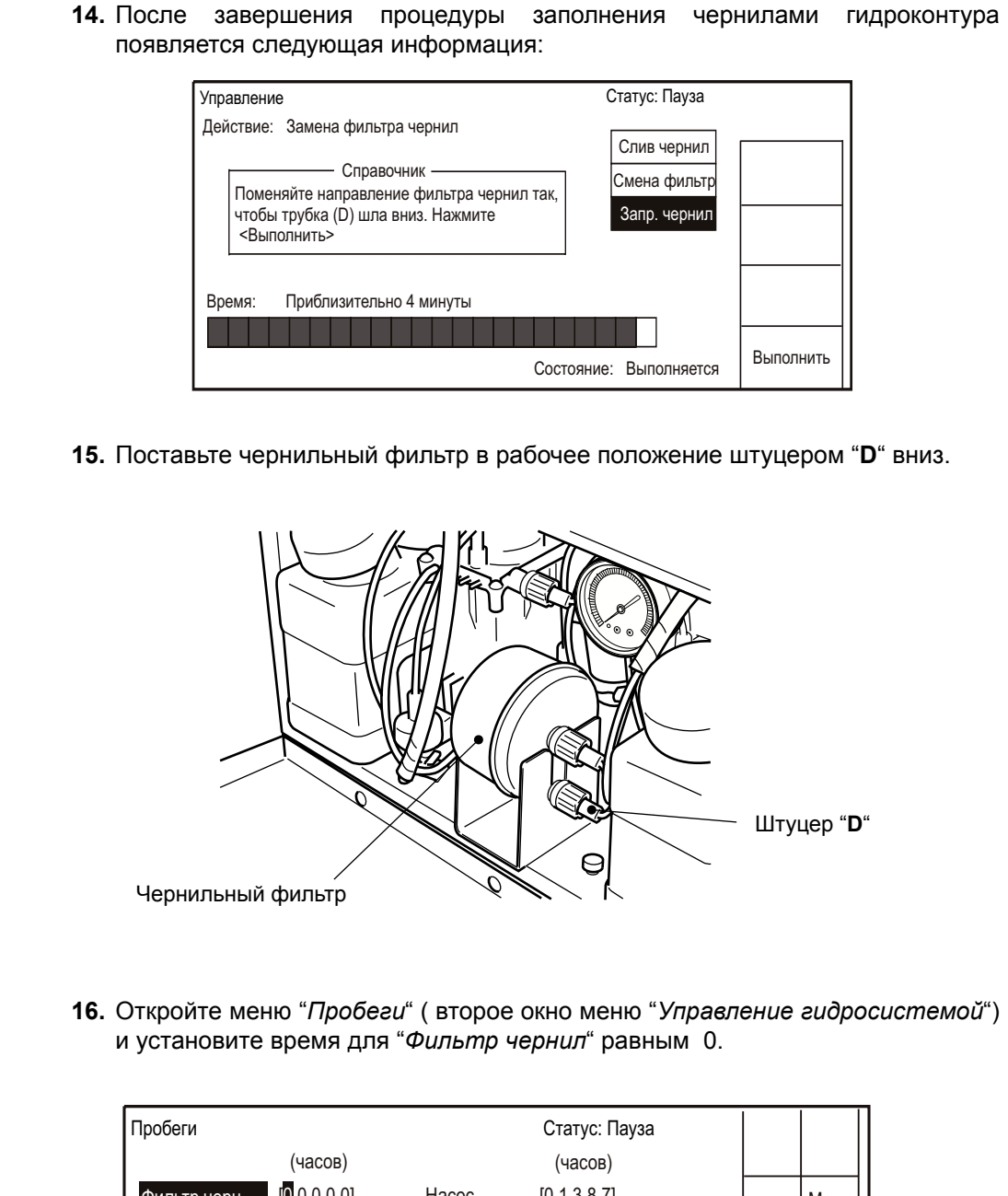

| Пробеги        |          |    |    |         |       | Стат   | гус: Па | ауза  |                |              |                  |
|----------------|----------|----|----|---------|-------|--------|---------|-------|----------------|--------------|------------------|
|                | (часов   | )  |    |         |       | (ча    | асов)   |       |                |              |                  |
| Фильтр черн    | 0000     | 0] | Н  | lacoc   |       | [0 1 3 | 387]    |       |                |              | Меню             |
| Фильтр циркул. | [0 1 3 8 | 7] | F  | Іагрева | атель | [0 1 3 | 387]    |       |                |              | после            |
| Фильтр раствор | [0 1 3 8 | 7] |    |         |       |        |         |       |                |              |                  |
| Фильтр воздуш. | [0 1 3 8 | 7] |    |         |       |        |         |       |                | +            | →                |
| Фильтр рекупер | [0 1 3 8 | 7] | 06 | бновле  | ние   | 2004.1 | 12.15   | 11:00 | Умень-<br>шить | Возвр-<br>ат | Восст-<br>ановл- |
| 1 2 3          | 4        | 5  | 6  | 7       | 8     | 9      | 0       |       | Увели-<br>чить | На           | зад              |

## 6.10 Замена фильтра возвратной линии

1. Выдвиньте бак растворителя немного вперед.

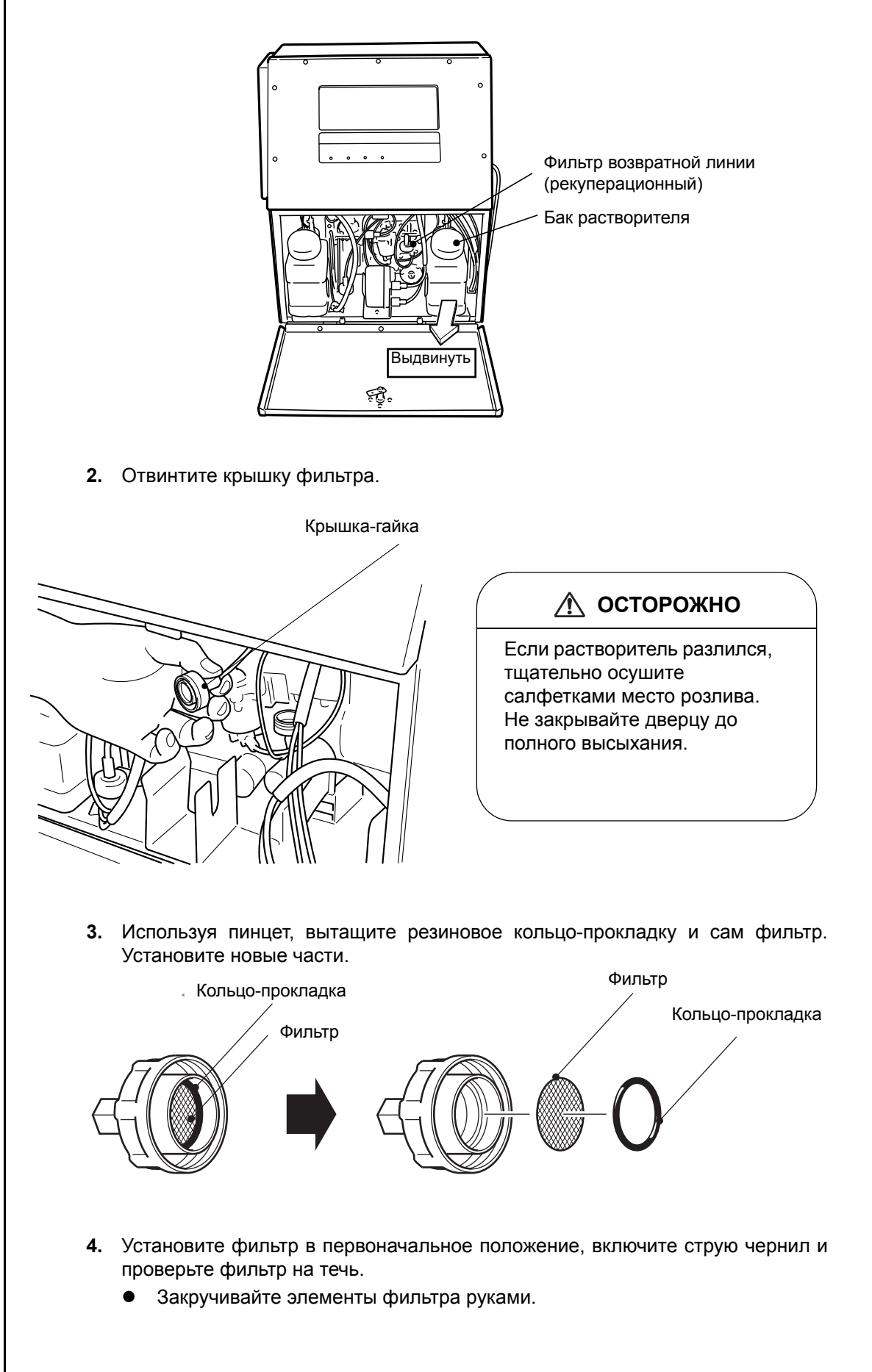

**5.** Откройте меню *"Пробеги"* (второе окно меню *"Управление гидросистемой"*) и установите время для *"Фильтр рекупер"* равным 0.

| Пробеги        |                        |      |   |        |        | Ста    | тус: П | ауза  |                |        |                  |
|----------------|------------------------|------|---|--------|--------|--------|--------|-------|----------------|--------|------------------|
|                | (часо                  | в)   |   |        |        | (ч     | асов)  |       |                |        |                  |
| Фильтр черн    | [0 1 3 8               | 3 7] | I | Hacoc  |        | [0 1   | 387]   |       |                |        | Меню             |
| Фильтр циркул. | [0 1 3 8               | 3 7] |   | Нагрев | ватель | , [0 1 | 387]   |       |                |        | после            |
| Фильтр раствор | [0 1 3 8               | 3 7] |   |        |        |        |        |       |                |        |                  |
| Фильтр воздуш. | [0 1 3 8               | 3 7] |   |        |        |        |        |       |                | ←      | →                |
| Фильтр рекупер | [ <mark>0</mark> 0 0 0 | 0 0] |   | _      |        |        |        |       | Умень-<br>шить | Возвр- | Восст-<br>ановл- |
|                |                        |      | C | бновл  | ение   | 2004   | .12.15 | 11:00 |                | ai     | ение             |
| 1 2 3          | 4                      | 5    | 6 | 7      | 8      | 9      | 0      |       | Увели-<br>чить | Ha     | зад              |

# 6.11 Замена циркуляционного фильтра

Данная процедура проводится после слива чернил. Разумно проводить смену циркуляционного фильтра тогда, когда проводится смена чернил. В этом случае Вам не придется расходовать дополнительно чернила на слив.

- 1. Проделайте действия до п.6 из *Части 6.5* "Смена чернил". После проведения действий из этого пункта в контуре измерения вязкости чернил больше нет
- **2.** Замените циркуляционный фильтр, который расположен на месте, указанном ниже на рисунке. По схеме действий См. *Часть 6.10, "Замена фильтра возвратной линии"*.

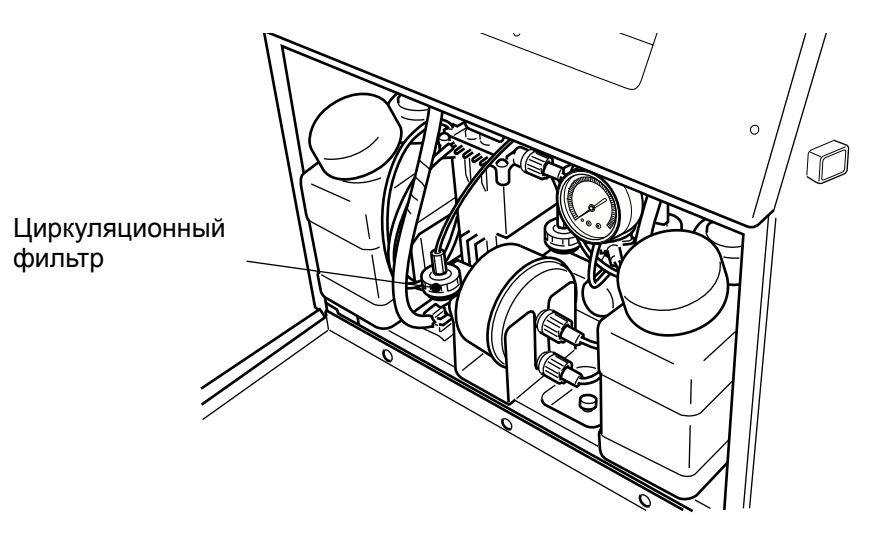

**3.** Откройте меню "*Пробеги*" (второе окно меню "*Управление гидросистемой*") и установите время для "*Фильтр циркул*." равным 0.

| Пробеги                          |                                          |   |                |        | Ста            | атус: П          | ауза  |                |              |                          |
|----------------------------------|------------------------------------------|---|----------------|--------|----------------|------------------|-------|----------------|--------------|--------------------------|
|                                  | (часов)                                  |   |                |        | (ч             | асов)            |       |                |              |                          |
| Фильтр черн<br>Фильтр циркул.    | [0 1 3 8 7]<br>[ <mark>0</mark> 0 0 0 0] |   | Насос<br>Нагре | ватель | [0 1<br>, [0 1 | 3 8 7]<br>3 8 7] |       |                |              | Меню<br>после            |
| Фильтр раствор<br>Фильтр воздуш. | [0 1 3 8 7]<br>[0 1 3 8 7]               |   |                |        |                |                  |       |                | +            | →                        |
| Фильтр рекупер                   | [0 1 3 8 7]                              |   | Обновл         | тение  | 2004           | .12.15           | 11:00 | Умень-<br>шить | Возвр-<br>ат | Восст-<br>ановл-<br>ение |
| 1 2 3                            | 4 5                                      | 6 | 7              | 8      | 9              | 0                |       | Увели-<br>чить | Ha           | зад                      |

## 6.12 Регулировка давления

- Контроллируйте давление с периодичностью раз в неделю.
- 1. Проверьте, что струя чернил включена. В основном меню принтера, нажмите иконку [Обслуживание].
  - Появится следующее меню:

| Обслуживание                 | : Готов          | Управ- Оста-                |             |
|------------------------------|------------------|-----------------------------|-------------|
| Основные<br>параметры        | Функционирование | Тест печати                 | ление новка |
| Настройка<br>каплегенератора | Журнал           | Управление<br>гидросистемой |             |
| Программное                  |                  | Ограничение                 |             |
| обеспечение                  |                  | функций                     | Назад       |

- 2. Нажмите иконку [Функционирование].
- 3. Нажмите иконку [Меню после]. Появится меню второго окна данного режима.

| Функционирование                                                                                                    | Уункционирование Статус: Готов       |       |         |        |                |              |                          |  |
|----------------------------------------------------------------------------------------------------|--------------------------------------|-------|---------|--------|----------------|--------------|--------------------------|--|
| Отклоняющее напряже<br>Температура воздуха                                                                                     | ение 5,6 (kV)<br>20 (С ; диапазон: С | )~45) | 011140. | 0.260) |                |              | Меню<br>после            |  |
| Давление чернил         - (Мра; стандартное значение: 0.260)           Вязкость чернил         102 (стандартное значение: 100) |                                      |       |         |        |                | Ļ            | <b>→</b>                 |  |
|                                                                                                    |                                      |       |         |        | Умень-<br>шить | Возвр-<br>ат | Восст-<br>ановл-<br>ение |  |
| 1 2 3 4                                                                                                    | 5 6 7                                | 8     | 9       | 0      | Увели-<br>чить | Ha           | вад                      |  |

4. Откройте дверцу принтера и проверьте показания манометра чернильного давления. При необходимости отрегулируйте давление (ориентируйтесь на рекомендуемое "стандартное значение"), вращая отверткой шлиц на регуляторе давления.

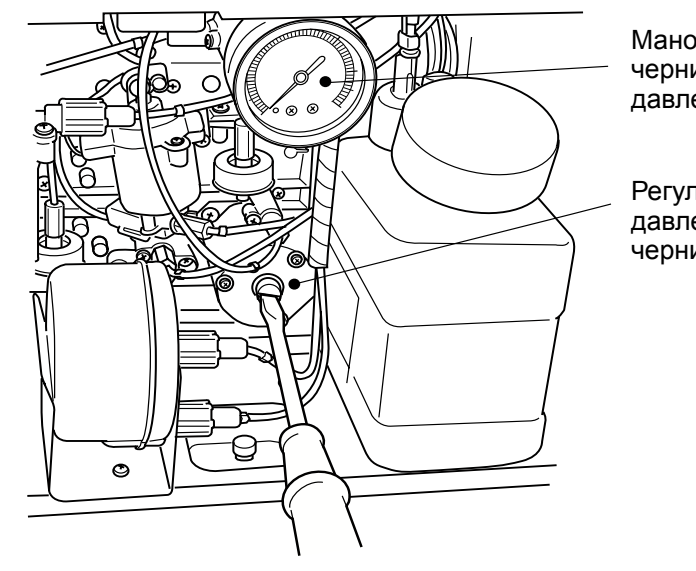

Манометр чернильного давления

Регулятор давления чернил

- Для увеличения давления: крутите по часовой стрелке.
- Для уменьшения давления: крутите против часовой стрелки.

## 6.13 Регулировка распада струи

#### 6.13.1 Введение

- Значение параметра модуляции пьезоголовки может быть выставлено в пределах от 0 до 19.
- Для того, чтобы принтер качественно печатал, необходимо найти оптимальное значение модуляции.
- После проведения теста печати определяется диапазон модуляции, где качество печати хорошее, и окончательно значение модулятора устанавливается посередине этого диапазона.

(Пример) После теста печати найдено, что хорошее качество печати достигается при модуляции от 5 до 15. Следовательно, оптимальной будет модуляция, равная 10.

Температура окружающего воздуха, при которой проводилось последнее изменение модуляции, хранится в памяти принтера как "опорное" до следующего изменения модулятора. При этом в процессе работы, если температура окружающего воздуха выйдет за определенные границы отличия от "опорной" температуры принтер выдаст предупреждение о необходимости подстроить модуляцию под новые температурные условия ("Необходимо перекалибровать распад").

## 6.13.2 Процедура

1. В главном меню принтера нажмите иконку [Обслуживание]

| Имя сообщен           | ия :                  |                        |                    |                        |  |
|-----------------------|-----------------------|------------------------|--------------------|------------------------|--|
| Редактор<br>сообщения | Формат<br>печати      | Параметры<br>сообщения | Выбор<br>сообщения | Сохранить<br>сообщение |  |
| Обслуживани           | е Экспресс<br>функции | Основные<br>параметры  |                    | Информация<br>о сбое   |  |

• Откроется меню "Обслуживание".

| Обслуживание                 | Статус           | Управ- Оста-                |             |
|------------------------------|------------------|-----------------------------|-------------|
| Основные<br>параметры        | Функционирование | Тест печати                 | ление новка |
| Настройка<br>каплегенератора | Журнал           | Управление<br>гидросистемой |             |
| Программное<br>обеспечение   |                  | Ограничение<br>функций      | Назад       |

 Нажмите иконку [Настройка каплегенератора]. Появится соответствующее меню настройки модуляции пьезоголовки.

| Настройка каплеге                                                                                      | нератора |             |        | Ста    | атус: О | жидание | Курсор         | Управ-   | Оста- |
|----------------------------------------------------------------------------------------------------|----------|-------------|--------|--------|---------|---------|----------------|----------|-------|
| Модуляция [1] (0~19)                                                                                   |          |             |        |        |         |         |                | ление    | новка |
| Относительная температура воздуха 23 (С)                                                               |          |             |        |        |         |         | ←              | <b>→</b> |       |
| Автоооновление [2] (U: Выключить 1: Уменьшить 2: Увеличить)                                            |          |             |        |        |         |         |                |          |       |
| Таймер печати                                                                                          | [2] (1:1 | - /<br>Ввод | 2 : Да | тчик ) |         |         |                |          |       |
| Для нахождения оптимального значения модуляции сигнала Умень-<br>возбуждения проведите тест сопла Шить |          |             |        |        |         |         | Тест о         | сопла    |       |
| 1 2 3                                                                                                  | 4 5      | 6           | 7      | 8      | 9       | 0       | Увели-<br>чить | Ha       | зад   |

- **3.** Выберите один из двух вариантов проведения тестовой печати *"Таймер печати"*. Для примера вариант *"Датчик"*.
  - Есть два способа:
    - 1: **Ввод**→ Однократная тестовая печать по нажатию на появившуюся потом иконку [**Начать печать**].

2: Датчик → Однократная тестовая печать при каждом срабатывании датчика продукта.

- **4.** Переведите принтер в состояние "Ожидание" и после этого нажмите иконку [**Тест сопла**].
  - Открывается меню "Тест сопла".

| Настройка каплеген                                                              | ератора                                                                                          | Статус: Готов                                                               |                |       |   |
|---------------------------------------------------------------------------------|--------------------------------------------------------------------------------------------------|-----------------------------------------------------------------------------|----------------|-------|---|
| Модуляция<br>Относительная тем<br>Автообновление<br>Увеличение<br>Таймер печати | [ <b>1</b> 1] (0~19)<br>пература воздуха<br>[2](0: Выключи<br>[1](1-9)<br>[ <b>2</b> ](1: Ввод 2 | 23 ( <b>о</b> С)<br>ить 1: Уменьшить 2: <mark>Увеличит</mark><br>: Датчик ) | Ъ)             | Сброс | ; |
| Значение модуляци                                                               | и возбуждения печ                                                                                | атается в виде                                                              | Умень-<br>шить |       |   |
| Печать начнется по                                                              | о сигналу от датчик                                                                              | a                                                                           | Увели-<br>чить |       |   |

- 5. Выберите параметры теста:
  - 1 <u>Параметр "Модуляция"</u>.
  - Введите начальное значение модулятора для первого запуска тестовой печати.
  - 2 Параметр "Автообновление".
  - Введите варианты изменения параметра модуляции:
    - 0 : Выключить→Модуляция меняется вручную.

1 : Уменьшить → Модуляция меняется автоматически вниз на единицу с каждой новой тестовой печатью.

2: Увеличить → Модуляция меняется автоматически вверх на единицу с каждой новой тестовой печатью.

- 3 Параметр "Увеличение"
- Задается шаг изменения числа модуляции.
- 6. Произведите тестовую печать и проверьте ее результаты.
  - 1 Когда параметр "*Таймер печати*" выбран как "1: *Ввод*", нажмите на иконку [**Начать печать**].

| Настройка каплегенера                                                                                                    |                                                                                                    |            |              |     |  |  |  |
|----------------------------------------------------------------------------------------------------|----------------------------------------------------------------------------------------------------|------------|--------------|-----|--|--|--|
| Модуляция         [1]           Относительная темпер           Автообновление         []           Увеличение         []           Таймер печати         [] | 11] (0~19)<br>ратуравоздуха 23(0С)<br>2](0:Выключить 1:Уменьшить 2: <mark>Увеличит</mark><br>1](1-9)<br>1](1: <mark>Ввод</mark> 2:Датчик) | гь )       | Сб           | DOC |  |  |  |
| Значение модуляции в                                                                                                    | Умень-<br>шить                                                                                                    | Нач<br>печ | іать<br>іать |     |  |  |  |
| Печать начнется после                                                                                                    | Печать начнется после нажатия < Начать печать > Увели-<br>чить                                                                            |            |              |     |  |  |  |

- 2 Когда параметр "*Таймер печати*" выбран как "2: Датчик", добейтесь срабатывания датчика продукта.
- Необходимо всегда давать завершиться предыдущему тесту до начала следующего.

- 7. Проверьте качество печати на других значениях модуляции.
  - 1 Когда параметр "*Автообновление*" установлен как "0: *Выключить*", то нажимайте иконки [**Увеличить**] и [**Уменьшить**] для изменения числа модуляции.

| Настройка каплегенератора Статус: Готов                                                                                                    |  |  |  |  |  |  |
|----------------------------------------------------------------------------------------------------|--|--|--|--|--|--|
| Модуляция         [1]1] (0~19)           Относительная температура воздуха         23 (ФС)           Автообновление         [0] (0: Выключить           1: Уменьшить         2: Увеличить ) |  |  |  |  |  |  |
| Увеличение [1](1-9)<br>Таймер печати [2](1: Ввод 2: <mark>Датчик</mark> )                                                                                                    |  |  |  |  |  |  |
| Значение модуляции возбуждения печатается в виде Шить                                                                                                    |  |  |  |  |  |  |
| Лечать начнется по сигналу от датчика Увели-<br>чить                                                                                                    |  |  |  |  |  |  |

2 Когда параметр "*Автообновление*" установлен как "*1: Уменьшить*", то параметр модуляции уменьшается автоматически на единицу при каждой новой печати.

| [Пример] Тестовая печать: | 1-й раз | $\rightarrow$ | 2-й раз | $\rightarrow$ | 3-й раз |
|---------------------------|---------|---------------|---------|---------------|---------|
| Модуляция:                | [11]    | $\rightarrow$ | [10]    | $\rightarrow$ | [09]    |

3 Когда параметр "*Автообновление*" установлен как "2: *Увеличить*", то параметр модуляции увеличивается автоматически на единицу при каждой новой печати.

| [Пример] Тестовая печать: | 1-й раз | $\rightarrow$ | 2-й раз | $\rightarrow$ | 3-й раз |
|---------------------------|---------|---------------|---------|---------------|---------|
| Модуляция:                | [11]    | $\rightarrow$ | [12]    | $\rightarrow$ | [13]    |

- 8. Определите область, где достигнуто хорошее качество печати.
  - Оптимальным значением является значение модуляции, находящееся посередине этой области.
  - Для удобства сделайте следующую таблицу, где знаком "О" отмечено хорошее качество.

[Пример] Область хорошей печати от 5 до 15, оптимальное значение 10

|                | Темпера                 |   |   |   |   |   |   |   |   |   | Ν | Іоду. | ляці | ЛЯ |    |    |    |    |    |    |    |
|----------------|-------------------------|---|---|---|---|---|---|---|---|---|---|-------|------|----|----|----|----|----|----|----|----|
| Дата           | окружаю<br>щей<br>среды | 0 | 1 | 2 | 3 | 4 | 5 | 6 | 7 | 8 | 9 | 10    | 11   | 12 | 13 | 14 | 15 | 16 | 17 | 18 | 19 |
| 03.01.<br>2006 | 22 °C                   |   |   | х | Х | х | 0 | 0 | 0 | 0 | 0 | 0     | 0    | 0  | 0  | 0  | 0  | х  | х  | х  | х  |
|                |                         |   |   |   |   |   |   |   |   |   |   |       |      |    |    |    |    |    |    |    |    |
|                |                         |   |   |   |   |   |   |   |   |   |   |       |      |    |    |    |    |    |    |    |    |

- 9. Нажмите на иконку [Сброс].
  - Появится меню "Настройка каплегенератора".
- 10. Обязательно введите в поле "*Модуляция*" найденное оптимальное значение этого параметра
  - Оптимальным значением является значение модуляции, находящееся посередине области тестовой печати хорошего качества.

**11.** Для завершения работы по обновлению параметра модуляции, нажмите иконку [**Haзag**] и возвратитесь в меню "**Обслуживание**".

# \land осторожно

- При проведении тестовой печати при значениях модуляции далеких от оптимального, могут возникнуть распыления изза некачественного распада струи и, соответственно, появление ошибок таких, как, например "Избыточная зарядка". В этом случае достаточно промыть и просушить головку принтера и возобновить печать.
- При проведении теста невозможно использовать режим непрерывной печати.
- При проведении теста отключается управление печатью (если оно было) по сигналам от тахогенератора. Поэтому ширина тестовой надписи отличается от ширины рабочей надписи.

## 6.14 Визуальный контроль распада струи на капли

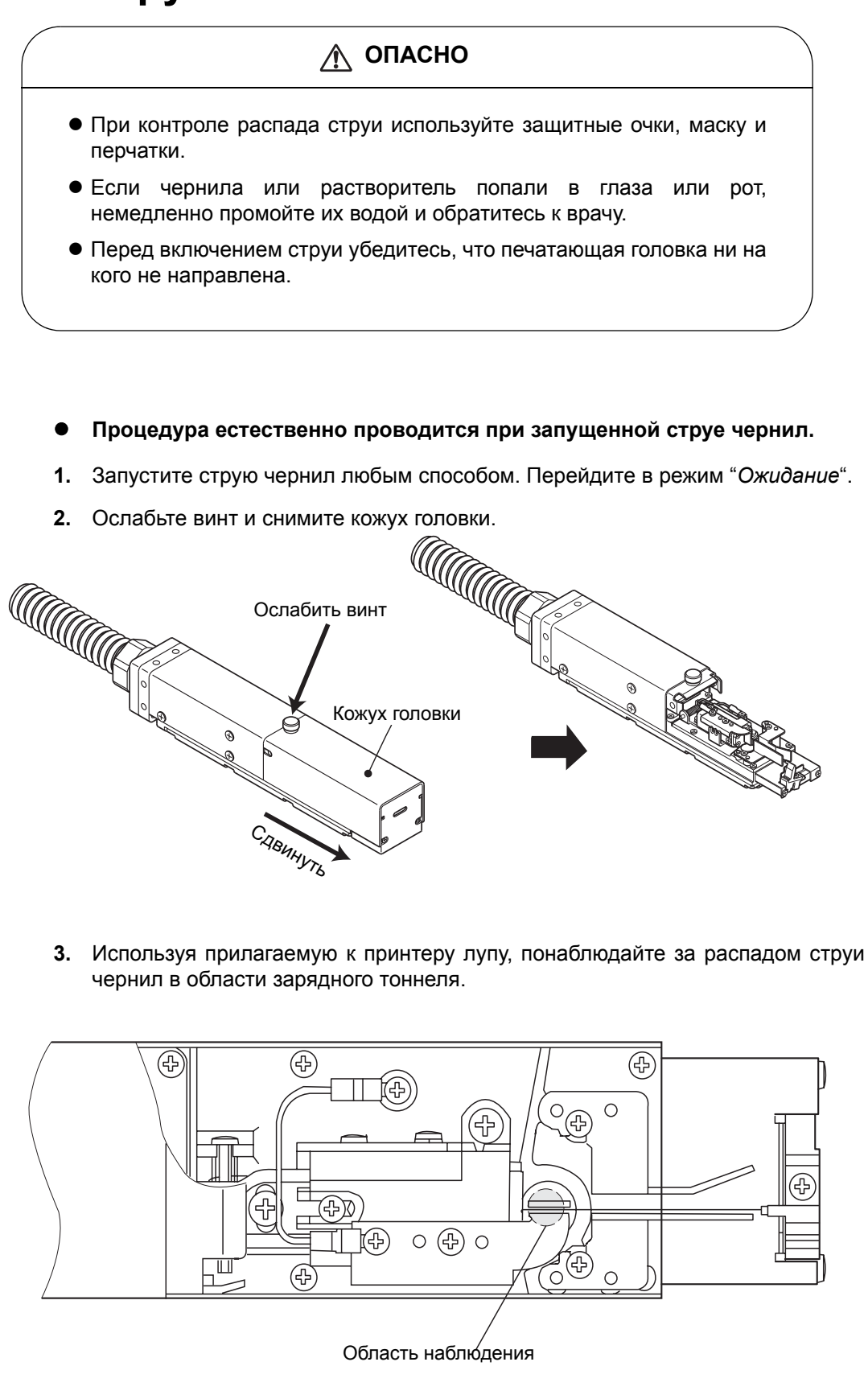
| Таблица качества распада струи |          |                                                                                    |          |  |  |
|--------------------------------|----------|------------------------------------------------------------------------------------|----------|--|--|
| Картина распада                | Годность | Обозначение                                                                        | Качество |  |  |
| Струя Чернильные капли         | 0        | Мода А                                                                             | Отлично  |  |  |
| Больше размер "хвоста"         | 0        | Мода В                                                                             | Хорошо   |  |  |
| Наличие догоняющих саттелитов  | 0        | Мода<br>сверхскоростных<br>догоняющих<br>саттелитов<br>Образуется 2-3<br>саттелита | Среднее  |  |  |
| Неисчезающие саттелиты         | х        | Мода<br>неисчезающих<br>саттелитов                                                 | Плохое   |  |  |
| Отставание саттелитов          | х        | Мода<br>малоскоростных<br>отстающих<br>саттелитов<br>Образуется 2-4<br>саттелита   | Плохое   |  |  |

- При совпадении картины распада с теми, которые соответствуют приведенному в таблице плохому виду распада, проведите процедуру настройки модуляции См. → Часть 6.13, "Регулировка распада струи" и снова проконтроллируйте результат визуально
- 4. По окончании, поставьте кожух головки на место.

## 6.15 Консервация принтера

#### 6.15.1 Процедура подготовки принтера к хранению

#### 6.15.1-1 Введение

- Описываемые процедуры должны проводится с принтером, у которого период "простоя" будет превышать указанное в таблице 1 значение.
- Смысл процедуры подготовки принтера к хранению состоит в сливе из него чернил и промывке гидросистемы растворителем.

#### Таблица 1. Температура хранения и период "неработы"

| Температура хранения | Период "простоя" |
|----------------------|------------------|
| От 0 до 35 °C        | 3 недели         |
| От 35 to 40 °С       | 2 недели         |
| От 40 to 45 °С       | 1 неделя         |

ЗАМЕЧАНИЕ: 1. Храните принтер при как можно более низкой температуре.

2. Данные операции не надо проводить если принтер включается хотя бы раз в указанный в таблице период. По временам включения см. → Часть 1.2.5, "Время работы".

#### 6.15.1-2 Процедура

1. В меню "Управление гидросистемой" нажмите иконки [Подготовка к длительной остановке] и затем [Выполнить]

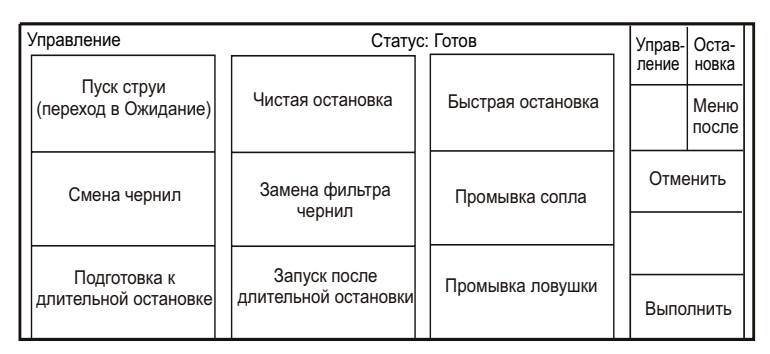

- 2. Сделайте шаги с п.2 по п.6, описанные в разделе Часть 6.5, "Смена чернил ".
  - Внимательно следуйте инструкциям на дисплее.
- 3. Дойдите до момента появления на дисплее следующей инструкции:

| Управление                                                                          | Статус: Пауза                                      |           |
|-------------------------------------------------------------------------------------|----------------------------------------------------|-----------|
| Действие: Подготовка к длительной остановке<br>———————————————————————————————————— | Слив чернил<br>Промывка<br>Слив чернил<br>Промывка | Сброс     |
|                                                                                     |                                                    |           |
| Состоян                                                                             | ние:                                               | Выполнить |

**4.** Слейте из сосуда для отходов собранные в него чернила, хорошо его промойте и залейте в него приблизительно 50 мл растворителя. Обмойте и опустите в сосуд приемное устройство из бака чернил.

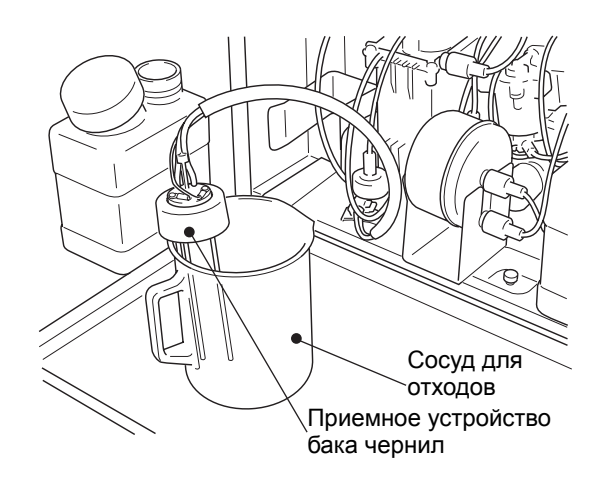

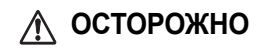

Если чернила разлились, смойте их и тщательно осушите салфетками место розлива. Не закрывайте дверцу, пока все не высохнет

- 5. Нажмите на иконку [Выполнить].
  - Появится нижеследующее меню и начинается процедура промывки.

| Управлени | e                                 | Статус: Пауза                                      |       |
|-----------|-----------------------------------|----------------------------------------------------|-------|
| Действие: | Подготовка к длительной остановке | Слив чернил<br>Промывка<br>Слив чернил<br>Промывка | Сброс |
| Время:    | Приблизительно 6 минут            | ие: Выполняется                                    |       |

6. По истечении определенного времени появляется следующая инструкция:

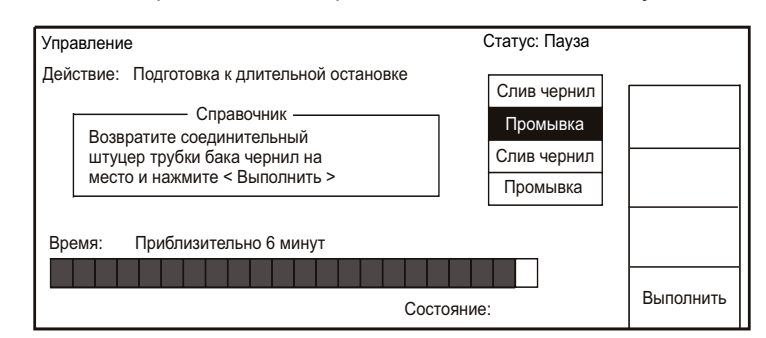

- 7. Возвратите приемное устройство на место в бак чернил.
  - После установки зафиксируйте трубки и провода зажимами.
  - Не сломайте трубки при установке.
- 8. Повторите действия с п.2 до п.7.
  - (Цикл слива и промывки проводится дважды.)
- 9. Поставьте резиновую прокладку между соплом и зарядным электродом.
- ЗАМЕЧАНИЕ: 1. Перед установкой резиновой прокладки тщательно промойте ее растворителем.
  - 2. При установке не повредите зарядный электрод.

Процедура подготовки к хранению закончена. Система промыта и заполнена растворителем.

При возврате из хранения следуйте рекомендациям, изложенным в Часть 6.15.2, "Процедура расконсервации принтера".

#### 6.15.2 Процедура расконсервации принтера

#### 6.15.2-1 Введение

- Процедура состоит в сливе растворителя, залитого в законсервированный принтер, и заправке его чернилами.
- Для более полного и качественного удаления растворителя из законсервированного принтера, после первого слива растворителя и заправки чернил снова проводится слив и повторная заправка новыми чернилами.

#### 6.15.2-2 Процедура

- 1. Удалите резиновую прокладку между соплом и зарядным электродом.
- 2. В окне меню "Управление гидросистемой" нажмите последовательно иконки [Юстировка струи] и [Выполнить].

| Управление               | Стату                     | Управ- Оста-    |               |
|--------------------------|---------------------------|-----------------|---------------|
|                          |                           |                 | ление новка   |
| Заправка чернил          | Прокачка                  | Слив чернил     | Меню<br>после |
| Заправка<br>растворителя | Сброс давления            | Юстировка струи | Отменить      |
| Пробеги                  | Установки<br>гидросистемы |                 | Выполнить     |

ЗАМЕЧАНИЕ:1.Убедитесь, что из пьезоголовки идет струя растворителя. Если ее нет, следуйте рекомендациям из Таблица 1. "Проблемы при расконсервации принтера и их устранение."

> 2. При наличии струи проверьте ее юстировку и если надо отрегулируйте. По действиям см. *Часть* 6.7, "Юстировка струи в ловушке ".

**3.** В меню "Управление гидросистемой" нажмите иконки [Запуск после длительной остановки], и затем [Выполнить].

| Управление                           | Статус: Готов                        |                   |          | Оста-         |
|--------------------------------------|--------------------------------------|-------------------|----------|---------------|
|                                      |                                      |                   | ление    | новка         |
| (переход в Ожидание)                 | Чистая остановка                     | Быстрая остановка |          | Меню<br>после |
| Смена чернил                         | Замена фильтра<br>чернил             | Промывка сопла    | Отменить |               |
|                                      | 0                                    |                   |          |               |
| подготовка к<br>длительной остановке | зануск после<br>длительной остановки | Промывка ловушки  | Выпс     | лнить         |

- 4. Следуйте рекомендациям на дисплее.
  - Дважды повторяется процедура, описанная в Часть 6.5, "Смена чернил".
- **ЗАМЕЧАНИЕ**: Если возникают проблемы слива или заправки, следуйте рекомендациям из *Таблица 1.* Проблемы при расконсервации принтера и их устранение."
- **5.** После окончания второго цикла заправки чернил принтер возвращается в меню "Управление гидросистемой".
  - Процедура расконсервации принтера закончена.

| Проблема                                        |                                                                         | Деиствия                                                                                                    |
|-------------------------------------------------|-------------------------------------------------------------------------|----------------------------------------------------------------------------------------------------|
| Из пьезоголовки<br>не выходит струя             | Вытащите пр                                                             | иемное устройство из бака растворителя.                                                                                                    |
| растворителя.                                   | Запустите пре                                                           | оцедуру "Заправка растворителя".                                                                                                    |
|                                                 | Одновременн<br>наконечник тр<br>приемного ус<br>сдавливать си<br>канал. | ю с началом процедуры, прислоните<br>рубки спринцовки с растворителем к каналу<br>гройства с маркировкой " <b>N</b> " и начните<br>принцовку для подачи растворителя в данный |
|                                                 | После того, ка<br>прекратите ог                                         | ак растворитель начнет поступать в канал " <b>N</b> ",<br>аерацию. Цель процедуры достигнута.                                                                                 |
|                                                 | Приемн                                                                  | ре устройство бака                                                                                                    |
|                                                 | Бак<br>растворителя                                                     | Трубка<br>канала                                                                                                    |
|                                                 |                                                                         | Канал " <b>N</b> " Спринцовка                                                                                                    |
| Чернила не<br>сливаются или не<br>заправляются. | Опорожните (<br><i>чернил из бан</i><br>устройство из                   | бак смешивания. (См → <i>Часть 6.16, "Слив<br/>а смешивания"</i> .) Вытащите приемное<br>в бака чернил.                                                                       |
|                                                 | Запустите пре                                                           | оцедуру " <i>Заправка чернил</i> ".                                                                                                    |
|                                                 | Одновременн<br>наконечник тр<br>приемного ус<br>сдавливать си<br>канал. | ю с началом процедуры, прислоните<br>рубки спринцовки с растворителем к каналу<br>гройства с маркировкой " <b>М</b> " и начните<br>принцовку для подачи растворителя в данный |
|                                                 | После того, ка<br>прекратите ог                                         | ак растворитель начнет поступать в канал " <b>М</b> ",<br>аерацию. Цель процедуры достигнута.                                                                                 |
|                                                 | Приемно<br>Бак черни                                                    | е устройство бака Трубка канала<br>и<br>и<br>и<br>и<br>и<br>и<br>и<br>и<br>и<br>и<br>и<br>и<br>и<br>и<br>и<br>и<br>и<br>и                                                     |

#### Таблица 1. Проблемы при расконсервации принтера и их устранение.

### 6.16 Слив чернил из бака смешивания

При переполнении бака смешивания все операции блокируются, поэтому невозможно запустить процедуру слива. В этом случае необходимо произвести механический слив. Для этого, снимите сливную трубку бака смешивания с наконечника на блоке, опустите ее вниз в сосуд для сбора отходов, и слейте приблизительно 50 мл жидкости. После этого зафиксируйте сливную трубку на ее прежнем месте.

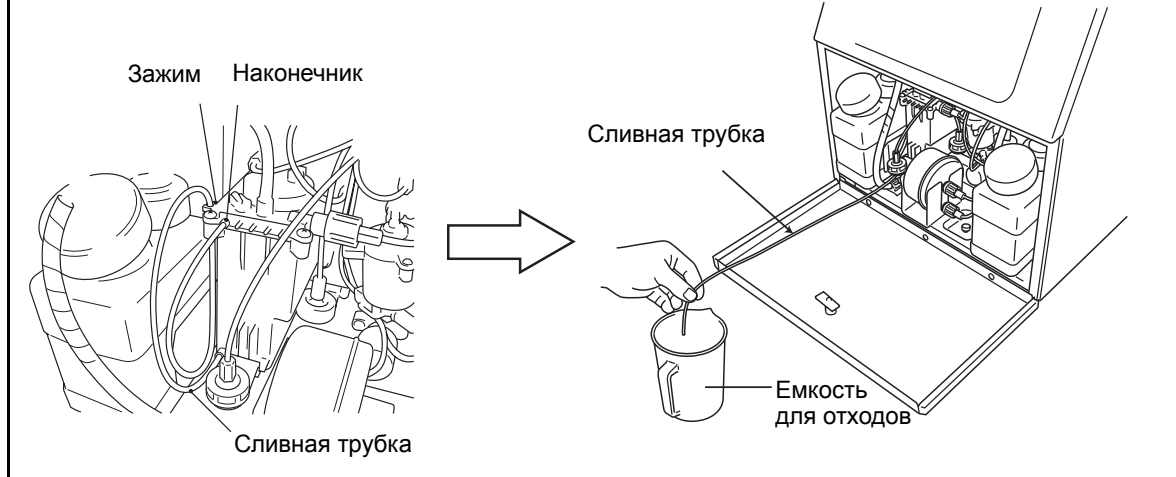

 После слива необходимо провести процедуру "Заправка чернил" или "Смена чернил". См. → Часть 6.5, "Смена чернил".

Если Вы попытаетесь запустить принтер после слива без заправки, появится ошибка. В этом случае сбросьте ошибку, нажав иконку [Возврат] и проведите процедуру *"Заправка чернил"*.

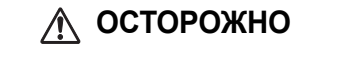

Если чернила разлились, смойте их и тщательно осушите салфетками место розлива.

Не закрывайте дверцу, пока все не высохнет окончательно

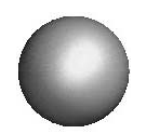

# 7. Действия при аварийных ситуациях

# 7.1 Индикация при появлении сбоев принтера

 При появлении сбоев (ошибок-аварий или предупреждений) загорается соответствующая сигнализирующая лампочка на передней панели принтера под дисплеем.

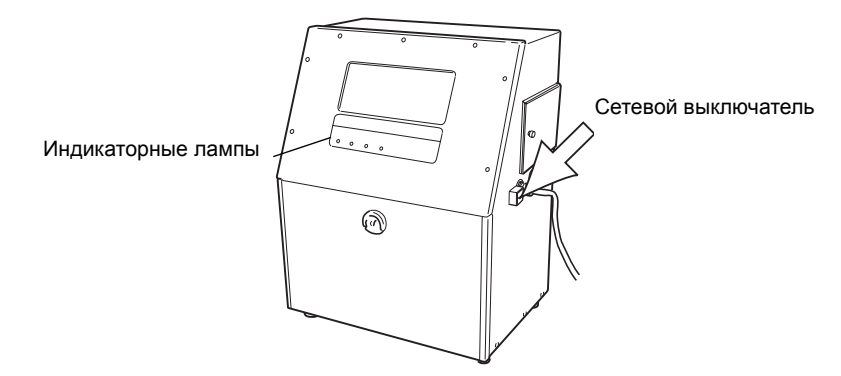

- Появляющееся на дисплее сообщение содержит информацию о проблеме и/или руководство по дальнейшим действиям.
- При появлении сбоев, информация о них выводится на экран и в ситуации, когда дисплей находится в спящем режиме.
- Возможны следующие варианты информационного окна:
  - 1. При появлении ошибки-аварии ("FAULT")

|                                                | Название ошибки                                                  | Возможные причины<br>и рекомендуемые действ<br> |
|------------------------------------------------|------------------------------------------------------------------|-------------------------------------------------|
| *****                                          | Нет чернил (Авария)                                              | <b>♦♦♦</b> ♦ 0 0 1 <b>♦</b>                     |
| Сообщение: Низкий ур<br>Причина: 1. Осталось і | овень чернил в баке чернил<br>иало чернил в баке чернил          |                                                 |
| 2. Дефект да<br>Действия: Добавить че          | тчика уровня LOW в баке чернил<br>рнила в бак и проверить датчик |                                                 |
| · · · · · ·                                    |                                                                  |                                                 |
| Возврат                                        | Стер<br>сообщ                                                    | еть<br>ение                                     |

- Если Вы устранили причину сбоя и нажали на иконку [Возврат], принтер переходит в рабочее состояние и одновременно сообщение с дисплея исчезает.
- Если Вы нажали на иконку [Стереть сообщение], происходит только удаление сообщения с дисплея, а аварийное состояние принтера сохраняется (горит индикаторная лампочка "FAULT").
- Если аварийное состояние миновало, индикаторная лампа не будет гореть, а на дисплее будет присутствовать только опция [Стереть сообщение].

#### 2. При появлении предупреждений ("WARNING")

|                                                                                                    |                                                                     | ¥_                                                    |                                                |                                    |                                                                                                    |                           |
|----------------------------------------------------------------------------------------------------|---------------------------------------------------------------------|-------------------------------------------------------|------------------------------------------------|------------------------------------|----------------------------------------------------------------------------------------------------|---------------------------|
| $\diamond \diamond \diamond \diamond \diamond \diamond \diamond \diamond \diamond \diamond \diamond \diamond \diamond \diamond \diamond \diamond \diamond \diamond \diamond $ | $\diamond \diamond \diamond \diamond \diamond \diamond$             | Нет черни                                             | ил (Предупре                                   | ждение)                            | $\leftrightarrow \to \circ \circ \circ \circ \circ \circ \circ \circ \circ \circ \circ \circ \circ \circ \circ \circ \circ \circ $ | 0 8 1�                    |
| Сообщен                                                                                                    | ие: Мало чер                                                        | онил в баке ч                                         | ернил                                          |                                    |                                                                                                    |                           |
| Причина:                                                                                                    | 1. В баке че                                                        | рнил остаетс                                          | я мало черни                                   | Л                                  | ◀───                                                                                                    |                           |
| Пействиа                                                                                                    | ∠. дефект д                                                         | атчика уровн                                          |                                                |                                    |                                                                                                    |                           |
| деиствия.                                                                                                    | чернила в (                                                         | , чем в течен<br>Бак                                  | таса дос                                       |                                    |                                                                                                    |                           |
| [                                                                                                    | [                                                                   |                                                       |                                                | Стереть                            | 7                                                                                                    |                           |
|                                                                                                    |                                                                     |                                                       |                                                | сообщение                          |                                                                                                    |                           |
| <ul> <li>После нем ав</li> <li>При ошиб</li> </ul>                                                                                                    | устранен<br>зтоматиче<br>бках рабо                                  | иля причи<br>ески исче<br>оты с ме                    | каторная<br>ин предуп<br>взает с эк<br>еню или | реждени<br>рана.<br>при про        | ка тиаки<br>ия сообще<br><b>ведении</b> и                                                                                          | ние и инд<br>процедуј     |
| Обозначе<br>требующей                                                                                                    | ние ситуаці<br>подтверждо                                           | ии,<br>ения                                           |                                                |                                    | Более полна<br>возникц                                                                                                    | ая информа<br>јей ситуаци |
| ====                                                                                                    | ====                                                                | _ Подтве                                              | рждение остан                                  | овки = =                           | =====                                                                                                    | ===                       |
|                                                                                                    |                                                                     |                                                       |                                                |                                    |                                                                                                    |                           |
| Coofin                                                                                                    |                                                                     |                                                       |                                                |                                    |                                                                                                    |                           |
| Сообщ                                                                                                    | ение: Струяч                                                        | ернил выклю                                           | чается                                         |                                    |                                                                                                    |                           |
| Сообщ<br>Действ                                                                                                    | ение: Струя ч<br>вия: Для выкл                                      | іернил выклю<br>пючения струі                         | чается<br>и нажмите < С                        | Остановка >                        | ◄                                                                                                    |                           |
| Сообщ<br>Дейсте                                                                                                    | ение: Струя ч<br>зия: Для выкл                                      | нернил выклю<br>пючения струг                         | чается<br>и нажмите  < С                       | Остановка >                        | 4                                                                                                    |                           |
| Сообщ<br>Дейсть                                                                                                    | ение: Струя ч<br>вия: Для выкл<br>Остановка                         | нернил выклю                                          | чается<br>и нажмите  < С                       | остановка >                        | <b>→</b>                                                                                                    |                           |
| Сообщ<br>Дейсте                                                                                                    | ение: Струя ч<br>вия: Для выкл<br>Остановка                         | нернил выклю                                          | чается<br>и нажмите  < С                       | остановка >                        | <b>→</b>                                                                                                    |                           |
| Сообщ<br>Дейсте                                                                                                    | ение: Струя ч<br>вия: Для выкл<br>Остановка                         | нернил выклю                                          | чается<br>и нажмите < С                        | Остановка ><br>Отменить            |                                                                                                    |                           |
| Сообщ<br>Дейсте                                                                                                    | ение: Струя ч<br>зия: Для выкл<br>Остановка                         | нернил выклю                                          | чается<br>и нажмите  < С                       | Остановка ><br>Отменить            | <b>-</b>                                                                                                    |                           |
| Сообщ<br>Действ                                                                                                    | ение: Струя ч<br>зия: Для выкл<br>Остановка<br>цение о              | нернил выклю<br>пючения струг                         | чается<br>и нажмите < С                        | Остановка ><br>Отменить<br>Вержден | ния возни                                                                                                    | кает в к                  |
| Сообщ<br>Действ<br>Сообщ<br>провод                                                                                                    | ение: Струя<br>зия: Для выкл<br>Остановка<br>цение о<br>цимой про   | нернил выклю<br>лючения струг<br>требован<br>оцедуры. | чается<br>и нажмите < С                        | остановка ><br>Отменить<br>вержден | ия возни                                                                                                    | кает в к                  |
| Сообщ<br>Действ<br>Сообщ<br>провод                                                                                                    | ение: Струя<br>ия: Для выкл<br>Остановка<br>цение о<br>цимой про    | ернил выклю<br>пючения струг<br>требова<br>оцедуры.   | чается<br>и нажмите < С                        | остановка ><br>Отменить<br>вержден | ия возни                                                                                                    | кает в к                  |
| Сообщ<br>Дейсте<br>Сообщ<br>провод                                                                                                    | ение: Струяч<br>зия: Для выкл<br>Остановка<br>цение о<br>цимой про  | нернил выклю<br>лючения струг<br>требова<br>оцедуры.  | чается<br>и нажмите < С                        | Остановка ><br>Отменить<br>Вержден | ия возни                                                                                                    | кает в к                  |
| Сообщ<br>Действ<br>Сообщ<br>провод                                                                                                    | ение: Струяч<br>зия: Для выкл<br>Остановка<br>цение о<br>цимой про  | нернил выклю<br>лючения струг<br>требовая<br>оцедуры. | чается<br>и нажмите < С                        | Остановка ><br>Отменить<br>Вержден | ия возни                                                                                                    | кает в к                  |
| Сообщ<br>Действ<br>Сообш<br>провод                                                                                                    | ение: Струя ч<br>зия: Для выкл<br>Остановка<br>цение о<br>цимой про | ернил выклю<br>лючения струг<br>требовая<br>оцедуры.  | чается<br>и нажмите < С                        | остановка ><br>Отменить<br>вержден | ия возни                                                                                                    | кает в к                  |

# 7.2 Описание сообщений принтера

#### 7.2.1 Сообщения об ошибках ("Fault")

#### 7.2.1-1 Критические ошибки, вызывающие отключение струи

N⁰ Код Вид ошибки Описание ситуации Действия В баке чернил мало жидкости. (До этого Нет чернил возможно было Добавить чернила в бак 001 1 (Авария) предупреждение, но в чернил. течении 60 минут Ink Low жидкость не добавили в бак) Слейте жидкость из бака • Переполнение Бак смешивания смешивания. См. 002 2 Часть 6.16, "Слив чернил Ink Over Fill переполнен. из бака смешивания" В баке растворителя мало жидкости. (До Нет этого возможно было растворителя • Добавить растворитель в 3 011 предупреждение, но в бак растворителя. (Авария) течении 60 минут Makeup Ink Low жидкость не добавили в бак) Задержка подачи растворителя Долго добавляется Свяжитесь с 4 010 растворитель. дистрибьютером Hitachi. Replenishment Time-out • Промойте и просушите ловушку, зарядный и отклоняющий электроды, Недостаточная станину. зарядка Капли чернил слабо 005 5 Ink Drop Charge заряжаются. • Подкорректируйте модуляцию распада Too Low струи. • Отрегулируйте давление. Проверьте положение струи при входе в ловушку. Промойте и просушите • ловушку, зарядный и Капли не Капли чернил вообще отклоняющий электроды, заряжаются 6 016 станину. не заряжаются. No Ink Drop Charge Подкорректируйте ۲ модуляцию распада струи. • Отрегулируйте давление. Отключите и снова • Ошибка шумов С Неисправность платы 006 7 включите питание Noise Fault C управления. принтера. Отключите и снова • Ошибка шумов М Неисправность платы 007 8 включите питание Noise Fault M управления. принтера.

\* После промывки, тщательно протрите от остатков растворителя обрабатываемые поверхности, и после этого дополнительно дайте им просохнуть.

| N⁰ | Код | Вид ошибки                                                                           | Описание ситуации                                                                    | Действия                                                                                                    |
|----|-----|--------------------------------------------------------------------------------------|--------------------------------------------------------------------------------------|----------------------------------------------------------------------------------------------------|
| 9  | 008 | <b>Ошибка шумов S</b><br>Noise Fault S                                               | Неисправность платы<br>управления.                                                   | <ul> <li>Отключите и снова<br/>включите питание<br/>принтера.</li> </ul>                                                  |
| 10 | 009 | Утечка<br>отклоняющего<br>напряжения<br>Deflection Voltage<br>Leakage                | Отклоняющее<br>напряжение меньше<br>заданного.                                       | <ul> <li>Промойте и очень<br/>тщательно просушите<br/>части отклоняющей<br/>системы (электроды и<br/>крепежи).</li> </ul> |
| 11 | 003 | Аварийные<br>значения<br>отклоняющего<br>напряжения<br>Deflection Voltage<br>Fault   | Напряжение на выходе<br>высоковольтного блока<br>слишком велико или<br>слишком мало. | <ul> <li>Свяжитесь с<br/>дистрибьютером Hitachi.</li> </ul>                                                               |
| 12 | 013 | Дефект<br>вентилятора<br>охлаждения<br>блока питания<br>DC Power Supply<br>Fan Fault | Дефект вентилятора<br>или блока питания.                                             | <ul> <li>Свяжитесь с<br/>дистрибьютером Hitachi.</li> </ul>                                                               |
| 13 | 015 | <b>Проблемы с<br/>зарядкой</b><br>Charge Voltage<br>Fault                            | Пробой в зарядной<br>системе.                                                        | <ul> <li>Проверьте, нет ли<br/>замыкания в<br/>механических элементах<br/>системы зарядки.</li> </ul>                     |
| 14 | 022 | Ошибка<br>внутренней<br>связи S<br>Internal<br>Communication<br>Error S              | Ошибка обработки<br>данных внутри<br>контроллера.                                    | <ul> <li>Отключите и снова<br/>включите питание<br/>принтера.</li> </ul>                                                  |
| 15 | 018 | <b>Ошибка F памяти<br/>C</b><br>F Memory Fault C                                     | Проблемы с<br>внутренней памятью<br>контроллера.                                     | <ul> <li>Свяжитесь с<br/>дистрибьютером Hitachi.</li> </ul>                                                               |
| 16 | 020 | <b>Ошибка F памяти<br/>M</b><br>F Memory Fault M                                     | Проблемы с<br>внутренней памятью<br>контроллера.                                     | <ul> <li>Свяжитесь с<br/>дистрибьютером Hitachi.</li> </ul>                                                               |
| 17 | 030 | <b>Ошибка F памяти<br/>S</b><br>F Memory Fault S                                     | Проблемы с<br>внутренней памятью<br>контроллера.                                     | <ul> <li>Свяжитесь с<br/>дистрибьютером Hitachi.</li> </ul>                                                               |
| 18 | 021 | Аппаратная<br>ошибка С<br>Hardware Error C                                           | Проблемы с<br>контроллером.                                                          | <ul> <li>Свяжитесь с<br/>дистрибьютером Hitachi.</li> </ul>                                                               |
| 19 | 012 | Аварийная<br>ситуация нагрева<br>чернил<br>Ink Heating Fault                         | Перегрет блок<br>нагревателя чернил                                                  | <ul> <li>Свяжитесь с<br/>дистрибьютером Hitachi.</li> </ul>                                                               |
| 20 | 017 | Дефект датчика<br>температуры<br>нагревателя<br>Heating Unit Sensor<br>Fault         | Проблема датчика<br>температуры блока<br>нагревателя.                                | <ul> <li>Свяжитесь с<br/>дистрибьютером Hitachi.</li> </ul>                                                               |

| Nº | Код | Вид ошибки                                                                                           | Описание ситуации                                                            | Действия                                                    |
|----|-----|----------------------------------------------------------------------------------------------------|------------------------------------------------------------------------------|-------------------------------------------------------------|
| 21 | 024 | Неисправность<br>нагревателя<br>Heating Unit Fault                                                   | Замыкание или<br>перегрузка в блоке<br>нагревателя                           | <ul> <li>Свяжитесь с<br/>дистрибьютером Hitachi.</li> </ul> |
| 22 | 025 | Дефект датчика<br>окружающей<br>температуры<br>Ambient<br>Temperature<br>Sensor Fault                | Проблемы с датчиком<br>температуры<br>окружающей среды.                      | <ul> <li>Свяжитесь с<br/>дистрибьютером Hitachi.</li> </ul> |
| 23 | 032 | Ошибка в<br>определении<br>температуры<br>вискозиметром<br>Viscometer<br>Temperature<br>Sensor Fault | Проблема датчика<br>температуры чернил,<br>расположенного в<br>вискозиметре. | <ul> <li>Свяжитесь с<br/>дистрибьютером Hitachi.</li> </ul> |
| 24 | 031 | Неисправность<br>насоса<br>Pump Motor Fault                                                          | Насос неисправен.                                                            | <ul> <li>Свяжитесь с<br/>дистрибьютером Hitachi.</li> </ul> |
| 25 | 026 | Дефект<br>вентилятора<br>Cooling Fan Fault                                                           | Неисправность<br>вентилятора<br>охлаждения.                                  | <ul> <li>Свяжитесь с<br/>дистрибьютером Hitachi.</li> </ul> |

#### 7.2.1-2 Ошибки, не вызывающие отключение струи

| Nº | Код | Вид ошибки                                                                        | Описание ситуации                                                                                                    | Действия                                                                                                    |
|----|-----|-----------------------------------------------------------------------------------|----------------------------------------------------------------------------------------------------|----------------------------------------------------------------------------------------------------|
| 1  | 049 | Наложение<br>сигнала и<br>неоконченной<br>печати<br>Print Overlap<br>Error        | Получен сигнал новой<br>печати от датчика<br>продукта до окончания<br>печати от предидущего<br>сигнала.                                                                         | <ul> <li>Уменьшите частоту<br/>поступления сигналов от<br/>датчика продукта.</li> <li>В случае "дребезга"<br/>сигнала датчика<br/>примените фильтрацию<br/>дребезга.</li> </ul>         |
| 2  | 050 | <b>Снят кожух</b><br>Cover Open                                                   | Снят кожух печатающей<br>головки.                                                                                                    | <ul> <li>Поставьте кожух на место и нажмите иконку [Возврат].</li> <li>Для крепления головки используйте немагнитные материалы.</li> </ul>                                              |
| 3  | 051 | Неправильно<br>установлен<br>датчик<br>продукта<br>Improper Sensor<br>Position    | При выбранном режиме<br>непрерывной печати в<br>варианте " <i>Пока сигнал</i> ",<br>сигнал от датчика<br>продукта пропал до<br>момента начала печати<br>даже первого сообщения. | <ul> <li>Поставьте датчик<br/>продукта как можно<br/>ближе к печатающей<br/>головке.</li> <li>В случае "дребезга"<br/>сигнала датчика<br/>примените фильтрацию<br/>дребезга.</li> </ul> |
| 4  | 053 | <b>Загруженность</b><br>Target Frequency<br>Too High                              | Датчик продукта<br>находится на расстоянии<br>от головки более пяти<br>размеров объекта печати<br>(не важно для режима<br>непрерывной печати).                                  | <ul> <li>Расположите датчик<br/>ближе к печатающей<br/>головке. Между ними не<br/>должно укладываться<br/>более четырех объектов<br/>печати.</li> </ul>                                 |
| 5  | 054 | Идет смена<br>параметров<br>печати S<br>Print Data<br>Changeover In<br>Progress S | Возникла необходимость<br>произвести печать в<br>момент смены<br>параметров сообщения.                                                                                          | <ul> <li>Производите смену<br/>параметров при<br/>отсутствии объекта<br/>печати.</li> </ul>                                                                                             |
| 6  | 055 | Идет смена<br>параметров<br>печати С<br>Print Data<br>Changeover In<br>Progress C | Возникла необходимость<br>произвести печать в<br>момент смены<br>параметров сообщения.                                                                                          | <ul> <li>Производите смену<br/>параметров при<br/>отсутствии объекта<br/>печати.</li> </ul>                                                                                             |
| 7  | 058 | Идет смена<br>параметров<br>печати М<br>Print Data<br>Changeover In<br>Progress M | Возникла необходимость<br>произвести печать в<br>момент смены<br>параметров сообщения.                                                                                          | <ul> <li>Частота прихода<br/>сигналов датчика<br/>продукта слишком<br/>велика. Уменьшите ее.</li> </ul>                                                                                 |
| 8  | 059 | Идет смена<br>параметров<br>печати V<br>Print Data<br>Changeover In<br>Progress V | Возникла необходимость<br>произвести печать в<br>момент смены<br>параметров сообщения.                                                                                          | <ul> <li>Частота прихода<br/>сигналов датчика<br/>продукта слишком<br/>велика. Уменьшите ее.</li> </ul>                                                                                 |

| Nº | Код | Вид ошибки                                                              | Описание ситуации                            | Действия                                                                                                    |
|----|-----|-------------------------------------------------------------------------|----------------------------------------------|----------------------------------------------------------------------------------------------------|
| 9  | 056 | <b>Нет данных для<br/>печати</b><br>No Print Contents                   | Не выбрано сообщение<br>для печати.          | <ul> <li>Выберите сообщение и проверьте правильность его параметров.</li> </ul>                                                                                                    |
| 10 | 042 | <b>Избыточная<br/>зарядка</b><br>Ink Drop Charge<br>Too High            | Сигнал с датчика в<br>ловушке слишком велик. | <ul> <li>Промойте и просушите ловушку, зарядный и отклоняющий электроды, станину.</li> <li>Подкорректируйте модуляцию распада струи.</li> <li>Отрегулируйте давление.</li> <li>Проверьте юстировку струи и качество всасывания чернил в ловушку.</li> </ul> |
| 11 | 062 | Ошибка<br>внутренней<br>связи С<br>Internal<br>Communication<br>Error C | Ошибка обработки<br>данных контроллером.     | <ul> <li>Отключите и снова<br/>включите питание<br/>принтера.</li> </ul>                                                                                                    |
| 12 | 063 | Ошибка<br>внутренней<br>связи М<br>Internal<br>Communication<br>Error M | Ошибка обработки<br>данных контроллером.     | <ul> <li>Отключите и снова<br/>включите питание<br/>принтера.</li> </ul>                                                                                                    |

### 7.2.2 Сообщения о предупреждениях ("Warning")

| Nº | Код | Вид<br>предупреждения                                                             | Описание ситуации                                                                                                    | Действия                                                                                                    |
|----|-----|-----------------------------------------------------------------------------------|----------------------------------------------------------------------------------------------------|----------------------------------------------------------------------------------------------------|
| 1  | 081 | Мало чернил<br>(предупреждение)<br>Ink Low Warning                                | Мало чернил в баке<br>чернил                                                                                                    | <ul> <li>Добавить чернила в бак<br/>чернил не позднее, чем в<br/>течении 1 часа. См.<br/>Часть 6.3, "Добавление<br/>израсходованных чернил"</li> </ul>                                                          |
| 2  | 082 | Мало<br>растворителя<br>(предупреждение)<br>Makeup Ink Low<br>Warning             | Мало растворителя в<br>баке растворителя.                                                                                         | <ul> <li>Добавить растворитель в<br/>бак растворителя не<br/>позднее, чем в течении 1<br/>часа. См. Часть 6.4,<br/>"Добавление<br/>израсходованного<br/>растворителя".</li> </ul>                               |
| 3  | 083 | Необходимо<br>провести замену<br>чернил<br>Ink Shelf Life<br>Exceededl            | Время, прошедшее<br>после последней<br>смены чернил,<br>превысило<br>установленное<br>значение.                                   | <ul> <li>Замените чернила на<br/>свежие. См. Часть 6.5,<br/>"Смена чернил "</li> </ul>                                                                                                    |
| 4  | 084 | Слишком высокая<br>температура<br>воздуха<br>Operating<br>Temperature Too<br>High | Температура<br>окружающей среды<br>выше, чем верхний<br>предел, указанный<br>для данного типа<br>чернил.                          | <ul> <li>Добейтесь снижения<br/>температуры окружающей<br/>среды.</li> </ul>                                                                                                    |
| 5  | 085 | Слишком низкая<br>температура<br>воздуха<br>Operating<br>Temperature Too<br>Low   | Температура<br>окружающей среды<br>ниже, чем нижний<br>предел, указанный<br>для данного типа<br>чернил.                           | <ul> <li>Добейтесь повышения<br/>температуры окружающей<br/>среды.</li> </ul>                                                                                                    |
| 6  | 086 | Сбой нагрева<br>чернил<br>Ink Heating Failure                                     | Сбой в работе<br>нагревателя чернил.                                                                                              | <ul> <li>Свяжитесь с<br/>дистрибьютером Hitachi.</li> </ul>                                                                                                    |
| 7  | 088 | Необходимо<br>заменить<br>батарейку<br>Battery Low                                | Снизилось<br>напряжение на<br>внутренней<br>батарейке<br>контроллера.                                                             | <ul> <li>Свяжитесь с<br/>дистрибьютером Hitachi<br/>по поводу замены</li> <li>При печати следите за<br/>правильностью установок<br/>даты/времени. См.<br/>Часть 4.3, "Установка<br/>даты и времени".</li> </ul> |
| 8  | 095 | Слишком высокая<br>скорость<br>Product Speed<br>Matching Error                    | Датчик продукта<br>срабатывает раньше,<br>чем принтер<br>пропечатывает<br>сообщение по<br>предидущему<br>срабатыванию<br>датчика. | <ul> <li>Увеличьте интервал<br/>между импульсами<br/>тахогенератора или<br/>уменьшите частоту<br/>деления импульсов от<br/>тахогенератора.</li> </ul>                                                           |

| Nº | Код                                                                  | Вид<br>предупреждения                                                        | Описание ситуации                                                   | Действия                                                                                                    |
|----|----------------------------------------------------------------------|------------------------------------------------------------------------------|---------------------------------------------------------------------|----------------------------------------------------------------------------------------------------|
| 9  | 066                                                                  | Нестабильная<br>вязкость чернил<br>Viscosity Reading<br>Instability          | Отмечаются резкие<br>колебания<br>измеренной вязкости<br>чернил.    | <ul> <li>Свяжитесь с<br/>дистрибьютером Hitachi.</li> </ul>                                                                                                    |
| 10 | 067                                                                  | Ненормальное<br>определение<br>вязкости<br>Viscosity Reading<br>Out of Range | Проблемы с<br>вискозиметром                                         | <ul> <li>Свяжитесь с<br/>дистрибьютером Hitachi.</li> </ul>                                                                                                    |
| 11 | 1 <b>068</b> Высокая вязкость<br>чернил<br>High Ink<br>Concentration |                                                                              | Вязкость значительно<br>выше заданной.                              | <ul> <li>Принтер попытается<br/>постепенно подстроить<br/>вязкость под нормальный<br/>уровень. Если качество<br/>печати после этого все-<br/>таки не будет<br/>соответствовать норме,<br/>замените чернила на<br/>свежие. См. Часть 6.5,<br/>"Смена чернил ".</li> </ul> |
| 12 | 2 <b>069</b> Низкая вязкость<br>чернил<br>Low Ink<br>Concentration   |                                                                              | Вязкость значительно<br>ниже заданной.                              | <ul> <li>Принтер попытается<br/>постепенно подстроить<br/>вязкость под нормальный<br/>уровень. Если качество<br/>печати после этого все-<br/>таки не будет<br/>соответствовать норме,<br/>замените чернила на<br/>свежие. См. Часть 6.5,<br/>"Смена чернил".</li> </ul>  |
| 13 | 065                                                                  | Необходимо<br>перекалибровать<br>распад<br>Excitation Setting<br>Review      | Требуется изменить<br>модуляцию распада<br>струи чернил на<br>капли | <ul> <li>Проведите тест печати и<br/>найдите новое значение<br/>модуляции. См.<br/>Часть 6.13, "Регулировка<br/>распада струи".</li> </ul>                                                                                                    |

# 7.3 Журнал ошибок и предупреждений

#### 7.3.1 Введение

- Вы можете просмотреть информацию о времени возникновения и виде ошибки/предупреждения.
- В журнале хранится информация о последних 70 сбоях принтера.
- Если количество сбоев превышает 70, информация о новом сбое заменяет информацию самого старого сбоя.

#### 7.3.2 Процедура просмотра

| Обслуживание                 | Статус           | Управ- Оста                 | -           |       |
|------------------------------|------------------|-----------------------------|-------------|-------|
| Основные<br>параметры        | Функционирование | Тест печати                 | ление новка | новка |
| Настройка<br>каплегенератора | Журнал           | Управление<br>гидросистемой |             | _     |
| Программное<br>обеспечение   |                  | Ограничение<br>функций      | Назад       | _     |

**1.** В меню "*Обслуживание*" нажмите на иконку [**Журнал**]. Появится журнал информации о последних сбоях принтера.

| Жур                                    | нал                                                                                              |                           | Статус: Готов                                                                                                    |  | Управ-<br>ление | Оста-<br>новка |
|----------------------------------------|--------------------------------------------------------------------------------------------------|---------------------------|----------------------------------------------------------------------------------------------------|--|-----------------|----------------|
| No.                                    | Дата/Время                                                                                       |                           | Сообщение                                                                                                    |  | Меню            | Меню           |
| 01<br>02<br>03<br>04<br>05<br>06<br>07 | 2006/01/20 12:34<br>2006/01/20 12:38<br>2006/01/25 14:05<br>2006/02/05 09:10<br>2006/03/12 18:13 | 81<br>82<br>50<br>5<br>16 | Мало чернил (предупреждение)<br>Мало растворителя (предупреждение)<br>Снят кожух<br>Недостаточная зарядка<br>Капли не заряжаются |  | ДО              | ал             |

- Для просмотра информации на других листах журнала (на каждом отображена информация о 14 событиях) нажимайте иконки [Меню до] и [Меню после].
- 2. Нажмите на иконку [Назад].

Принтер вернется в меню "Обслуживание".

# 7.4 Действия при появлении искажений печати принтера

- При появлении искажений следуйте рекомендациям из таблицы ниже.
- Если проводимые действия не приносят результат, обратитесь в сервисную службу дистрибьютера HITACHI.

| Nº | Проблема                                                                            | Возможная причина                                          | Рекомендуемые действия                                                                                                    |
|----|-------------------------------------------------------------------------------------|------------------------------------------------------------|----------------------------------------------------------------------------------------------------|
|    | "Обрезанная<br>печать"<br>(со стороны<br>"минусового"<br>отклоняющего<br>электрода) | Вокруг ловушки нарост<br>чернил или инородных<br>включений | <ul> <li>Промойте ловушку. См.<br/>Часть 6.8, "Промывка ловушки"</li> <li>Замените рекуперационный<br/>фильтр. См.<br/>Часть 6.10, "Замена фильтра<br/>возвратной линии"</li> </ul> |
|    | Направление отклонения                                                              | Загрязнены зарядный<br>или отклоняющие<br>электроды.       | <ul> <li>Промойте и просушите электроды.<br/>См.</li> <li>Часть 1.2.3., "Очистка<br/>печатающей головки"</li> </ul>                                                                 |
| 1  | ●<br>ООООО ← Обрезано<br>(потеряны<br>капли)                                        | Загрязнено сопло<br>пьезоголовки.                          | • Обмойте сопло пьезоголовки.                                                                                                    |
|    |                                                                                     | Положение струи не<br>соответствует<br>требованиям.        | <ul> <li>Отюстируйте струю. См.</li> <li>Часть 6.7, "Юстировка струи в<br/>ловушке"</li> </ul>                                                                                      |
|    |                                                                                     | Превышено давление<br>чернил.                              | <ul> <li>Отрегулируйте давление к<br/>стандартному значению. См.</li> <li>Часть 6.12, "Регулировка<br/>давления"</li> </ul>                                                         |
|    |                                                                                     | Загрязнены чернила в<br>гидросистеме.                      | <ul> <li>Смените чернила. См.</li> <li>Часть 6.5, "Смена чернил"</li> </ul>                                                                                                    |
|    | "Обрезанная<br>печать"<br>(со стороны<br>"плюсового"                                | Загрязнены зарядный<br>или отклоняющие<br>электроды.       | <ul> <li>Промойте и просушите электроды.<br/>См.<br/>Часть 1.2.3., "Очистка<br/>печатающей головки"</li> </ul>                                                                      |
|    | отклоняющего<br>электрода)                                                          | Загрязнено сопло<br>пьезоголовки.                          | <ul> <li>Обмойте сопло пьезоголовки.</li> </ul>                                                                                                    |
| 2  | Направление<br>отклонения<br>▲ ООО ←обрезано                                        | Загрязнена сама<br>пьезоголовка изнутри.                   | <ul> <li>Проведите обратную промывку<br/>сопла. См.</li> <li>Часть 6.6.1, "Промывка<br/>пьезоголовки"</li> </ul>                                                                    |
|    | (потеряны<br>капли)                                                                 | Параметр высоты знака<br>для сообщения<br>слишком велик.   | <ul> <li>Уменьшите высоту знака. См.</li> <li>Часть 3.3, "Установка высоты<br/>знака и ориентации"</li> </ul>                                                                       |
|    |                                                                                     | Низкое давление<br>чернил.                                 | <ul> <li>Отрегулируйте давление к<br/>стандартному значению. См.<br/>Часть 6.12, "Регулировка<br/>давления"</li> </ul>                                                              |
|    |                                                                                     | Загрязнены чернила в<br>гидросистеме.                      | <ul> <li>Смените чернила. См.</li> <li>Часть 6.5, "Смена чернил"</li> </ul>                                                                                                    |

| Nº | Проблема                                     | Возможная причина                                                         | Рекомендуемые действия                                                                                                    |
|----|----------------------------------------------|---------------------------------------------------------------------------|----------------------------------------------------------------------------------------------------|
|    |                                              | Меняется расстояние<br>между печатающей<br>головкой и объектом<br>печати. | <ul> <li>Стабилизируйте дистанцию от<br/>головки до объекта</li> </ul>                                                         |
|    |                                              | Загрязнены зарядный<br>или отклоняющие<br>электроды.                      | <ul> <li>Промойте и просушите электроды.<br/>См.</li> <li>Часть 1.2.3., "Очистка<br/>печатающей головки"</li> </ul>            |
| 3  | Изменяющаяся<br>высота знаков в<br>сообщении | Загрязнено сопло<br>пьезоголовки.                                         | <ul> <li>Обмойте сопло пьезоголовки.</li> </ul>                                                                                |
|    |                                              | Загрязнена сама<br>пьезоголовка изнутри.                                  | <ul> <li>Проведите обратную промывку<br/>сопла. См.</li> <li>Часть 6.6.1, "Промывка<br/>пьезоголовки"</li> </ul>               |
|    |                                              | Меняется давление<br>чернил.                                              | <ul> <li>Отрегулируйте давление к<br/>стандартному значению. См.</li> <li>Часть 6.12, "Регулировка<br/>давления"</li> </ul>    |
|    |                                              | Загрязнены чернила в<br>гидросистеме.                                     | <ul> <li>Смените чернила. См.</li> <li>Часть 6.5, "Смена чернил"</li> </ul>                                                    |
|    | Искаженные знаки                             | Поверхность объекта<br>печати загрязнена или<br>сырая.                    | <ul> <li>Добейтесь очищения поверхности<br/>объекта печати</li> </ul>                                                          |
|    |                                              | Меняется давление<br>чернил.                                              | <ul> <li>Отрегулируйте давление к<br/>стандартному значению. См.</li> <li>Часть 6.12, "Регулировка<br/>давления"</li> </ul>    |
| 4  |                                              | Загрязнены зарядный<br>или отклоняющие<br>электроды.                      | <ul> <li>Промойте и просушите электроды.<br/>См.<br/>Часть 1.2.3., "Очистка<br/>печатающей головки"</li> </ul>                 |
|    | в сооощении                                  | Загрязнена сама<br>пьезоголовка изнутри.                                  | <ul> <li>Проведите обратную промывку<br/>сопла. См.</li> <li>Часть 6.6.1, "Промывка<br/>пьезоголовки"</li> </ul>               |
|    |                                              | Загрязнены чернила в<br>гидросистеме.                                     | <ul> <li>Смените чернила. См.</li> <li>Часть 6.5, "Смена чернил"</li> </ul>                                                    |
|    |                                              | Некорректное значение<br>модуляции на<br>пьезоголовке.                    | <ul> <li>Проведите тест и найдите новое<br/>значение модуляции. См.<br/>Часть 6.13, "Регулировка распада<br/>струи"</li> </ul> |

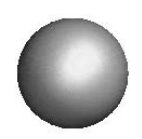

# 8. Поиск неисправностей

Если в работе принтера наблюдаются некоторые проблемы, прежде, чем делать вывод о его серьезной неисправности, рекомендуется предварительно провести действия, описанные ниже в таблице.

| Проблема                                                                                                    | Проверить                                                                                                    | Действия                                                                                                    |  |
|----------------------------------------------------------------------------------------------------|----------------------------------------------------------------------------------------------------|----------------------------------------------------------------------------------------------------|--|
| Принтер не запитывается<br>при включенном<br>переключателе<br>электропитания.                                                          | <ul> <li>Проверьте, соединен<br/>ли кабель питания с<br/>розеткой.</li> <li>Проверьте, подводится<br/>ли электропитание на<br/>розетку.</li> </ul> | <ul> <li>При выключенном<br/>переключателе питания<br/>проведите<br/>необходимые<br/>мероприятия по<br/>осмотру соединений.</li> </ul>                   |  |
| Нажатие на необходимую<br>иконку меню не вызывает<br>соответствующих<br>действий. Или иконка<br>вообще не доступна для<br>пользования. | • См. Часть 5.3, "Калибр                                                                                                    | овка ЖК дисплея".                                                                                                    |  |
| Календарное время/дата<br>печатаются некорректно.                                                                                      | <ul> <li>Проверьте, не выбран<br/>ли режим "Стоп-час".<br/>(См. Часть 4.3,<br/>"Установка даты и<br/>времени".)</li> </ul>                         | <ul> <li>Выберите режим</li> <li>"Текущее время"</li> <li>(См. Часть 4.3,</li> <li>"Установка даты и времени".)</li> </ul>                               |  |
| После нажатия иконки<br>[Пуск] принтер не<br>переходит в состояние<br>"Готов".                                                         | <ul> <li>Проверьте наличие струи чернил.</li> <li>Проверьте, правильно ли входит струя чернил в ловушку.</li> </ul>                                | <ul> <li>Остановите струю,<br/>нажав иконку<br/>[Остановка].</li> <li>См. Часть 6.6,<br/>"Регулировка струи и<br/>промывка<br/>пьезоголовки".</li> </ul> |  |
| На дисплее появилось<br>сообщение об ошибке.                                                                                           | <ul> <li>См. → Глава 7, "Действия при аварийных<br/>ситуациях".</li> </ul>                                                                         |                                                                                                    |  |

#### ОСТОРОЖНО

 Если рекомендуемые выше действия не привели к положительному результату, отключите принтер, снимите с него электропитание и обратитесь к дистрибьютору Hitachi.

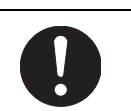

 Передайте дистрибьютору как можно более полную информацию в виде следующей заполненной формы:

| 1.Тип принтера                                             | 0000 |  |  |  |  |
|------------------------------------------------------------|------|--|--|--|--|
| 2.Серийный номер                                           |      |  |  |  |  |
| 3.Детальное описание имеющейся проблемы                    |      |  |  |  |  |
| . Название организации, контакное лицо и телефон для связи |      |  |  |  |  |

 Тип принтера и его серийный номер приведены на наклейке на правой боковине принтера.

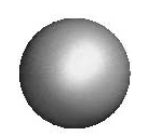

# 9. Действия при чрезвычайных ситуациях

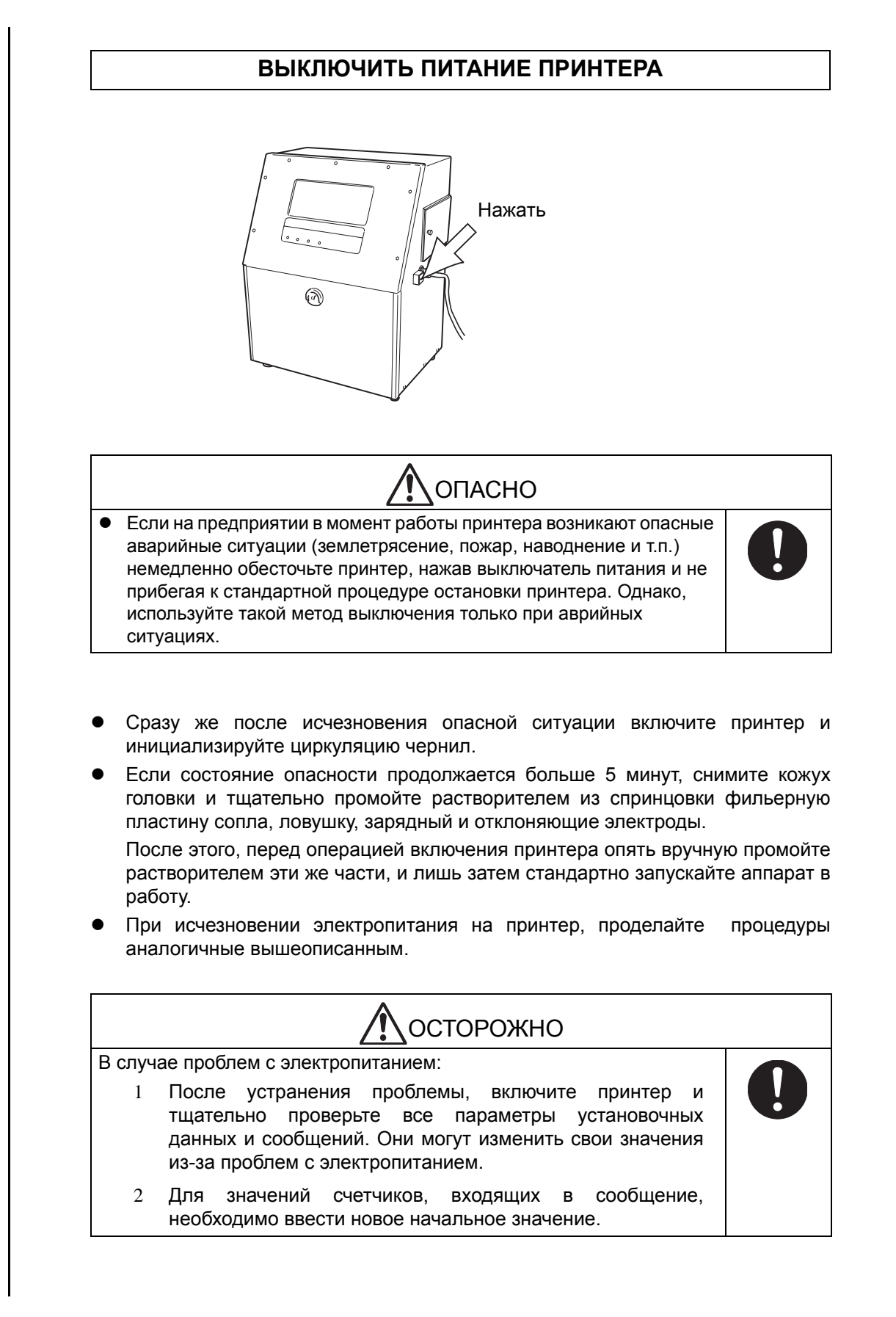

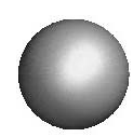

# 10. Спецификации

# 10.1 Спецификации принтера

| ΠΑΡΑΜΕΤ                                     | ЗНАЧЕНИЕ                                             |                                                                                                    |  |
|---------------------------------------------|------------------------------------------------------|----------------------------------------------------------------------------------------------------|--|
| Максимальное число строк печати             |                                                      | 2                                                                                                    |  |
|                                             |                                                      | 80 знаков х 1 строка                                                                                                    |  |
| количество символов в строке                |                                                      | 40 знаков х 2 строки                                                                                                    |  |
|                                             | 5 x 8 или 5 x 7                                      |                                                                                                    |  |
|                                             | 7 x 10                                               |                                                                                                    |  |
|                                             | 12 x 16                                              | 1 строка                                                                                                    |  |
| Максимальная скорость печати (символов /    | секунда)                                             | 821                                                                                                    |  |
| (5 х 7; межзнаковый зазор 1; 1 строка, жирн | ость 1)                                              | 021                                                                                                    |  |
| Набор символов (стандарт)                   | Основной набор                                       | <ul> <li>Буквы, цифры, стандартные знаки<br/>(27 единиц), пробел. Всего 90<br/>единиц</li> <li>Специальные символы: 29 единиц</li> <li>Однобайтовые знаки: Всего 7<br/>единиц</li> </ul> |  |
|                                             | Знаки пользователя                                   | • 40 символов для каждой матрицы                                                                                                    |  |
| Управление задержкой печатью                |                                                      | Есть                                                                                                    |  |
| Количество счетчиков                        |                                                      | 1 счетчик в строке                                                                                                    |  |
| Вставки даты выработки и срока годности     |                                                      | 1 вставка в строке                                                                                                    |  |
| Память сообщений                            |                                                      | 48 ячеек                                                                                                    |  |
| Дисплей ЖК панель, 8.                       | 9", сенсорная                                        | Монохромная                                                                                                    |  |
| Установка пароля доступа к режимам работ    | ы принтера                                           | Есть                                                                                                    |  |
| Рабочее положение головки                   |                                                      | Любое                                                                                                    |  |
| Длина кабеля головки (м)                    |                                                      | 3 м                                                                                                    |  |
| Рабочий диапазон температуры окружающе      | й среды                                              | Зависит от типа чернил и<br>пьезоголовки, может достигать<br>значений<br>от 0 до 45 °C                                                                                                   |  |
| Влажность                                   | -                                                    | 30~90 % RH (без конденсата)                                                                                                    |  |
|                                             | Вольтаж                                              | AC100 ~ 120 V / 200 ~ 240 V ±10 %                                                                                                    |  |
| Электропитание                              | Частота                                              | 50 / 60 Гц                                                                                                    |  |
|                                             | Потребляемая мощность                                | 150 Вт                                                                                                    |  |
|                                             | Заземление                                           | Требуется                                                                                                    |  |
| Коррозия от воздуха                         | Не должно быть агрессивных<br>составляющих в воздухе |                                                                                                    |  |
| Размеры принтера (ширина х глубина х выс    | сота)                                                | 400 x 290 x 515                                                                                                    |  |
| Bec                                         |                                                      | 25 кг                                                                                                    |  |
| Корпус принтера                             | Полированная нержавеющая сталь<br>IP45               |                                                                                                    |  |

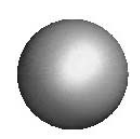

# 11. Обслуживание

- Для поддержания работоспособности принтера на надлежащем уровне следуйте рекомендациям ниже.
- При использовании черниле JP-K31 следует использовать несколько иные процедуры. См. Часть 1.2.1-4, "Различные свойств чернил и особенности работы с ними", (а также см. Часть 1.2.1, "Чернила и растворитель").

# 11.1 Замена фильтров

Периодические меняйте следующие фильтры:

| Nº | Наименование                   | Интервал<br>смены | Процедура по замене                                   |
|----|--------------------------------|-------------------|-------------------------------------------------------|
| 1  | Чернильный<br>фильтр           | 2,400 часов       | Часть 6.9, "Замена фильтра чернил "                   |
| 2  | Циркуляционный<br>фильтр       | 2,400 часов       | Часть 6.11, "Замена циркуляционного<br>фильтра"       |
| 3  | Рекуперационный<br>фильтр      | 1,200 часов       | Часть 6.10, "Замена фильтра<br>возвратной линии"      |
| 4  | Входной<br>воздушный<br>фильтр | 2,400 часов       | Часть 11.3.1, "Замена входного<br>воздушного фильтра" |

- Наработка в 2400 часов соответствует годовому режиму работы по 8 часов в день, 25 дней в месяц.
- Компания гарантирует бесперебойное снабжение запасными частями оборудования, снятого с производства, минимум в течении 7 лет.
- При заказе указывайте название детали и ее каталожный номер.

| N⁰ | Наименование                | Английское<br>обозначение | Номер<br>по<br>каталогу | Примечания                    |
|----|-----------------------------|---------------------------|-------------------------|-------------------------------|
| 1  | Чернильный<br>фильтр        | Ink filter parts          | 451590                  | Пористость 10 µm              |
| 2  | Циркуляционный<br>фильтр    | PTFE filter<br>20 pack 2  | 451487                  | 2 единицы в одной<br>упаковке |
| 3  | Рекуперационный<br>фильтр   | Nozzle flat<br>filter 75  | 451037                  |                               |
| 4  | Входной<br>воздушный фильтр | Air filter parts          | 451594                  | 3 единицы в одной<br>упаковке |

# 11.2 Дополнительные рекомендации

- 1. Еженедельно контроллируйте работу электродвигателя "по его шуму".
- **2.** Проверяйте давление чернил на близость к оптимальному. (См. *Часть 6.12, "Регулировка давления"*.)
- **3.** При проверке распада струи и модуляции, См. Часть 6.13, "Регулировка распада струи", и Часть 6.14, "Визуальный контроль распада струи на капли".
- **4.** При работе принтера без выключения 24 часа в сутки рекомендуется периодически записывать значения часовой наработки и счетчиков во избежании их пропадания при неожиданном отключении электроэнергии.

# 11.3 Части, подлежащие периодической замене

Батарейка, насос, соленоиды, нагреватель чернил подлежат периодической замене. Проконсультируйтесь по этому поводу у дистрибьютора Hitachi.

#### 11.3.1 Замена входного воздушного фильтра

1. Отключите питание принтера. Отвинтите винт крышки отсека входного воздушного фильтра и снимите крышку.

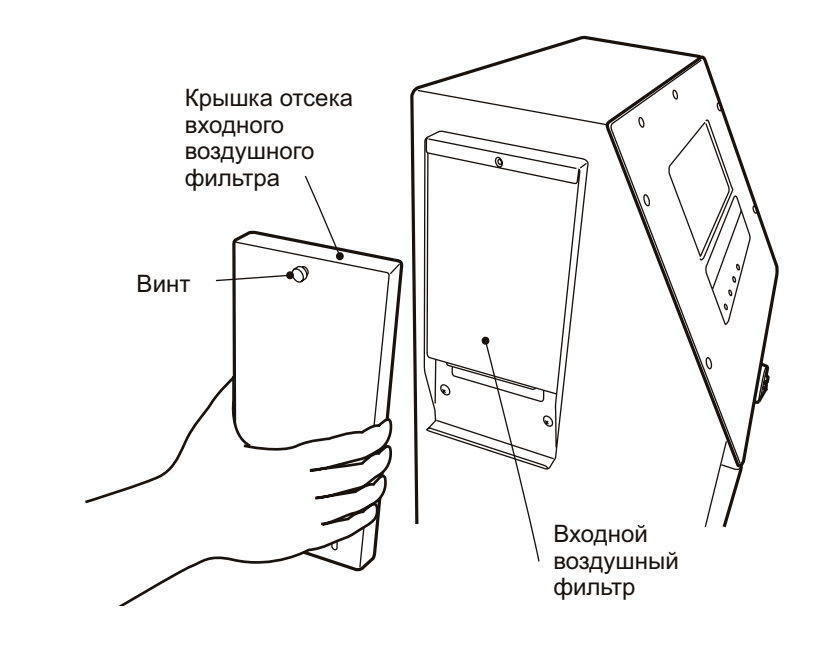

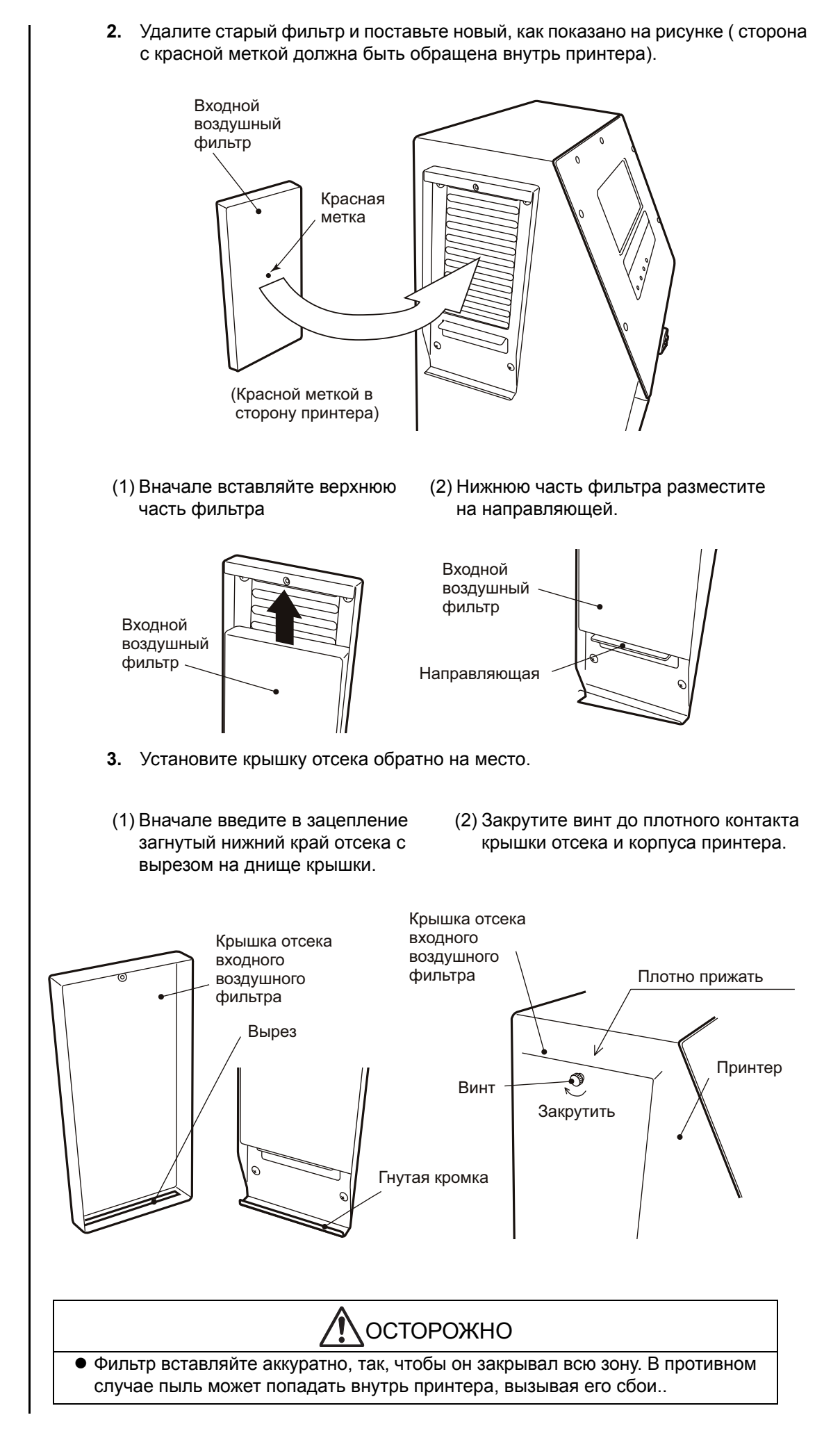

4. В окне меню "Пробеги" установите значение "0" для воздушного фильтра.

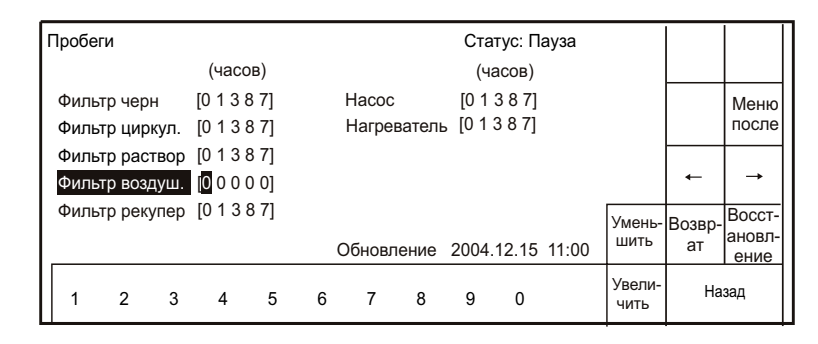

#### 11.3.2 Таблица чернил и растворителя (неполная)

| Чернила |                   | Растворитель |                   |
|---------|-------------------|--------------|-------------------|
| Тип     | Номер по каталогу | Тип          | Номер по каталогу |
| JP-K33  | 451313            | TH-18        | 451022            |
| JP-K31A | 451387            | TH-TYPE E    | 451386            |
| JP-K60  | 451509            | TH-60        | 451510            |
| JP-K62  | 451512            | TH-18        | 451022            |
| JP-F63  | 451513            | TH-63        | 451514            |
| JP-T64  | 451515            | TH-18        | 451022            |
| JP-K68  | 451539            | TH-TYPE F    | 451540            |
| JP-K69  | 451596            | TH-69        | 451597            |
| JP-K70  | 451650            | TH-70        | 451651            |
| JP-T71  | 451652            | TH-71        | 451653            |
| JP-K72  | 451666            | TH-18        | 451022            |
| JP-Y37  | 451385            | TH-TYPE E    | 451386            |

#### ЗАМЕЧАНИЕ

- Список чернил и растворителя может различаться для стран разных зон (Азия, Европа, Америка и т.п.).
- По вопросам используемых расходных материалов всегда консультируйтесь с региональным дистрибьютером HITACHI.

#### 11.3.3 Негарантийные случаи

Принтер обладает определенной на какой-либо срок дистрибьютером гарантией на дефектные детали и конструктивные проблемы ( стандартно 1 год после продажи). Однако ряд случаев, описанных ниже, не попадает под эти гарантийные обязательства.

- 1. Проблемы, вызванные неправильной эксплуатацией принтера.
- **2.** Проблемы, вызванные использованием неоригинальных расходных материалов и компонентов.
- **3.** Проблемы, вызванные неправильным сервисным обслуживанием несертифицированного персонала.

- **4.** Проблемы, косвенной причиной которых являются дефекты конвейера или сопутствующего оборудования, а также полученные в результате транспортировки принтера.
- 5. Проблемы, появившиеся в результате пожара, наводнений, или иных стихийных бедствий.

Компания Hitachi и ее дистрибьюторы НЕ несут ответственности за потерю качества печати, пропуск печати или повреждение продукции, вызванные сбоями или простоями принтера. Тем не менее, в случае проблем с принтером, сервисное содействие будет оказано как можно скорее, исходя из реально складывающейся ситуации.

#### 11.3.4 Поддержка по запчастям

Компания гарантирует бесперебойное снабжение запасными частями оборудования данного типа на весь срок его выпуска компанией плюс не менее 7 лет после снятия с производства.

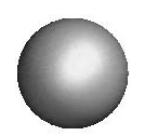

# 12. Схемы и диаграммы

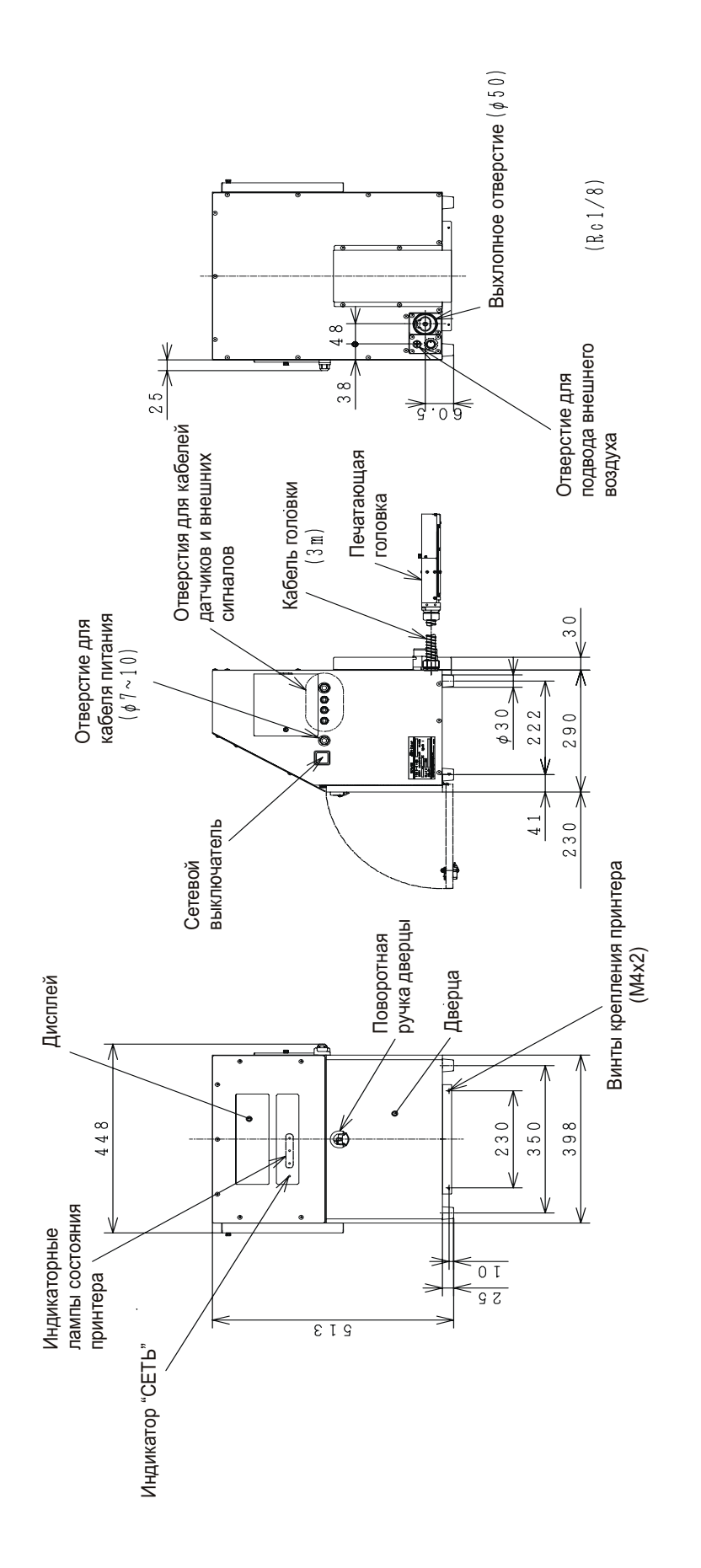

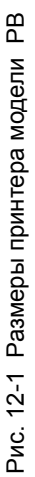

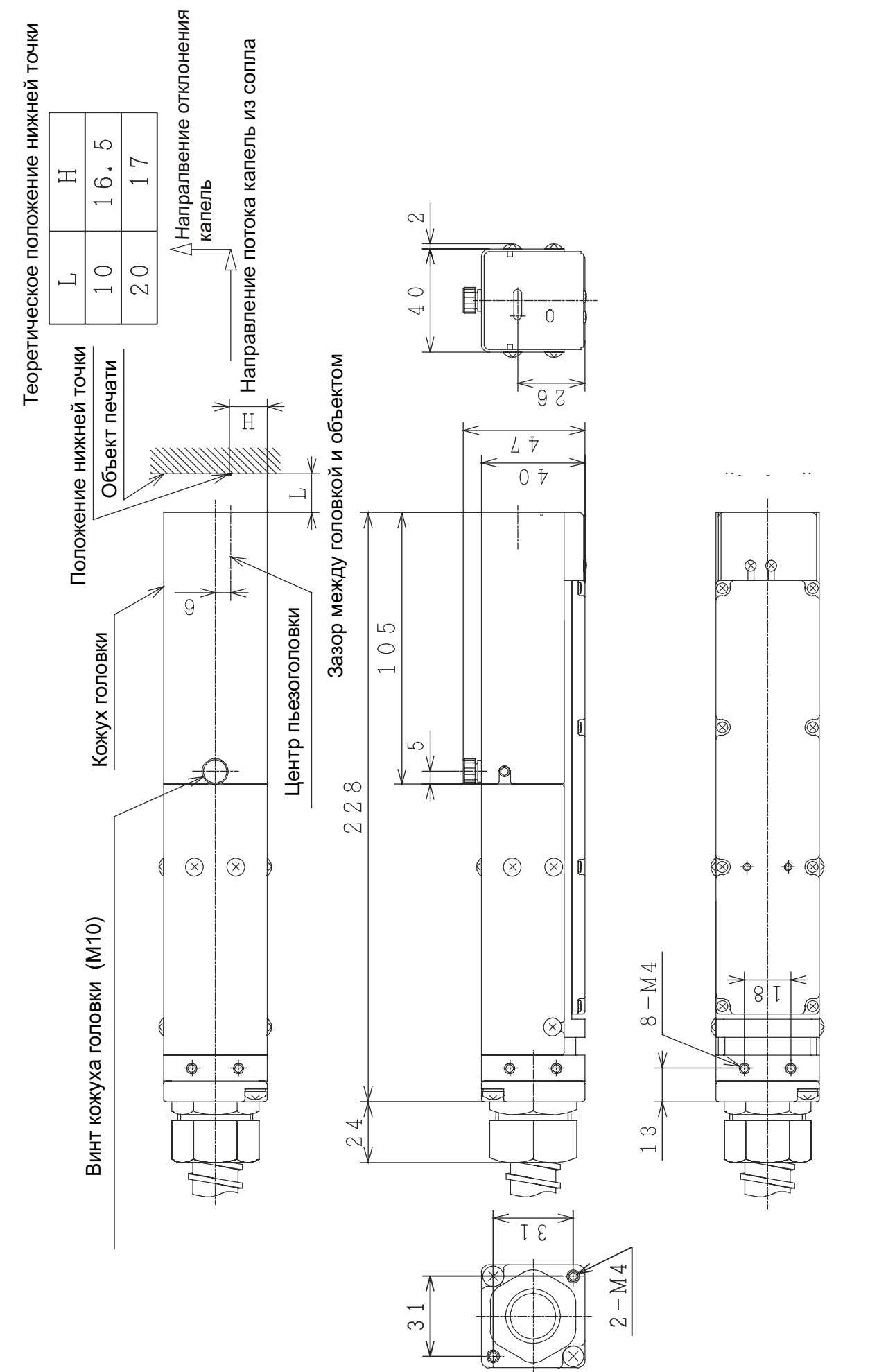

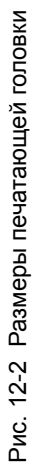

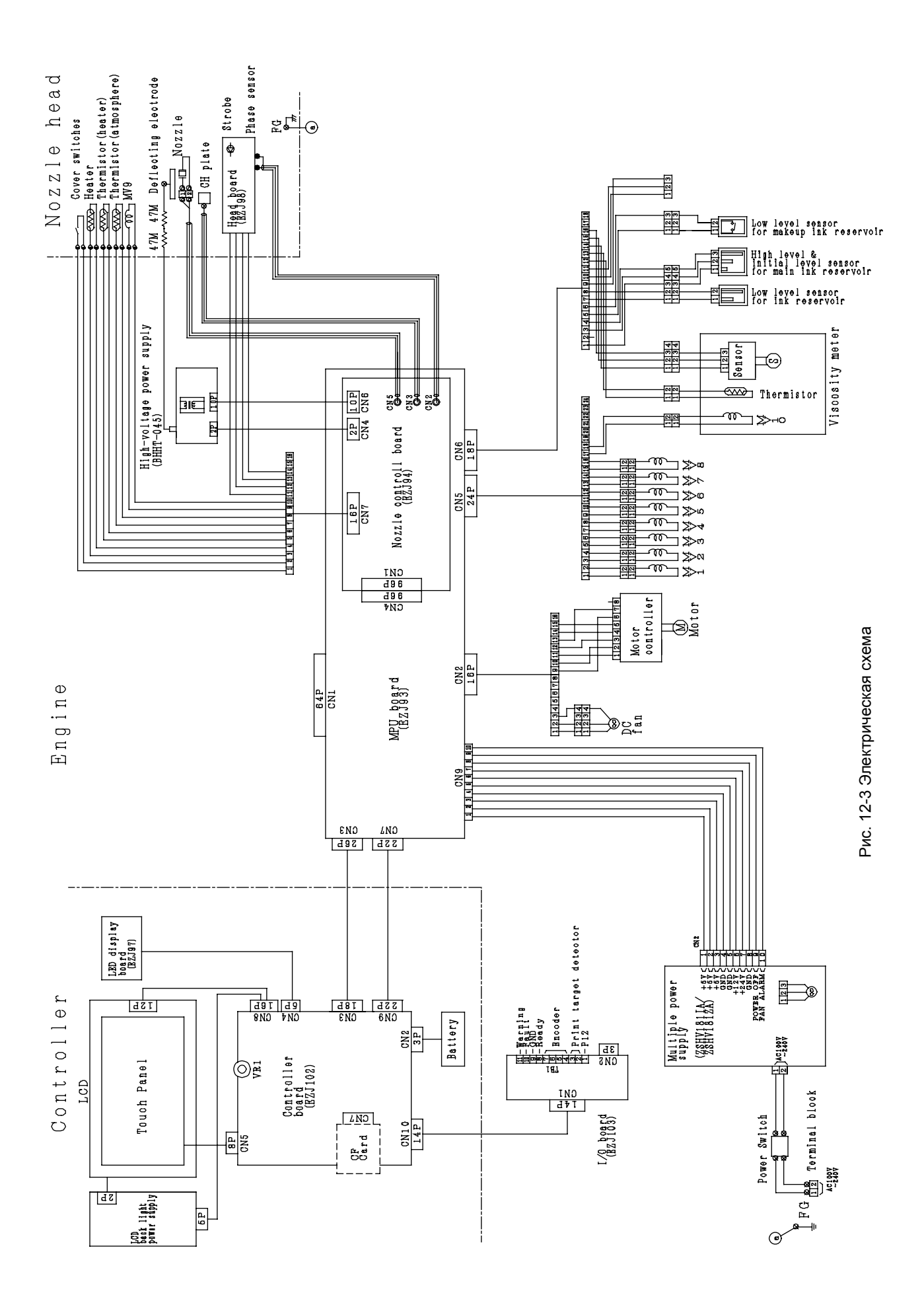

#### Глава 12

• 12–3

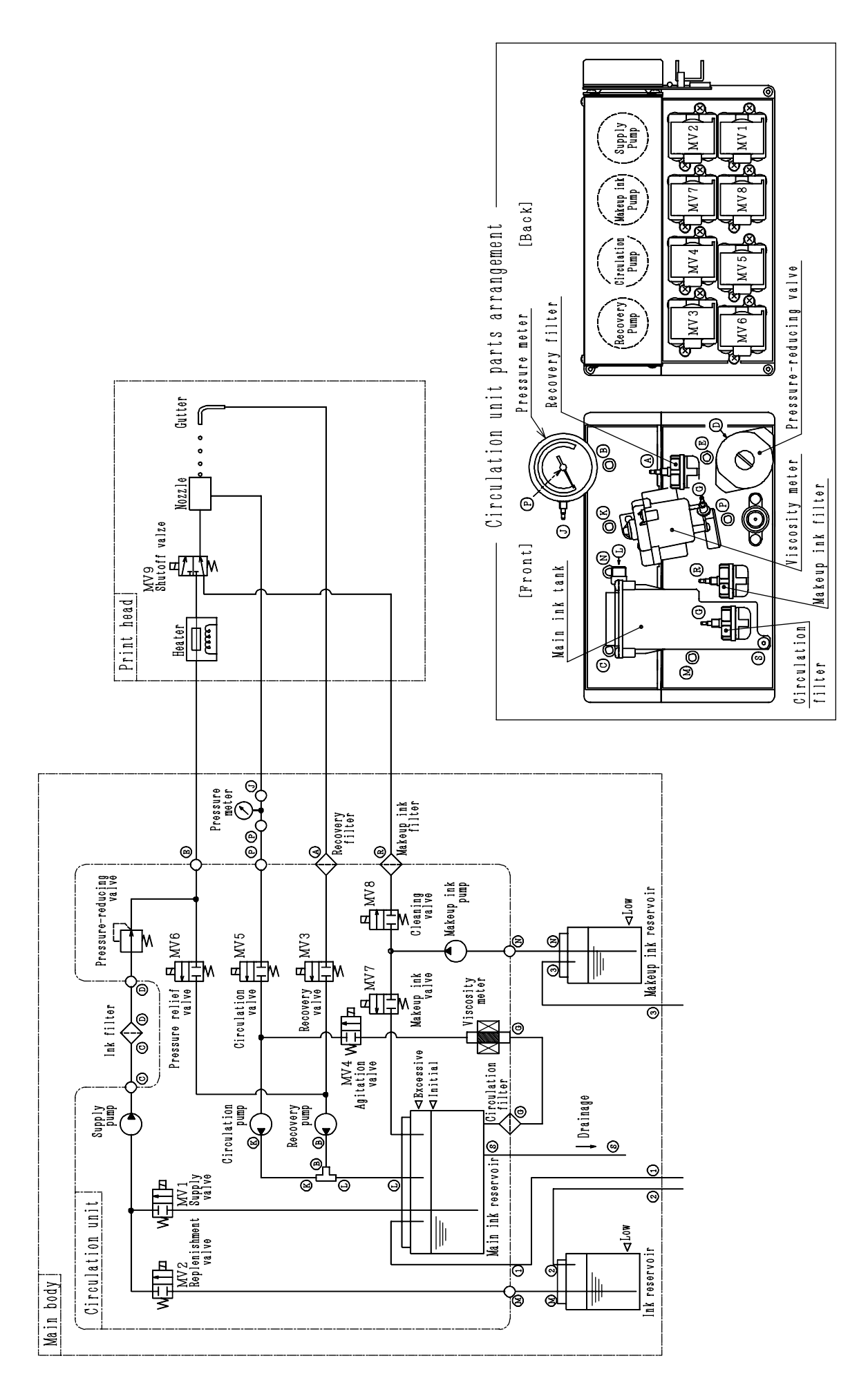

Рис. 12-4 Гидро-пневматическая схема